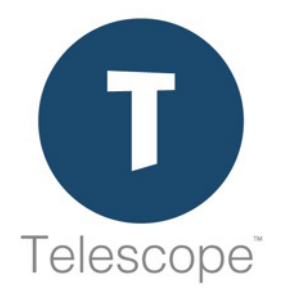

## Telescope Installation and Configuration Guide for Windows Server Edition

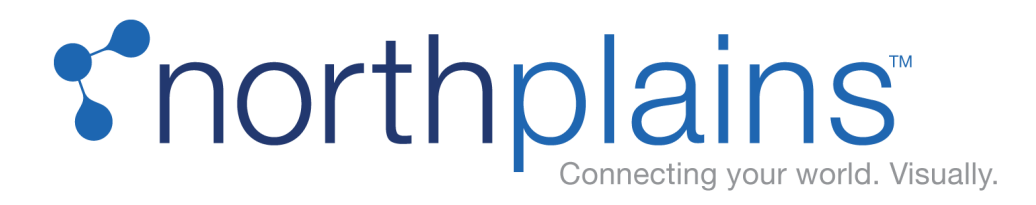

Copyright © 2019 North Plains LLC (USA) and North Plains Systems Corp. (Canada), known as "Northplains". All rights reserved.

North Plains, Telescope, Telescope OnDemand, I-Piece and all associated logos are trademarks or registered trademarks of Northplains. All other third-party product and company names mentioned in this document may be trademarks or registered trademarks of their respective owners.

The contents of this guide are for informational purposes only and are subject to change without notice. Northplains assumes no responsibility for any errors or omissions within this document. The material presented herein should not be construed as a commitment or warranty and it may not be copied or reproduced in any form, electronic or otherwise, without the express written consent of Northplains.

The software (including firmware) addressed in this guide is provided to the US Government under agreement that grants the government the minimum "restricted rights" in the software, as defined in the Federal Acquisition Regulation (FAR) or the Defense Federal Acquisition Regulation Supplement (DFARS), whichever is applicable.

If the software is procured for use by the US Department of Defense, the following legend applies. Use, duplication, or disclosure by the Government is subject to restrictions as set forth in subparagraph (c)(1)(ii) of the Rights in Technical Data and Computer Software clause at DFARS 252.227-7013.

If the software is procured for use by any US Government entity other than the Department of Defense, the following notice applies. Notwithstanding any other lease or license agreement that may pertain to, or accompany the delivery of, this computer software, the rights of the Government regarding its use, reproduction, and disclosure are as set forth in FAR 52.227-19(C).

Unpublished rights reserved under the copyright laws of the United States.

Information and software in this document are proprietary to Northplains, its Distributors, or its Suppliers. No portion of this document may be copied, reproduced, disclosed to others, published, or used, in whole or in part, for any purpose other than that for which it is being made available. Use of software described in this document is subject to the terms and conditions of the North Plains Systems Software License Agreement. Third-party software license acknowledgments also apply, as listed in the Telescope Installation and Configuration Guide.

This document is for information purposes only and is subject to change without notice.

Northplains

http://www.northplains.com/contact/

help@northplains.com

Version 9.4.0.17 (February, 2019)

## Contents

## **Core Installation 9**

| 1 Ov |     | verview  |                                                                    |    |
|------|-----|----------|--------------------------------------------------------------------|----|
|      | 1.1 | Introdu  | ction                                                              | 11 |
|      |     | 1.1.1    | About Telescope                                                    | 11 |
|      |     | 1.1.2    | Telescope Server Architecture Overview                             | 11 |
|      |     | 1.1.3    | Prerequisites Of Note                                              | 12 |
|      | 1.2 | Overvie  | ew of Installation Steps                                           | 14 |
|      |     | 1.2.1    | Enterprise Considerations                                          | 14 |
| 2    | Get | Starte   | ed                                                                 | 17 |
|      | 2.1 | Set an   | ODBC Connection for the Telescope Database                         | 18 |
|      | 2.2 | Prepare  | e for Installation                                                 | 20 |
|      |     | 2.2.1    | Unzip the Telescope Release Files                                  | 20 |
|      |     | 2.2.2    | Copy the License File to the Hub Server                            | 20 |
|      |     | 2.2.3    | Verify the Machine Names                                           | 20 |
| 3    | Edi | t the Ir | nstallation Configuration File                                     | 23 |
|      | 3.1 | Edit the | e installConfig.xml Configuration File                             | 24 |
|      |     | 3.1.1    | For Installing on One Machine                                      | 24 |
|      |     | 3.1.2    | For Installing across Multiple Machines                            | 24 |
|      | 3.2 | Hub Se   | erver Configuration                                                | 25 |
|      |     | 3.2.1    | Configure the InstallConfig.xml File on the Hub Server             | 25 |
|      |     | 3.2.2    | Run LightsoutInstaller on the Hub Server                           | 29 |
|      | 3.3 | Web Ap   | oplication Server Configuration                                    | 30 |
|      |     | 3.3.1    | Configure the InstallConfig.xml File on the Web Application Server | 30 |
|      |     | 3.3.2    | Run LightsoutInstaller on the Web Application Server               | 31 |
|      | 3.4 | Web Se   | erver Configuration                                                | 32 |
|      |     | 3.4.1    | Configure the InstallConfig.xml File on the Web Server             | 32 |
|      |     | 3.4.2    | Run LightsoutInstaller on the Web Server                           | 33 |
|      | 3.5 | InstallC | onfig Properties                                                   | 34 |
|      |     | 3.5.1    | Essential InstallConfig Properties                                 | 34 |
|      |     |          |                                                                    |    |

4

|   | 6.1 | Configu   | re for Launching the WebObjects Monitor                 | 60 |
|---|-----|-----------|---------------------------------------------------------|----|
|   |     | 6.1.1     | Include WebObjects in ISAPI and CGI restrictions        | 60 |
|   |     | 6.1.2     | Configure IIS Application Pools for 32-Bit              |    |
|   |     | 6.1.3     | Create a Scripts Virtual Directory                      | 63 |
|   |     | 6.1.4     | Configure Handler Mappings for the IIS Folders          | 64 |
|   |     | 6.1.5     | Enable Anonymous Authentication                         | 68 |
|   |     | 6.1.6     | Restart the World Wide Web Publishing Service           | 68 |
|   |     | 6.1.7     | Browser Considerations                                  | 69 |
|   |     | 6.1.8     | Firewall Configuration                                  | 69 |
|   |     | 6.1.9     | Test the WebObjects Monitor                             |    |
|   |     | 6.1.10    | Next Steps                                              | 71 |
|   | 6.2 | Define    | an Encryption Passphrase                                |    |
|   |     | 6.2.1     | Change the Encryption Passphrase Later                  | 74 |
|   | 6.3 | Next St   | eps                                                     |    |
| 7 | Ad  | ditiona   | I Configuration                                         | 77 |
|   | 7.1 | Install/0 | Configure Telescope Brokers                             |    |
|   |     | 7.1.1     | Introduction to Telescope Brokers                       |    |
|   | 7.2 | Install S | Solr Search                                             | 80 |
|   |     | 7.2.1     | Install Solr on a Clean Machine (on the C: drive)       | 80 |
|   |     | 7.2.2     | Install Solr on a Clean Machine on Drives other than C: | 80 |
|   |     | 7.2.3     | Next Steps                                              | 81 |
|   | 7.3 | Enable    | Telescope Video Support                                 |    |

| Ins | Install Telescope Database Server |                                                |    |  |  |
|-----|-----------------------------------|------------------------------------------------|----|--|--|
| 5.1 | Create                            | a Microsoft SQL Database                       |    |  |  |
| 5.2 | Create an Oracle Database         |                                                |    |  |  |
|     | 5.2.1                             | Notes on Using Oracle Databases with Telescope | 50 |  |  |
|     | 5.2.2                             | Create an Oracle Database                      | 50 |  |  |
| 5.3 | Mirrori                           | Mirroring the Database (Optional)              |    |  |  |
|     | 5.3.1                             | Prepare the Environment for Mirroring          |    |  |  |

Prepare the Principal and Mirror Database for Mirroring (Backup and Restore)56

#### 5

Configure Telescope over the Web

4.1

4.2

6

4.1.1

4.1.2 4.1.3

5.3.2

|     | 7.3.1     | Install the Appropriate Media Players     | 82 |
|-----|-----------|-------------------------------------------|----|
|     | 7.3.2     | Additional Configuration for IIS 7        | 82 |
|     | 7.3.3     | Configure the VideoPlayersConfig.xml File | 83 |
|     | 7.3.4     | Video Download Performance Considerations | 84 |
| 7.4 | Configu   | ure I-Pieces and C-Pieces                 | 86 |
| 7.5 | Configu   | ure for Multiple File Brokers             | 87 |
|     | 7.5.1     |                                           | 88 |
| 7.6 | Install t | he Xinet File Broker                      | 89 |
|     | 7.6.1     | Install and Configure a Xinet File Broker | 89 |
|     | 7.6.2     | Configure the Xinet File Broker           | 91 |
|     | 7.6.3     | Starting the Xinet File Broker            | 92 |
|     | 7.6.4     | Stopping the Xinet File Broker            | 92 |
| 7.7 | Install a | and Configure the Queue Broker            | 93 |
|     | 7.7.1     | Install the Queue Broker                  | 93 |
|     | 7.7.2     | To Remove the Queue Broker                | 93 |
| 7.8 | Custon    | nize your Sites                           | 95 |
|     | 7.8.1     | Additional Site Customization             | 95 |
|     |           |                                           |    |

#### 8 Apply Product Upgrades

| Upgrad | e the Telescope Release                                                                                    | 8                                                                                                    |
|--------|----------------------------------------------------------------------------------------------------|----------------------------------------------------------------------------------------------------|
| 8.1.1  | Before You Start                                                                                           | 8                                                                                                    |
| 8.1.2  | Install the Upgrade                                                                                        | 9                                                                                                    |
| 8.1.3  | Ensure the Correct Java Version is Being Used 10                                                           | 0                                                                                                    |
| 8.1.4  | Notes on Reinstalling Solr Search 10                                                                       | 2                                                                                                    |
| 8.1.5  | Verify the Upgrade 10                                                                                      | 2                                                                                                    |
| 8.1.6  | Upgrade the Telescope Database 10-                                                                         | 4                                                                                                    |
| 8.1.7  | Apply Configurations and Customizations from Backups 10                                                    | 5                                                                                                    |
| Upgrad | e the Telescope Database 10                                                                                | 6                                                                                                    |
| 8.2.1  | Upgrade the Telescope Database 10                                                                          | 6                                                                                                    |
| 8.2.2  | Update Telescope Database Credentials 10                                                                   | 9                                                                                                    |
| 8.2.3  | Back up and Restore from Oracle 11g to Oracle 12C 11                                                       | 0                                                                                                    |
|        | Upgrad<br>8.1.1<br>8.1.2<br>8.1.3<br>8.1.4<br>8.1.5<br>8.1.6<br>8.1.7<br>Upgrad<br>8.2.1<br>8.2.2<br>8.2.3 | Upgrade the Telescope Release98.1.1Before You Start98.1.2Install the Upgrade98.1.3Ensure the Correct Java Version is Being Used108.1.4Notes on Reinstalling Solr Search108.1.5Verify the Upgrade108.1.6Upgrade the Telescope Database108.1.7Apply Configurations and Customizations from Backups108.2.1Upgrade the Telescope Database108.2.2Update Telescope Database Credentials108.2.3Back up and Restore from Oracle 11g to Oracle 12C11 |

#### 9 Troubleshooting

| 9.1 | Canno  | t Access Telescope on the Web 1                               | 14  |
|-----|--------|---------------------------------------------------------------|-----|
|     | 9.1.1  | Initial Troubleshooting Steps 1                               | 14  |
|     | 9.1.2  | Troubleshooting Steps for Multiple Server Machines 1          | 116 |
| 9.2 | Miscel | laneous Troubleshooting 1                                     | 121 |
|     | 9.2.1  | 404 Errors for Telescope Uploader or Other Web Applications 1 | 121 |
|     | 9.2.2  | Content Search does not work with WHERE clause (Oracle) 1     | 121 |

#### 97

6

|     | 9.2.3  | Server names with special characters not supported                 | 121 |
|-----|--------|--------------------------------------------------------------------|-----|
|     | 9.2.4  | Client gets "Session expired" when routing through Blue Coat Proxy | 121 |
|     | 9.2.5  | Video assets do not play in Preview (QuickTime) using Firefox      | 122 |
|     | 9.2.6  | "Trust anchor missing" error in TSWeb logs                         | 122 |
| 9.3 | Add Li | cense Keys                                                         | 123 |
| 9.4 | Update | e the Master License Key                                           | 124 |
| 9.5 | Contac | t Customer Service                                                 | 127 |

## Security Considerations 129

## 10 Configure SSL for Downloads

| 10.1 | Configu | re SSL for Downloads                              | 131 |
|------|---------|---------------------------------------------------|-----|
|      | 10.1.1  | Prerequisites                                     | 131 |
|      | 10.1.2  | Install the Certificate on the Web Server         | 131 |
|      | 10.1.3  | Add the Site Binding                              | 134 |
|      | 10.1.4  | Configure plist Files                             | 136 |
|      | 10.1.5  | Restart and Verify                                | 138 |
| 10.2 | Set Up  | Reverse Proxy for Downloads (Using Microsoft ARR) | 139 |
|      | 10.2.1  | What is Reverse Proxy?                            | 139 |
|      | 10.2.2  | Set Up Microsoft ARR (Overview)                   | 139 |
|      | 10.2.3  | Determine the Embedded Port Number                | 139 |
|      | 10.2.4  | Configure IIS to Route All Requests Through ARR   | 140 |
|      | 10.2.5  | Configure DLManager for ARR                       | 145 |
|      | 10.2.6  | Troubleshooting Microsoft ARR                     | 147 |

## 11 Configure Web Security Features

| 11.1 | What a | re XSS Security Attacks?                                             | 150 |
|------|--------|----------------------------------------------------------------------|-----|
|      | 11.1.1 | Types of XSS Security Attacks                                        | 150 |
|      | 11.1.2 | Telescope Security Features                                          | 150 |
| 11.2 | Change | e XSS Configuration                                                  | 152 |
|      | 11.2.1 | Default XSS Code Example                                             | 152 |
|      | 11.2.2 | Interpret and Change the Configuration File for Blacklisted Strings  | 154 |
|      | 11.2.3 | Change the Configuration File to Allow Search for Special Characters | 155 |
|      | 11.2.4 | Change the Secure Session ID                                         | 156 |
|      | 11.2.5 | Change the Password Policy                                           | 156 |
|      | 11.2.6 | Regular Expression Syntax                                            | 157 |
|      | 11.2.7 | Grouping Expressions                                                 | 158 |
|      | 11.2.8 | For More Information                                                 | 158 |
|      |        |                                                                      |     |

130

#### **Enterprise Considerations 159**

#### 12 Configure LDAP

| 12.1 | Set up LDAP to Work with Telescope                       | 161 |
|------|----------------------------------------------------------|-----|
|      | 12.1.1 Before You Start                                  | 161 |
|      | 12.1.2 Configure the LDAP Plugin                         |     |
| 12.2 | Set Up LDAPS (LDAP over SSL, Secure LDAP)                |     |
|      | 12.2.1 Before You Start                                  | 165 |
|      | 12.2.2 Set up LDAP Plugin for LDAP over SSL              |     |
| 12.3 | Identify Base Authentication Using the LDAP Browser Tool | 167 |
| 12.4 | LDAP Troubleshooting Tips                                | 172 |

#### 13 Install Telescope in a Clustered Environment

| 13.1 | Overvie | Overview                               |       |  |
|------|---------|----------------------------------------|-------|--|
| 13.2 | Create  | a Cluster                              | . 175 |  |
|      | 13.2.1  | Install a Failover Cluster             | . 175 |  |
|      | 13.2.2  | Validate the Cluster Configuration     | . 175 |  |
| 13.3 | Create  | a Failover Cluster                     | . 178 |  |
| 13.4 | Set Up  | the Cluster                            | . 179 |  |
|      | 13.4.1  | Set up the Generic Server              | . 179 |  |
|      | 13.4.2  | Set up the NPS Name Service            | . 180 |  |
|      | 13.4.3  | Set Up All the Services                | . 180 |  |
|      | 13.4.4  | Set Up the Broker Service Dependencies | . 180 |  |
|      | 13.4.5  | Notes on Clustering                    | . 182 |  |

#### **Appendixes 183**

**14 Telescope Configuration Parameters** 

| 14.1 | Telescope Administrator Configuration Parameters | 185 |
|------|--------------------------------------------------|-----|
|      | 14.1.1 Info.plist (TSAdmin)                      | 185 |
|      | 14.1.2 config.plist (TSAdmin)                    | 186 |
| 14.2 | Download Manager Configuration Parameters        | 188 |
|      | 14.2.1 Info.plist (Download Manager)             |     |
|      | 14.2.2 config.plist (Download Manager)           | 190 |
| 14.3 | Site Manager Configuration Parameters            | 191 |
|      | 14.3.1 Info.plist (Site Manager)                 | 191 |
|      | 14.3.2 Config.plist (Site Manager)               | 192 |
| 14.4 | TSWeb Configuration Parameters                   | 193 |

173

|        | 14.4.1 Info.plist (TSWeb)                                                  | 193          |
|--------|----------------------------------------------------------------------------|--------------|
|        | 14.4.2 config.plist (TSWeb)                                                | 195          |
| 14.5   | Other Settings                                                             | 198          |
|        | 14.5.1 DBUtils                                                             | 198          |
|        | 14.5.2 Annotation Stroke Width Configuration                               | 198          |
|        | 14.5.3 Update Maximum Number of Assets Viewable in Filmstrip and Side-by-S | ide Views198 |
| 14.6   | Java Applets                                                               | 200          |
| 15 Tel | escope Registry Keys                                                       | 201          |
| 15.1   | Authentication Broker                                                      | 202          |
| 15.2   | Connection Broker                                                          | 204          |
| 15.3   | Distribution Broker Configuration                                          | 205          |

| 10.2  |                                                | 204 |
|-------|------------------------------------------------|-----|
| 15.3  | Distribution Broker Configuration              | 205 |
| 15.4  | File Broker                                    | 208 |
| 15.5  | Graphics Broker                                | 212 |
| 15.6  | InDesign Server                                | 216 |
| 15.7  | Indexing Broker and Child Indexing Brokers     | 217 |
| 15.8  | Ingest Broker                                  | 218 |
| 15.9  | Lookup Broker Configuration                    | 222 |
| 15.10 | ) Message Broker                               | 224 |
| 15.11 | Multi-Hub Settings                             | 226 |
| 15.12 | 2 Queue Broker Registry Keys                   | 227 |
| 15.13 | B Session Broker                               | 229 |
| 15.14 | State Broker                                   | 231 |
| 15.15 | 5 Zoom Broker Configuration                    | 233 |
| 15.16 | S Zoom Builder Configuration                   | 234 |
|       | 15.16.1 Add a New Field to the EDITORIAL Table | 236 |
|       | 15.16.2 Create a Folder to Store Zoom Images   | 236 |

## 16 Third-Party License Acknowledgements

| 16.1 | MediaInfo(Lib) License Acknowledgement | 238 |
|------|----------------------------------------|-----|
| 16.2 | ZenLib License Acknowledgement         | 239 |
| 16.3 | zlib Data Compression Library          | 240 |
| 16.4 | MD5 (from RSA Data Security, Inc.)     | 242 |

## **Core Installation**

## **Chapter 1: Overview**

The Installation and Configuration Guide for Telescope contains the information required for a complete and successful installation of Telescope 9.1 using the Windows Server 2008 R2 or 2012 operating system.

After installing Telescope, refer to the *Telescope Administrator's Reference Manual* for administrative tasks, and the *Telescope User Guides* for end-user tasks.

#### In this Chapter:

• Section 1.1, "Introduction," on page 11

## 1.1 Introduction

**NOTE:** The Telescope interface can look slightly different depending on which browser you are using. Fonts, buttons, links, and other interface elements can appear slightly different than the screen examples in this guide, but the location of the functionality should be the same. The screen examples in this guide are from Telescope running on Mozilla Firefox on Windows.

#### 1.1.1 About Telescope

Telescope Enterprise is North Plains' modular, award-winning digital asset management platform. It enables the secure access, management and distribution of all digital and rich media content in virtually any file format, across any size organization in any industry.

#### 1.1.2 Telescope Server Architecture Overview

**NOTE:** For a detailed introduction to the Telescope server architecture, see the *Telescope Systems Requirements* guide.

Typically, enterprises install Telescope servers on multiple machines for increased web security and/or improved load balancing. Configuration is required for the following servers, which can reside on one, two, or multiple machines.

• A Telescope server—this server includes all Telescope brokers. It includes the hub server, which contains the core set of brokers necessary to run Telescope: the authentication, connection, state, session, and name service brokers. It also includes other brokers, which are typically installed on the same machine, but can be installed on remote server storage in distributed environments. For example, the **file server**, where File Broker and Graphics brokers are installed.

(Provide this machine's name, IP address, or domain name when examples in this guide show "<your\_hub\_server>".)

• A web application server—this server runs the WebObjects software, which includes web applications such as TSAdmin, TSWeb, DLManager, and Site Manager. These applications can be installed on separate servers if required. They are accessible from the WebObjects Monitor.

(Provide this machine's name, IP address, or domain name wherever examples in this guide show "[WEB\_APPLICATION\_SERVER\_HOST]" or "<your\_web\_app\_server>".)

• A web server—this server is the interface between Telescope and the web. It stores images and runs WebObjects adaptors, IIS is required on Windows (Apache on UNIX).

(Provide this machine's name, IP address, or domain name wherever examples in this guide show "[WEB\_SERVER\_HOST]" or "<your\_web\_server>".)

• A database server—this server runs the database that stores all metadata and other information required by the Telescope server.

(Provide this machine's name, IP address, or domain name wherever examples in this guide show "<your\_database\_server>".)

• File Store—assets themselves are stored in a network-accessible repository. These assets can include images, digital print and multimedia files, including video and music.

• Solr Search platform—the Solr search platform and its brokers should also run on its own servers. For details on setting up Solr, see the *Telescope Administrator's Guide*.

#### Third-Party Software Used By Telescope

A variety of third-party executables and libraries are installed as part of the Telescope installation. For a detailed list, go to the *Telescope System Requirements* guide.

#### 1.1.3 Prerequisites Of Note

**NOTE:** This section provides a small subset of key requirements. For a full list of system requirements (including server and database size considerations and supported browsers), go to the *Telescope System Requirements* guide.

#### **System Requirements**

A basic Telescope installation requires one or more server machines with the following software installed. For details on choosing your server configuration, see the *System Requirements Guide*.

- Windows Server 2008 SP2 or 2012 operating system.
- Internet Information Services (IIS) 7 and required components (on the web server). See the next section.
- Microsoft .NET Framework 3.5.1 components (on the Graphics Broker).

#### Notes:

- Red Hat Enterprise Linux (RHEL) 6.4 (64-bit) is also supported for some hub server functionality. Documentation is available from North Plains.
- For Windows systems, you must have QuickTime 7.7.3 installed. (There are certain limitations that North Plains cannot overcome for later versions.) For Macintosh systems, you should use the QuickTime version installed with the operating system (QuickTime 10.2 for OS X 10.8; QuickTime 10.3 for OS X 10.9, QuickTime 10.4 for OS X 10.10)
- If the Telescope server is installed on a machine with a name that includes an underscore (\_) or other special characters, the server may not be accessible from Internet Explorer browsers. In some situations, it may also be unavailable for SSL configurations.

#### Obtain a North Plains license key file

You need a North Plains Systems license key file to install and use this software. Consult your North Plains Systems representative.

#### Verify Internet Information Services (IIS) is installed

Before you begin, Internet Information Services (IIS) and required components must be installed on the web server.

- 1 Open the *Windows Control Panel* > *Programs and Features*.
- 2 Select the Turn Windows features on or off link.

**NOTE:** If you are using Windows 2012, you will need to use the Add Roles and Features wizard to get to the following Server Roles step.

- **3** Enable Web Server (IIS), then enable Application Development under it, and then make sure the following options are enabled under that:
  - .NET Extensibility 3.5
  - ♦ ASP
  - ♦ CGI
  - ♦ ISAPI Extensions
  - ♦ ISAPI Filters

#### Verify 8dot3 (Windows Server 2012)

For Windows Server 2012, the NTFS feature known as "8dot3 name creation" must be enabled on the file system running Telescope. By default this feature is disabled on the Windows Server 2012 operating system.

To verify this feature is enabled:

1 From a command prompt, run the following command:

```
fsutil 8dot3name query C:
```

where "C:" is the drive letter for the Telescope installation.

2 If the command reports the 8dot3name feature is disabled, issue the following command to enable it for all volumes:

fsutil behavior set disable8dot3 0

**3** Repeat this procedure for all servers where you plan to install Telescope and any third-party dependencies (for example, Image Magick or Adobe InDesign Server).

Details on the 8dot3name feature are available in Microsoft's KnowledgeBase.

#### Install Adobe Software

- If you plan to use the Adobe InDesign server, you must install this Adobe software before you install Telescope, on the same server machine running the Graphics Broker. If you plan to use the Adobe InDesign Conversion Piece, you must also install the Telescope File Broker on this same server.
- If Adobe DNGConverter has been manually pre-installed on the Telescope server, confirm that the System Environment Path variable has been updated with the DNGConverter install path: C:\Program Files (x86)\Adobe. This update must be made on every machine that will run the Graphics Broker.

System variables are configured in *Start* > *Control Panel* > *System and Security* > *System* > *Advanced System Settings*.

## **1.2 Overview of Installation Steps**

**NOTE:** If you are upgrading your Telescope release, go to Section Chapter 8:, "Apply Product Upgrades," on page 97.

The following lists the high-level installation steps for a new installation.

1 Decide on the Telescope architecture appropriate to your organization (number of servers, server configuration, and so on).

See the System Requirements guide.

2 Verify you have all the system requirements in place (including IIS on Windows).

See Section 1.1.3, "Prerequisites Of Note," on page 12 and the System Requirements guide.

- Configure an ODBC connection for the Telescope database.See Section 2.1, "Set an ODBC Connection for the Telescope Database," on page 18 to get started.
- Unzip the installation package on each server machine.See Section 2.2, "Prepare for Installation," on page 20
- 5 Modify the InstallConfig.xml file on each server machine. See Section 3.1, "Edit the Installation Configuration File," on page 23.
- 6 Run the lightsoutInstall.exe file.

See Section 4.1, "Install Telescope," on page 37

7 Install the Telescope database. Choose from either:

Section 5.1, "Create a Microsoft SQL Database," on page 44 Section 5.2, "Create an Oracle Database," on page 50

- 8 Configure for web access to the Telescope administrator's interface, WebObjects.See Section 6.1, "Configure for Launching the WebObjects Monitor," on page 60
- 9 Add a database connection encryption passphrase.See Section 6.2, "Define an Encryption Passphrase," on page 72.
- Perform TSAdmin tasks to provide access permissions to users and groups. See Section 6.3, "Next Steps," on page 75.
- Install and configure the Solr search platform.See Section 7.2, "Install Solr Search," on page 80.
- 12 Perform additional configuration as required.See Section 7.1, "Additional Configuration," on page 77.

#### 1.2.1 Enterprise Considerations

The following sections are also available for further optional customization of Telescope installations:

#### Security considerations:

- Section 10.1, "Configure SSL for Downloads," on page 130
- Section 11.1, "Set Up Reverse Proxy for Downloads," on page 123
- Section 11.1, "Configure Web Security Features," on page 149

#### **Enterprise considerations:**

- Section 12.1, "Configure LDAP," on page 160
- Section 13.1, "Install Telescope in a Clustered Environment," on page 173

#### Linux:

• Red Hat Enterprise Linux (RHEL) installations are available for the web server, web application server, and some hub server functionality. Contact North Plains for more information.

#### **Apache Tomcat:**

• It is possible to enable TSWeb, DLManager, and TSAdmin to run under a Apache Tomcat application framework (as opposed to a Web Objects Application framework). This is offered on a limited availability basis. Contact North Plains for more information.

## **Chapter 2: Get Started**

This chapter provides several initial steps you need to take to get started. Before you start, be sure to

#### **Before You Start**

Review the overview chapter, especially:

• Section 1.2, "Overview of Installation Steps," on page 14

#### In this Chapter:

- Section 2.1, "Set an ODBC Connection for the Telescope Database," on page 18
- Section 2.2, "Prepare for Installation," on page 20

# 2.1 Set an ODBC Connection for the Telescope Database

An ODBC connection to the database must be configured before proceeding with any Telescope installation. The settings you define in these steps will be used during Telescope installation to configure the database settings.

**NOTE:** If you are creating an Oracle database, you first must install a 32-bit Oracle client (not 64-bit) on the hub server before proceeding with these steps.

#### To set an ODBC connection:

1 From the command line of the hub server, open the following executable:

C:\WINDOWS\SysWOW64\odbcad32.exe

2 Click the *System DSN* tab.

Figure 2.1 Add an ODBC Data Source

| ODBC Data Source Administrator                                                                                                    | ×          |  |
|----------------------------------------------------------------------------------------------------|------------|--|
| User DSN System DSN File DSN Drivers Tracing Connection Pooling About                                                                                                    | ]          |  |
| System Data Sources:                                                                                                    |            |  |
| Name Platform Driver                                                                                                    | Add        |  |
| DI                                                                                                    | Remove     |  |
|                                                                                                    | Configure  |  |
|                                                                                                    |            |  |
|                                                                                                    |            |  |
|                                                                                                    |            |  |
| An ODBC System data source stores information about how to connect to the indicated data provider.<br>A System data source is visible to all users of this computer, including NT services. |            |  |
| OK Cancel                                                                                                    | Apply Help |  |

- 3 Click *Add* and complete the wizard as directed to add a new data source.
- 4 You are asked to select a driver. Depending on your database server, select either:
  - SQL server
  - Microsoft ODBC for Oracle

Then click Finish.

5 For SQL servers, you will see the following screen. The settings will vary depending on your organization.

Figure 2.2 Add an ODBC Data Source (Settings)

| Ci                        | reate a New Data Source to SQL Server                                                                                                    |  |
|---------------------------|----------------------------------------------------------------------------------------------------|--|
|                           | This wizard will help you create an ODBC data source that you can use to connect to SQL Server. What name do you want to use to refer to the data source? Name: How do you want to describe the data source? Description: Which SQL Server do you want to connect to? Server: |  |
| Finish Next > Cancel Help |                                                                                                    |  |

Take note of the following settings, which will be needed for configuration in the next chapter:

| Value in this window | Description                                                    | installConfig property | Your value |
|----------------------|----------------------------------------------------------------|------------------------|------------|
| Name                 | Data source name                                               | N/A                    |            |
| Description          | Database description                                           | N/A                    |            |
| Server               | The SQL server you are<br>using (select from the<br>pulldown). | TS_DBServer            |            |

## 2.2 Prepare for Installation

#### 2.2.1 Unzip the Telescope Release Files

On each server machine:

- 1 Copy the zipped release file from North Plains to the machine(s) you are going to use as your Telescope server(s).
- 2 Unzip the release file.
  - Do not store or unzip this file to a directory whose path includes a space. For example, do not store it in C:\My Documents\.
  - Do not change the folder structure of the unzipped files or move any files out of the folder.
  - Ensure the folder containing the unzipped files is writable.
- **3** Go to the top directory of the unzipped files. Verify it contains the files installConfig.xml and lightsoutInstall.exe.

**Do not run the lightsoutInstall.exe file yet!** First, proceed to the next section to modify the configuration file.

#### 2.2.2 Copy the License File to the Hub Server

Copy the license file you obtained from North Plains to the top directory of the unzipped release files on the hub server. Place it in the same directory that contains the files installConfig.xml and lightsoutInstall.exe. It will be required later during the installation.

#### 2.2.3 Verify the Machine Names

The installation process will require you to use the fully-qualified machine name for each server. (IP addresses can also be used.)

To find the machine name:

NOTE: These steps are for Windows Server 2008. They vary slightly for Windows Server 2012 R2.

- 1 Select *Start* > *Computer*.
- 2 In the left column of the file browser, right-click over *Computer* and select *Properties* from the menu:

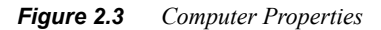

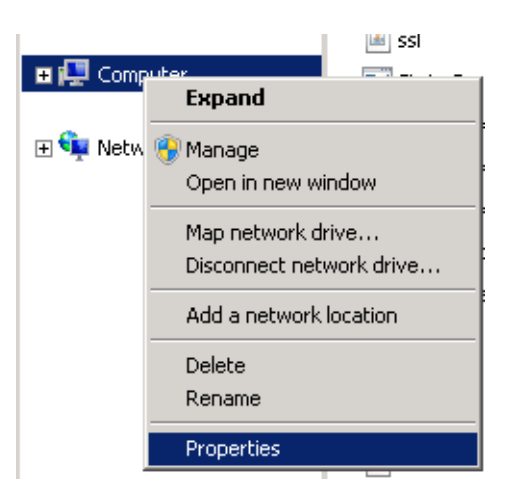

3 From the Systems window that appears, look for the *Full Computer Name*.

**NOTE:** To avoid possible limitations, it is recommended that computer names contain no special characters (such as underscores or hyphens). If this is the case with one of the machines you plan to use, check with your system administrator to see if you can change the machine name or use a different machine.

# Chapter 3: Edit the Installation Configuration File

The installation process requires you to modify the InstallConfig.xml configuration file before you run the Lights Out installation for each server installation. This chapter provides details on how to edit this file for a successful installation.

#### **Prerequisites:**

- Section 2.1, "Set an ODBC Connection for the Telescope Database," on page 18
- Section 2.2, "Prepare for Installation," on page 20

#### In this Chapter:

- Section 3.1, "Edit the installConfig.xml Configuration File," on page 24
- Section 3.2, "Hub Server Configuration," on page 25
- Section 3.3, "Web Application Server Configuration," on page 30
- Section 3.4, "Web Server Configuration," on page 32
- Section 3.5, "InstallConfig Properties," on page 34

## 3.1 Edit the installConfig.xml Configuration File

Use a text editor to modify the Telescope installation configuration file installConfig.xml, found at the top folder of the installation package you created in Section 2.2, "Prepare for Installation," on page 20.

You must edit this file using a text editor that will not add line breaks or other extra characters. For example, use Notepad (with wordwrap disabled) or a source code editor. DO NOT USE WordPad or Microsoft Word.

#### 3.1.1 For Installing on One Machine

If you are installing all Telescope servers on one machine, set install="Yes" for all MSIs you have purchased. Review the information in Section 3.5.1, "Essential InstallConfig Properties," on page 34.

**NOTE:** For improved performance, most Telescope installations are installed across multiple machines. In particular, to avoid severe performance issues, it is not recommended that you install web components (such as the web server, web application server, Indexing Broker, or Child Indexing Brokers) on the same machine as the hub MSIs.

#### 3.1.2 For Installing across Multiple Machines

If you are installing Telescope across multiple machines, you must edit this file differently before installing Telescope on each machine. We have provided a typical 3-server installation scenario in the following sections:

• A Telescope server (a "hub" server)

See Section 3.2, "Hub Server Configuration," on page 25

A web application server

See Section 3.3, "Web Application Server Configuration," on page 30

• A web server.

See Section 3.4, "Web Server Configuration," on page 32

**NOTE:** This is only one server scenario. In some cases, you will want to install brokers across multiple servers, and typically you will install the Solr Multicore server on a separate machine. In each case, check carefully the install value for each MSI, and set it to Yes if the MSI should be installed on the machine, or No if it should not be installed.

## 3.2 Hub Server Configuration

**NOTE:** You need to first copy and unzip the release files to the machine you want to use as the hub server. For details, see Section 2.2, "Prepare for Installation," on page 20.

#### 3.2.1 Configure the InstallConfig.xml File on the Hub Server

- 1 Navigate to the InstallConfig.xml file, located in the Telescope installation folder you unzipped on the hub server. Open it with a text editor.
- 2 Scroll down to find **TeleScopeHub.msi** and set its install value to "Yes", as shown here:

<msi installorder="1" name="TeleScopeHub.msi" install="Yes">

For the TeleScopeHub.msi, edit the following parameters:

**a** Update the database configuration information. These settings will install the configuration for the database needed to handle the Telescope installation. Some of these settings depend on settings determined in Section 2.1, "Set an ODBC Connection for the Telescope Database," on page 18.

TS DBType—the database type (SQLServer or Oracle)

TS\_CONNECTION—the connection name (an arbitrary name you can choose to name the Telescope database connection. Use the same value throughout for all the InstallConfig.xml files on all servers.)

TS\_DBName—the database source name you assigned when creating the ODBC connection

TS DBServer-the server name you used when creating the ODBC connection.

TS\_DBPort—the ODBC settings set for the port name (typically, 1433 for Microsoft SQL Server, 1521 for Oracle)

Example:

```
<property name="TS_DBType" value="SQLServer"/>
<property name="TS_CONNECTION" value="your_database_connection>"/>
<property name="TS_DBName" value="<your_database_name>"/>
<property name="TS_DBServer" value="<your_database_server>"/>
<property name="TS_DBPort" value="1433"/>
```

**b** Update the value of the TS\_MASTER\_KEY property tag to your Telescope Master Key, found in your license file supplied by North Plains:

<property name="TS\_MASTER\_KEY" value="masterkey"/>

**c** Configure the value of the TS\_OMNIORB\_HOST property within the TeleScopeHub.msi with the Hub Server's full computer name (with domain), or IP address, as follows:

<property name="TS\_OMNIORB\_HOST" value="<your\_hub\_server>"/>

**NOTE:** To find the full computer name on Windows 2008 R2, select *Start > Computer*. In the left column of the file browser, right-click over *Computer* and select *Properties* from the menu. From the Systems window that appears, look for the *Full Computer Name*. Computer names with special characters such as hyphens or underscores are not recommended.

3 Ensure the 'install' value for TeleScopeWebApp.msi is set to "No" as shown here:

<msi name="TeleScopeWebApp.msi" install="No">

4 Ensure the 'install' value for TeleScopeWeb.msi is set to "No" as shown here:

<msi name="TeleScopeWeb.msi" install="No">

- 5 Only set the 'install' value to "Yes" for each of the following msi components if you hold a valid license for them, and if they are intended to be installed on the hub server. Set the 'install' value to "No" within each .msi section if it does not need to be installed.
- Depending on your configuration, set the 'install' value for ChildIndexBroker.msi to "Yes" as shown here:
   <msi name="ChildIndexBroker.msi" install="Yes">

**NOTE:** It is recommended that you install Child Indexing Brokers on separate machines, for optimal performance. For more information on Solr Search configuration, see the *Telescope Administrator's Guide*.

Configure the value of the TS\_OMNIORB\_HOST property within the ChildIndexBroker.msi with the IP address, domain name or machine name of the Hub Server, as follows:

<property name="TS OMNIORB HOST" value="<your hub server>"/>

Configure the value of TS\_CONNECTION\_NAME property to the value you specified for the TeleScopeHub.msi, as follows:

<property name="TS\_CONNECTION\_NAME" value="your\_database\_connection"/>

• Set the 'install' value for **DBManager.msi** to "Yes" as shown here:

<msi name="DBManager.msi" install="Yes">

• Set the 'install' value for **DistributionBroker.msi** to "Yes" as shown here:

<msi name="DistributionBroker.msi" install="Yes">

Configure the value of the TS\_OMNIORB\_HOST property within the DistributionBroker.msi with the IP address, domain name or machine name of the Hub Server, as follows:

<property name="TS\_OMNIORB\_HOST" value="<your\_hub\_server>"/>

• Set the 'install' value for **FileBroker.msi** to "Yes" as shown here:

<msi name="FileBroker.msi" install="Yes">

• (Applicable only for use with Equilibrium) Configure the value of the TS\_EQ\_MapSysPath property within the FileBroker.msi with the IP Address or Machine Name of the Hub Server, as follows:

<property name="TS EQ MapSysPath" value="file:////<your hub server>/Archive/"/>

• Configure the value of the TS\_OMNIORB\_HOST property within the FileBroker.msi with the IP Address or Machine Name of the Hub Server, as follows:

<property name="TS OMNIORB HOST" value="<your hub server>"/>

• (Optional) You can set the path to the File Broker's archive directory through the TS\_ARCHIVE\_DIR property tag found within the FileBroker.msi. This will determine where your assets will get archived in future. The default path is:

```
<property name="TS_ARCHIVE_DIR" value="C:\Archive"/>
```

• (Optional) After setting the path to the File Broker's archive directory, ensure that the value within the TS\_SHARE\_NAME property tag of the FileBroker.msi is the same as the directory or file name used in the previous step. The default value is "Archive".

```
Example: <property name="TS SHARE NAME" value="Archive"/>
```

• Set the 'install' value for GraphicsBroker.msi to "Yes" as shown here:

<msi name="GraphicsBroker.msi" install="Yes">

• Update the value of the TS\_CONNECTION property tag for the GraphicsBroker.msi with the Connection Name as shown here:

<property name="TS\_CONNECTION" value="conn\_name"></property name="TS\_CONNECTION" value="conn\_name">

• (Applicable only for use with Equilibrium) Configure the value of the TS\_EQ\_MapSysPath property within the GraphicsBroker.msi with the IP Address or Machine Name of the Hub Server, as follows:

<property name="TS\_EQ\_MapSysPath" value="file:////<your\_hub\_server>/Archive/"/>

• Configure the value of the TS\_OMNIORB\_HOST property within the GraphicsBroker.msi with the IP Address or Machine Name of the Hub Server, as follows:

<property name="TS OMNIORB HOST" value="<your hub server>"/>

Set the 'install' value for **InDesignBroker.msi** to "Yes" as shown here:

<msi name="InDesignBroker.msi" install="Yes">

 Configure the value of the TS\_OMNIORB\_HOST property within the InDesignBroker.msi with the IP Address or Machine Name of the Hub Server, as follows:

<property name="TS\_OMNIORB\_HOST" value="<your\_hub\_server>"/>

• Update the value of the TS\_CONNECTION property tag for the InDesignBroker.msi with the Connection Name as shown here:

<property name="TS\_CONNECTION" value="conn\_name"></pro>

• Set the 'install' value for **IndexBroker.msi** to "Yes" as shown here:

<msi name="IndexBroker.msi" install="Yes">

**NOTE:** You may prefer to install the Indexing Broker on a separate machine, for optimal performance. For more information on Solr Search configuration, see the *Telescope Administrator's Guide*.

• Configure the value of the TS\_OMNIORB\_HOST property within the IndexBroker.msi with the IP address, domain name or machine name of the Hub Server, as follows:

<property name="TS\_OMNIORB\_HOST" value="<your\_hub\_server>"/>

 Update the value of the TS\_CONNECTION\_NAME" property tag with the Connection Name as shown here:

<property name="TS\_CONNECTION\_NAME"" value="conn\_name">

• Set the 'install' value for **IngestBroker.msi** to "Yes" as shown here:

<msi name="IngestBroker.msi" install="Yes">

• Update the value of the TS\_CONNECTION property tag for the IngestBroker.msi with the Connection Name as shown here:

<property name="TS\_CONNECTION" value="conn\_name"></pro>

• Configure the value of the TS\_OMNIORB\_HOST property within the IngestBroker.msi with the IP Address or Machine Name of the Hub Server, as follows:

<property name="TS\_OMNIORB\_HOST" value="<your\_hub\_server>"/>

 (Optional) The path to the Ingest Broker's auto ingest directory can be set through the TS\_AUTOINGEST\_DROPBOX\_DIR property tag found within the IngestBroker.msi. This will determine the path to all assets stored within your TeleScope Dropbox folder. The default path is:

<property name="TS\_AUTOINGEST\_DROPBOX\_DIR" value="C:\TeleScope\Dropbox"/>

• Set the 'install' value for **InteropBroker.msi** to "No" as shown here:

<msi name="InteropBroker.msi" install="No">

• The Interoperability Broker is for internal use only. If you are requested by North Plains staff to use it, configure the value of the TS\_OMNIORB\_HOST property with the IP Address or Machine Name of the Hub Server, as follows:

```
<property name="TS_OMNIORB_HOST" value="<your_hub_server>"/>
```

• Set the 'install' value for LookupBroker.msi to "Yes" as shown here:

<msi name="LookupBroker.msi" install="Yes">

 Configure the value of the TS\_OMNIORB\_HOST property within the LookupBroker.msi with the IP Address or Machine Name of the Hub Server, as follows:

<property name="TS OMNIORB HOST" value="<your hub server>"/>

• Set the 'install' value for MessageBroker.msi to "Yes" as shown here:

<msi name="MessageBroker.msi" install="Yes">

• Configure the value of the TS\_OMNIORB\_HOST property within the MessageBroker.msi with the IP Address or Machine Name of the Hub Server, as follows:

<property name="TS\_OMNIORB\_HOST" value="<your\_hub\_server>"/>

• Set the 'install' value for QuickFindSkin.msi to "No" as shown here:

<msi name="QuickFindSkin.msi" install="no">

• Set the 'install' value for **SolrMulticore.msi** to "Yes" as shown here (if the Solr search engine will be installed on the same hub machine):

```
<msi name="SolrMulticore.msi" install="Yes">
```

• Set the 'install' value for **TeleScopeDocs-Standalone.msi** to "Yes" as shown here (or "No", if you would prefer not to install the documentation):

<msi name="TeleScopeDocs-Standalone.msi" install="Yes">

• Set the 'install' value for **ZoomBroker.msi** to "Yes" as shown here:

<msi name="ZoomBroker.msi" install="Yes">

 Update the value of the TS\_CONNECTION property tag for the ZoomBroker.msi with the Connection Name as shown here:

<property name="TS\_CONNECTION" value="conn\_name"></pro>

• Configure the value of the TS\_OMNIORB\_HOST property within the ZoomBroker.msi with the IP Address or Machine Name of the Hub Server, as follows:

<property name="TS\_OMNIORB\_HOST" value="<your\_hub\_server>"/>

• Set the 'install' value for **ZoomBuilder.msi** to "Yes" as shown here:

<msi name="ZoomBuilder.msi" install="Yes">

 Update the value of the TS\_CONNECTION property tag for the ZoomBuilder.msi with the Connection Name as shown here: <property name="TS CONNECTION" value="conn name"></pro>

• Configure the value of the TS\_OMNIORB\_HOST property within the ZoomBuilder.msi with the IP Address or Machine Name of the Hub Server, as follows:

<property name="TS\_OMNIORB\_HOST" value="your\_hub\_server>"/>

• Within the ZoomBuilder.msi, configure the value of the TS\_ZOOM\_SERVER\_URL property with the IP Address or Machine Name of the server in which ZoomBuilder is installed (not necessarily the Hub Server):

```
<property name="TS_ZOOM_SERVER_URL" value="http://<zoom_builder_server>/iipmooviewer-
1.0/iipmooviewer.html"/>
```

• Configure other properties and features as required. For example, set the 'install' value of each of the I-Pieces and/or C-Pieces you have purchased and wish to install to "Yes", under each of the various MSIs.

#### 3.2.2 Run LightsoutInstaller on the Hub Server

1 After you have concluded all configuration steps listed in the previous section, run *lightsoutInstall.exe* from the command line on the Hub Server. Be sure to use the -l option to ensure your licenses are also installed.

See Section 4.1, "Run the lightsoutInstall.exe Installer," on page 38 for details.

## 3.3 Web Application Server Configuration

**NOTE:** You need to first copy and unzip the release files to the machine you want to use as the web application server. For details, see Section 2.2, "Prepare for Installation," on page 20.

## 3.3.1 Configure the InstallConfig.xml File on the Web Application Server

- 1 Navigate to the InstallConfig.xml file, located in the Telescope installation folder you unzipped on the web app server machine. Open it with a text editor.
- 2 Set the 'install' values for TeleScopeHub.msi and TeleScopeWeb.msi to "No":

<msi installorder="1" name="TeleScopeHub.msi" install="no">

<msi installorder="11" name="TeleScopeWeb.msi" install="no">

3 Ensure the 'install' value for TeleScopeWebApp.msi is set to "Yes" as shown here:

<msi installorder="21" name="TeleScopeWebApp.msi" install="yes">

4 Update the value of the following property tags under TeleScopeWebApp.msi with the full machine names of the appropriate servers, as follows:

NOTE: DLAgent is deprecated for Version 9.3. Any DLAgent properties will be ignored.

```
<property name="TS_INETPUB_DIR" value="C:\inetpub"/> (TYPICALLY, LEAVE AS IS)</property name="TS_COMVERSION_TIMEOUT" value="3600"/> (TYPICALLY, LEAVE AS IS)</property name="TS_DL_AGENT_HOST" value="<your_web_server>"/> (TYPICALLY, LEAVE AS IS)</property name="TS_WEBSERVERHOST" value="<your_web_server>"/></property name="TS_WEBSITE_NAME" value="default"/> (LEAVE AS IS)</property name="TS_APPSERVERHOST" value="<your_web_app_server>"/></property name="TS_CONNECTION" value="<your_web_app_server>"/></property name="TS_CONNECTION" value="<your_database_connection>"/></property name="TS_DL_AGENT_PORT" value="8080"/> (TYPICALLY, LEAVE AS IS)</property name="TS_DL_USE_AGENT" value="false"/> (TYPICALLY, LEAVE AS IS)</property name="TS_OMNIORB_PORT" value="false"/> (TYPICALLY, LEAVE AS IS)
```

5 Leave QuickFindSkin.msi set to "No":

<msi name="QuickFindSkin.msi" install="no">

NOTE: As of Version 9.4.0, QuickFind is no longer supported.

```
6 Set every other MSI to "No" (whether or not you have a license for it):
```

```
<msi name="DBManager.msi" install="No">
<msi name="DistributionBroker.msi" install="No">
<msi name="ChildIndexBroker.msi" install="No">
```

```
<msi name="FileBroker.msi" install="No">
<msi name="GraphicsBroker.msi" install="No">
<msi name="InDesignBroker.msi" install="No">
<msi name="IndexBroker.msi" install="No">
<msi name="IngestBroker.msi" install="No">
<msi name="InteropBroker.msi" install="No">
<msi name="LookupBroker.msi" install="No">
<msi name="LookupBroker.msi" install="No">
<msi name="LookupBroker.msi" install="No">
<msi name="SolrMulticore.msi" install="No">
<msi name="SolrMulticore.msi" install="No">
<msi name="SolrMulticore.msi" install="No">
<msi name="TeleScopeDocs-Standalone.msi" install="No">
<msi name="TeleScopeDocs-Standalone.msi" install="No">
<msi name="TeleScopeDocs-Standalone.msi" install="No">
<msi name="TeleScopeDocs-Standalone.msi" install="No">
<msi name="TeleScopeDocs-Standalone.msi" install="No">
<msi name="TeleScopeDocs-Standalone.msi" install="No">
<msi name="TeleScopeDocs-Standalone.msi" install="No">
<msi name="TeleScopeDocs-Standalone.msi" install="No">
<msi name="TeleScopeDocs-Standalone.msi" install="No">
<msi name="ZoomBroker.msi" install="No">
<msi name="ZoomBroker.msi" install="No">
<msi name="ZoomBroker.msi" install="No">
</msi name="ZoomBroker.msi" install="No">
</msi name="ZoomBroker.msi" install="No">
</msi name="ZoomBroker.msi" install="No">
</msi name="ZoomBroker.msi" install="No">
</msi name="ZoomBroker.msi" install="No">
</msi name="ZoomBroker.msi" install="No">
</msi name="ZoomBroker.msi" install="No">
</msi name="ZoomBroker.msi" install="No">
</msi name="ZoomBroker.msi" install="No">
</msi name="ZoomBroker.msi" install="No">
</msi name="ZoomBroker.msi" install="No">
```

NOTE: Installing WebObjects on a drive other than the C: drive can only be done when doing a clean install.

#### 3.3.2 Run LightsoutInstaller on the Web Application Server

7

1 After you have concluded all configuration steps listed in the previous section, run *lightsoutInstall.exe* from the command line on the Web Application Server.

The -l option is not required for the Web or Web Application Servers (only the hub server).

See Section 4.1, "Run the lightsoutInstall.exe Installer," on page 38 for details.

## 3.4 Web Server Configuration

**NOTE:** You need to first copy and unzip the release files to the machine you want to use as the web application server. For details, see Section 2.2, "Prepare for Installation," on page 20.

#### 3.4.1 Configure the InstallConfig.xml File on the Web Server

- 1 Navigate to the InstallConfig.xml file, located in the Telescope installation folder you unzipped on the web server machine. Open it with a text editor.
- 2 Set the 'install' values for TeleScopeHub.msi and TeleScopeWebApp.msi to "No":

<msi installorder="1" name="TeleScopeHub.msi" install="no">

<msi installorder="21" name="TeleScopeWebApp.msi" install="no">

3 Ensure the 'install' value for **TeleScopeWeb.msi** is set to "Yes" as shown here:

<msi installorder="11" name="TeleScopeWeb.msi" install="yes">

4 Update the value of the following property tags under TeleScopeWeb.msi with the full machine names of the appropriate servers, as follows:

```
<property name="TS_INETPUB_DIR" value="C:\inetpub"/>
                                                      (TYPICALLY, LEAVE AS IS)
<property name="TS WO CONF URL" value="http://<your web app server>:1085"/>
<property name="TS IIS SCRIPTS DIR" value="C:\inetpub\Scripts"/>
                                                                  (TYPICALLY, LEAVE AS
IS)
<property name="TS_OMNIORB_PORT" value="12345"/> (TYPICALLY, LEAVE AS IS)
<property name="TS_COMVERSION_TIMEOUT" value="3600"/> (TYPICALLY, LEAVE AS IS)
<property name="TS_OMNIORB_HOST" value="<your_hub_server>"/>
<property name="TS WEBSERVERHOST" value="<your web server>"/>
<property name="TS_WEBSITE_NAME" value="default"/>
                                                   (LEAVE AS IS)
<property name="TS_WO_CONF_INTERVAL" value="10"/>
                                                   (TYPICALLY, LEAVE AS IS)
<property name="TS APPSERVERHOST" value="<your web app server>"/>
<property name="TS CONNECTION" value="<your connection name>"/>
```

5 Leave QuickFindSkin.msi set to "No":

<msi name="QuickFindSkin.msi" install="no">

NOTE: As of Version 9.4.0, QuickFind is no longer supported.

```
<msi name="InDesignBroker.msi" install="No">
<msi name="IndexBroker.msi" install="No">
<msi name="IngestBroker.msi" install="No">
<msi name="InteropBroker.msi" install="No">
<msi name="LookupBroker.msi" install="No">
<msi name="MessageBroker.msi" install="No">
<msi name="SolrMulticore.msi" install="No">
<msi name="SolrMulticore.msi" install="No">
<msi name="TelescopeDocs-Standalone.msi" install="No">
<msi name="TelescopeDocs-Standalone.msi" install="No">
<msi name="TelescopeDocs-Standalone.msi" install="No">
<msi name="TelescopeDocs-Standalone.msi" install="No">
<msi name="TelescopeDocs-Standalone.msi" install="No">
<msi name="TelescopeDocs-Standalone.msi" install="No">
<msi name="TelescopeDocs-Standalone.msi" install="No">
<msi name="TelescopeDocs-Standalone.msi" install="No">
<msi name="TelescopeDocs-Standalone.msi" install="No">
<msi name="TelescopeDocs-Standalone.msi" install="No">
<msi name="TelescopeDocs-Standalone.msi" install="No">
<msi name="TelescopeDocs-Standalone.msi" install="No">
<msi name="TelescopeDocs-Standalone.msi" install="No">
<msi name="TelescopeDocs-Standalone.msi" install="No">
<msi name="TelescopeDocs-Standalone.msi" install="No">
</msi name="ZoomBroker.msi" install="No">
</msi name="ZoomBroker.msi" install="No">
```

7 Configure other properties and features as required.

#### 3.4.2 Run LightsoutInstaller on the Web Server

1 After you have concluded all configuration steps listed in the previous section, run *lightsoutInstall.exe* from the command line on the Web Server.

The -l option is not required for the Web or Web Application Servers (only the Hub server).

See Section 4.1, "Run the lightsoutInstall.exe Installer," on page 38 for details.

## 3.5 InstallConfig Properties

## 3.5.1 Essential InstallConfig Properties

At a minimum, you need to make the following updates to the installConfig.xml file. See the other sections in this chapter for more details on how these updates apply to various servers.

| installConfig.xml Property                           | Update to:                                                                                                    |
|------------------------------------------------------|----------------------------------------------------------------------------------------------------|
| All IP addresses or domain<br>names or machine names | For a single-machine installation, update all IP addresses or domain names in the file to match those of the target computer. Full machine names (with domains) are recommended.                       |
|                                                      | For multiple-machine installations, these values need to reflect the IP address or domain name or machine name for the applicable server machine. For details, see the other sections in this chapter. |
|                                                      | TS_OMNIORB_HOST—The machine hosting the Telescope hub server.                                                                                                    |
|                                                      | TS_WEBSERVERHOST—The machine hosting the Telescope web server.                                                                                                    |
|                                                      | TS_APPSERVERHOST—The machine hosting the Telescope web application server.                                                                                                    |
|                                                      | TS_DBServer—The machine hosting the Telescope database                                                                                                    |
|                                                      | TS_DL_AGENT_HOST—The machine hosting the Download Agent (typically, the web server machine). Note that DLAgent was deprecated for Version 9.3.                                                         |
|                                                      | Examples:                                                                                                    |
|                                                      | <property name="TS_OMNIORB_HOST" value="&lt;your_hub_server&gt;"></property>                                                                                                    |
|                                                      | <property name="TS_WEBSERVERHOST" value="&lt;your_web_server&gt;"></property>                                                                                                    |
| install=                                             | For every component you are installing, set the msi install parameter to "yes". (If you do not have the license to install the component, set it to "no".)                                             |
|                                                      | For multiple-machine installations, these values need to reflect the components being installed on the particular server machine. For details, see the other sections in this chapter.                 |
|                                                      | Example:                                                                                                    |
|                                                      | <msi install="yes" name="TeleScopeHub.msi"></msi>                                                                                                    |
| TS_MASTER_KEY                                        | This key is located in the TelescopeHub.msi property tag, and is contained in the license file obtained from North Plains. Contact North Plains technical support to obtain your license file.         |
|                                                      | Example:                                                                                                    |
|                                                      | <property <br="" name="TS_MASTER_KEY">value="5g15e8523bb910ae33273601e02fb614233340d91a382ad4"/&gt;</property>                                                                                         |

| installConfig.xml Property | Update to:                                                                                                    |
|----------------------------|----------------------------------------------------------------------------------------------------|
| TS_DBType                  | The database type ("SQLServer" or "Oracle").                                                                                               |
|                            | Example:                                                                                                    |
|                            | <property name="TS_DBType" value="SQLServer"></property>                                                                                   |
| TS_CONNECTION              | The database connection name (an arbitrary name you can choose to name the Telescope database)                                             |
|                            | Example:                                                                                                    |
|                            | <property name="TS_CONNECTION" value="conn_name"></property>                                                                               |
| TS_DBName                  | The Telescope database name (or schema name). See Section 2.1, "Set an ODBC Connection for the Telescope Database," on page 18.            |
|                            | Example:                                                                                                    |
|                            | <property name="TS_DBName" value="TS913"></property>                                                                                       |
| TS_DBServer                | The ODBC settings set for the database server name. See Section 2.1, "Set an ODBC Connection for the Telescope Database," on page 18.      |
|                            | Example:                                                                                                    |
|                            | <property name="TS_DBServer" value="127.0.0.1"></property>                                                                                 |
| TS_DBPort                  | The ODBC settings set for the databse port number (typically, 1433 for Microsoft SQL Server, 1521 for Oracle)                              |
|                            | Example:                                                                                                    |
|                            | <property name="TS_DBPort" value="1433"></property>                                                                                        |
| TS_ARCHIVE_DIR             | Points to the File Broker's archive directory, the directory used to store assets. This key is located in the FileBroker.msi property tag. |
|                            | Example:                                                                                                    |
|                            | <property name="TS_ARCHIVE_DIR" value="C:\Archive"></property>                                                                             |
| TS_AUTOINGEST_DROPBOX_DIR  | Points to the Ingest Broker's auto ingest directory. To configure auto-ingestion, see the <i>Administrator's Guide</i> .                   |
|                            | Example:                                                                                                    |
|                            | <property <br="" name="TS_AUTOINGEST_DROPBOX_DIR">value="C:\TeleScope\Dropbox"/&gt;</property>                                             |

**NOTE:** To install using an alternative configuration file, use the -f command-line option with the LightsoutInstall.exe command.
# **Chapter 4: Install Telescope**

Telescope must be installed from the command line, rather than from the user interface. This process is called a "Lights Out" installation.

#### **Prerequisites:**

- Section 2.1, "Set an ODBC Connection for the Telescope Database," on page 18
- Section 2.2, "Prepare for Installation," on page 20
- Section 3.1, "Edit the Installation Configuration File," on page 23 (on all server machines)

#### In this Chapter:

- Section 4.1, "Run the lightsoutInstall.exe Installer," on page 38
- Section 4.2, "LightsoutInstall Options," on page 41

# 4.1 Run the lightsoutInstall.exe Installer

# 4.1.1 Before You Continue: Checklist

Before you run the install command, make sure you have:

- Copied your North Plains Systems license file to the hub machine. It is recommended you copy it to the same level of the unzipped release package where the installConfig.xml file is located.
- Copied the unzipped files to every Telescope server machine.
- Edited the default InstallConfig.xml file on each server machine to ensure the appropriate MSI components are installed. To find out which components are installed on which servers, see Section 3.1, "Edit the installConfig.xml Configuration File," on page 24.
- Ensured the date and time are synchronized on all servers. This will prevent potential failure of processes that need to run from one server to the next. (This may be an issue if you are using virtual environments that do not reflect your local time.)
- Ensured that your firewall does not prevent communication between all required servers running Telescope components.

# 4.1.2 Run the Lights Out Installation

The Lights Out Installation is an executable designed to install Telescope in the background, with minimal interaction required. The installation is based on the settings in the installconfig.xml file.

#### **Important Tips:**

- Review the lightsoutInstall options in Section 4.2, "LightsoutInstall Options," on page 41.
- You need to run the lights out installation on every machine you plan to run Telescope on. (Hub server, brokers, Web server, Web Application server, Solr server, and so on.) Each of these will need a uniquely customized installConfig.xml file.
- The -l option is strongly recommended (for the hub server only), so you will not need to add licenses manually later. (The -l option is applicable to the Hub server, not the Web or Web App servers.)
- Use the -i option if the installation is on a drive other than C:
- The installation program does NOT automatically create a single installation log file. To create a log file (which is extremely helpful in troubleshooting potential issues resulting from an installation procedure), either copy and paste the command prompt output immediately after running the command, or redirect output from the Telescope installation program to a file by adding the redirect ">LOG\_FILE\_NAME.txt" to the end of the command. Include the path if you want to store it to another location; for example, ">E:\log\LOG\_FILE\_NAME.txt"

#### Run the Lights Out Installation:

Repeat the following on each server you plan to use

- 1 Log in to the Telescope server machine as administrator.
- 2 Right-click over the Command Prompt option and choose "Run as administrator," as shown in the following image:

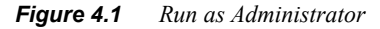

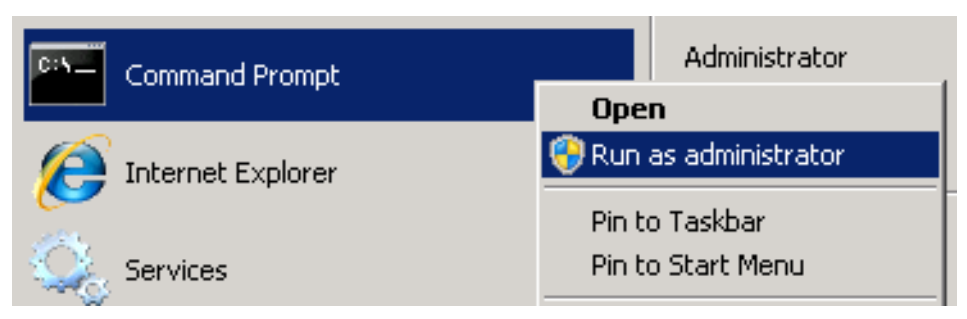

**3** Enter the path to lightsoutInstall.exe, or change to the directory that contains lightsoutInstall.exe.

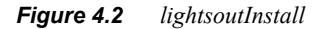

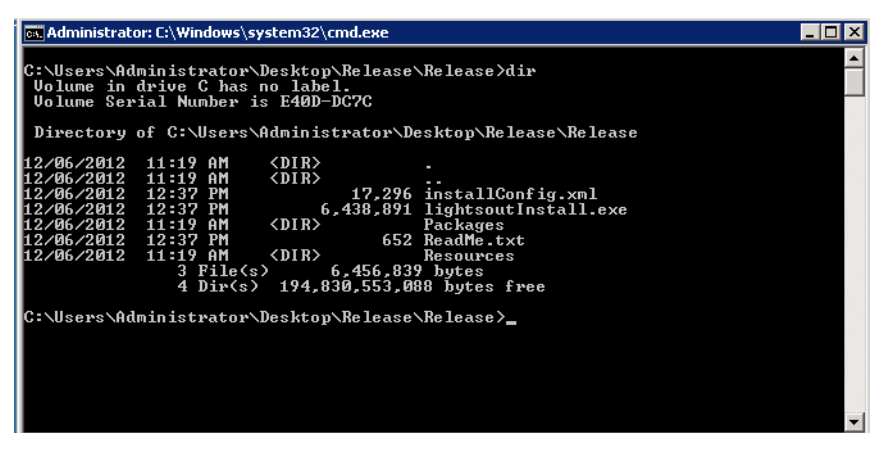

4 Run the lightsoutInstall command with appropriate options. For example:

lightsoutInstall -1 <LicenseKeysfile> [OPTIONS] [> [LOG FILE PATH]]
For a complete list of options, see Section 4.2, "LightsoutInstall Options," on page 41.

NOTE: If you get a warning that a file does not exist, just press OK to continue the installation.

# 4.1.3 Ensure the Correct Java Version is Being Used

For version 9.3, you must follow the steps in this section to ensure Java 8 is going to be used by Telescope. Follow these steps after you have installed all components on all servers in the previous section.

- 1 Verify that Java 1.8 is installed and run all Telescope 9.3 applications. In particular, ensure:
  - WebObjects is re-installed pointing to Java 1.8. (From Server Manager, go to Services, select Apple WebObjects Taskd, and choose Properties from the right-click menu. Ensure you see jre1.8.0\_40 in the path to executable.)
  - Jetty-Service no longer appears in the list of Services. Instead, you should see NPS Jetty-Service.
  - NPS Brokers and web applications will be running under Java 1.8. (From Resource Monitor, select a Telescope executable such as cdx.exe. Ensure you see jdk1.8.0\_40 in the Handle name.)

- 2 Manually stop all NPS services (as applicable to your installation), in the following order. You must stop all NPS brokers on all computers. (The following list represents all brokers; if they are not installed, they won't appear.)
  - **a** NPS Interoperability Broker
  - **b** NPS Zoom Builder
  - c NPS Zoom Broker
  - d NPS Distribution Broker
  - e NPS Ingest Broker
  - f NPS Graphics Broker
  - **g** NPS Lookup Broker
  - h NPS Child Indexing Broker
  - i NPS Indexing Broker
  - j NPS Jetty-Service
  - k NPS Message Broker
  - I NPS NTFS File Broker
  - **m** NPS Authentication Broker
  - n NPS Connection Broker
  - o NPS State Broker
  - **p** NPS Session Broker
  - **q** NPS Name Server
- 3 Stop the Apple Webobjects Taskd Service on the web application machine.
- 4 Back up the following files on your hub and web application server machines
  - C:\Program Files (x86)\Java\jdk1.8.0 40\jre\lib\security\local policy.jar
  - C:\Program Files (x86)\Java\jdk1.8.0\_40\jre\lib\security\US\_export\_policy.jar
  - C:\Program Files (x86)\Java\jre1.8.0 40\lib\security\local policy.jar
  - C:\Program Files (x86)\Java\jre1.8.0\_40\lib\security\US\_export\_policy.jar
- **5** After your backups are complete, replace the above files with the files with the same names found in the 9.3 release package:

\Release\Resources

#### Next Step:

1 Install the Telescope database. See Section Chapter 5:, "Install Telescope Database Server," on page 43

# 4.2 LightsoutInstall Options

#### Highlights

- All of the following options are optional.
- To see all options for this command, use the -h option (or --help): lightsoutInstall.exe -h
- To display the release version, use the -a parameter.
- The -l option is recommended for hub server installations so you will not need to add licenses manually later. (The -l option is applicable for the Hub server, not the Web or Web App servers.)
- The default Telescope installation location is C:\Telescope. To change the installation location (drive and/ or directory), use the -i command-line option.
- When upgrading an existing installation of Telescope, use -b to back up the configuration files. Then use -r to restore the backed up configuration files.

## All Options

| Option and usage                             | Description                                                                                                    |  |
|----------------------------------------------|----------------------------------------------------------------------------------------------------|--|
| -h,help                                      | Shows the latest list of options, then exits.                                                                                                    |  |
|                                              | Use this option to list all options, and verify their syntax.                                                                                                    |  |
| -f CONF,configfile CONF                      | Lets you specify an alternative configuration file. (The default is installConfig.xml.)                                                                                                    |  |
| -m MASTER_KEY,master_key<br>MASTER_KEY       | Lets you define the master key (and over-rides values defined in the installConfig.xml or in the -l option below).                                                                                |  |
|                                              | Use this option to install with a new master key, while using a pre-configured installConfig.xml file.                                                                                            |  |
|                                              | (This option is overriden by the -I option, if both are present.)                                                                                                    |  |
| -I LICENSE_FILE,license_file<br>LICENSE_FILE | Lets you define the path to the license file (and over-ride any values defined in the installConfig.xml). The full path is required.                                                              |  |
|                                              | <b>Recommended option</b> to avoid the need to license individual components later. (The -l option is applicable to the Hub server only, not the Web server or Web Application server.)           |  |
|                                              | (This option overrides the -m option, if both are present.)                                                                                                    |  |
| -u,uninstall                                 | Forces the uninstall of all TeleScope components.                                                                                                    |  |
| -v,verbose                                   | Increases the amount of information outputted from this program.                                                                                                    |  |
| -i INSTALLDIR,install_location INSTALLDIR    | Lets you specify an alternative install location [The default is C:\TeleScope]. Spaces in the path are not supported.                                                                             |  |
|                                              | With the –i option, Telescope also installs third party applications to specified drives, except for Adobe products such as DNG Converter or InDesign, which are always installed on the C drive. |  |

#### Table 4.1lightsoutinstall options

#### **Table 4.1***lightsoutinstall options*

| Option and usage      | Description                                                                            |
|-----------------------|----------------------------------------------------------------------------------------|
| -d INSTALLDRIVE       | Lets you specify an alternative install drive [default: C]. The ":" is optional).      |
|                       | The default install directory remains "Telescope", but is placed on a different drive. |
|                       | This option over-rides any drive specified in -i.                                      |
| -a,about              | Display details about this product release, then exits.                                |
|                       | Recommended option to confirm you are going to install the correct release.            |
| -b BACKUPZIP,backup   | Specify backup zip file [default: ./Utilities/backupData.zip].                         |
| BACKUPZIP             | Spaces in the path are not supported.                                                  |
| -r RESTOREZIP,restore | Specify restore zip file [default: ./Utilities/restoreData.zip].                       |
| RESTOREZIP            | Spaces in the path are not supported.                                                  |

#### Examples:

**NOTE:** These examples, and the example above, show the -l licensing option, and are intended to be run on the hub server. The web or web application servers do not require the licensing option.

C:\Users\Administrator\Release> lightsoutInstall.exe -1 C:\Users\Administrator\Release\Release\LicenseKeys.txt

♦ In this example, the release was unzipped into a "Release" directory, and the user has navigated to where the lightsoutInstall.exe file is located. The license key file was copied to this same location. Telescope will be installed into the default location (C:\Telescope).

```
C:\Users\Administrator>
C:\Users\Administrator\Desktop\Release\Release\lightsoutInstall.exe
-1 C:\Users\Administrator\Licenses\TelescopeLicenseKeys.txt -i E:\apps\telescope >
install_log.txt
```

In this example, Telescope is installed from a path in the C: drive to a particular path in the E: drive (E:\apps).The license keys file, TelescopeLicenseKeys.txt, is located at C:\Users\Administrator\Licenses. Log output will be redirected to a file, install\_log.txt and placed in the current directory, C:\Users\Administrator.

# Chapter 5: Install Telescope Database Server

#### **Prerequisites:**

Make sure you have completed these sections:

- Section 2.1, "Set an ODBC Connection for the Telescope Database," on page 18
- Section 4.1, "Run the lightsoutInstall.exe Installer," on page 38

#### In this Chapter:

- Section 5.1, "Create a Microsoft SQL Database," on page 44
- Section 5.2, "Create an Oracle Database," on page 50
- Section 5.3, "Mirroring the Database (Optional)," on page 56

# 5.1 Create a Microsoft SQL Database

**NOTE:** Complete these steps after you have installed Telescope in Section Chapter 4:, "Install Telescope," on page 37

Use the database manager application, DBManager, to create a Microsoft SQL database to serve as the Telescope database server:

1 Go to the Registry Editor (regedit from a command line) and delete the following key (if it exists) HKEY\_LOCAL\_MACHINE\SOFTWARE\WOW6432Node\North Plains Systems\Telescope\Installer\DBManager

(This will ensure that the database updates occur from the beginning of the 9.4.0 release, ensuring that all database changes for the latest release are properly applied.)

2 On the hub server, start the Telescope Database Manager:

Double-click the DBManager.exe file in the DBManager directory in the Telescope installation directory (typically, C:/Telescope/DBManager/DBManager.exe).

| Figure 5.1 | DB Manager |
|------------|------------|
|------------|------------|

| 🎉 DBManager |                               | ×  |
|-------------|-------------------------------|----|
| telescope   | Telescope<br>DataBase Manager | ns |
|             | Create ne<br>Upgrad<br>Quit   | e  |

3 Click Create New.

#### *Figure 5.2 Create New Database*

| Create new database    | × |
|------------------------|---|
| On the same server as: |   |
| qasql                  |   |
|                        | _ |
| Excel Files            |   |
| MS Access Database     | d |
| seybold                | 1 |
| Visual FoxPro Database |   |
| Visual FoxPro Tables   |   |
|                        |   |
| OK Cancel              |   |
|                        |   |

- 4 Select the data source you configured for the target database server in Section 2.1, "Set an ODBC Connection for the Telescope Database," on page 18.
- 5 Click OK.
- 6 You may be prompted to enter database credentials. In this case, enter the database account user name and password, then click *OK*.

NOTE: Please refer to the SQL Server documentation for password requirements.

7 Complete the *Create New Database* dialog as follows. **Be sure to record this information**; you will need it later.

#### *Figure 5.3 Create New Database*

|                            | Set database paran | neters |          |
|----------------------------|--------------------|--------|----------|
|                            |                    |        |          |
| Database name:             | L                  |        |          |
| User name:                 |                    |        |          |
| Enter Password: 6-30 chars |                    |        |          |
| Confirm Password:          |                    |        |          |
| Data device directory:     |                    |        |          |
| Log device directory:      |                    |        |          |
| Data device size (MB):     |                    |        |          |
| Log device size (MB):      |                    |        |          |
| Video Rendition:           | 2                  |        |          |
| Connection Name:           | CONN               |        |          |
| Language ID:               | en_US              |        |          |
| System Language ID:        | en_US              |        |          |
|                            |                    |        |          |
|                            |                    | Cancel | Continue |

| Field            | Comment                                                                                                    | Example            | Your Site:<br>(Write it down here to<br>remember it later) |
|------------------|----------------------------------------------------------------------------------------------------|--------------------|------------------------------------------------------------|
| Database name    | Name of database being created.<br>It must be unique to this<br>installation of SQL Server. No<br>spaces are allowed.                                                                              | database_name      |                                                            |
| User name        | Must be unique for this installation<br>of SQL Server as DBManager<br>sets the required Database<br>access permissions on creation.                                                                | database_admin     |                                                            |
| Password         | A password of at least six<br>characters with alphanumeric<br>characters and mixed case letters<br>is recommended. Refer to the<br>SQL Server documentation for<br>detailed password requirements. | AStrongPassword12! |                                                            |
| Confirm Password | This field must match the<br>Password.                                                                                                    | AStrongPassword12! |                                                            |

| Field                    | Comment                                                                                                    | Example                                                                                                    | Your Site:<br>(Write it down here to<br>remember it later) |
|--------------------------|----------------------------------------------------------------------------------------------------|----------------------------------------------------------------------------------------------------|------------------------------------------------------------|
| Data device<br>directory | The full path where the data files<br>for the table spaces are created. It<br>must end with a backslash (\).<br>The path is relative to the machine<br>where the database is installed,<br>and must already exist. (Ask your<br>system administrator if you are not<br>familiar with this path.)      | For SQL Server 2008 R2:<br>c:\Program Files\Microsoft<br>SQL Server\<br>MSSQL10_50.MSSQLSERVER\MSSQ<br>L\data\<br>For SQL Server 2012:<br>C:\Program Files\Microsoft<br>SQL<br>Server\MSSQL11.MSSQLSERVER\<br>MSSQL\DATA\ |                                                            |
| Log device<br>directory  | The full path where SQL Server<br>logs are stored on the database<br>server. It must end with a<br>backslash (\).<br>The path is relative to the machine<br>where the database is installed,<br>and must already exist. (Ask your<br>system administrator if you are not<br>familiar with this path.) | For SQL Server 2008 R2:<br>c:\Program Files\Microsoft<br>SQL Server\<br>MSSQL10_50.MSSQLSERVER\MSSQ<br>L\log\<br>For SQL Server 2012:<br>C:\Program Files\Microsoft<br>SQL<br>Server\MSSQL11.MSSQLSERVER\<br>MSSQL\Log\   |                                                            |
| Data device size         | The approximate size of the database. The default is 50 megabytes.                                                                                                    | 50                                                                                                    |                                                            |
| Log device size          | The approximate size of the log<br>file. It should be sized as 20% of<br>the data device size. The default<br>is 10 megabytes.                                                                                                    | 10                                                                                                    |                                                            |
| Video Rendition          | The rendition number assigned to<br>the QuickTime version of your<br>video files. If you do not know<br>which rendition is used, leave the<br>default value (2). This value can<br>be changed in the database.                                                                                        | 2                                                                                                    |                                                            |
| Connection Name          | The connection name for this database; the name you chose as the TS_CONNECTION value in the InstallConfig file.                                                                                                    | TelescopeDAM                                                                                                    |                                                            |

| Field                 | Comment                                                                                                    | Example                                                          | Your Site:<br>(Write it down here to<br>remember it later) |
|-----------------------|----------------------------------------------------------------------------------------------------|------------------------------------------------------------------|------------------------------------------------------------|
| Language ID           | The default system language,<br>presented to users of that system.<br>Default is U.S. English (en_US)<br>The language specified must exist<br>in the file<br>DBManager\files\extras\mssql\lan<br>glocale                                                                                                    | en_US * It is strongly recommended you leave this default.       |                                                            |
| System Language<br>ID | The list of languages handled by<br>the system (that is, the number of<br>different languages supported for<br>asset metadata and other<br>descriptive information). For<br>multiple languages, separate them<br>by commas. Default is U.S.<br>English (en_US).<br>All languages specified must exist<br>in the file<br>DBManager\files\extras\mssql\lan<br>glocale | en_US<br>* It is strongly recommended you<br>leave this default. |                                                            |

- 8 Click *Continue*.
- **9** The Database Report dialog is displayed. Error messages may appear in the report indicating that indexes have been dropped. This is normal and does not impact the database creation.

#### Figure 5.4 Database Report

| Database report                                                                                                    |
|----------------------------------------------------------------------------------------------------|
|                                                                                                    |
| alter table iob_partial_restore_log add constraint pk_job_partial_restore_log primary key<br>nonclustered (request_id, record_id)                           |
| alter table iob_partial_restore_log add constraint fk_iob_partl_restore_lg_ed foreign key<br>(record_id) references editorial (record_id) on delete cascade |
| end interop broker                                                                                                    |
| delete from db_settings where keyword = N'db_mgr_versn'                                                                                                    |
| insert into db_settings (user_name, keyword, valuestr) values (null, N'db_mgr_versn', N'9.1.9.17')                                                          |
| delete from db_settings where keyword = N'db_revision'                                                                                                    |
| insert into db_settings (user_name, keyword, valuestr) values (null, N'db_revision', N'9.1.1')                                                              |
| insert into db_settings (keyword, valuestr) values (N'db_version', N'9.1')                                                                                  |
|                                                                                                    |
| 18-20-111 New database creation completed                                                                                                    |
| TO, SO, TT[ New database creation completed.                                                                                                    |
| Save OK                                                                                                    |

- **10** When the database is created (or when a major error is encountered), it is recommended to save the database report by clicking the *Save* button. This information may be required later for debugging.
- 11 Click *OK* to close the report. The database created will have a default Telescope administrator account created with the user name *admin* with no password. The *create new database SQL* script is stored in plain text format at the file system level, under <DBManagerRoot>\FILES\new\mssql\8.0.sql.

# 5.2 Create an Oracle Database

**NOTE:** Complete these steps after you have installed Telescope in Section Chapter 4:, "Install Telescope," on page 37

## 5.2.1 Notes on Using Oracle Databases with Telescope

- A 32-bit Oracle client (not 64-bit) must be installed on the machine where DBManager is installed, and on any machine running the Telescope Graphics Broker.
- The character set of the Oracle database server must be fully UTF8, including the one for NCHAR. To verify this:
  - **a** Issue the following SQL command: select \* FROM NLS\_DATABASE\_PARAMETERS;
  - **b** Verify you see:
    - ♦ NLS CHARACTERSET AL32UTF8
    - ♦ NLS\_NCHAR\_CHARACTERSET UTF8
- Telescope requires the following Oracle components:
  - ♦ Oracle Java Client
  - ♦ SQL\*Plus
  - Oracle JDBC/THIN Interfaces
  - Oracle Call Interface (OCI)
  - Oracle Programmer
  - ♦ Oracle Net
  - Oracle Connection Manager
  - Oracle ODBC Driver
  - Oracle SQL Developer (optional)

## 5.2.2 Create an Oracle Database

Use the Database Manager (DBManager) application to create an Oracle database to serve as the Telescope database server:

1 On the hub server, start the Telescope Database Manager:

Double-click the DBManager.exe file in the DBManager directory in the Telescope installation directory (typically, C:/TeleScope/DBManager/DBManager.exe).

| Figure 5.5 D | B Manager |
|--------------|-----------|
|--------------|-----------|

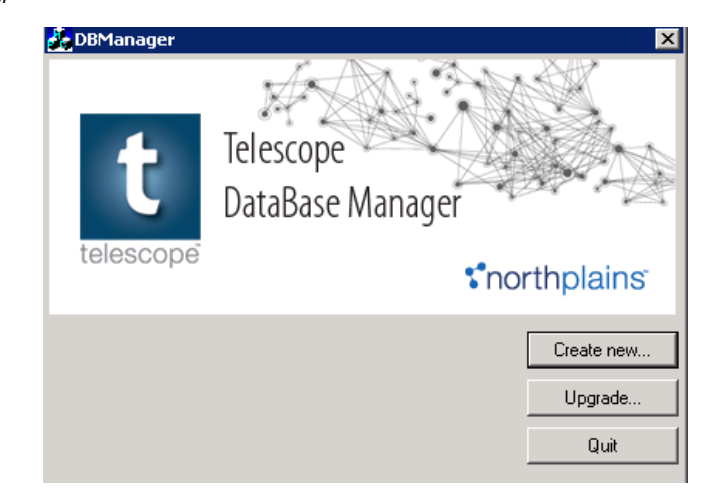

- 2 Click Create New.
- Figure 5.6 Create New Database

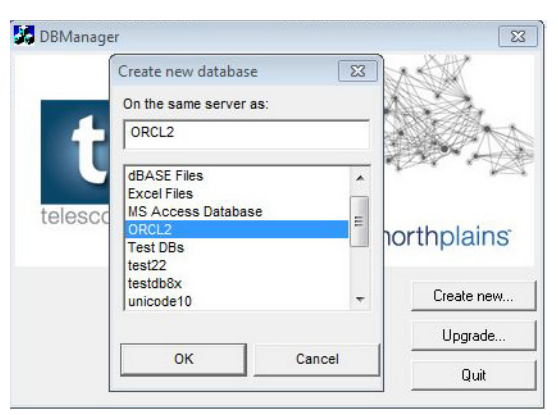

- 3 Select the data source you configured for the target database server in Section 2.1, "Set an ODBC Connection for the Telescope Database," on page 18.
- 4 Click OK.
- 5 You may be prompted to enter your credentials. In this case, enter the database account user name and password, then click *OK*.

NOTE: Please refer to the Oracle documentation for password requirements.

#### Figure 5.7 Oracle Driver Connect

| Service Name      |        |
|-------------------|--------|
| Npsdevsol         |        |
| <u>J</u> ser Name | OK     |
| system            | Cancel |
| Password          | About  |
| *****             |        |

- **6** Complete the *Create New Database* dialog as follows:
- *Figure 5.8 Create New Database*

| User name:                 | npedeveol                                  |
|----------------------------|--------------------------------------------|
| Enter Password: 6-30 chars |                                            |
| Confirm Password:          |                                            |
| ablespace directory:       | ,<br>C:\app\Administrator\oradata\unicode3 |
| ndexspace directory:       | C:\app\Administrator\oradata\unicode3      |
| Temp tablespace directory: | C:\app\Administrator\oradata\unicode3      |
| Tablespace size (MB):      | 10                                         |
| Indexspace size (MB):      | 5                                          |
| Temp tablespace size (MB): | 2                                          |
| Video Rendition:           | 2                                          |
| Connection Name:           | 1                                          |

| Field          | Comment                                                                                                    | Example            | Your Site:<br>(Write it down here) |
|----------------|----------------------------------------------------------------------------------------------------|--------------------|------------------------------------|
| User name      | Must be unique for this installation<br>of Oracle. The user (schema) is<br>used to qualify table names. For<br>example: ts.mytable. | database_admin     |                                    |
| Enter Password | It is recommended to create a<br>password with alphanumeric<br>characters and mixed case letters<br>for added security.             | AStrongPassword12! |                                    |
|                | Refer to the Oracle documentation<br>for detailed password<br>requirements.                                                         |                    |                                    |

| Field                        | Comment                                                                                                    | Example              | Your Site:<br>(Write it down here) |
|------------------------------|----------------------------------------------------------------------------------------------------|----------------------|------------------------------------|
| Confirm Password             | This field must match the<br>Password.                                                                                                    | AStrongPassword12!   |                                    |
| Tablespace<br>directory      | The full path to the location where<br>datafiles are created for the<br>schema. It must end with a<br>backslash (\).                                                                                       | \opt\oracle\oradata\ |                                    |
| Indexspace<br>directory      | The full path to the location where<br>index files are created for the<br>schema. It must end with a<br>backslash (\).                                                                                     | \opt\oracle\oradata\ |                                    |
| Temp tablespace<br>directory | The full path where the temporary data file is stored. It must end with a backslash (\).                                                                                                    | \opt\oracle\oradata\ |                                    |
| Tablespace size              | The approximate size of the database. The default is 50 megabytes.                                                                                                    | 50                   |                                    |
| Indexspace size              | The approximate size of the<br>indexspace (sized as 20% of the<br>data device size). The default is<br>10 megabytes.                                                                                       | 10                   |                                    |
| Temp tablespace<br>size      | The approximate size of the temporary tablespace (sized as 20% of the data device size). The default is 10 megabytes.                                                                                      | 10                   |                                    |
| Video Rendition              | The rendition number assigned to<br>the QuickTime version of your<br>video files. If you do not know<br>which rendition is used. leave the<br>default value. This value can be<br>changed in the database. | 2                    |                                    |
| Connection Name              | The connection name for this database; the name you chose as the TS_CONNECTION value in the InstallConfig file.                                                                                            | TelescopeDAM         |                                    |

| Field                 | Comment                                                                                                    | Example                                                                 | Your Site:<br>(Write it down here) |
|-----------------------|----------------------------------------------------------------------------------------------------|-------------------------------------------------------------------------|------------------------------------|
| Language ID           | The default system language,<br>presented to users of that system.<br>Default is U.S. English (en_US)<br>The language specified must exist<br>in the file<br>DBManager\files\extras\mssql\lan<br>glocale                                                                                                    | en_US * It is recommended you leave this default. See note below.       |                                    |
| System Language<br>ID | The list of languages handled by<br>the system (that is, the number of<br>different languages supported for<br>asset metadata and other<br>descriptive information). For<br>multiple languages, separate them<br>by commas. Default is U.S.<br>English (en_US).<br>All languages specified must exist<br>in the file<br>DBManager\files\extras\mssql\lan<br>glocale | en_US<br>* It is recommended you leave this<br>default. See note below. |                                    |

- 7 Click *Continue* then click *OK*.
- 8 The Database Report dialog is displayed. Error messages may appear in the report indicating that indexes have been dropped. This is normal and does not impact the database creation.

#### Figure 5.9 Database Report

| Database report                                                                                                    |  |  |  |  |  |  |
|----------------------------------------------------------------------------------------------------|--|--|--|--|--|--|
| > · · · · · · · · · · · · · · · · · · ·                                                                                                    |  |  |  |  |  |  |
| alter table iob_partial_restore_log add constraint pk_iob_partial_restore_log primary key<br>nonclustered (request_id, record_id)                           |  |  |  |  |  |  |
| alter table iob_partial_restore_log add constraint fk_iob_partl_restore_lg_ed foreign key<br>(record_id) references editorial (record_id) on delete cascade |  |  |  |  |  |  |
| end interop broker                                                                                                    |  |  |  |  |  |  |
| delete from db_settings where keyword = N'db_mgr_versn'                                                                                                    |  |  |  |  |  |  |
| insert into db_settings (user_name, keyword, valuestr) values (null, N'db_mgr_versn', N'9.1.9.17')                                                          |  |  |  |  |  |  |
| delete from db_settings where keyword = N'db_revision'                                                                                                    |  |  |  |  |  |  |
| insert into db_settings (user_name, keyword, valuestr) values (null, N'db_revision', N'9.1.1')                                                              |  |  |  |  |  |  |
| insert into db_settings (keyword, valuestr) values (N'db_version', N'9.1')                                                                                  |  |  |  |  |  |  |
|                                                                                                    |  |  |  |  |  |  |
| 10-20-411 May utrahoos crostion convicted                                                                                                    |  |  |  |  |  |  |
| TO. SULTITIVEW database creation completed.                                                                                                    |  |  |  |  |  |  |
| Save OK                                                                                                    |  |  |  |  |  |  |

- **9** When the database is created (or when a major error is encountered), it is recommended to save the database report by clicking the *Save* button. This information may be required later for debugging.
- **10** Click *OK* to close the report. The database created will have a default Telescope administrator account created with the user name *admin* with no password.

# 5.3 Mirroring the Database (Optional)

NOTE: This section is optional, for those wishing to mirror the Telescope database server across multiple sites.

## 5.3.1 Prepare the Environment for Mirroring

- 1 Make sure the SQL Server services are running under the same account on the principal and mirror database.
- 2 Enable the TCP/IP protocol in the SQL Server Network Configuration.

# 5.3.2 Prepare the Principal and Mirror Database for Mirroring (Backup and Restore)

1 Change the principal database to use the FULL recovery model.

```
USE master
Click GO
ALTER DATABASE telescope
SET RECOVERY FULL;
Click GO
```

2 Create a full backup of the principal database.

```
BACKUP DATABASE telescope
TO DISK = 'C:\telescope.bak'
WITH FORMAT
```

- 3 Click GO
- 4 Copy the full backup to the mirror server.
- 5 On the mirror server, restore the whole database with the NORECOVERY option.

```
RESTORE DATABASE telescope
FROM DISK = 'C:\telescope.bak'
WITH NORECOVERY
```

- 6 Click GO
- 7 If the path to the mirror database differs from the path to the principal database (for instance, their drive letters differ), creating the mirror database requires that the restore operation includes a MOVE clause.

```
restore database telescope
from disk='C:\telesope.bak'
with NORECOVERY,
MOVE 'telescope_DAT' TO
'C:\Program Files\Microsoft SQL
Server\MSSQL10_50.MSSQLSERVER\MSSQL\DATA\telescope_Data.mdf',
MOVE 'ftrow_telescope_CAT' TO
'C:\Program Files\Microsoft SQL
Server\MSSQL10_50.MSSQLSERVER\MSSQL\DATA\telescope_Data.ndf',
MOVE 'telescope_Log' TO
```

'C:\Program Files\Microsoft SQL Server\MSSQL10\_50.MSSQLSERVER\MSSQL\DATA\telescope\_Log.ldf';

8 Backup logs from the Principal database.

```
BACKUP LOG telescope
TO DISK = 'C:\telescope_log.bak'
```

- 9 Click GO
- **10** Copy the log backup file to the mirror server and restore the logs.

```
RESTORE LOG telescope
FROM DISK = 'C:\telescope_log.bak'
WITH FILE=1, NORECOVERY
```

- 11 Click GO
- 12 If any additional log backups occur before you start mirroring, you must also restore all of those log backups, in sequence, to the mirror server using WITH NORECOVERY.

```
RESTORE LOG telescope

FROM DISK = 'C:\telescope_log.bak'

WITH FILE=2, NORECOVERY

Click GO

RESTORE LOG telescope
```

```
FROM DISK = 'C:\telescope_log.bak'
WITH FILE=3, NORECOVERY
Click GO
```

- **13** Connect to the principal server instance, in Object Explorer, click the server name to expand the server tree.
- 14 Expand *Databases*, and select the database to be mirrored.
- 15 Right-click the database, select *Tasks*, and then click *Mirror*.
- **16** To begin configuring the mirroring, click the *Configure Security* button to launch the *Configure Database Mirroring Security Wizard*.
  - **a** Configure the security wizard without using the *witness server* option.
  - **b** Specify the service accounts used to run the SQL Server services during configuration.
- 17 Once Security is configured, start the *Database Mirroring* process.

Once the mirroring process is complete the principal database shows up as *Principal, Synchronized* and the Mirror database shows up as *Mirror, Synchronized/Restoring.*)

**NOTE:** The Mirror database stays in the restoring state until a failover happens, then it becomes the primary database.

# Chapter 6: Configure Telescope over the Web

This chapter provides information on how to configure the Telescope web server and web application server after installation. Please follow these sections in the order they are shown.

#### **Prerequisites:**

Make sure you have completed these sections before proceeding:

- Section Chapter 4:, "Install Telescope," on page 37
- Section Chapter 5:, "Install Telescope Database Server," on page 43

#### In this Chapter:

- Section 6.1, "Configure for Launching the WebObjects Monitor," on page 60
- Section 6.2, "Define an Encryption Passphrase," on page 72
- Section 6.3, "Next Steps," on page 75

# 6.1 Configure for Launching the WebObjects Monitor

After the Telescope components are installed, you must configure various settings in Internet Information Services (IIS) on the web server in order to access the WebObjects Monitor, which is the Telescope interface you use to access Telescope applications. If you are using multiple web servers, follow these steps on every web server machine.

## 6.1.1 Include WebObjects in ISAPI and CGI restrictions

**NOTE:** These steps assume the default web site location, with the Scripts path \inetpubs\scripts. If your path is different, you will need to use it in the steps below. Check with your system administrator to verify your web site location.

To configure ISAPI and CGI restrictions for Telescope in Internet Information Services (IIS):

1 On the Web server, click *Start* > *Administration Tools* > *Internet Information Services (IIS) Manager.* 

**NOTE:** Choose *Internet Information Services (IIS) Manager*, **not** *Internet Information Services (IIS) 6.0 Manager*. If you do not see this choice, consult documentation for your operating system to install it.

Figure 6.1 Access IIS Manager

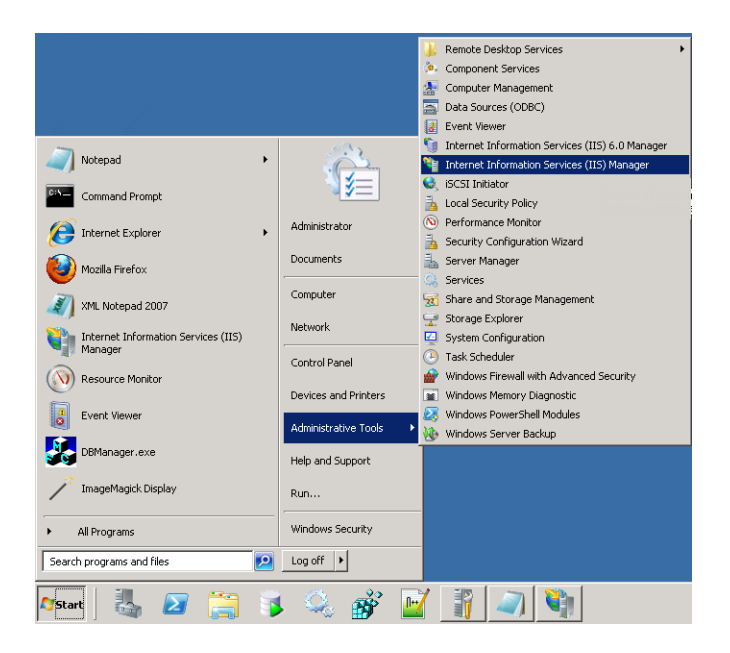

- 2 In the Connections pane of the IIS Manager, select the host name for the IIS Server host.
- 3 In the main pane, double-click the "ISAPI and CGI Restrictions" icon.

Figure 6.2 ISAPI and CGI Restrictions

| ) 📀 📲 🕨 IZZY_QA145 🔸                       |                               |                     |                        |                     |                       |      | 🖬 🔤 🖄                                |
|--------------------------------------------|-------------------------------|---------------------|------------------------|---------------------|-----------------------|------|--------------------------------------|
| le View Help                               |                               |                     |                        |                     |                       |      | A shine a                            |
| • 🔜 🖄 18                                   |                               |                     |                        |                     |                       |      | Open Feature                         |
| Start Page<br>DOCTEST (northplains/Direct) | Filter:                       |                     | • 🔐 Go 🔹               | Show All Gro        | oup by:               | Ŧ    | Manage Server                        |
| Application Pools                          | 115                           |                     |                        |                     |                       | -    | C Restart                            |
| 🗄 🕘 Default Web Site                       |                               | CGI                 | I.                     |                     |                       | - 11 | Stop                                 |
|                                            | Authentication                | CGI                 | کے<br>Compression      | Default<br>Document | Directory<br>Browsing | - 11 | View Application Pools<br>View Sites |
|                                            | 404                           | <b>_</b>            | 2                      |                     |                       | - 11 | 😢 Help                               |
|                                            | Error Pages                   | FastCGI<br>Settings | Handler<br>Mappings    | HTTP Redirect       | HTTP<br>Respo         | - 11 | Online Help                          |
|                                            |                               | 3                   |                        | -                   | 4                     |      |                                      |
|                                            | ISAPI and CGI<br>Restrictions | ISAPI Filters       | Logging                | MIME Types          | Modules               |      |                                      |
|                                            |                               | 8                   | <b>D</b>               | 2                   |                       |      |                                      |
|                                            | Output                        | Request             | Server<br>Certificated | Worker<br>Processes |                       | -    |                                      |
|                                            | Features View                 | v 🕂 Content         | : View                 |                     |                       |      |                                      |

- 4 In the Actions pane, click the *Add* link.
- **5** Click the *Browse* (...) button beside the ISAPI or CGI Path field.

#### Figure 6.3 ISAPI and CGI Restrictions

| Nanager                                           |                                                                                                    |                                                                 |
|---------------------------------------------------|----------------------------------------------------------------------------------------------------|-----------------------------------------------------------------|
|                                                   |                                                                                                    | 🖸 🗠 🚰 I 🕑 🔹                                                     |
| File View Help                                    |                                                                                                    |                                                                 |
| Connections                                       | SAPI and CGI Restrictions Use this feature to specify the ISAPI and CGI extensions that can run on the Web server. | Actions<br>Add<br>Edk Feature Settings<br>P Help<br>Online Help |
| Configuration: 'localhost' applicationHost.config |                                                                                                    | • <b>1</b> .                                                    |

6 Navigate to and select the *inetpub\Scripts\WebObjects.dll* file. (The inetpub folder is typically at the C drive level.)

Figure 6.4 Select WebObjects.dll file

| Open                           |                                       |                   |                       |       |                |        | ×   |
|--------------------------------|---------------------------------------|-------------------|-----------------------|-------|----------------|--------|-----|
| 😋 🕞 🗸 🕹 🗸 Computer             | ✓ Local Disk (C:) ✓ inetpub ✓ Scripts |                   |                       | - 🛃   | Search Scripts |        | 2   |
| Organize 🔻 New folder          |                                       |                   |                       |       |                | - 🔟    | (?) |
| 📃 Desktop 🔺                    | Name *                                | Date modified     | Туре                  | Size  |                |        |     |
| 🗼 Downloads<br>🗐 Recent Places | NebObjects.dll                        | 5/29/2013 1:37 PM | Application extension | 84 KB |                |        |     |
| Documents                      |                                       |                   |                       |       |                |        |     |
| Pictures                       |                                       |                   |                       |       |                |        |     |
| Videos                         |                                       |                   |                       |       |                |        |     |
| 🖳 Computer                     |                                       |                   |                       |       |                |        |     |
| 🚣 Local Disk (C:)              |                                       |                   |                       |       |                |        |     |
| ,jcrontab                      |                                       |                   |                       |       |                |        |     |
| app                            |                                       |                   |                       |       |                |        |     |
| ) Apple                        |                                       |                   |                       |       |                |        |     |
| b Archive                      |                                       |                   |                       |       |                |        |     |
| 🍌 inetpub                      |                                       |                   |                       |       |                |        |     |
| PerfLogs                       |                                       |                   |                       |       |                |        |     |
| File n                         | ame:                                  |                   |                       | -     | (*.dll)        |        | •   |
|                                |                                       |                   |                       |       | Open           | Cancel |     |

(If you can't see the DLL file, look at the pulldown next to the file name field to make sure you are viewing DLL files.)

- 7 Click Open.
- 8 Enter a description for this file, for example "WebObjects.dll".
- **9** Select the *Allow extension path to execute* option and click *OK*.
- 10 Repeat steps 4 to 9 above to add the inetpubs\scripts\WebObjects.exe file. (Be sure to change the pulldown next to the file name field to make sure you are seeing EXE files.) Use the description, "WebObjects.exe".

## 6.1.2 Configure IIS Application Pools for 32-Bit

To configure the IIS 7 application pools for Telescope's 32-bit application requirement:

- 1 On the Web server, click *Start* > *Administration Tools* > *Internet Information Services (IIS) Manager.*
- 2 Click and expand the host name for the IIS Server host (in the Connections pane at the left).
- 3 In the Connections pane (to the left), select the *Application Pools* item.
- 4 In the Actions pane (to the right), click the Set Application Pool Defaults link.
- **5** Under General set the *Enable 32-Bit Applications* option to *True*.

Figure 6.5 Set 32-bit Applications as Application Pool Default

| Finternet Information Services |                                                                                                    |                                                                                                    |                                                     | _ 🗆 ×                                                                                   |
|--------------------------------|----------------------------------------------------------------------------------------------------|----------------------------------------------------------------------------------------------------|-----------------------------------------------------|-----------------------------------------------------------------------------------------|
| Clic<br>File View Help         | k<br>n Pools.                                                                                                    | Click<br>ion Pool Defaults.                                                                                        | ]                                                   | ) 🖾 🖄 I 🔍 •                                                                             |
| Connections                    | ARE TFramework version     Enable 32-Bit Applications     Managed Peptine Mode     Queue Length     Start Automatically     CPU     Limit     Limit Action     Limit Interval (minutes)     Processor Affinity Enabled     Processor Affinity Mask     Process Model     Identity     Identity     Identity     Identimu Worker Processes     Ping Enabled     Ping Maximum Response Time (see     Ping Period (seconds)     Shutdown Time Limit (seconds)     Shutdown Time Limit (seconds)     Shutdown Time Limit (seconds)     Shutdown Time Limit (seconds)     Shutdown Time Limit (seconds) | Vacuo True True Set Enable 32-Bit Applications to True ApplicationPoolIdentity 20 False 1 True on 90 30 90 5 Calco | ntication pools<br>isolation<br>z<br>cationPoolIden | Actions<br>Add Application Pool<br>Set Application Pool Defaults<br>Pelp<br>Online Help |
|                                | Start Automatically<br>[autoStart] If true, the application po<br>started. Starting an application pool                                                                                                    | ool is started upon creation, or when IIS is<br>sets this property to true, and stopping an a<br>OK Cancel         | Þ                                                   |                                                                                         |
| Ready                          |                                                                                                    |                                                                                                    | 1                                                   | •                                                                                       |

6 Click OK.

# 6.1.3 Create a Scripts Virtual Directory

The Scripts virtual directory is typically created during Telescope installation. If it does not exist, follow these steps.

- 1 On the web server, click *Start > Administration Tools > Internet Information Services (IIS) Manager.*
- 2 In Internet Information Services (IIS) Manager, in the Connections pane expand the Sites node, then expand the default web site node (or the web site where Telescope is to be installed; check with your system administrator).
- 3 Right-click Default Web Site and select Add Virtual Directory.
- 4 In the Add Virtual Directory dialog, in the Alias field, enter "Scripts".
- 5 In the Physical path field, enter the location of the Scripts directory as defined in the installConfig.xml file. By default, the path is C:\inetpub\Scripts

Figure 6.6 Add Virtual Directory

| Add Virtual Dir     | ectory           |    | ? X    |
|---------------------|------------------|----|--------|
| Site name:<br>Path: | Default Web Site |    |        |
| Alias:              |                  |    |        |
| scripts             |                  |    |        |
| Example: imag       | jes              |    |        |
| Physical path:      |                  |    |        |
| C:\inetpub\scr      | ripts            |    |        |
| Pass-through        | authentication   |    |        |
| Connect as          | . Test Settings. |    |        |
|                     |                  | ОК | Cancel |

- 6 Click Connect as.
- 7 In the Connect As dialog, select "Specific user" then click Set.

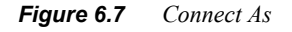

| Connect As                       |                 | ? ×    |
|----------------------------------|-----------------|--------|
| Path credentials:                |                 |        |
| Specific user:                   |                 |        |
|                                  |                 | Set    |
| O Application user (pass-through | authentication) | -0     |
|                                  |                 |        |
|                                  | OK              | Cancel |

8 In the Set Credentials dialog, enter the valid user name and password you use to access the server machine.

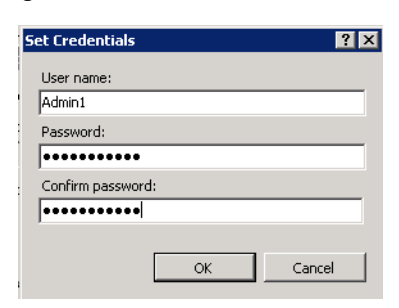

Figure 6.8 Set Credentials

- 9 Click OK then click Test Settings. Verify that authentication passes for both the user name and the path.
- 10 Click OK.

## 6.1.4 Configure Handler Mappings for the IIS Folders

Confirm the Internet Information Services IIS 7 is configured as follows:

- 1 On the Web server, click *Start* > *Administration Tools* > *Internet Information Services (IIS) Manager.*
- 2 In Internet Information Services (IIS) Manager, click the machine name.
- 3 In the main pane, double-click the *Handler Mappings* option.

Figure 6.9 Access Handler Mappings at machine level

| Number Information Services (119 | 5) Manager          |               |               |                               |                       |             |                     |   |                        |
|----------------------------------|---------------------|---------------|---------------|-------------------------------|-----------------------|-------------|---------------------|---|------------------------|
|                                  |                     |               |               |                               |                       |             |                     |   | 🖸 🗠 🔂 🕡 🕶              |
| File View Help                   |                     |               |               |                               |                       |             |                     |   |                        |
| Connections                      | <b>A</b>            |               |               |                               |                       |             |                     |   | Actions                |
| 🔍 - 🕞   🖄   🍰                    |                     | ne            |               |                               |                       |             |                     |   | Open Feature           |
| Start Page                       | Filter:             |               | • 🗿 Go 🔹      | Show All Gr                   | oup by: Area          |             | • •                 |   | Manage Server          |
| Application Pools                | IIS                 |               |               |                               |                       |             |                     | - | 😴 Restart              |
|                                  |                     | CCT           | A             |                               | 11111                 |             | NR.                 |   | Start                  |
|                                  |                     | COL           | ¥.            | 0                             |                       | 404         |                     |   | Ulaw Application Deals |
|                                  | Authentication      | CGI           | Compression   | Default<br>Document           | Directory<br>Browsing | Error Pages | FastCGI<br>Settings |   | View Sites             |
|                                  |                     |               | NB            | 0.01                          | <b>S</b>              |             | -                   |   | Help                   |
|                                  |                     | - <b>•</b>    |               | -                             | ٧                     |             | - <b>1</b>          |   | Online Help            |
|                                  | Handler<br>Mappings | HTTP Redirect | HTTP<br>Respo | ISAPI and CGI<br>Restrictions | ISAPI Filters         | Logging     | MIME Types          |   |                        |
|                                  | 4                   |               | <b>8</b>      |                               | 2                     |             |                     |   |                        |
|                                  | Modules             | Output        | Request       | Server                        | Worker                |             |                     |   |                        |
|                                  |                     | Caching       | rittering     | certificates                  | Processes             |             |                     |   |                        |
|                                  | Manageme            | ent           |               |                               |                       |             |                     |   |                        |
|                                  |                     |               | <u>82</u>     | <u>8</u> 2                    | i 🛓                   | ý           |                     | - |                        |
|                                  | Features Vie        | w 💦 Content   | View          |                               |                       |             |                     |   | ]                      |
| Ready                            | ing restarce the    |               |               |                               |                       |             |                     |   | G .                    |
| Roddy                            |                     |               |               |                               |                       |             |                     |   | TL::                   |

**4** As shown in the following figure, ensure *CGI-exe and ISAPI-dll* **only** are disabled and all other handler mappings are enabled.

Figure 6.10 CGI-exe Handler Mapping must be disabled at the machine level.

| Number Information Services (II               | 5) Manager                      |                        |                         |                         |                     | _ 🗆 ×                    |
|-----------------------------------------------|---------------------------------|------------------------|-------------------------|-------------------------|---------------------|--------------------------|
|                                               |                                 |                        |                         |                         |                     | 🗾 🙆 🖄 10 •               |
| File View Help                                |                                 |                        |                         |                         |                     |                          |
| Connections                                   | 斗 Handler Man                   | ningo                  |                         |                         |                     | Actions                  |
| 🔍 - 🗔 🖄 🕵                                     |                                 | pings                  |                         |                         |                     | Add Managed Handler      |
| Start Page                                    | Use this feature to specify the | resources, such as DLI | ls and managed code, th | hat handle responses fo | or specific request | Add Script Map           |
| - @ Application Pools                         | types.                          |                        |                         |                         |                     | Add Wildcard Script Map  |
| ⊡- 🙆 Sites                                    | Group by: State                 | -                      |                         |                         |                     | Add Module Mapping       |
| E e Default Web Site                          | Name 🔺                          | Path                   | State                   | Path Type               | Handler             | Edit Feature Permissions |
|                                               | Disabled                        |                        |                         |                         |                     | View Ordered List        |
| sitemanager                                   | CGI-exe                         | *.exe                  | Disabled                | File                    | CgiModule           | 😧 Help                   |
| 🗈 🦳 tsadmin                                   | ISAPI-dl                        | *.dll                  | Disabled                | File                    | IsapiModule         | Online Help              |
| tsweb                                         | Enabled                         |                        |                         |                         |                     |                          |
|                                               | chabicu                         |                        |                         |                         |                     |                          |
|                                               | OPTIONSVerbHandler              | *                      | Enabled                 | Unspecified             | ProtocolSupportMoc  |                          |
|                                               | TRACEVerbHandler                | *                      | Enabled                 | Unspecified             | ProtocolSupportMoc  |                          |
|                                               | StaticFile                      | *                      | Enabled                 | File or Folder          | StaticFileModule,De |                          |
|                                               |                                 |                        |                         |                         |                     |                          |
|                                               |                                 |                        |                         |                         |                     |                          |
|                                               |                                 |                        |                         |                         |                     |                          |
|                                               |                                 |                        |                         |                         |                     |                          |
|                                               | •                               |                        |                         |                         | Þ                   |                          |
|                                               |                                 |                        |                         |                         | _                   |                          |
| •                                             | 🔟 Features View 🔀 Content       | View                   |                         |                         |                     |                          |
| Configuration: 'localhost' applicationHost.co | onfig                           |                        |                         |                         |                     | • <b>1</b> .:            |

Note: If CGI-exe or ISAPI-dll are enabled, follow these steps to disable them:

- **a** Select the *CGI-exe* entry a from the Handler Mappings pane
- **b** Select *Edit Feature Permissions*.
- c Deselect the *Execute* check mark (but leave the other check marks checked).

Figure 6.11 Disable Handler Mappings.

| Edit Feature Permissions |
|--------------------------|
| Permissions:             |
| 🔽 Read                   |
| ✓ Script                 |
| Execute                  |
| OK Cancel                |

- **d** Repeat for *ISAPI-dll* as required.
- 5 On the Connections pane, expand the *Sites* node and select the Default Web Site.
- 6 In the main pane, double-click the *Handler Mappings* option.
- 7 Ensure *CGI-exe* and *ISAP-dll* only are disabled for the Default Web Site, as in the following figure. (If they are enabled, disable them.)

Ensure that all other handler mappings are enabled, as shown in the figure.

*Figure 6.12 CGI-exe Handler Mapping must be disabled for the Default Web Site.* 

| la View Help                                                                                                    |                                            |                                 |                         |                         |                          |                                                                  |
|----------------------------------------------------------------------------------------------------|--------------------------------------------|---------------------------------|-------------------------|-------------------------|--------------------------|------------------------------------------------------------------|
| ie view neip                                                                                                    |                                            |                                 |                         |                         |                          |                                                                  |
| The second second | Use this feature to specify the types.     | pings<br>resources, such as DLI | Ls and managed code, th | nat handle responses fo | or specific request      | Add Managed Handler<br>Add Script Map<br>Add Wildcard Script Map |
| Sites     Default Web Site                                                                                                    | Group by: State                            | •                               |                         |                         | 1 .                      | Edb Cook as Demissions                                           |
|                                                                                                    | Name A                                     | Path                            | State                   | Path Type               | Handler                  | Edit Feature Permissions                                         |
| FScripts     Scripts     Stemanager     Stadmin     Source to sweb     Source to sweb     Source to sweb                                                                                                    | Disabled<br>CGI-exe<br>ISAPI-dl<br>Enabled | *.exe<br>*.dll                  | Disabled<br>Disabled    | File<br>File            | CgiModule<br>IsapiModule | Revert To Parent<br>View Ordered List<br>Help<br>Online Help     |
|                                                                                                    | OPTIONSVerbHandler                         | *                               | Enabled                 | Unspecified             | ProtocolSupportMoc       |                                                                  |
|                                                                                                    | TRACEVerbHandler                           | *                               | Enabled                 | Unspecified             | ProtocolSupportMoc       |                                                                  |
|                                                                                                    | StaticFile                                 | *                               | Enabled                 | File or Folder          | StaticFileModule,De      |                                                                  |

- 8 Expand the *Default Web Site* and click the *Scripts* folder.
- 9 In the main pane, double-click the *Handler Mappings* option.
- **10** All Handler Mappings must be enabled for the Scripts folder, as in the following figure.

Figure 6.13 Handler Mappings enabled for Scripts folder

| Image: Steps Page   Image: Steps Page   Image: Steps Page <th>Number Information Services (IIS) Manager</th> <th></th> <th></th> <th></th> <th></th> <th></th> <th></th>                                                                                                    | Number Information Services (IIS) Manager            |                                                                                                    |                                      |                                                                             |                        |                                                                                                    |                                                                                                    |
|----------------------------------------------------------------------------------------------------|------------------------------------------------------|----------------------------------------------------------------------------------------------------|--------------------------------------|-----------------------------------------------------------------------------|------------------------|----------------------------------------------------------------------------------------------------|----------------------------------------------------------------------------------------------------|
| File       View       Help         Connections       Image: Connections       Image: Connections         Image: Connections       Image: Connections       Image: Connections         Image: Connections       Image: Connections       Image: Connections         Image: Connections       Image: Connections       Image: Connections       Image: Connections         Image: Connections       Image: Connections       Image: Connections       Image: Connections       Image: Connections         Image: Connections       Image: Connections       Image: Conne | 🚱 💿 🛛 🛃 🕨 IZZY_QA145 🕨 Sites 🕨 Default V             | Veb Site 🔸 Scripts 🕨                                                                                                    |                                      |                                                                             |                        |                                                                                                    | 📴 🖂 🚹 I 🕲 🔹                                                                                                    |
| Connections       Action:         Image: Connections       Image: Connections         Image: Connections       Image: Connections         Image: Connectons <td< td=""><td>File View Help</td><td></td><td></td><td></td><td></td><td></td><td></td></td<>                                                                                                    | File View Help                                       |                                                                                                    |                                      |                                                                             |                        |                                                                                                    |                                                                                                    |
| Configuration: 'Default Web Site/Scripts' web.config                                                                                                    | Configuration: 'Default Web Stel/Scripts' web.config | Handler Mappin<br>Use this feature to specify the resu<br>Group by: State<br>Inabled<br>CGI-exe<br>ISAPI-di<br>OPTIONSVerbhandler<br>TRACEVerbhandler<br>StaticFile | Peth<br>* exce<br>*.exc<br>*.dl<br>* | s and managed code, th<br>State<br>Enabled<br>Enabled<br>Enabled<br>Enabled | At handle responses fo | x specific request types.<br>Handler<br>CgiModule<br>IsapiNodule<br>ProtocolSupportModule<br>ProtocolSupportModule<br>StaticFileModule,DefaultDocum | Actions Add Managed Handler Add Script Map Add Mickard Script Map Add Mickard Script Map Edit Feature Permissions Revert To Parent View Ordered List   Help Online Help |

**11** *If CGI-exe* and *ISAP-dll* are disabled for the Scripts folder, they will appear as in the following figure and will need to be enabled.

Figure 6.14 Handler Mappings disabled for the Scripts folder

| Winternet Information Services (IIS) Manager                                    |                                                |                                         |                        |                            |                                                |                                                                    |
|---------------------------------------------------------------------------------|------------------------------------------------|-----------------------------------------|------------------------|----------------------------|------------------------------------------------|--------------------------------------------------------------------|
| G S Fites + IZZY_QA145 + Sites + Defau                                          | ult Web Site 🕨 Scripts 🕨                       |                                         |                        |                            |                                                | 😥 🖂 🚱 I 🕡 🗸                                                        |
| File View Help                                                                  |                                                |                                         |                        |                            |                                                |                                                                    |
| Connections                                                                     | Handler Map<br>Use this feature to specify the | <b>pings</b><br>e resources, such as DL | Ls and managed code, t | nat handle responses fi    | or specific request types.                     | Actions Add Managed Handler Add Script Map Add Wildcard Script Map |
| Application Pools                                                               | Group by: State                                | •                                       |                        |                            |                                                | Add Module Manning                                                 |
| E- i Sites                                                                      | Name 🔶                                         | Path                                    | State                  | Path Type                  | Handler                                        |                                                                    |
| eraut web Site<br>eraut web Site<br>eraut mager<br>eraut mooviewer-2.0-beta<br> | Disabled<br>CGI-exe                            | *.exe                                   | Disabled               | File                       | CgiModule                                      | Edit<br>Rename<br>X Remove                                         |
| stemanager     tsadmin     see     tsadmin     see     tsweb     webObjects     | StaticFile Enabled                             | *.0                                     | Disabled               | File<br>File or Folder     | IsapiModule<br>StaticFileModule,DefaultDocum   | Edit Feature Permissions<br>Revert To Parent<br>View Ordered List  |
|                                                                                 | OPTIONSVerbHandler<br>TRACEVerbHandler         | *<br>*<br>t View                        | Enabled<br>Enabled     | Unspecified<br>Unspecified | ProtocolSupportModule<br>ProtocolSupportModule | Help<br>Online Help                                                |
| Configuration: 'Default Web Site/Scripts' web.config                            |                                                |                                         |                        |                            |                                                | ••••••••••••••••••••••••••••••••••••                               |

To enable *CGI-exe* and ISAP-dll, select each of them in the Handler Mappings pane, click the *Edit Feature Permissions* link in the Actions pane. In the Edit Feature Permissions window, click the *Read, Script, and Execute* options, and click *OK*.

Figure 6.15 Enable Handler Mappings

| Edit Feature Permissions | ? ×    |
|--------------------------|--------|
| Permissions:             |        |
| 🔽 Read                   |        |
| 🔽 Script                 |        |
| Execute                  |        |
| ОК                       | Cancel |

Note: If you do not see cgi-exe in the Handler Mappings for the Scripts directory, perform these steps to add it:

- **a** In IIS Manager, navigate to [Machine Name] > Sites > Default Web Site > Scripts.
- **b** Within the Scripts Home, double-click on *Handler Mappings*.
- c In the Actions pane, click *Add Module Mapping*.
- **d** In the Add Module Mapping window, specify the following details:
  - Request path: \*.exe
  - Module (drop down): *CgiModule*
  - Executable (optional): (Leave this field blank)
  - ♦ Name: CGI-exe
- e Click OK.
- **12** The Handler Mappings should only be enabled for the Scripts directory. Do a sanity check on other folders to ensure Execute is off in their Edit Features Permissions windows.

In particular, if the [Machine\_Name] > Sites > Default Web Site > tsweb > default > BrowserPlugins folder is enabled, the Telescope Uploader will not initialize.

## 6.1.5 Enable Anonymous Authentication

- 1 On the Web server, click *Start* > *Administration Tools* > *Internet Information Services (IIS) Manager.*
- 2 In the *Connections* pane expand the Sites node, then click the Default Web Site node (or the web site dedicated to Telescope).
- 3 In the main pane, double-click *Authentication*.
- 4 In the Authentication pane, select *Anonymous Authentication*.
- 5 If it is disabled, go to the Actions pane, and click *Enable*.

## 6.1.6 Restart the World Wide Web Publishing Service

To ensure the previous settings take effect:

- 1 On the Web server, from the Windows *Start* menu, click *Administrative Tools* > *Services*.
- 2 Scroll to the bottom of the list and select *World Wide Web Publishing Service*.
- 3 Click *Restart* to restart the service.

# 6.1.7 Browser Considerations

Users can access Telescope from the supported browsers listed in the *Telescope—System Requirements* book.

Browsers must be configured with the following:

• If Enhanced Security is Enabled:

Add all Telescope related internet sites to the trusted sites zone.

♦ Java Support:

Make certain that *Java Support* is installed and enabled in the browser you are using. Otherwise, you may not see all user interface components. (The minimum version of Java is listed in the *Telescope—System Requirements* book.)

• Telescope Uploader plugin:

The Telescope Uploader plugin must be installed on the client machine from a local or domain administrator's account for users to access the Telescope Uploader and full Download Cart functionality.

See the *Telescope User's Guide* for details on how to install this plug-in for various browsers. See the *Telescope Administrator's Reference Guide* for details on how to configure this feature.

# 6.1.8 Firewall Configuration

You must configure the firewall on the web server to allow client browsers to connect to the server.

#### **Configure Hub Services**

The site configuration determines the ports used by the web application server and the Telescope hub and brokers.

The hub nameserver port, by default, is 12345. This port must be open on the hub server and accessible by all components of the Telescope installation. Each broker on the server listens to a port that must be accessible by the web application server. By default, these ports are not specified and cannot be known in advance. The brokers assign a port to themselves automatically.

To set the brokers to use specific ports, both the IIOP\_PORT and IIOP\_HOST registry keys must be configured for each broker. IIOP\_HOST and IIOP\_PORT are used to configure the system to use known addresses and ports which makes it possible to configure firewalls to allow communications between zones (LAN vs DMZ) or to simply allow connections into the server through the Windows Firewall. (For general information on registry keys, see Section 15.1, "Telescope Registry Keys," on page 201.)

If you want to use a fully-qualified name for the IIOP\_HOST registry key (rather than an IP address),

- 1 Ensure Internet Protocol Version 6 (TCP/IPv6) is disabled (not checked) in the properties for any of the active network connections (search for IPv6 in the Windows Control Panel).
- 2 Set the DisabledComponents to 0xff (255) in the following registry key: [HKEY\_LOCAL\_MACHINE\SYSTEM\CurrentControlSet\services\TCPIP6\Parameters]
- **3** Restart the server.
- 4 Set the IIOP\_HOST to the fully qualified name.
- 5 Restart the Brokers.

#### **Configure Database Ports**

The database port is dependent on which DBMS is in use. For more information see the documentation that came with your specific database.

#### **Configure Web Server Ports**

The following ports need to be accessible through your public firewall:

- ♦ 80 and/or 443
- If you do not configure reverse proxy, then the embedded HTTP port number needs to be accessible to the public firewall. For more information, see Section Chapter 11:, "Set Up Reverse Proxy for Downloads," on page 123

If you are using internal firewalls, the following ports must be accessible between the web server and web application server:

- Port 1085 is used by the web server to communicate to the WebObjects application server.
- Each instance of Telescope running on the WebObjects application server requires its own port. For example, TSAdmin could be configured to use port 2001, TSWeb to use port 2002, and so on.
- Two ports need to be configured for each DLManager application: a separate WebObjects application server port (for example, port 2003) as well as an embedded HTTP port number as described in Section 11.2.1, "Configure IIS to Route All Requests Through ARR," on page 125.

## 6.1.9 Test the WebObjects Monitor

At this point, you should be able to access the WebObjects interface from any browser as allowed by your organization's firewall:

1 Start the WebObjects Monitor.

To access this application by default, go to a web browser and type a URL consisting of the full computer name (or IP address) of the Telescope web application server, and append ":56789."

```
For example:
<your_web_app_server>:56789
123.45.6.789:56789
AcmeCorpTelescope:56789
```

You should see the WebObjects Monitor window, which should appear like the following:

#### Figure 6.16 WebObjects Monitor

| Monitor | Applications       | Hos                       | ts                      | Site              | Preferen            | ces    | Help |   |
|---------|--------------------|---------------------------|-------------------------|-------------------|---------------------|--------|------|---|
|         |                    |                           | Applic                  | ations            |                     |        |      |   |
|         | Application        | Instances<br>Running      | Instances<br>Configured | View<br>Instances | Configuration       |        |      |   |
|         | <u>TSAdmin</u>     | 1                         | 1                       | Q Detail<br>View  | Config              | Delete |      |   |
|         | <u>TSWeb</u>       | 1                         | 1                       | Q Detail<br>View  | Config              | Delete |      |   |
|         | <b>DLManager</b>   | 1                         | 1                       | Q Detail<br>View  | Config              | Delete |      |   |
|         | <u>SiteManager</u> | 1                         | 1                       | Q Detail<br>View  | Config              | Delete |      |   |
|         |                    |                           |                         | 1                 |                     |        | 1    | _ |
|         | Add Applic<br>Note | ation Name<br>Application | ed:<br>n names may o    | nly contain alpl  | Add Applic          | ation  |      |   |
|         | Application        |                           | t need to motal         | h tha Annlianti   | en ersentableis fil |        |      |   |

2 If you do not see the above window (including all of WebObjects Monitor applications: TSAdmin, TSWeb, DLManager, and SiteManager), review the steps listed in this chapter to ensure you have completed all configuration steps. Then go to the troubleshooting chapter, in particular Section 9.1, "Cannot Access Telescope on the Web," on page 114.

**IMPORTANT!** Be sure to add network passwords and use firewalls/proxies to protect the WebObjects Monitor. Only Administrators should be able to access it.

## 6.1.10 Next Steps

- If you cannot access the WebObjects Monitor shown above (and access all of its applications), you cannot proceed.
  - Review the steps listed in this chapter to ensure you have completed all configuration steps.
  - If you still have issues, go to Section 9.1, "Cannot Access Telescope on the Web," on page 114.
- If you did not use the -l option when you ran the Lights Out installation, you must now manually install all licenses for Telescope components. Go to Section 9.1, "Add License Keys," on page 123.
- If you did not include database configuration information in the InstallConfig.xml file before running the Lights Out installation, you must now manually configure the database. Go to *Telescope—Administrator's Reference Manual* to find out how.
- Otherwise, proceed to the next section.

# 6.2 Define an Encryption Passphrase

Telescope brokers use AES-256 encryption when they provide usernames and passwords in connect requests to the Telescope database server. To enable this encryption, administrators are required to provide a unique encryption passphrase at the time of the Telescope installation or upgrade. This passphrase ensures unique encryption for your organization.

To define the encryption passphrase:

1 From the Telescope WebObjects Monitor, click *TSAdmin* to open the Telescope Administrator application.

Figure 6.17 Access TSAdmin from WebObjects Monitor

| Application       Instances       Natances       View       Configuration         Image:       1       Image:       Image: | Monitor | Applications       | Hos                       | ts                      | Site              | Preferen      | ces    | Help |   |
|----------------------------------------------------------------------------------------------------|---------|--------------------|---------------------------|-------------------------|-------------------|---------------|--------|------|---|
| Application       Instances Running       Instances Configured       View Instances       Configuration         ISAdmin       1       1       Image: Configuration       Delete         TSWeb       1       1       Image: Configuration       Delete         DLManager       1       Image: Configuration       Delete         SiteManager       1       Image: Configuration       Delete         Add Application Named:       Add Application       Add Application                                                                                                    |         |                    |                           | Applic                  | ations            |               |        |      |   |
| TSAdmin       1       1       Petail       Config       Delete         TSWeb       1       1       Petail       Config       Delete         DLManager       1       1       Petail       Config       Delete         SiteManager       1       1       Petail       Config       Delete         SiteManager       1       1       Petail       Config       Delete         Add Application Named:       Add Application       Add Application       Add Application                                                                                                    |         | Application        | Instances<br>Running      | Instances<br>Configured | View<br>Instances | Configuration |        |      |   |
| TSWeb     1     1     Detail     Config     Delete       DLManager     1     1     Detail     Config     Delete       SiteManager     1     1     Detail     Config     Delete                                                                                                    |         | TSAdmin            | 1                         | 1                       | Q Detail<br>View  | Config        | Delete |      |   |
| DLManager     1     1     Config     Delete       SiteManager     1     1     Config     Delete       Add Application Named:     Add Application                                                                                                    |         | TSWeb              | 1                         | 1                       | Q Detail<br>View  | Config        | Delete |      |   |
| SiteManager         1         1         Config         Delote           Add Application Named         Add Application         Add Application                                                                                                    |         | <b>DLManager</b>   | 1                         | 1                       | Q Detail<br>View  | Config        | Delete |      |   |
| Add Application Named: Add Application                                                                                                    |         | SiteManager        | 1                         | 1                       | Q Detail<br>View  | Config        | Delete |      |   |
| Add Application Named: Add Application                                                                                                    |         | <u>.</u>           | 1                         | 1                       | I                 | I             |        |      | _ |
| Note: Application names may only contain apria-numeric or                                                                                                    |         | Add Applic<br>Note | ation Name<br>Application | ed:<br>n names may o    | nly contain alpl  | Add Applic    | ation  |      |   |

**NOTE:** If you cannot access the WebObjects Monitor or the TSAdmin application, refer to Section 9.1, "Cannot Access Telescope on the Web," on page 114 in the Troubleshooting chapter.

**2** A login screen appears.
Figure 6.18 Telescope Administrator Login

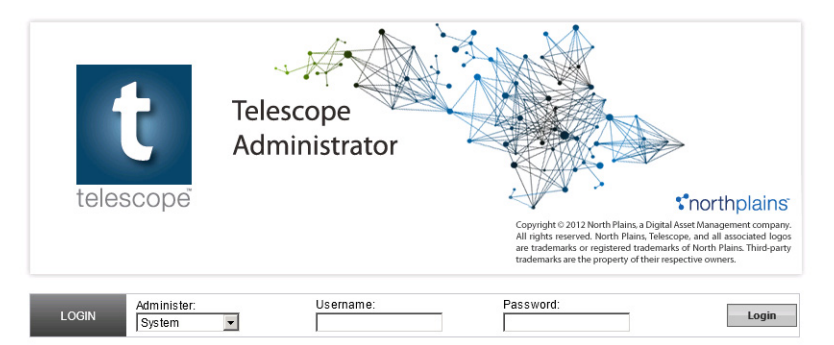

- 3 Select *System* from the *Administer* menu.
- 4 In the Username field enter "sysadmin".
- 5 In the *Password* field enter the password (if any).

**NOTE:** By default, the password for the sysadmin user is blank. To create a password for the sysadmin user, see the *Telescope Administrator's Guide*.

6 Click Login. The System Home Page appears.

**NOTE:** The System Home page displays information about active components and users and administrative tasks, including active users, installed hubs and databases, license pools, and so on. For more information about the administrative tasks you can perform from this interface, see the *Telescope Administrator's Guide*.

7 Click the *Encryption Passphrase* tab.

| Figure 6.19 | Define an | Encryption | Passphrase |
|-------------|-----------|------------|------------|
|-------------|-----------|------------|------------|

| Telescope                 | Encryption Passphrase                                   | Change System Login   Logout                                                                                                    |
|---------------------------|---------------------------------------------------------|----------------------------------------------------------------------------------------------------|
| Administrator             |                                                         | HUB: Secondary 💌                                                                                                    |
| Home                      | Please enter encryption key need to remember it or chan | Passphrase or generate the random one. The Passphrase is used internally by Telescope to perform AES encryption and decryption. You do not ge it. |
| Authentication Broker     | AES Longth Kov:                                         | 758 -                                                                                                    |
| Components                | ALS Length Key.                                         |                                                                                                    |
| Connections               | AES Passphrase:                                         |                                                                                                    |
| Distribution Broker Admin | Confirm AES Passphrase:                                 |                                                                                                    |
| Encryption Passphrase     |                                                         | Consiste Passabrasa                                                                                                    |
| Hubs                      |                                                         | Generate Passpinase                                                                                                    |
| Licenses                  |                                                         | Save                                                                                                    |
| License Violations        |                                                         | Guro                                                                                                    |
| Zoom Broker Admin         |                                                         |                                                                                                    |
|                           |                                                         |                                                                                                    |

- **8** Complete the following fields:
  - AES Length Key: The block size (in bits) of the encryption key. The larger the block size, the more secure is the encryption key because of the greater number of combinations, key transformations, and rounds. Choose from 128, 192, or 256. (256 is recommended).

*For AES key lengths greater than 128 bits:* Key lengths of 192 and 256 require the JRE security library to be updated. This update is performed automatically on Telescope servers, but must be performed manually on the FlipFactory server. Either download the "Java Cryptography Extension (JCE) Unlimited Strength Jurisdiction Policy Files" from the Oracle web site and install them on the FlipFactory server, or copy the following files from the Telescope server to the same JDK location on the FlipFactory server. For example, for Java 8:

C:\ProgramFiles(x86)\Java\jdk1.8.0\_40\jre\lib\security\local\_policy.jar

C:\Program Files (x86)\Java\jdk1.8.0\_40\jre\lib\security\US\_export\_policy.jar

C:\Program Files (x86)\Java\jre1.8.0\_40\lib\security\local\_policy.jar

C:\Program Files (x86)\Java\jre1.8.0\_40\lib\security\US\_export\_policy.jar

• **AES Passphrase:** A unique alphanumeric string used in the encryption "tumbling" process to ensure unique encryption for your organization. Specify any value, and type it again in the *Confirm AES Passphrase* field. If you prefer to generate a random passphrase, click the *Generate Passphrase* button.

**NOTE:** The passphrase is used internally by Telescope to generate AES encryption. It is not needed to log in to any feature, so you do not need to remember it.

9 Click Save.

### 6.2.1 Change the Encryption Passphrase Later

It is possible to update the encryption passphrase from the command line of the hub server. For details, see the *Telescope Administrator's Guide*.

## 6.3 Next Steps

Use the following checklist to continue setting up your system so your users can access and search Telescope data. For more information on these items, unless otherwise specified, see the *Telescope Administrator's Guide*.

- Allow metadata fields to be visible to Telescope users. Log into TSAdmin as a database administrator and go to the *Fields* tab.
- Install and configure Solr Search. See Section 7.2, "Install Solr Search," on page 80.
- Set permissions for users and groups to access data (including to searches, renditions, fields, and so on). Log into TSAdmin as a database administrator and go to the *Users/Groups* tab.
- Ensure all I-Piece and C-Piece licenses are added to the license pool. Log into TSAdmin as a system administrator and go to the *Licenses* tab.
- Create file migration policies, then associate them to users or groups so that they will be able to import and export data. Log into TSAdmin as a database administrator and go to the *File Migration Policies* tab.

# **Chapter 7: Additional Configuration**

This chapter provides additional configuration details for supplementary features and implementations.

#### In this Chapter:

- Section 7.1, "Install/Configure Telescope Brokers," on page 78
- Section 7.2, "Install Solr Search," on page 80
- Section 7.3, "Enable Telescope Video Support," on page 82
- Section 7.4, "Configure I-Pieces and C-Pieces," on page 86
- Section 7.8, "Customize your Sites," on page 95
- Section 7.6, "Install the Xinet File Broker," on page 89
- Section 7.7, "Install and Configure the Queue Broker," on page 93
- Section 7.8, "Customize your Sites," on page 95

#### Also:

Refer to the *Administrator's Reference Manual* for additional information on configuration. For example, you will find configuration information for:

- File migration policies
- Upload and download behavior
- Auto-ingestion (creating hot folders for automatic ingestion of files)
- Access for users and groups
- Functional rules or scripts that execute during particular actions
- Hot folder configuration
- And so on.

## 7.1 Install/Configure Telescope Brokers

### 7.1.1 Introduction to Telescope Brokers

### Brokers Installed with the Hub

When you make a request of the Telescope system, the Hub co-ordinates the request. The Hub administers all of the activity of the Telescope system. Telescope Hub includes the following brokers:

- **Name Service** is a third party application by omniORB which provides name and reference lookup services in the Telescope system.
- Session Broker is part of the Telescope Hub server application. It provides real-time monitoring for all user
  actions and server component states, session information to Telescope administrators, control of server component deployment, control of Telescope user sessions, and control of I- Piece and Conversion I-Piece
  deployment. Users access the Session Broker through Telescope Administrator, where they add license keys
  and define settings such as heartbeat interval and idle time-out.
- Connection Broker is a centralized repository of database connection information and a "name service" for this connection information. The Connection Broker is also responsible for synchronization services at the record\_id level for Telescope databases.
- Authentication Broker provides authentication and user management for Telescope. Authentication Broker provides database-based authentication and LDAP-based authentication, depending on the setting of the LDAP-Plug-in class and the existence of the "LDAP Server Address" entry in the Telescope database.
- State Broker synchronizes file access operations among multiple file brokers and provides global data storage.
- **File Conversion Broker** assists in the conversion of files from one type to another. (e.g., GIF to JPG) by storing the file conversion information of all file brokers on the system.

### **Separately Installed Brokers**

Telescope allows for some components to be installed on multiple file servers to improve performance. The exact configuration will be unique to each implementation, but it is possible for the following brokers to be installed on a file server separate from the Telescope Hub server.

- NTFS File Broker manages the check out and check in functions, reports file locations to the database, and manages location links. It also manages the Conversion Broker and Conversion I-Pieces that convert files to other file types. It also supports the Xinet File Broker and/or the S3 File Broker, if either of these optional components are installed.
- **Graphics Broker** handles the generation of thumbnails and extended views for graphic files, and generates component object views (COVs) for some file types using the appropriate I-Pieces. Telescope supports multiple Graphics Brokers which allow you to deploy the Graphics Brokers together with the File Brokers to reduce network traffic. Multiple Graphics Brokers can also be deployed for load balancing.
- **Ingest Broker** is used to move files to the servers and to offload some of the processing required to generate thumbnails and extended views. The Ingest broker includes support for file migration policy, which provides the flexibility to move the files to the destination location during the ingestion process, along with the ability to configure file-name collision handling. Duplicate files are identified using MD5 signatures created from the file contents. The Ingest broker includes the Tree broker which performs tree searches.

• **Message Broker** is typically installed on the Telescope Hub machine. It handles sending, reading and responding to messages from the Telescope system. The Message Broker is also able to deliver Telescope notification messages to users by e-mail using a specified SMTP server when configured to do so.

#### See:

• Section 7.5, "Configure for Multiple File Brokers," on page 87

### **Optional (Separately Licensed) Brokers**

The following brokers are available with additional licensing to extend Telescope environments:

- **Distribution Broker**—Automates and regulates file distribution, file duplication, and file conversion in Telescope. It runs invisibly in the background, fulfilling user requests automatically and without intervention. For example, it can be configured to run batch processing jobs overnight or identify assets ingested on a particular day and move them to a particular directory on the server. For more information, see the *Distribution Broker Manual*.
- Integration Broker—Provides a Web Services (SOAP) API into the Telescope application. Its UI Service
  makes it possible for external web-based applications to integrate with Telescope using a URL-based interface and a web browser on the client machine. For more information, see the Integration Broker SDK Manual.
- Lookup Broker—The Telescope Lookup Broker adds powerful functionality to Telescope, enabling users to search internal and external data sources and select values to populate metadata fields. For more information, see the *Lookup Broker Manual*.
- Queue Broker—The Queue Broker runs as a process that can resolve processes stored in specially created tables in the Telescope database. It is intended to improve the efficiency of the Telescope database, which can be set up to delegate nonessential tasks (such sending emails, making social media posts, running tests, and so on) to be run asynchronously. It is required to handle For Placement Only (FPO) images imported from the Xinet File Broker. For more information, contact Telescope Support.

See: Section 7.7, "Install and Configure the Queue Broker," on page 93

• Xinet File Broker—manages data stored on a Xinet DAM system. Requires the NTFS File Broker, which manages data locally. For more information, contact Telescope Support.

See: Section 7.6, "Install the Xinet File Broker," on page 89

- S3 File Broker—manages data stored on Amazon S3 (Simple Cloud Storage Service). Separately purchaseable. Requires the NTFS File Broker, which manages data locally. For more information, contact Telescope Support
- **Zoom Broker**—The Zoom Broker allows users to view large images at multiple levels of magnification. Users can zoom in, zoom out, and pan the image in all directions. For information, see the *Zoom Broker Manual*.

## 7.2 Install Solr Search

### 7.2.1 Install Solr on a Clean Machine (on the C: drive)

#### NOTE: We strongly recommend you install Solr on a clean machine that has no other applications running on it.

To install the Solr / Solr multicore on a separate machine on the C: drive:

- 1 From the Control Panel, check that there is an entry named "Java" to ensure that Java is installed in the machine.
- 2 If Java is not installed, then run the jre-8u40-windows-i586.exe executable, found in your 9.3 release package at \Release\Resources.
- **3** Run solr4.10.3.msi, found in your 9.3 release package at \Release\Resources. When running solr4.10.3.msi, ensure the path is C:\Telescope\Solr
- 4 Run SolrMulticore.msi, found in your 9.3 release package at \Release \Packages.

When running SolrMulticore.msi, ensure the path is C:\TeleScope\Solr

5 From Server Manager, in Services, start the NPS Indexing Broker and/or all NPS Child Indexing Brokers.

### 7.2.2 Install Solr on a Clean Machine on Drives other than C:

**NOTE:** We strongly recommend you install Solr on a clean machine that has no other applications running on it. However, you will also need to follow these instructions if you are installing Solr with the hub or other Telescope servers and those applications are not installed on the C: drive.

To install the Solr / Solr multicore on drives other than the C: drive (for example, E:), you need to install it and uninstall it to correct some hard-coded pathnames. For the following steps, assume the E: drive is being used:

- 1 From the Control Panel, check that there is an entry named "Java" to ensure that Java is installed in the machine.
- 2 If Java is not installed, then run the jre-8u40-windows-i586.exe executable, found in your 9.3 release package at \Release\Resources.
- **3** Run Solr4.10.3.msi, found in your 9.3 release package at \Release\Resources.

When running Solr4.10.3.msi, ensure the path is E:\TeleScope\Solr

4 Run SolrMulticore.msi, found in your 9.3 release package at \Release\Packages.

When running SolrMulticore.msi, ensure the path is E:\TeleScope\Solr

- 5 From Server Manager in Services, ensure the NPS-Jetty Service is stopped.
- 6 Go to E:\TeleScope\Solr\yajsw\bat\ and run uninstallService.bat
- 7 Go to E:\Telescope\Solr\yajsw\conf and open wrapper.conf in a text editor such as Notepad.
- 8 Change "C:" to the correct path (in this example, "E:") in the following two lines:

[ wrapper.working.dir=E:/TeleScope/Solr/solr-4.10.3/telescope

wrapper.java.command=E:/TeleScope/Solr/solr-4.10.3/jre1.8.0\_40/bin/java ]

- **9** Go to E:/TeleScope/Solr/yajsw/bat and run installService.bat.
- 10 From Server Manager, in Services, start the NPS Indexing Broker and/or all NPS Child Indexing Brokers.

### 7.2.3 Next Steps

As detailed in the *Telescope Administrator's Guide*, you need to take a variety of steps to configure the Solr search engine. For example, you need to:

- ♦ Go to \Telescope\Applications\tsweb\Contents\info.plist and change the <search\_mode> key to SOLR.
- ♦ Go to \Telescope\Applications\tsadmin\Contents\info.plist and change the <search\_mode> key to SOLR.
- Log in to TSAdmin as sysadmin and in the Connections tab, and specify the database connection in the recs parameter.
- Specify which metadata fields are searchable to which users.
- If you have multiple databases, configure Indexing and Child Indexing Brokers accordingly. (Single database setups do not require any modifications.)
- After all other configuration steps are complete, restart the Indexing and Child Indexing Broker services to start indexing the Solr search database. A full reindexing is required.

Complete details are provided in the Telescope Administrator's Guide.

## 7.3 Enable Telescope Video Support

Support for playback of video files in the Video Manager interface requires that the Video Manager is licensed. In addition, video support requires additional configuration steps as detailed below.

### 7.3.1 Install the Appropriate Media Players

To display the extended view for a video asset, the appropriate media player for the asset file type, or a codec pack that can decode the file type, must be installed on client computers.

### 7.3.2 Additional Configuration for IIS 7

The QTL file type is required by the QuickTime Full Screen player running on the web application server. To add the QTL file type to the list of accepted MIME types in IIS 7:

- 1 From the *Start* menu of the web application server, open Internet Information Services (IIS) Manager.
- 2 In the Connections pane, click the machine name.
- 3 In the main pane, double-click the *MIME Types* option.

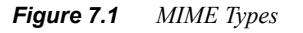

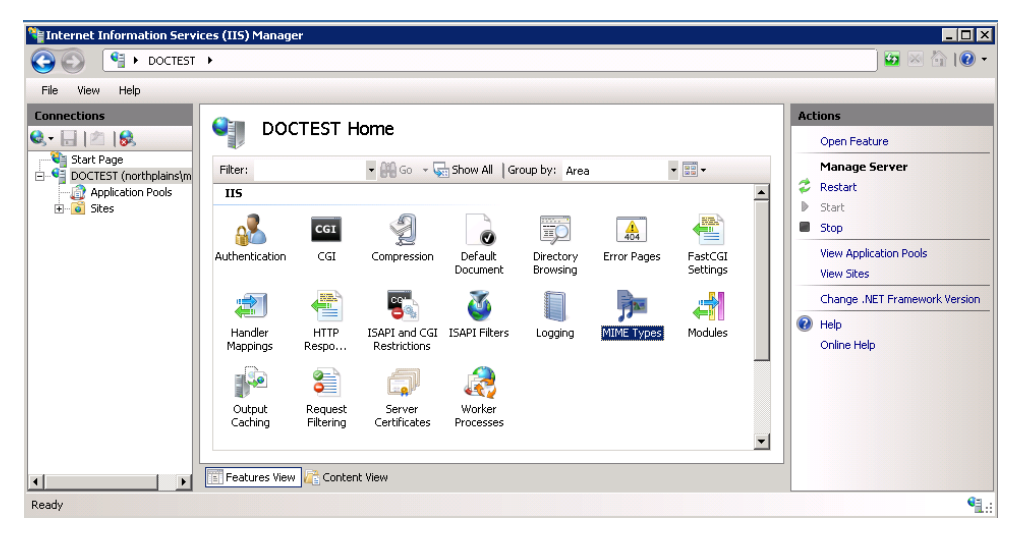

4 Scroll down and look for the .*qtl mime type*.

If it does not appear in the list, follow these steps:

- **a** In the Actions pane, click *Add*.
- **b** In the Extension field, enter (with a preceding period): .qtl

#### Figure 7.2 MIME Types

| Number Information Service            | ces (IIS) Manager                                                                                                    |                                                                                                    |                                                                                                    |                                  |                                            |              |
|---------------------------------------|----------------------------------------------------------------------------------------------------|----------------------------------------------------------------------------------------------------|----------------------------------------------------------------------------------------------------|----------------------------------|--------------------------------------------|--------------|
| COO 9 DOCTEST                         | •                                                                                                    |                                                                                                    |                                                                                                    |                                  |                                            | - 9  🏠 🗠 🖬   |
| File View Help                        |                                                                                                    |                                                                                                    |                                                                                                    |                                  |                                            |              |
| Connections                           | Ara     Ara     A | Types nanage the list of file name exercises server. uping MIME Type application/octet-st application/octet-st application/scetuckti application/scetuckti | Entry Type<br>Local<br>Local<br>Local<br>Local<br>Local<br>Local<br>Local<br>Local<br>Local<br>Local<br>Local<br>Local<br>Local<br>Local<br>Local<br>Local<br>Local | content types that are served as | Actions<br>Add<br>Edit<br>W Help<br>Online | ve<br>ve     |
|                                       | Features View                                                                                                    | Content View                                                                                                    |                                                                                                    |                                  |                                            |              |
| Configuration: Tocalhost' application | nHost.config                                                                                                    |                                                                                                    |                                                                                                    |                                  |                                            | <b>*1</b> .: |

c In the Mime Type field, enter: application/x-quicktimeplayer

#### Figure 7.3 Edit MIME Type.

| Edit MIME Type        |          | ? ×    |
|-----------------------|----------|--------|
| File name extension   | :        |        |
| ļąti                  |          |        |
| MIME type:            |          |        |
| application/x-quickti | meplayer |        |
|                       |          |        |
|                       | ОК       | Cancel |
|                       |          |        |

d Click OK.

### 7.3.3 Configure the VideoPlayersConfig.xml File

The VideoPlayersConfig.xml configuration file (by default, in \Telescope\aplications\tsweb.woa\Contents\ Resources) determines how video assets are displayed in the Telescope preview view.

This file is set up with default values, but you should review it and, if necessary, edit it to effectively configure video file playback in your Telescope implementation.

The VideoPlayersConfig.xml configuration file contains the following tags:

- ♦ <pluginconfig> The document root tag.
- <viewextypes> A list of the data\_type values defined in the VIEWEX database table; by default, the list contains all the possible data\_types but you should review the list to ensure it contains the data types you use.

**NOTE:** This is especially important if you are using Video Manager 3.0, which requires that the ViRa and TPlt data types to be present in this list.

- <platform> Contains the configuration settings for the indicated browser(s); you should not need to change this.
- <plugin> Defines which plug-in to use for the indicated file or MIME type based on the following attributes:

file\_type: The file type this plug-in is used for.

mime\_type: The MIME type this plug-in is used for.

**qtsrcdontusebrowser:** (Optional) This tag defines the QTPlugin plug-in. Set this attribute to "true" to load the file using QuickTime's internal methods, instead of using the browser to fetch the file. This prevents the browser from caching the file, which speeds access to local movies and can help prevent copying movies over the internet. Set this attribute to "false" to allow the browser to cache the file.

**full\_screen:** If you are using Video Manager, this attribute indicates whether the video can be played in full screen mode.

**stream\_display\_name:** In Video Manager 2.x, the value of this attribute is displayed in the drop-down list that allows users to select which proxy they want to view. This value is not used by Video Manager 3.0.

**NOTE:** If you are using Video Manager 3.0, you must set the <plugin> tag for all QuickTime file types to use the QTPlugin.

When a Telescope user requests the preview for a video asset, Telescope compares the asset's data type (as defined in the VIEWEX table record for the asset) with the list of data types defined in the <viewextypes> tag in the VideoPlayersConfig.xml file. If the asset's data type is not in the list, Telescope displays a message indicating that the preview cannot be displayed.

If the data type is in the list, Telescope checks the <plugin> tags for the user's browser to determine which plug-in to use for the asset's file type or MIME type. You can also specify a default plug-in to use for file types not explicitly defined.

**NOTE:** For Windows Explorer and Firefox browsers, the <plugin> tag that defines the default plug-in to use for all file types not explicitly defined appears near the beginning of the list of <plugin> tags by default. Because Telescope reads this list in order, it will use this default plug-in tag before it finds the correct plug-ins for specific file types. You should move the default <plugin> tag to the end of the list to ensure that Telescope first finds the correct plug-in assigned to a particular file or MIME type.

### 7.3.4 Video Download Performance Considerations

When a user opens a video asset, Telescope downloads a copy of the video to play in Video Manager 3 or another video player interface. If you find that this is impacting the performance of user downloads in Telescope, you can create and configure separate DLManager application instances to be used exclusively for video playback. To install and configure a Download Manager for video playback, follow the steps below:

1 Create a directory called DLVideoManger in your WebObjects application directory; for example, \Telescope\Applications\DLVideoManager

- 2 Copy the contents of your installed and configured Download Manager application directory into the newly created directory. For example, copy the contents of \Telescope\applications\DLManager.woa into \Telescope\Applications\DLVideoManager.
- 3 In the WebObjects Monitor, add an application (call it DLVideoManager) pointing to the dlmanager.cmd file in the new location.
- 4 Click the *Details* button for this new application and add the required number of instances.
- **5** Open the Info.plist file for Telescope TSWeb, located in ...\tsweb.woa\Contents and update the dlManagerVideo key's value to point to the newly created DLVideoManager application.
- 6 Restart all TSWeb applications to force them to use the updated configuration.

## 7.4 Configure I-Pieces and C-Pieces

Telescope provides view / input support for customized treatment of many file types via its I-Pieces. I-Pieces are Telescope plug-ins that enable the DAM platform to handle new file formats as they emerge, providing customized support for complex previews and directly representative graphics for a wide variety of file types. This is done by either simply rendering thumbnails and previews of the file, or in some cases providing document-type specific functionality, such as managing linked assets automatically within creative applications. For example, the component object view (COV) is a special type of asset preview that displays multiple-page files that have been imported with a compatible I-Piece. These files can contain linked files, such as placed art, and text.

Conversion I-Pieces, also known as C-Pieces, are plug-in modules that perform on-demand file conversion for files before they are downloaded. For example, to particular image or video formats.

#### **More Information**

- For general information on the types of I-Pieces and C-Pieces available, and on supported file formats, see the *Telescope File Formats Guide*.
- For information on installing/configuring particular I-Pieces and C-Pieces, see their respective manuals.

#### **General Notes**

- Before they can be applied from the TSWeb interface and for predefined Migration Polices, the I-Pieces must be installed on the Graphics Broker machine and added to the license pool.
- To ensure all I-Piece and C-Piece licenses are added to the license pool, log into TSAdmin as a system administrator and go to the Licenses tab. For details, see the Telescope Administrator's Guide.
- When configuring I-Pieces, note that the connection name in their respective XML file is case sensitive. For details on using XML files, see the respective manual for the I-Piece you are configuring.
- Telescope will not generate thumbnails or previews if required third-party software is not available.

## 7.5 Configure for Multiple File Brokers

Site Manager automatically handles requests if there is one File Broker and that broker resides on the same machine as the hub server. If you need to configure for multiple File Brokers (or if the File Broker resides on a different machine), you must update the site.plist file **on the web application server** to provide information about the File Brokers available to the site.

### Add the File Broker Name to site.plist

1 On the web application server, find the site.plist file (located in the ...\Telescope\Applications folder) and open it with a text editor.

**NOTE:** You must edit this file using a text editor that will not add line breaks or other extra characters. For example, use Notepad (with wordwrap disabled) or a source code editor. DO NOT USE WordPad or Microsoft Word.

2 Add the file\_brokers key and set it to a semicolon delimited list of File Broker servers and File Broker shares available to the site. Use the format shown in the following examples. (The first format shows one file broker; the second, multiple file brokers.)

"file\_brokers" = {"<*file broker computer name*>"=("<*share name*>");};

"file\_brokers" = {"<file broker computer name>"=("<share name>","<share name>", etc.);};

#### To find the file broker computer name:

- **a** Select *Start* > *Computer*.
- **b** In the left column of the file browser, right-click over *Computer* and select *Properties* from the menu:
- c From the Systems window that appears, look for the *Full Computer Name*.

#### To find the share name:

- **a** Open the Registry Editor (Type regedit from the command prompt).
- **b** Navigate to HKEY\_LOCAL\_MACHINE > SOFTWARE > Wow6432Node > North Plains Systems > NTFS File Broker > Current Version > NFTS Shares.
- **c** Use the share name shown in the Data column.
- **3** Restart TSWeb from the WebObjects Monitor.

NOTE: Any time you make changes to the site.plist file, you must restart TSWeb from the WebObjects Monitor.

#### Example:

```
{
"sites" = (
{
"sitename" = "default";
"sysadmin" = "true";
    "fn_definition" = "true";
"allow_ws" = true;
"file_brokers" = {
```

```
"FILEBROKERMACHINE1" = ("shares1");
     "FILEBROKERMACHINE2" = ("shares2", "fb_shares2", "test_shares2");
};
"not_allowed_conv_type_codes" = ("AGS-JPEG", "PDF");
"user_pools" = ("Pool-A", "Pool-B");
"connections" = (
"1", "2"
);
}
);
"hubHost" = "127.0.0.1";
"hubPort" = "12345";
"connections" = (
{
"id" = "1";
"cb name" = "db1";
"description" = "";
"web name" = "database 1";
},
{
"id" = "2";
"cb name" = "db2";
"description" = "";
"web_name" = "database 2";
}
);
}
```

#### 7.5.1

## 7.6 Install the Xinet File Broker

### 7.6.1 Install and Configure a Xinet File Broker

#### **Prerequisites:**

- A Linux system is required. (We tested with RHEL 6.5)
- Before installing the Xinet File Broker, Xinet FullPress print spooler must be installed and configured according to the installation documentation for that product.

To remove the Xinet File Broker for 9.4.0.6.1

**NOTE:** This Broker was first shipped with Telescope 9.4.0.6.1. Because of the design of the Linux file system, you needed to reinstall the Xinet File Broker for 9.4.0.6.2 if you installed it for 9.4.0.6.1.

- 1 Back up the config directory from /opt/Telescope/config to a save place.
- 2 Go to /opt/Telescope/bin
- 3 Stop File Broker
- # ./xbctl stop
  - **4** Run uninstall script:
- # ./xb.uninstall
  - 5 Delete the Telescope folder under /opt

#### To install the Xinet File Broker:

- 1 Copy the NPS-XB-redhat6-9.4.0.6.2-9.4.0.5865.tar.gz into the target system. Log on to the target system as superuser (root).
- **2** Extract the files from the package.
- # tar -xvf NPS-XB-redhat6-9.4.0.6.2-9.4.0.5865.tar.gz

#### NOTE: The installer filename includes the complete version number.

**3** Install the File Broker:

```
# cd NPS-XB-redhat6
# ./install
```

**4** Follow the prompts accepting the default values suggested by pressing Enter or entering values to be used for configuration in this environment.

[root@xinetfullpress NPS-XB-redhat6]# ./install

Enter the directory to install FileBroker package [/opt/Telescope]?

Configuring Telescope Hub... Enter the address of Telescope Hub [127.0.0.1]? 10.24.10.151 Enter the port of Telescope HUB [12345]? \_\_\_\_\_ Telescope Primary Hub will be 10.24.10.151:12345 \_\_\_\_\_ Do you want to configure Telescope Secondary Hub(s) [y/n]? n Set up FileBroker to start automatically when machine boots up [y/n]? y Creating directory /opt/Telescope Creating directory /opt/Telescope/bin Creating directory /opt/Telescope/logs Creating directory /opt/Telescope/lib Creating directory /opt/Telescope/config Creating directory /opt/Telescope/var Enter the Xinet FullPress Home Directory (Enter to skip) [/usr/etc/appletalk]? /usr/etc/appletalk/kexportfpo utility has been generated. Creating directory /opt/Telescope/config/FBroker/Xinet Copying /opt/Telescope/bin/\* Copying /opt/Telescope/lib/\* generating /opt/Telescope/bin/xbctl generating /opt/Telescope/config/FBroker/Xinet/FB Unix.conf generating /opt/Telescope/config/FBroker/Xinet/omniORB.cfg generating /etc/init.d/xb server create /etc/rc2.d/S99npsxb ... create /etc/rc0.d/K99npsxb ...

Configuring File Broker shares ...

5 Configure the File Broker share directories. As part of the FullPress configuration, you defined the high resolution and low resolution FullPress directories. You must make each FullPress high resolution directory a Telescope File Broker share directory

```
File Broker Share Directory Configuration

1 Create New FB Share Directory

2 Delete FB Share

3 List FB Shares

4 Quit

Make a Choice from the Menu above: 1

Create New FB Share Directory

Please Input the share name: FBShare

Please Input the share directory: /FBShare

New Share Entry is created
```

```
90 Additional Configuration
```

```
Share Name: FBShare
Share Directory: /FBShare
Hit RETURN to continue...
File Broker Share Directory Configuration
    1 Create New FB Share Directory
    2 Delete FB Share
    3 List FB Shares
    4 Quit
Make a Choice from the Menu above: 4
File Broker has now been successfully installed on this machine.
You can start it with the following command.
/opt/Telescope/bin/xbctl start
```

- 6 Replace the configuration files in the new installation with the ones backed up in step 1.
- 7 Start the Xinet File Broker:

# /opt/Telescope/bin/xbctl start

The Conversion I-Pieces are required for File Conversion capabilities and must be installed separately (if purchased). For information about the source and destination types for the Conversion I-Pieces, see the Telescope File Format Support Guide.

### 7.6.2 Configure the Xinet File Broker

The File Broker Admin Utility can be used to configure additional File Broker Shares, set LOGLEVEL, LOGFILE, and CleanCycle, and to check the log information. It is available on a Windows machine on which a File Broker is installed, and other File Brokers can be accessed from there.

#### Share Maintenance:

If the File Broker Admin Utility is not available, additional File Broker shares can be created and existing shares modified or deleted as follows:

- **1** Open up the xb\_share.conf file.
- 2 Manually add the new shares or edit existing shares.

#### **Multi-Hub Setting:**

Configure the File Broker for multi-hub implementation (if required) by including the IP addresses or fully-qualified domain names of all hubs, as shown below. \$NPSBASE should be the default installation location, in this case /opt/ Telescope

```
# cat $NPSBASE/config/hubs.conf
192.168.0.115 12345
192.168.0.197 12345
192.168.0.222 12345
```

### **Broker IIOP\_PORT Setting:**

To enable users outside the LAN to access this File Broker (if required) through a specific port, the Broker IIOP PORT can be specified by first opening up the configuration file as follows:

# cat \$NPSBASE/config/FBroker/XINET/FB Unix.conf

Add one line to this file as shown below, substitute the new port being specified with 12346

IIOP\_PORT=12346

#### LOGLEVEL and LOGFILE Setting:

The LOGLEVEL and LOGFILE can also be manually configured, if required, in this conf file.

To set the log file to \$NPSBASE/log/FB.log and the Log level to LOG\_DEBUG, the following two lines can be added to the FB\_Unix.conf file:

LOGFILE=\$NPSBASE/log/fb.log LOGLEVEL=LOG DEBUG

LOGLEVEL can be set to one of seven levels. The column names specify what is logged at each level:

```
LOG_DEBUG, LOG_INFO - default setting, LOG_WARNING, LOG_ERR, LOG_NOTICE, LOG_ALERT, LOG-EMERG
```

### 7.6.3 Starting the Xinet File Broker

- 1 Verify that the Telescope Hub is running. If not, start it now.
- 2 Once the File Broker is installed, it is set up as a daemon. This means that every time the system is rebooted, the File Broker starts automatically.
- **3** For now, the File Broker can be started manually by issuing the following command:

\$NPSBASE/bin/xbctl start

### 7.6.4 Stopping the Xinet File Broker

When necessary, the File Broker can be stopped manually by issuing the following command:

```
$NPSBASE/bin/xbctl stop
```

## 7.7 Install and Configure the Queue Broker

### 7.7.1 Install the Queue Broker

Installing the Queue Broker involves copying the files to the Telescope base directory and creating the required registry entries (qb.reg may have been supplied). The database objects needed by the Queue Broker were added to the Telescope database scheme as part of the 9.4.0.6 release.

#### To install the Queue Broker:

- 1 Unzip the zipped Queue Broker package, Telescope\_QueueBroker\_9.4.0.6.1-9.4.0.5709.zip.
- 2 The following files should have been provided in the zip file, it is recommended that they be installed in a sub-directory in the Telescope installation. For example, in C:\TeleScope\QB
  - ♦ QueueBroker.jar the java code
  - ♦ qb.exe wrapper
  - ♦ qbwrapper.xml wrapper configuration
  - qb.reg registry entries for the Queue Broker
- **3** Edit the qb.reg file for the environment, in particular the hubip, connection, and the path of the entries in the classpath. See the section below for details on the registry key settings.
- 4 Install the service by running the full path to the qb executable with the i (install) option. For example:

c:\Telescope\QB\qb.exe -i

- 5 Ensure the two tables, qb\_queue and qb\_processes, are already in your Telescope DBMS. (They should have been installed with the 9.4.0.6 release.)
- 6 Execute the registry file qb.reg to populate the values under HKLM\Software\Wow6432Node\North Plains Systems\Queue Broker
- 7 Start the service.
- 8 Inspect the log file for errors.
- **9** Test the installation by populating the tables with a test process and entering a queue entry for the ping test operation. For example, (remember to replace **CONNECTION** with the correct connection name):

insert into qb\_processes (process, type, name, location, param, payload\_location, active)

values ('ping test', 'java', 'pingDB', 'com.northplains.QueueBroker.QBroker', 'String', 'cmd', 1);

insert into qb\_queue values (1,'Active','ping test','CONNECTION',NULL,GETDATE());

After a minute the row should show a status of "Success" and the logs will show details.

**10** Examine the log and the qb\_queue table for success. It should report the current version of Telescope.

### 7.7.2 To Remove the Queue Broker

To remove the Queue Broker follow the steps below:

**1** Stop the Queue Broker Process

2 Run the uninstall command to the wrapper with the full path. For example,

C:\Telescope\QB\qb.exe -u

- 3 Run regedit and remove the HKLM\Software\Wow6432Node\North Plains Systems\Queue Broker registry entries
- 4 If retries were enabled, drop the trg\_qb\_queue trigger and qb\_retries tables from the database
- **5** Drop the qb\_queue and qb\_processes tables from the database
- 6 Delete the QB subdirectory.

## 7.8 Customize your Sites

Site Manager automatically updates the site.plist file on the web application server with any new site you add and the connections you associate with it. You can edit the site.plist file to further customize your site.

NOTE: For more information on customizing the TSWeb site, see the TSWeb Interface Customization Guide.

### 7.8.1 Additional Site Customization

NOTE: Any time you make changes to the site.plist file, you must restart TSWeb from the WebObjects Monitor.

You can further customize your site by adding or editing the values for the following keys found in the site.plist file (located in the Applications folder within the Telescope installation). These keys must be added manually. If you apply these settings to a site, it will limit the visibility of the options to the site. Otherwise, the site will have all the options available to it. Site Manager updates the other keys in the file.

| Key/Section                 | Description                                                                                                    |
|-----------------------------|----------------------------------------------------------------------------------------------------|
| blackList                   | Defines strings that will not be accepted as user input.<br>Defaults are recommended. For details, see Section<br>Chapter 11:, "Configure Web Security Features," on<br>page 149.                                                                                                    |
| passwordPolicy              | Defines the password policy. Defaults are recommended.<br>For details, see Section Chapter 11:, "Configure Web<br>Security Features," on page 149.                                                                                                    |
| fn_definition               | Set the value to "true" to allow the site to use functional rules; otherwise, set to "false".                                                                                                    |
| allow_ws                    | Set the value to "true" to allow the site to use web services (for example, SOAP); otherwise, set to "false".                                                                                                    |
| not_allowed_conv_type_codes | A comma separated list of the conversion type codes that<br>are NOT available to the site; the conversion type codes<br>you can add depend on the Conversion I-Pieces you have<br>installed.                                                                                                    |
| user_pools                  | A comma separated list of the license pools available to the site.                                                                                                    |
|                             | <b>Note:</b> If you delete or comment out the user_pools line for<br>the default site, all license pools are visible for that site in<br>Telescope Administrator. For any other site, only those<br>license pools explicitly defined in the site.plist file are<br>visible for the site in Telescope Administrator. |

For information on configuring these keys, contact your North Plains Systems representative.

# **Chapter 8: Apply Product Upgrades**

This section provides information about upgrading Telescope to a newer release.

### In this Chapter:

- Section 8.1, "Upgrade the Telescope Release," on page 98
- Section 8.2, "Upgrade the Telescope Database," on page 106

## 8.1 Upgrade the Telescope Release

**NOTE:** Always consult the installation instructions in the Release Notes that are shipped with the release you are installing. Release Note instructions will take precedence over the information in this chapter.

### 8.1.1 Before You Start

Before you upgrade your Telescope release, you must back up files from the current release so that you can apply your configuration and other customizations after you upgrade. You must back up files on every server machine in a multi-site environment.

**NOTE:** Ensure there are no pending auto-ingest operations when updating from 9.1.4-P3. An early version of the queue state management was introduced in 9.1.4-P3. In that release, the queue management was stored within the hot folders inside each top-level hot folder in Ingest Folder\ProcessQueue. That old location is no longer used and will be ignored after installing the newer version (so any pending auto-ingest operations will be lost). The location can be safely removed after updating the environment.

#### Back up files:

- 1 Create a backup folder on every server. For example, C:\Telescope\_Backup\_Site1.
- 2 Before you begin any upgrade, be sure to back up the files listed below. This is a very important step. The paths listed below assume a default installation.
- For all servers, all folders and files in \inetpub\wwwroot\

Figure 8.1 www.root configuration folders on the web application server, to be copied to backup folder

| 🕌 Backup                        |                         |                    |               |       | _ 🗆 🗵 |
|---------------------------------|-------------------------|--------------------|---------------|-------|-------|
| 🕤 🗇 🍌 • Computer • Loca         | al Disk (C:) + Backup + | -                  | Search Backup |       | 2     |
| Organize 👻 Include in library 👻 | Share with 👻 New folder |                    |               | 3== • | • 🔳 🔞 |
| 🕀 🔛 Pictures                    | ▲ Name ^                | Date modified      | Туре          | Size  |       |
| 🖭 🚼 Videos                      | 🍌 dimanager             | 2/11/2013 12:45 PM | File folder   |       |       |
| 🖂 t 📕 Computer                  | 📙 tsadmin               | 2/11/2013 12:45 PM | File folder   |       |       |
| E Local Disk (C:)               | 📙 tsweb                 | 2/11/2013 12:45 PM | File folder   |       |       |
| .jcrontab                       |                         |                    |               |       |       |
| 🗉 鷆 Apache                      |                         |                    |               |       |       |
| 🕀 🍌 Apple                       |                         |                    |               |       |       |
| Archive                         |                         |                    |               |       |       |
| Backup                          |                         |                    |               |       |       |
| E interpub                      |                         |                    |               |       |       |
| E austern                       |                         |                    |               |       |       |
| fcai-bin                        |                         |                    |               |       |       |
| 🗉 👜 history                     |                         |                    |               |       |       |
| 🖽 🌽 logs                        |                         |                    |               |       |       |
| 🗉 퉬 New York                    |                         |                    |               |       |       |
| 🎉 Scripts                       |                         |                    |               |       |       |
| 🕀 🎽 temp                        |                         |                    |               |       |       |
| 🕀 🏭 www.root                    |                         |                    |               |       |       |
| PerfLogs                        | <b>v</b>                |                    |               |       |       |

- All customized folders across all servers
- On each web application server, the following files:
  - ...\Telescope\Applications\site.plist
  - ...\TeleScope\Applications\dlmanager.woa\Contents\info.plist
  - ...\TeleScope\Applications\dlmanager.woa\Contents\Resources\config.plist

- ...\TeleScope\Applications\dlmanager.woa\Contents\Resources\aspera.prop
- ...\TeleScope\Applications\sitemanager.woa\Contents\info.plist
- ...\TeleScope\Applications\tsadmin.woa\Contents\info.plist
- ...\TeleScope\Applications\tsadmin.woa\Contents\Resources\config.plist
- ...\TeleScope\Applications\tsweb.woa\Contents\info.plist
- ...\TeleScope\Applications\tsweb.woa\Contents\Resources\config.plist
- ...\TeleScope\Applications\tsweb.woa\Contents\Resources\Properties
- ...\TeleScope\Applications\tsweb.woa\Contents\Resources\aspera.prop
- ...\Apple\Local\Library\WebObjects\Configuration\SiteConfig.xml
- Any other customized files made for your Telescope installation (images, CSS, HTML files, and so on)
- **3** Back up the North Plains settings in the Windows Registry (as a precaution) on each hub and broker server:
  - **a** The regedit utility needs to be run from an Administrator console and may need to be run as an administrator.
  - **b** Run regedit by typing: regedit
  - c Navigate to the North Plains Systems settings: Computer > HKEY\_LOCAL\_MACHINE > SOFTWARE > Wow6432Node > North Plains Systems
  - **d** Right click on North Plains Systems and select *Export* from the pop-up menu.
  - **e** Type in a file name and save the .reg file in a safe place.
  - f Follow the above steps for any other customization you may have made within your registries, such as the WO Adaptor registry at: HKEY\_LOCAL\_MACHINE > SOFTWARE > Wow6432Node > Apple > WebObjects > Configuration.

### 8.1.2 Install the Upgrade

After you have completed all backup activities:

- 1 Unzip the zip file of the latest release.
  - Do not store or unzip this file to a directory whose path includes a space. For example, do not store it in C:\My Documents\.
  - Do not change the folder structure of the unzipped files or move any files out of the folder.
  - Ensure the folder containing the unzipped files is writable.
- 2 Copy the unzipped files to every Telescope server machine.
- 3 Edit the default InstallConfig.xml file on each server machine to ensure the appropriate MSI components are installed.

To find out which components are installed on which servers, see Section 3.1, "Edit the Installation Configuration File," on page 23.

- 4 Shut down all Telescope applications and services running on all machines. In particular,
  - All instances of Telescope

- All the Brokers (using Windows Services from the hub server)
- Web Objects from Windows Services on the web application server
- (If upgrading from 9.2.x and Solr is installed) Jetty-Service from Windows Services on the server where Solr Engine is installed.
- 5 Shut down other applications running on the machine. (The lightsoutInstall.exe kills all Java processes running on the machine. Other applications using these same processes will be affected, and their data may be lost.)
- 6 Go to the Windows Control Panel on the respective server and uninstall the following:
  - Web Objects (on the web application server)
  - If you are upgrading from Telescope 9.2-x and Solr is installed, uninstall the following
    - Solr Multicore (on the Server where the Solr Engine is installed)
    - Solr engine (on the server where the Solr Engine is installed)
    - Java SE Development Kit 6 Update 37 (from all servers)
    - Java 6 Update 37 (from all servers)
- 7 Ensure the date and time are synchronized on all servers. This will prevent potential failure of processes that need to run from one server to the next. (This may be an issue if you are using virtual environments that do not reflect your local time.)
- 8 Ensure that your firewall does not prevent communication between all required servers running Telescope components.
- **9** Run the Lights Out installation with Admin privileges for each server where you are installing (hub, web, web application, Solr). Be sure to use the -i option if the original installation is on a different drive. See Section 4.1, "Run the lightsoutInstall.exe Installer," on page 38 for details.

### 8.1.3 Ensure the Correct Java Version is Being Used

If you are upgrading to Version 9.3, you must follow the steps in this section to ensure Java 8 is going to be used by Telescope, and by the Solr search functionality. Follow these steps after you have installed the upgrade.

- 1 Verify that Java 1.8 is installed and run all Telescope 9.3 applications. In particular, ensure:
  - WebObjects is re-installed pointing to Java 1.8. (From Server Manager, go to Services, select Apple WebObjects Taskd, and choose Properties from the right-click menu. Ensure you see jre1.8.0\_40 in the path to executable.)
  - Jetty-Service no longer appears in the list of Services. Instead, you should see NPS Jetty-Service.
  - NPS Brokers and web applications will be running under Java 1.8. (From Resource Monitor, select a Telescope executable such as cdx.exe. Ensure you see jdk1.8.0\_40 in the Handle name.)
- 2 Manually stop all NPS services (as applicable to your installation), in the following order. You must stop all NPS brokers on all computers.
  - **a** NPS Interoperability Broker
  - **b** NPS Zoom Builder
  - c NPS Zoom Broker
  - d NPS Distribution Broker

- e NPS Ingest Broker
- f NPS Graphics Broker
- g NPS Lookup Broker
- h NPS Message Broker
- i NPS NTFS File Broker
- j NPS Authentication Broker
- k NPS Connection Broker
- I NPS State Broker
- **m** NPS Session Broker
- n NPS Name Server
- **3** Stop the Apple Webobjects Taskd Service on the web application machine.
- 4 Back up the following files on your hub and web application server machines

```
C:\Program Files (x86)\Java\jdk1.8.0 40\jre\lib\security\local policy.jar
```

C:\Program Files (x86)\Java\jdk1.8.0\_40\jre\lib\security\US\_export\_policy.jar

```
C:\Program Files (x86)\Java\jre1.8.0_40\lib\security\local_policy.jar
```

- $\label{eq:c:Program Files (x86)} $$ C:\Program Files (x86)] ava] = 0.040 \libsecurity US_export_policy.jar$
- **5** After your backups are complete, replace the above files with the files with the same names found in the 9.3 release package:

\Release\Resources

- 6 At this time, upgrade the Database with latest DBManager for 9.3.0. See Section 8.2, "Upgrade the Telescope Database," on page 106.
- 7 Manually start all Telescope services again on all machines, in the following order (as applicable to your installation):
  - a NPS Name Broker
  - **b** NPS Session Broker
  - c NPS State Broker
  - d NPS Connection Broker
  - e NPS Authentication Broker
  - f NPS NTFS File Broker
  - **g** NPS Message Broker
  - h NPS Lookup Broker
  - i NPS Graphics Broker

- j NPS Ingest Broker
- **k** NPS Distribution Broker
- I NPS Zoom Broker
- m NPS Zoom Builder
- n NPS Interoperability Broker

### 8.1.4 Notes on Reinstalling Solr Search

Due to a large number of improvements to the Solr functionality, you will need to reinstall Solr for this upgrade, and perform a full Solr reindex. See Section 7.2, "Install Solr Search," on page 80 for details.

After you reinstall Solr, you will see the following NPS services in the Services panel, in addition to those shown in the list above. They must be manually started to make Solr available.

- a NPS Jetty-Service
- **b** NPS Indexing Broker
- c NPS Child Indexing Broker

### 8.1.5 Verify the Upgrade

Verify that the upgrade was successful by checking the configuration.

#### Verify on the Hub Server and any Broker Servers

Follow these steps on the hub server, and on broker servers if any brokers are installed on separate machines.

- 1 Check registry settings of ALL brokers. Compare them with the backed up registry settings.
- 2 If you have installed on a clean machine or upgraded from release 9.0.2 P2 or earlier, you must restart the server(s).
- **3** Select *Start* > *Administrative Tools* > *Services*.
- 4 Verify in the following order that the following brokers (if installed) are running, and manually start them if they are not started (as applicable to your installation):

**NOTE:** If you are upgrading from Version 9.0.x, you must stop all of these brokers in reverse order to the following, then start them again in the following exact order.

- a NPS Name Broker
- **b** NPS Session Broker
- c NPS State Broker
- d NPS Connection Broker

- e NPS Authentication Broker
- f NPS NTFS File Broker
- **g** NPS Message Broker
- h NPS Jetty-Service
- i NPS Indexing Broker
- j NPS Child Indexing Broker
- **k** NPS Lookup Broker
- I NPS Graphics Broker
- m NPS Ingest Broker
- **n** NPS Distribution Broker
- o NPS Zoom Broker
- p NPS Zoom Builder
- **q** NPS Interoperability Broker
- **5** If any of the Brokers listed above fail to start then:
  - a Delete all files in the Telescope/Logs directory.
  - **b** Stop all brokers in reverse order to the above, then start them again in the exact order shown above. Check the log files for details.
  - **c** If a broker still fails to start, particularly in the case of an upgrade from release 9.0.3 or later, restart the server(s).
- 6 From the Registry Editor, navigate through to the following path:
- 7 Type regedit from a command line to use the Registry Editor. Navigate to the following settings: HKEY\_LOCAL\_MACHINE > SOFTWARE > Wow6432Node > North Plains Systems
- 8 Browse through the various brokers to ensure the latest versions are installed.

#### Verify on the Web Server

Follow these steps on the web server:

1 Type regedit from a command line to use the Registry Editor. Navigate to the following settings:

HKEY\_LOCAL\_MACHINE > SOFTWARE > Wow6432Node > Apple > WebObjects > Configuration

Check that the Data value for CONF\_URL points to the IP Address or Machine Name of your Web Application Server, as follows:

http://WEB\_APP\_SERVER:1085

(If you are running more than one application server, separate each URL by a comma.)

### Verify on the Web Application Server

Follow these steps on the web application server to verify the values are correct:

1 Within the site.plist file which affects TSWeb configurations and is located within the \Telescope\Applications folder, configure the value for "hubHost" so that it points to the IP Address or the Machine Name of your Hub Server, as follows:

"hubHost" = "HUB SERVER";

- 2 Within the Info.plist, located within the \Telescope\Applications\tsadmin.woa\Contents folder:
  - Configure the <string> value of the "PrimaryHub" key so that it points to the IP Address or the Machine Name of your Hub Server, as follows:

```
<key>PrimaryHub</key>
<string>HUB SERVER</string>
```

• Configure the <string> value of the "url" key so that it points to the IP Address or the Machine Name of your Web Server, as follows:

```
<key>url</key><string>http://WEB SERVER</string>
```

- 3 Access the Services console via the computer's Administrative Tools
  - Right click on Apple WebObjects Taskd and select "Restart".
  - Right click on Apple WebObjects Java Monitor and select "Restart".
  - Right click on World Wide Web Publishing Service and select "Restart".

#### Verify on Browsers Running TSWeb

The cache must be cleared on any browsers running TSWeb. Otherwise, the Telescope Uploader plug-in may not be updated with the latest changes.

#### **Verify Functional Rules**

Consult the Telescope Administrator's Guide for content on functional rules.

**NOTE:** User name and group name parameters were changed for Version 9.3.0. If you use functional rules to pass user names or user groups, be aware that you need to explicitly add the table name prefix to these names (for example, user name). Details are in the *Administrator's Guide*.

### 8.1.6 Upgrade the Telescope Database

Consult the Release Notes shipped with the release you are installing to verify if you need to upgrade the database. If a database upgrade is required, follow the steps in Section 8.2, "Upgrade the Telescope Database," on page 106.

If you upgrade the database from earlier versions, you may be required to set the passphrase and enter the database credentials. See Section 8.2.2, "Update Telescope Database Credentials," on page 109.

**NOTE:** You can only upgrade the Telescope database after you have installed and verified the software in the previous sections.

### 8.1.7 Apply Configurations and Customizations from Backups

To restore image and configuration files for each site in your environment, you must manually copy the content from the default installation location to the site folder for each site.

1 For each server, copy the content of the Backup folder to corresponding folders in the new installation. Replace only those files that have been customized for the existing site in your environment.

For example, copy the contents of a backed up New York folder to \inetpub\wwwroot\tsadmin\New\_York\. Repeat this for the tsweb and dlmanager folders.

- 2 Update CSS and HTML files by merging the existing files in the backed up folder to the site folder in each web environment.
- **3** Update any image files.

**NOTE:** By default, the Session ID is hidden to improve your web security. If you customized your Telescope installation in earlier releases in ways that require the session ID, you will need to either redo this customization, or turn the SecureSessionID feature off in the

...\TeleScope\Applications\tsadmin.woa\Contents\Resources\Config.plist file. For details, see Section 11.2.4, "Change the Secure Session ID," on page 156.

## 8.2 Upgrade the Telescope Database

**NOTE:** Consult the Release Notes shipped with the release you are installing to verify if you need to complete the steps in this section. Release Note instructions will take precedence over the information in this chapter.

### 8.2.1 Upgrade the Telescope Database

For Telescope upgrades, you may need to upgrade the Telescope database. Always check the release notes to confirm upgrade installation steps, including database updates.

**Important!** If upgrading to Telescope 9.4.0.7 or later, you will be able to make all database changes at once. The instructions in the release notes will tell you how you can remove a DBManager registry key to ensure all database updates occur from the beginning of 9.4.0.

To upgrade the Telescope database:

1 From a command line on the hub server, navigate to and start the following executable:

c:\Windows\SysWOW64\odbcad32.exe

The ODBC Data Source Administrator appears.

- 2 Select the *System DSN* tab.
- **3** Select the system data source of the existing Telescope database.

Figure 8.2 Select the Telescope database data source

| 😸 ODBC Da | ata Source Administrator                                                                                                    |
|-----------|----------------------------------------------------------------------------------------------------|
| User DSN  | System DSN File DSN Drivers Tracing Connection Pooling About                                                                                                    |
| System D  | ata Sources:                                                                                                    |
| Name      | Driver Add                                                                                                    |
| ACME      | SQL Server Remove                                                                                                    |
|           | Configure                                                                                                    |
|           |                                                                                                    |
|           |                                                                                                    |
|           |                                                                                                    |
|           |                                                                                                    |
|           | An ODBC System data source stores information about how to connect to<br>the indicated data provider. A System data source is visible to all users<br>on this machine, including NT services. |
|           | OK Cancel Apply Help                                                                                                    |

- 4 Click Configure.
- **5** Click Next and follow the steps in the Microsoft SQL Server DSN Configuration wizard. Watch for the following screen:

Figure 8.3 Change the default database to the Telescope database

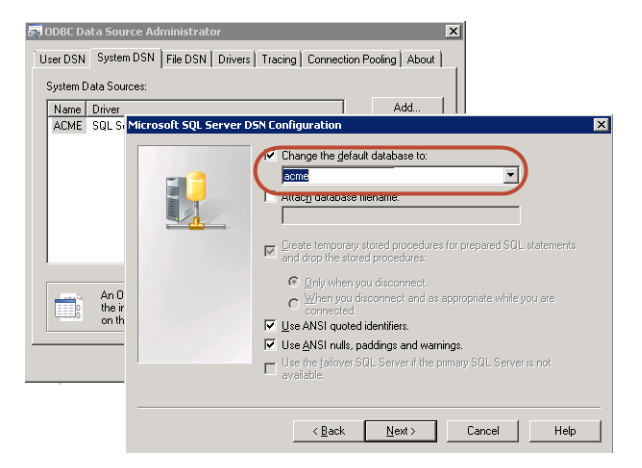

- 6 Click the check box beside *Change the default database to:* and select your database source from the dropdown list.
- 7 Click Next and continue until you finish the Wizard. Click Test Data Source to confirm your settings.

Figure 8.4 Confirm ODBC database setup

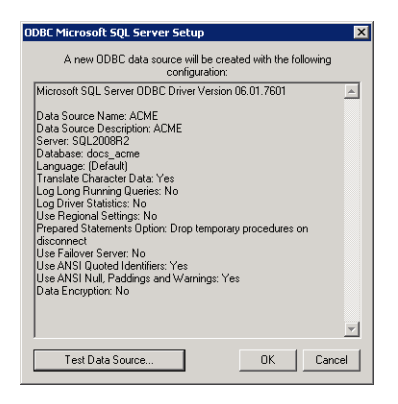

8 Open DBManager.exe from the Telescope installation at \\Telescope\DBManager.

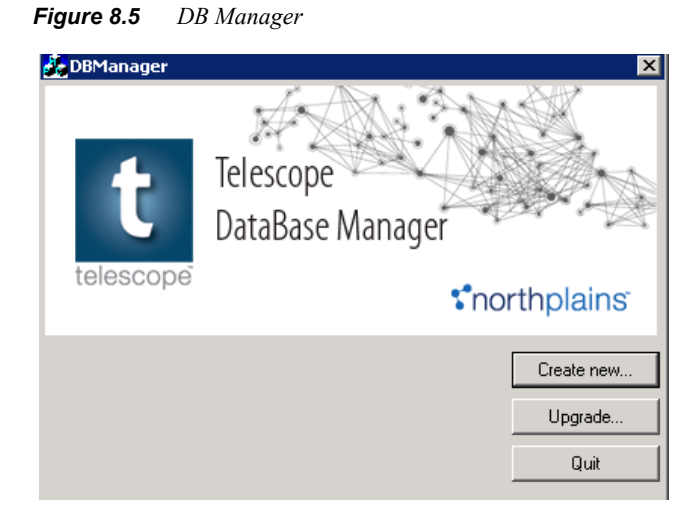

9 Click Upgrade.

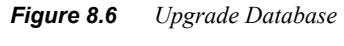

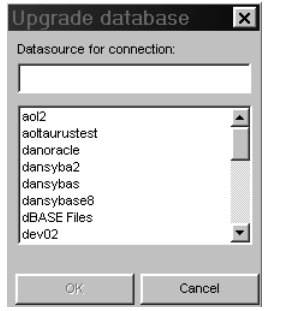

**10** Select the data source of the database you created, and click *OK*.

**NOTE:** If upgrading from an 8.x release, you may be prompted to provide additional information required to configure the database for the current version. For example, you may be prompted to specify *Language ID*, *System Language ID*, *Video Rendition*, or *Connection Name*. For details on these database fields, see Section Chapter 5:, "Install Telescope Database Server," on page 43.

**11** Click *Continue* to finish upgrading the database.
#### Figure 8.7 Database Report

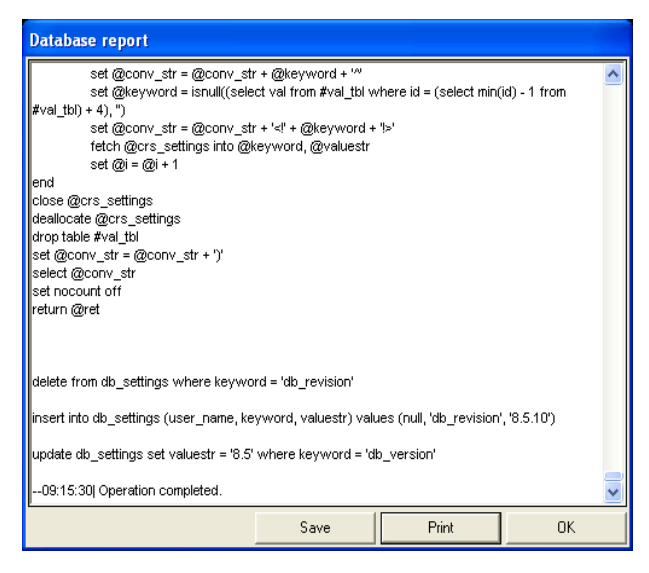

- 12 Click Save to save the report log. (This log shows changes made to the database, and will be useful later if you encounter an error.)
- **13** Click *OK* to close the report.

### **Find the Upgrade Scripts**

The upgrade scripts are stored in plain text format at the file system level. They can be found in the DBManager installation folder at:

- ♦ For MS SQL: \\Telescope\DBManager\files\upgrade\mssql for SQL Server
- ♦ For Oracle: \\Telescope\DBManager\files\upgrade\oracle

### 8.2.2 Update Telescope Database Credentials

Telescope brokers use a user name and password when connecting to the Telescope database. (These credentials are used internally by the Telescope software, and are not required for any user logins.) For extra security during every connection request, the user name and password are also encrypted by an encryption passphrase unique to your organization. As a result, these database credentials are not accessible to North Plains Systems staff.

Database credentials are required for Telescope database upgrades from releases prior to Version 9.1.4. You will also need to specify a passphrase (see Section 6.2, "Define an Encryption Passphrase," on page 72).

To update the Telescope database credentials:

- 1 Log in as sysadmin to the TSAdmin Systems application.
- 2 Click the *Connections* tab.
- 3 Click the connection name on the Connections page.

#### Figure 8.8 Connection Parameters

| t Teleso<br>Admir  | cope c<br>nistrator | connections > Connection Parameter | S                |            | Change System Login | I Logout<br>Back |
|--------------------|---------------------|------------------------------------|------------------|------------|---------------------|------------------|
| Home               |                     |                                    | Connection Name: | docs acme  |                     |                  |
|                    |                     |                                    | Database Type:   | SQL Server |                     |                  |
| Authentication Bro | oker                |                                    |                  |            |                     |                  |
| Components         |                     |                                    | WinODBC          | parameters |                     |                  |
| Connections        |                     |                                    | JDBC p           | arameters  |                     |                  |
| Distribution Broke | er Admin            |                                    |                  |            |                     |                  |
| Encryption Passph  | hrase               |                                    |                  |            |                     |                  |
| Hubs               |                     |                                    |                  |            |                     |                  |
| Licenses           |                     |                                    |                  |            |                     |                  |
| License Violations | s                   |                                    |                  |            |                     |                  |
| Zoom Broker Adm    | nin                 |                                    |                  |            |                     |                  |

4 Click WinODBC Parameters.

#### Figure 8.9 Connection Details

| t Telescope<br>Administrator                     | Connections , Connection Parameters , Connection Details Change                                    | e System Login   Logout |
|--------------------------------------------------|----------------------------------------------------------------------------------------------------|-------------------------|
| Home                                             |                                                                                                    |                         |
| Authentication Broker                            | Connection Name: docs_acme                                                                         |                         |
| Components<br>Connections                        | Platform: WinODBC                                                                                  |                         |
| Distribution Broker Admin<br>Encryption Password | Database server 172163104                                                                          |                         |
| Hubs<br>Licenses                                 | Database name: docs_acme                                                                           |                         |
| License Violations                               | Use Custom Connection String                                                                       |                         |
|                                                  | Connection String: driver=(SQL Server):server=172.16.3.104;database=docs_acme User Name: Password: |                         |

- **5** To update the user name and password, type new values in the fields provided.
- 6 If your organization uses a port number for the database server different from 1433 (the default), add it to the port number in the *Database server* field, separated by a comma. For example, "172.16.3.104,1500". (This applies to the WinODBC parameters only.)
- 7 If your organization prefers a custom connection string, click the check box beside *Use Custom Connection String*, then alter the connection string provided.
- 8 Click Save.
- **9** Repeat the above steps for the JDBC parameters.
- **10** When finished with the JDBC parameters, click the *Validate connection when saving* check mark.
- 11 Click Save. Your changes will be verified.

### 8.2.3 Back up and Restore from Oracle 11g to Oracle 12C

Follow these instructions to migrate the Telescope database when upgrading your Oracle database system from 11g to 12c.

The code below uses the following examples:

• The source database is on an Oracle 11g server, and is called OracleDB\_1. The user name for the system database administrator for this server is "sysdba", and the password is "Password789".

 The target database is on an Oracle 12c Server, restoring the backup as OracleDB\_1. The database administrator user name and password remains the same as the source database server ("sysdba"/ "Password789").

### On the source database server:

- 1 From Windows, create a temporary folder, C:\temp
- 2 Open the Windows command prompt as Administrator and start the SQLPLus environment:

>sqlplus sysdba/Password789 as sysdba

**3** From the SQL prompt, execute the following commands:

```
SQL>create or replace directory dump_loc as 'C:\temp';
SQL> grant read, write on directory dump_loc to OracleDB_1;
SQL> exit (this will exit the SQL prompt)
```

**4** From the Windows command prompt, run the following to create the dump and log files using export data pump:

```
> expdp sysdba/Password789 directory=dump_loc dumpfile=OracleDB_1.dmp
logfile=dump_loc:OracleDB_1.log schemas=OracleDB_1
```

(The above command creates dump file OracleDB\_1.dmp and log file dump\_loc in the C:\temp folder.)

### On the target database server:

- 1 Create a directory C:\temp, and copy the dmp file from the source server.
- 2 Open a Windows command prompt as Administrator and start the SQLPlus environment:

>sqlplus sysdba/Password789 as sysdba

(Use your system password.)

**3** From the SQL prompt, execute these commands:

```
SQL>create tablespace OracleDB_1_DATA datafile 'C:\Temp\OracleDB_1.dbs' size 1500M reuse autoextend on next 5m maxsize unlimited online default storage (initial 128k next 128k maxextents unlimited pctincrease 0);
```

SQL>CREATE USER OracleDB\_1 IDENTIFIED BY "OracleDB\_1";

SQL>alter user OracleDB\_1 identified by "OracleDB\_1" default tablespace OracleDB\_1\_DATA temporary tablespace temp quota unlimited on OracleDB\_1\_DATA;

SQL>grant connect, resource, create session, dba to OracleDB\_1;

SQL>alter user OracleDB\_1 quota unlimited on OracleDB\_1\_DATA;

SQL>create tablespace OracleDB\_1\_IDX datafile 'C:\Temp\OracleDB\_1\_IDX.dbs' size 1500M reuse autoextend on next 5m maxsize unlimited online default storage (initial 128k next 128k maxextents unlimited pctincrease 0);

SQL>alter user OracleDB\_1 quota unlimited on OracleDB\_1\_IDX;

SQL>CREATE OR REPLACE DIRECTORY dump\_loc AS 'C:\temp';

SQL>grant read, write on directory dump\_loc to OracleDB\_1;

 ${\tt SQL}{\tt >exit}$  ( it will exit you from SQL prompt )

**4** From the Windows command prompt, run the following to use import data pump to restore from the dmp file:

```
>impdp sysdba/Password789 directory=dump_loc dumpfile=OracleDB_1.dmp
REMAP_SCHEMA=OracleDB_1:OracleDB_1 REMAP_TABLESPACE=OracleDB_1_DATA1:OracleDB_1_DATA
REMAP_TABLESPACE=OracleDB_1_INDEX1:OracleDB_1_IDX table_exists_action=replace
logfile=dump_loc:OracleDB_1.log schemas=OracleDB_1
```

### Troubleshooting: Warning when Ingesting Video Assets through FlipFactory

If your organization upgrades to Oracle 12C and is using FlipFactory video processing, a "No matching authentication protocol" warning may be issued from the FlipFactory plugin file and you will not be able to synchronize and process video assets.

According to Oracle forums, you can resolve this issue by adding the following lines to the sqlnet.ora file on the Oracle server and Oracle client server:

SQLNET.ALLOWED\_LOGON\_VERSION\_SERVER=8 SQLNET.ALLOWED\_LOGON\_VERSION\_CLIENT=8

("8" is for the Oracle8i authentication protocol.)

Then restart the listener.

## **Chapter 9: Troubleshooting**

### In this Chapter:

- Section 9.1, "Cannot Access Telescope on the Web," on page 114
- Section 9.2, "Miscellaneous Troubleshooting," on page 121
- Section 9.3, "Add License Keys," on page 123
- Section 9.4, "Update the Master License Key," on page 124
- Section 9.5, "Contact Customer Service," on page 127

## 9.1 Cannot Access Telescope on the Web

Use this section if you have installed Telescope but cannot access its WebObjects Monitor, or if you can see the WebObjects Monitor but not any of its applications.

## 9.1.1 Initial Troubleshooting Steps

If you cannot access the WebObjects Monitor, follow these sections to check the installation and configuration.

### Verify Telescope Hub is running

The default Telescope machine (Hub server) should start immediately after the installation is complete.

To check if the hub services are running,

- 1 Select *Start > Administrative Tools > Services* and scroll down to the following "NPS" entries to see if they are running.
  - ♦ NPS Name Server
  - NPS Session Broker
  - NPS State Broker
  - NPS Connection Broker
  - NPS Authentication Broker
- 2 If any of the Brokers listed above are not running, then:

**a** Stop all brokers in reverse order as listed above (that is, stop NPS Authentication Broker, then NPS Connection Broker, and so on, until you finally stop the NPS Name Server).

- **b** Delete all files in the Log directory at C:\TeleScope\Log.
- **c** Check the logs.
- **d** Restart the broker(s) in the exact order listed above.
- **3** If a broker still fails to start, particularly in the case of an upgrade from release 9.0.3 or later, restart the server(s).
- 4 If any of the Brokers listed above still fail to start, then re-master the license file:

**a** Open a DOS window (cmd) on the machine on which the Telescope Hub is installed and navigate to the Telescope directory, where you have the sesb.exe file, most commonly within the C:\Telescope (default) directory.

- **b** Re-name the sesb.dat file.
- c Run:

sesb -remaster <new master key>
NOTE: Substitute <new master key> with the new master key string in the license text file.

- d Remove ALL Broker log files.
- e Re-start the Brokers in the order listed above.

### **Check log files**

The Telescope system logs all activities in various log files. Go to the Logs directory in the Telescope installation (by default, C:\Telescope\Logs). There are log files for every broker. Check the time stamps for recent activity, and open recently updated log files to diagnose issues.

To diagnose current issues, you may want to delete the log files in this directory, try to start services to run Telescope again, and view the freshly created log files.

### **Check handler mappings**

As outlined in Section 6.1.4, "Configure Handler Mappings for the IIS Folders," on page 64, ensure Handler Mappings are only enabled for the Scripts folder.

### **PATH Environment Variable Fix**

If the Telescope services or web applications do not start, verify that the PATH environment variable is set correctly:

- The C:\Windows\System32; C:\Windows; C:\Windows\System32\wbem entries must be present and must be the first entries in the PATH.
- Entries must not contain double backslashes (\\); you can either remove one of the backslashes, or delete the entry entirely if it is a duplication of another entry.
- There must not be any duplicate entries.
- Make sure the correct version of Java SDK is listed and listed only once.

### Install or Update Java

Java is required for most of the Telescope brokers and by the hub applications.

The java.exe and javaw.exe files might be installed in the \Windows\System32 or Windows\SysWOW64 directories. When the Java application is started by Windows Services it does not detect Java based on the PATH environment variable. It is detected from either the \Windows\System32 or \Windows\SysWOW64 directories. This could result in running Telescope using a wrong version of Java or causing an error message and the application not starting.

When updating Java, the java.exe and javaw.exe files should be removed from \Windows\System32 and \Windows\SysWow64, and a PATH variable pointing to the correct Java version should be used instead.

### **Check Port Numbers**

If you find that the Java Apple Monitor does not start in Windows Services, there may be a port number conflict.

To check which ports are being used:

- 1 Make sure you are using the latest version of Java.
- 2 Issue the command tasklist.exe from the Administrator Command Prompt.
- 3 Find all instances of "Java.exe" and note their PID number
- **4** Issue the following command, where xxx means the 3 digit or 4 digit PID number for each instance you found in the previous step. Continue until you find which PID is used by "Apple JavaMonitor".

tasklist.exe /svc /FI "PID eq xxx"

5 Find which port is used by Apple JavaMonitor (by using PID number you found in the previous step) above) using the following command:

```
netstat.exe -a -n -o
```

To change the port number used by Apple JavaMonitor:

- **1** Stop Apple JavaMonitor (from Services)
- 2 With a text editor, open \Apple\Library\WebObjects\JavaApplications\JavaMonitor.woa\yajsw\conf\wrapper.conf
- 3 Change "wrapper.tray.port = 15002" into any port in use (for example, "12345," used by Telescope Web Applications).
- 4 Try to start Apple JavaMonitor. It should fail to start
- 5 Change the setting to another port number that is not in use. For example, "wrapper.tray.port = 15015".
- 6 Start Apple JavaMonitor. It should start successfully. If it does not, change the port number again.

### Restart WebObjects Task Daemon and WebObjects Monitor

The following procedure is necessary only if the Telescope WebObjects Monitor fails to respond.

- 1 Log in as an administrator on the Telescope web application server.
- **2** Go to *Start* > *Administrative Tools* > *Services*.
- 3 In the Services window, restart the following services:
  - Apple WebObjects Taskd (Task Daemon)
  - Apple Java Monitor
  - WorldWide Web Publishing service

If there is an error while trying to stop and restart the services, stop the "WOTaskDService.exe" and "WOMonitorService.exe" processes using the Windows Task Manager and start the service again. Alternatively, simply restart the computer to automatically restart all required services.

### **Restart an Application**

If Telescope applications fail to respond, try stopping and restarting the application processes with the following steps:

1 Using a web browser, connect to the Telescope WebObjects interface.

To access the WebObjects interface by default, go to a web browser and type a URL consisting of the IP address or machine name for the Telescope web application server, and append ":56789."

For example: 123.45.6.789:56789 or MymMchine.mycompany.com:56789

- 2 Click *Detail View* next to the application that is not responding.
- 3 Click the red *Stop* button to stop all applications.
- 4 Click the green *Start* button to restart the applications that have been stopped.

## 9.1.2 Troubleshooting Steps for Multiple Server Machines

If you are not able to start servers across multiple machines, follow these steps to troubleshoot.

### **Verify Server Status**

- 1 From the Telescope WebObjects Monitor, click on Site Manager and log in.
- 2 Ensure that the Server Address for Telescope Hub matches the IP Address or Machine Name of your Hub Server.

### **Check Servers are Synced**

1 Check that all server machines (hub, web, and web application) are synced with the same date and time. Telescope will not work if the server machines are out of sync.

### Additional Checks on the Hub Server

- 1 Check the registry settings of ALL brokers. Compare them with the backed up registry settings.
- 2 Select *Start* > *Administrative Tools* > *Services*.
- **3** Verify the following brokers are running and manually start them if they are not started (as applicable to your installation):

**NOTE:** If you are upgrading from Version 9.0.x, you must stop all of these brokers in reverse order to the following, then start them again in the following exact order.

- a NPS Name Server
- **b** NPS Session Broker
- c NPS State Broker
- d NPS Connection Broker
- e NPS Authentication Broker
- f NPS NTFS File Broker
- g NPS Message Broker
- h NPS Jetty-Service
- i NPS Indexing Broker
- j NPS Child Indexing Broker
- **k** NPS Lookup Broker
- I NPS Graphics Broker
- m NPS Ingest Broker
- **n** NPS Distribution Broker
- o NPS Zoom Broker

- p NPS Zoom Builder
- **q** NPS Interoperability Broker

If any of the Brokers listed above fail to start, then:

**a** Stop all brokers in reverse order as listed above (that is, stop NPS Interoperability Broker, Zoom Builder and so on, until you finally stop the NPS Name Server).

- **b** Delete all files in the Log directory at C:\TeleScope\Log.
- **c** Check the logs.
- **d** Restart the broker(s) in the exact order listed above.

**e** If a broker still fails to start, particularly in the case of an upgrade from release 9.0.3 or later, restart the server(s).

If any of the Brokers listed above still fail to start, then re-master the license file:

**a** Open a DOS window (cmd) on the machine on which the Telescope Hub is installed and navigate to the Telescope directory, where you have the sesb.exe file, most commonly within the C:\Telescope (default) directory.

- **b** Re-name the sesb.dat file.
- c Run:

sesb -remaster <new master key>
NOTE: Substitute <new master key> with the new master key string in the license text file.

- d Remove ALL Broker log files.
- e Re-start the Brokers in the following order:
  - i NPS Name Server
  - ii NPS Session Broker
  - iii NPS State Broker
  - iv NPS Connection Broker
  - v NPS Authentication Broker

(Other brokers will need to be relicensed.)

### Additional Checks on the Web Application Server

1 Make the following changes to the site.plist file, which affects TSWeb configurations and is located within the ...\Telescope\Applications folder:

**a** Configure the value for "hubHost" so that it points to the IP Address or the Machine Name of your Hub Server, as follows:

```
"hubHost" = "HUB SERVER";
```

**b** If you are performing an upgrade install, you can include the default blackList and passwordPolicy settings. See Section 11.1, "Configure Web Security Features," on page 149.

**NOTE:** If you have multiple sites, the blackList and passwordPolicy sections should be copied into each site definition file.

- 2 Access the Services console via the computer's Administrative Tools.
  - a Right click on Apple WebObjects Taskd and select "Restart".
  - **b** Right click on Apple WebObjects Java Monitor and select "Restart".
- **3** Re-start the Site Manager application:
  - **a** Using a web browser, connect to the Telescope WebObjects Monitor.

To access the WebObjects interface by default, go to a web browser and type a URL consisting of the IP address or machine name for the Telescope web application server, and append ":56789." For example: 123.45.6.789:56789

- **b** Click *Detail View* next to the Site Manager entry.
- **c** Click the red *Stop* button to stop the application instance.
- d Click the green *Start* button to restart the instance that was stopped.
- 4 Within the Info.plist, located in \Telescope\Applications\tsadmin.woa\Contents,

**a** Configure the <string> value of the "PrimaryHub" key so that it points to the IP Address or the Machine Name of your Hub Server, as follows:

```
<key>PrimaryHub</key>
<string>HUB_SERVER</string>
```

**b** Configure the <string> value of the "url" key so that it points to the IP Address or the Machine Name of your Web Server, as follows:

```
<key>url</key><string>http://WEB_SERVER</string>
```

- 5 Access the Services console via the computer's Administrative Tools
  - a Right click on Apple WebObjects Taskd and select "Restart"
  - **b** Right click on Apple WebObjects Java Monitor and select "Restart"
- 6 Ensure that there is only one "primary" Hub configured within the AdminConfig.plist. file, located at \Telescope\Applications\tsadmin.woa\Contents\Resources. Configure the value for "hubHost" so that it points to the IP Address or the Machine Name of your Hub Server, as follows:

```
"Hubs" = (
{
    "primary" = "Y";
    "hubHost" = "HUB_SERVER";
```

```
"hubPort" = "12345";
"displayName" = "PRIMARY";
}
```

### Additional Checks on the Web Server

1 From the Registry Editor, navigate through to the following path:

\HKEY\_LOCAL\_MACHINE\SOFTWARE\Wow6432Node\Apple\WebObjects\Configuration

Set the Data value for CONF\_URL to point to the IP Address or Machine Name of your Web Application Server, as follows:

http://WEB\_APP\_SERVER:1085

- 2 In the case of an upgrade installation and depending on the set up of the folder structure, you may be required to manually move Telescope Web Images from the default installation directory (C:\inetpub\wwwroot\) to the specific image folder.
- **3** Configure IIS. (See Section 6.1, "Configure for Launching the WebObjects Monitor," on page 60.)

## 9.2 Miscellaneous Troubleshooting

## 9.2.1 404 Errors for Telescope Uploader or Other Web Applications

If you cannot download the Drag and Drop plugins in Windows browsers and receive a 404 Error, ensure handler mappings are only enabled for the Scripts directory.

In particular, in IIS Manager, navigate to [Machine\_Name] > Sites > Default Web Site > tsweb > default > BrowserPlugins and ensure the handler mappings are not enabled for this folder.

For information on handler mappings, see Section 6.1.4, "Configure Handler Mappings for the IIS Folders," on page 64.

Also, ensure that Java is enabled on your Windows machine. (If Java is blocked, web applications cannot be accessed.)

## 9.2.2 Content Search does not work with WHERE clause (Oracle)

When an Oracle Database is used at the backend, a content search may not return any results if a specific usergroup has a where clause specified. (The TSWeb log file will contain SQL Exceptions such as "invalid identifier", "missing parenthesis", and so on.) This situation typically occurs after an upgrade.

### Workaround:

Run the following commands on the Oracle database for the Telescope database:

```
drop index ft_on_tx
create index ft on tx on ft contents (ft text) indextype is ctxsys.context
```

## 9.2.3 Server names with special characters not supported

If the Telescope server is installed on a machine with a name that includes an underscore (\_) or other special characters, the server may not be accessible from Internet Explorer browsers. In some situations, it may also be unavailable for SSL configurations.

### Workaround:

Do not install Telescope on a machine that has special characters in its name. If Telescope is already installed on such a machine, avoid Internet Explorer and use a different browser (such as Firefox).

## 9.2.4 Client gets "Session expired" when routing through Blue Coat Proxy

When routing through BlueCoat Proxy, a "Session expired" message is received immediately after logging in.

### Workaround:

**1** Add the following CPL code to the proxy policy:

Configuration -> Policy -> Policy Files — Install Local File From: Text Editor -> Install

2 Add the following text in the text editor window:

<Cache> url.domain= telescopeondemand.com webpulse.categorize.mode(none)

3 Click Install.

## 9.2.5 Video assets do not play in Preview (QuickTime) using Firefox

The Windows Media Player does not work properly under Firefox Versions 21 and 22 browser. This may prevent the preview of video files such as mov, mp4, or m4v files in Telescope.

### Workaround:

Change the Firefox setting "plugins.load\_appdir\_plugins" to true. For details, go to https://support.mozilla.org/en-US/kb/windows-media-or-other-plugins-stopped-working.

## 9.2.6 "Trust anchor missing" error in TSWeb logs

If there is a 'trust anchor missing parameter' error appearing in TSWeb logs, you need to install certificates in the "truststore", that is, the Java CA Certificates Store and the Windows default certificate store.

Search the internet for more information; for example, go to the Microsoft website.

This error does not affect the operation of downloads, uploads, or any other feature.

## 9.3 Add License Keys

**NOTE:** If you used the -l option to apply the license keys during Telescope installation, this section is not required. Follow this section only if you did not use the -l option during the installation and need to manually add license keys.

To use any individual Telescope component, you must have purchased a license key. These license keys are all stored in a standard text file which includes the Master key and all purchased subkeys. Have this file ready before you start these steps.

To license Telescope components:

- 1 Start the WebObjects Monitor, click TSAdmin (Telescope Administrator), and log in to administer the System.
- 2 In the Telescope Administration page, click *Licenses* in the navigation pane.
- 3 In the Licenses panel, click Add License.
- 4 In the License file, copy a license key, the alpha-numeric string in between the square [] brackets.
- 5 Paste the key into the *License Key* field.
- Figure 9.1 Add License

| Telescope Administrator                                                                                                    | Licenses , Add License                                                                                                    | Change System Login   Logout<br>Cancel Add License |
|----------------------------------------------------------------------------------------------------|----------------------------------------------------------------------------------------------------|----------------------------------------------------|
| Home Authentication Broker Components Connections Distribution Broker Admin Hubs Licenses License Violations Zoom Broker Admin | New licenses add new features or components to TeleScope.<br>A license hey is provided by North Plans Systems.<br>Enter the license key provided below.<br>Add Te Hub: ∰ FRIMARY<br>License Key: |                                                    |

6 Click Add License.

If the license key is correct and valid, the new license is added to TeleScope Administrator and appears in the Licenses panel.

7 Click *Add License* and repeat the above procedure for every license you need to add.

### For More Information

For more information about license keys used in Telescope Administrator, see the *Telescope Administrator's Reference Manual*.

## 9.4 Update the Master License Key

If any of the following situations happen, you must obtain a new master key from North Plains Systems and update the Hub with the new key.

- The network card of the computer is changed.
- The master key needs to be applied to a different network card in a multiple-card computer.
- A temporary master key has expired.

When you have obtained the new key, follow these steps to update the Hub:

- 1 Stop all Telescope applications using WebObjects Monitor.
- 2 Turn autorecover off for all Telescope applications using WebObjects Monitor.
- **3** Select *Start* > *Administrative Tools* > *Services*.
- 4 Manually stop all NPS services (as applicable to your installation), in the following order:
  - a NPS Interoperability Broker
  - **b** NPS Zoom Builder
  - c NPS Zoom Broker
  - d NPS Distribution Broker
  - e NPS Ingest Broker
  - f NPS Graphics Broker
  - g NPS Lookup Broker
  - h NPS Child Indexing Broker
  - i NPS Indexing Broker
  - j NPS Jetty-Service
  - **k** NPS Message Broker
  - I NPS NTFS File Broker
  - m NPS Authentication Broker
  - n NPS Connection Broker
  - o NPS State Broker
  - **p** NPS Session Broker
  - q NPS Name Server

NOTE: You must stop all NPS brokers on all computers.

**5** Open a DOS window (cmd) on the computer on which the Telescope Hub is installed and navigate to the Telescope directory (where the sesb.exe file is located, usually the Telescope installation directory) and delete the sesb.dat file. Then run:

sesb -remaster <new master key>
where <new master key> is the new master key string.

- 6 Manually start only the these NPS services in the following order:
  - a NPS Name Server
  - **b** NPS Session Broker
  - c NPS State Broker
  - d NPS Connection Broker
  - e NPS Authentication Broker
- 7 Log in to TSAdmin (Telescope Administrator) as 'sysadmin' and add all the individual licenses from the license text file. (See Section 9.1, "Add License Keys," on page 123.)
- 8 Manually stop (in reverse order) the NPS services listed in step 6. That is:
  - **a** NPS Authentication Broker
  - **b** NPS Connection Broker
  - c NPS State Broker
  - d NPS Session Broker
  - e NPS Name Server
- **9** Manually start all NPS services (as applicable) in this order:
  - a NPS Name Server
  - **b** NPS Session Broker
  - c NPS State Broker
  - **d** NPS Connection Broker
  - e NPS Authentication Broker
  - f NPS NTFS File Broker
  - g NPS Message Broker
  - h NPS Jetty-Service
  - i NPS Indexing Broker

- j NPS Child Indexing Broker
- k NPS Lookup Broker
- I NPS Graphics Broker
- m NPS Ingest Broker
- **n** NPS Distribution Broker
- NPS Zoom Broker
- **p** NPS Zoom Builder
- **q** NPS Interoperability Broker
- **10** Restart all the Telescope applications using WebObjects Monitor.

**NOTE:** If the command fails, close the cmd window, set the compatibility mode of sesb.exe to "Windows Server 2003" and select the "Run as Administrator" option, then repeat the steps above.

## 9.5 Contact Customer Service

North Plains Systems strives to make its software powerful, intuitive and easy to use. This includes allocating significant resources to Research & Development and Technical Support. If you have any questions or suggestions for improving our software, we will be pleased to assist you.

You can email a Customer Service Representative with your questions or comments to support@northplains.com

# **Security Considerations**

## Chapter 10: Configure SSL for Downloads

It is recommended that organizations use a Secure Sockets Layer (SSL). SSL uses Secure Certificates to provide security by encrypting communications between web application servers and visitors to your website.

Secure configuration should include reverse proxy for downloads so that the Download Manager is configured to download files securely.

### In this Chapter:

- Section 10.1, "Configure SSL for Downloads," on page 131
- Section 10.2, "Set Up Reverse Proxy for Downloads (Using Microsoft ARR)," on page 139

### See Also:

• Section Chapter 12:, "Configure LDAP," on page 160

## 10.1Configure SSL for Downloads

NOTE: Before you proceed with the following steps, Telescope must already be installed and working.

- Section 10.1.1, "Prerequisites," on page 131
- Section 10.1.2, "Install the Certificate on the Web Server," on page 131
- Section 10.1.3, "Add the Site Binding," on page 134
- Section 10.1.4, "Configure plist Files," on page 136
- Section 10.1.5, "Restart and Verify," on page 138
- Section 10.1.5, "Restart and Verify," on page 138

### **10.1.1 Prerequisites**

- For Windows, the web server uses Internet Information Services (IIS). Apache is not supported on Windows.
- The web server is SSL-enabled
- A valid SSL certificate is required. The SSL certificate must be fully signed and come from a known source with commercial root signing authority (for example, COMODO). For installation instructions, see Section 10.1.2, "Install the Certificate on the Web Server," on page 131
- Microsoft Internet Information Services (IIS) Application Request Routing (a Windows reverse proxy application) is required. Installation/configuration steps are provided in Section 10.2, "Set Up Reverse Proxy for Downloads (Using Microsoft ARR)," on page 139.

### 10.1.2 Install the Certificate on the Web Server

- 1 Open Internet Information Services (IIS) Manager.
- 2 Double click the web server's name.
- **3** Double click on the *Server Certificates* icon.

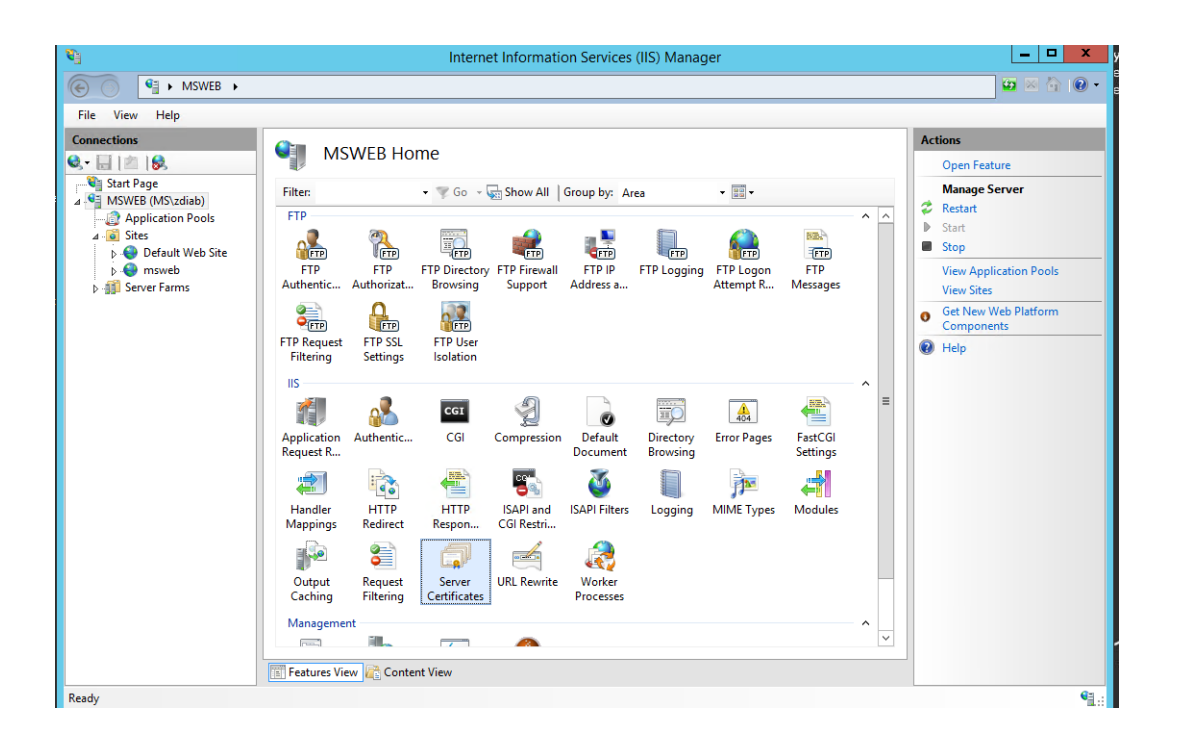

- **4** The Server Certificates panel appears.
- **5** Click the *Import* link in the right panel.
- 6 Click the three dots beside the Certificate file (.pfx) field to browse to the certificate file in its path location. It must be a PFX file.
- 7 Specify the password and select the certificate store.
- 8 Click *OK* to import the certificate.

| à                                                                                                    | Internet Information Services (IIS) Manager                                                                                                    |                                                                                                    |
|----------------------------------------------------------------------------------------------------|----------------------------------------------------------------------------------------------------|----------------------------------------------------------------------------------------------------|
| € S MSWEB ►                                                                                                    |                                                                                                    |                                                                                                    |
| File View Help                                                                                                    |                                                                                                    |                                                                                                    |
| Connections<br>Connections<br>Conne | Server Certificates<br>Use this feature to request and manage certificates that the Web server can use with websites configured for SSL.<br>Filter:<br>Name<br>Certificate file (.pfg):<br>C:Cert/northplains.ms.pfx<br>Password:<br>Select Certificate Store:<br>Personal<br>Ø Allow this certificate to be exported<br>Ø K Cancel | Actions<br>Import<br>Create Cer<br>Comptee<br>Create Dor<br>Create Self<br>Enable Aut<br>Renewed C |
|                                                                                                    |                                                                                                    | >                                                                                                  |
|                                                                                                    | In reactives view the content view                                                                                                    |                                                                                                    |

**9** Leave the IIS window open while you complete the next steps to verify the SSL certificate in the next section.

### Verify the SSL Certificate

To view details about the certificate you installed on the web server:

- 1 Find the Encrypting File System window in your Control Panel (search for this window from your system's search facility).
- 2 Click the *View certificate* button.
- **3** The Certificate properties window should show the following:

*General tab:* Verify the certificate comes from the expected source with commercial root signing authority (for example, COMODO).

Details tab: This tab gives you more details on the Issuer.

*Certification Path tab:* The Certification Path must be accessible and the Certificate status should read, "This certificate is OK".

| Certificate                                                                                                    | ×                                                                                                    |                                                                                                    |            |                                                                                                    |        |
|----------------------------------------------------------------------------------------------------|----------------------------------------------------------------------------------------------------|----------------------------------------------------------------------------------------------------|------------|----------------------------------------------------------------------------------------------------|--------|
| General Details Certification Path                                                                                                    |                                                                                                    | Certificate                                                                                                    | x          |                                                                                                    |        |
| Certificate Information                                                                                                    | General Details Certification                                                                                                    | Path                                                                                                    |            |                                                                                                    |        |
| This certificate is intended for the following purp<br>• Ensures the identity of a remote computer<br>• 1.3.6.1.4.1.4449.1.2.2.7<br>• 2.23.140.1.2.1<br>* Refer to the certification authority's statement for deta<br>Issued to: *.northplains.io<br>Issued by: COMODO RSA Domain Validation Secu<br>CA<br>Valid from 1/7/2016 to 1/7/2019<br>You have a private key that corresponds to this cert<br>Issue | Show: <ai><br/>Field<br/>Field<br/>Signature algorithm<br/>Signature algorithm<br/>Subject<br/>CN = COMODO R5A Domain Va<br/>O = COMODO CA Limited<br/>L = Salford<br/>S = Greater Manchester<br/>C = GB</ai> | Value V3 Is to d8 4F 66 3c ac 44 ae 7a . sha256RSA sha256 COMODO RSA Domen Valdatu. Thursday, January 7, 2019 6:5 *.northplains.io, PositiveSSL Iddation Secure Server CA Edit Properties Copy to File | Certificat | Certificate  tion gath USERTrust Network™ COMODO RSA Certification Authority COMODO RSA Domain Validation Secure Ser COMODO RSA Domain Validation Secure Ser User Status: Status: Status: | ver CA |
|                                                                                                    |                                                                                                    |                                                                                                    |            |                                                                                                    | ОК     |

## 10.1.3 Add the Site Binding

- 1 Return to the IIS window you used to install the certificate.
- 2 In the tree structure in the left panel, navigate to *Sites > Default Web Site (for web server)*. The Default Web Site Home panel appears.
- 3 Click on *Bindings* in the *Actions* tab on the right-hand side.

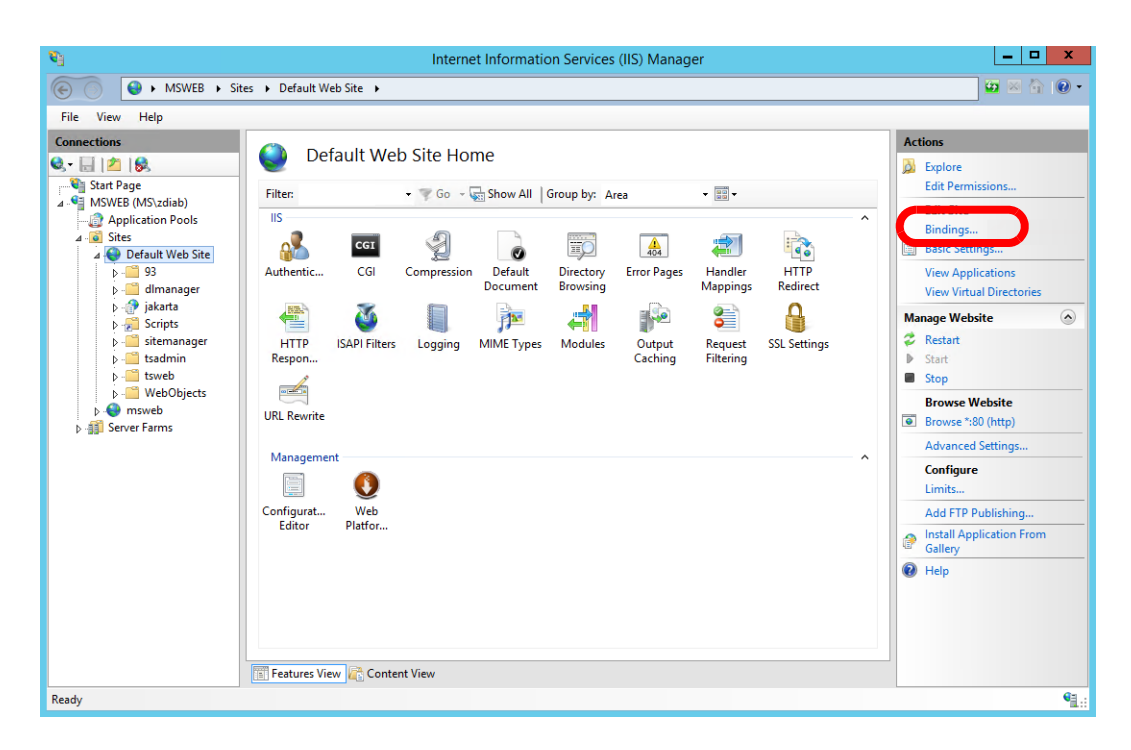

The Site Bindings panel appears.

|       |                  |      | Site       | Bindings        | ?      |
|-------|------------------|------|------------|-----------------|--------|
| Туре  | Host Name        | Port | IP Address | Binding Informa | Add    |
| https | devsyncts01.nort | 443  | *          |                 | Edit   |
|       |                  |      |            |                 | Remove |
|       |                  |      |            |                 | Browse |
|       |                  |      |            |                 |        |
|       |                  |      |            |                 | Close  |

- 4 Click the *Add* button.
- 5 In the Add Site Binding panel, set *Type* to "https" and *Port* to "443". Specify your Host Name, select the SSL Certificate, then click *OK*.

| l)                                                                                                    | Internet Information Services (IIS) Manager                                                                                                    | <b>– –</b> X                                                                                                    |
|----------------------------------------------------------------------------------------------------|----------------------------------------------------------------------------------------------------|----------------------------------------------------------------------------------------------------|
|                                                                                                    | ▶ Default Web Site ▶                                                                                                    | 😰 🖂 🔞 🗸                                                                                                    |
| File View Help                                                                                                    |                                                                                                    |                                                                                                    |
| Connections<br>Connections<br>Conne | Default Web Site Home    Eiter Constrained by All Groundor Area   Site Bindings ? X   Ype IP address:   Port: Add Site Binding   Itps: III Unassigned   Host name: Image: Port:   Insortholains.ms Select   View OK   Cancel Image: Port: | Actions       Explore       Edit Permissions       Edit Stite       Bindings       Wew Applications       View Applications       View Applications       View Applications       Parage Website       Start       Start       Browse Website       Browse Website       Browse *:80 (http)       Advanced Settings       Configure       Limits       Add FTP Publishing       Q       Install Application From       Gallery       Image Heip |

- 6 Click OK again to save your Site Bindings changes.
- 7 Restart the IIS service. (Restart, under the Manage Website section in the right panel.)
- **8** Go to the WebObjects Monitor.
- 9 Click the Site tab.
- **10** In the URL to Adaptor field, change the URL from "http" to "https." Also, update the URL to be the host name from step 5 above and not the local web server name. Then click the *Update HTTP Adaptor URL* button.

### 10.1.4 Configure plist Files

- 1 Stop all instances of TSAdmin, TSWeb, DLManager, and Site Manager. Go to the WebObjects Monitor and follow these steps for each of TSAdmin, TSWeb, DLManager, and SiteManager:
  - **a** Click the Detail View button for the applications.
  - **b** Stop every instance.
- 2 On the web application server, use a text editor to open each of the info.plist and config.plist files listed below. Ensure the listed values use "https" as shown (NOT "http").URLs should be set to use the host name associated with the SSL certificate (from step 5 in the previous section). Save and close the files when finished with each one.

**NOTE:** It is highly recommended that you use SSL for all external communication. If you are setting up an internal environment for testing or development and are not using SSL, you can replace "HTTPS" with "HTTP" in all places below. (In other words, remove the "S" if you are not using SSL, but this is not recommended.)

### Legend:

[WEB\_SERVER\_HOST] – The server where the web server software (ISS) is installed. Use a fully qualified domain name or IP address. Do not use the local server name; instead, use the host name associated with the SSL certificate.

[WEB\_APPLICATION\_SERVER\_HOST] – The server where the WebObjects software is installed. The DLManager should also run on this server. This server might be the same as the web server host (but this is not recommended). Use a fully qualified domain name or IP address.

**NOTE:** If the WEB\_SERVER\_HOST and the WEB\_APPLICATION\_SERVER\_HOST are on the same server, then use the WEB\_SERVER\_HOST name in the configuration below.

| In this file<br>(in C:\Telescope\Applications by default)                                  | The following keys should be:                                                                                                    |
|--------------------------------------------------------------------------------------------|----------------------------------------------------------------------------------------------------|
| TSAdmin info.plist:<br>\tsadmin.woa\Contents\info.plist                                    | <key>protocol</key><br><string>https://</string> url<br><key>url</key><br><string>https://[WEB_SERVER_HOST]]/[your_path_to_images]</string>                                                                                                    |
| TSWeb info.plist<br>\tsweb.woa\Contents\info.plist<br>Note: exitURL may not need to be set | <key>dlManager</key><br><string>https://[WEB_SERVER_HOST]/Scripts/WebObjects.dll/<br/>DLManager.woa/wa/download</string><br><key>dlManagerVideo</key><br><string>https://[WEB_SERVER_HOST]/Scripts/WebObjects.dll/<br/>DLManager.woa/wa/downloadNow</string><br><key>protocol</key><br><string>https://</string><br><key>exitURL</key><br><string>https://[WEB_SERVER_HOST]/Scripts/WebObjects.dll/TSWeb<!--<br-->string&gt;</string> |

| TSWeb config.plist                                                                                                  | HostURL = "https://[WEB_SERVER_HOST]";                                                 |
|----------------------------------------------------------------------------------------------------|----------------------------------------------------------------------------------------|
| \tsweb.woa\Contents\Resources\Config.plist                                                                          | internalSpacerImage = "https://[WEB_SERVER_HOST]/tsweb/default/<br>common/spacer.gif"; |
|                                                                                                    | externalSpacerImage = "https://[WEB_SERVER_HOST]/tsweb/default/<br>common/spacer.gif"; |
| Site Manager info.plist                                                                                             | <key>url</key>                                                                         |
| \sitemanager.woa\Contents\info.plist                                                                                | <string>https://[WEB_SERVER_HOST]/[your_path_to_images]</string>                       |
| DLManager info.plist                                                                                                | <key>protocol</key>                                                                    |
| \dlmanager.woa\Contents\info.plist                                                                                  | <string>http://</string>                                                               |
| Notes:                                                                                                    | <key>http_host</key><br><string>https://[WEB_APPLICATION_SERVER_HOST]</string>         |
| 1. DO NOT use "https" for the protocol key.                                                                         | <key>http_video_host</key>                                                             |
| 2. You may want to take the time to make the                                                                        | <pre>string&gt;https://[WEB_APPLICATION_SERVER_HOST]</pre>                             |
| additional changes required for Reverse<br>Proxy. See Section 10.2.5, "Configure<br>DLManager for ARR," on page 145 | <key>url</key><br><string>https://[WEB_SERVER_HOST]/[your_path_to_images]</string>     |
| DLManager Config.plist                                                                                              | HostURL="https://[WEB_SERVER_HOST]";                                                   |
| \dlmanager.woa\Contents\Resources\Config<br>.plist                                                                  |                                                                                        |

## 10.1.5 Restart and Verify

All Telescope instances must be restarted again. Go to the WebObjects Monitor and follow these steps for each of TSAdmin, TSWeb, DLManager, and SiteManager:

- 1 Click the Detail View button for all services.
- 2 Start every instance.
- **3** Verify you can access the HTTPS URLs for TSAdmin and TSWeb.

Users may need to install the certificate on their local browser and assign it to the Trusted Authority Storage. Make sure there are no errors when the site is accessed; otherwise, asset download and video manager playback will not work.

# 10.2Set Up Reverse Proxy for Downloads (Using Microsoft ARR)

## 10.2.1 What is Reverse Proxy?

It is recommended that you use reverse proxy HTTPS communication routing between web clients and embedded HTTP servers for more secure HTTPS downloads.

Client requests with specific patterns are redirected to the internal HTTP port but responses are delivered through the standard HTTP port. For example, all requests with the pattern "http://172.16.3.242/dlm:12103/" are redirected internally to "http://172.16.3.242:12103".

The reverse routing from port 12103 performs the response to the client from /dlm:12103/ Therefore we retain the ability to communicate with the internal HTTP server through ports 80 or 443 only.

## 10.2.2 Set Up Microsoft ARR (Overview)

For reverse proxy on Windows, use Microsoft Internet Information Services (IIS) Application Request Routing (ARR) Server Farm and URL Rewrite rules to establish HTTP communication between the client and the embedded HTTP server of DLManager.

### Prerequisites

• Section 10.1, "Configure SSL for Downloads," on page 131

### Steps

The following steps are detailed in this section:

- 1 Section 10.2.3, "Determine the Embedded Port Number," on page 139
- 2 Section 10.2.4, "Configure IIS to Route All Requests Through ARR," on page 140
- **3** Section 10.2.5, "Configure DLManager for ARR," on page 145
- Section 10.2.6, "Troubleshooting Microsoft ARR," on page 147

## **10.2.3 Determine the Embedded Port Number**

Before you start, make sure DLManager is up and running and you can use it to perform basic download and video previews.

A prerequisite to reverse proxy configuration is to determine the port number of the embedded HTTP server. This embedded HTTP server uses embedded Apache Tomcat (which is installed at the time DLManager is installed).

On the Web Application Server:

1 In the DLManager installation directory on the web application server machine, navigate to the info.plist file located in:

.../Telescope/Applications/dlmanager.woa/Contents

2 Find the port\_threshold key:

```
<key>port_threshold</key>
<string>10100</string>
```

3 Go to WebObject Monitor and open details of DLManager to see the port number:

*Figure 10.1 DLManager host port number* 

| Name                | Host<br>-<br>Port        | Status | Start<br>-<br>Stop | ] |
|---------------------|--------------------------|--------|--------------------|---|
| <u>dlmanager1-1</u> | <u>172.16.3.242:2011</u> |        | 00                 |   |

4 Take this port number and add it to the number from the port\_threshold string in step 2 above.

Based on the above, the DLManager HTTP port is 10100 + 2011 = 12111

So the embedded HTTP port for our example is 12111.

**5** To make sure you have the correct HTTP port, open a browser accessible on your network and use the port number you calculated along with the DLManager IP address or host name:

http://[my\_server]:12111

For example, http://172.16.3.242:12111

6 The browser should respond with a plain text error. (Otherwise, it will report the web page can't be found.)

Figure 10.2 Plain text response is shown when the web application server URL and HTTP port number is correct

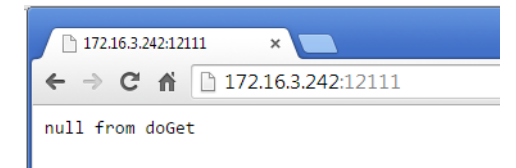

## 10.2.4 Configure IIS to Route All Requests Through ARR

**Important!** Before you start these instructions, be sure you have completed the steps in Section 10.2.3, "Determine the Embedded Port Number," on page 139 and have the port number of the embedded HTTP server handy.

On the Web Server:

1 Install the Microsoft Application Request Routing (ARR) extension for IIS. You can download it from the following URL:

http://www.iis.net/downloads/microsoft/application-request-routing

If the Web Server does not have Internet access, use the following link to find out how to install ARR manually:

https://blogs.technet.microsoft.com/erezs\_iis\_blog/2013/11/27/installing-arr-manually-without-webpi/

2 After you install ARR, restart IIS management console. (Click *Start > Administrative Tools > Internet Information Services (IIS) Manager.*)

**NOTE:** You must start IIS from its own management console as described above, and not restart it from the Services panel.

**3** Expand the server in the console and you should see a new configuration option: Server Farms.

Figure 10.3 Server Farms Configuration Option

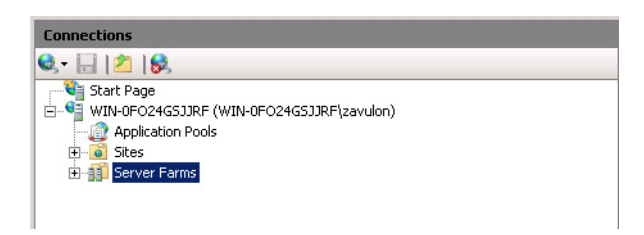

- 4 You need to create a separate server farm for each DLManager instance:
  - a Right-click on Server Farms and select Create Server Farm from the menu.
  - **b** Type the name of the new Server Farm.

For the first DLManager instance, type DLManager1. For the second, you will type DLManager2, and so on, for each DLManager instance you have, because each instance requires a distinct server farm.

Figure 10.4 Specify Server Farm Name

| Create Serv            | ver Farm                |          |      |        | ? ×    |
|------------------------|-------------------------|----------|------|--------|--------|
|                        | Specify Server Farm Nan | ne       |      |        |        |
| Server fan<br>DLManage | m name:<br>er1          |          |      |        |        |
| I <b>⊻</b> Online      |                         |          |      |        |        |
|                        |                         |          |      |        |        |
|                        |                         |          |      |        |        |
|                        |                         |          |      |        |        |
|                        |                         | Previous | Next | Finish | Cancel |

- **c** Click the *Next* button.
- **d** Type the web application server address, WEB\_APPLICATION\_SERVER\_HOST. This is the internal IP address or fully qualified domain name of the application server host where DLManager is running.
- e Click the Advanced settings link (if it's not already expanded).
- f Expand the Advanced Settings entry.

Figure 10.5 Server Farm, Advanced Settings

|                        |         | Add    |
|------------------------|---------|--------|
| Online                 |         |        |
| lide advanced settings | <u></u> | Pamara |
| 4 Advanced Setting     | -       |        |
| 4 applicationRequest   | Routi   |        |
| httpPort               | 12111   |        |
| httpsPort              | 443     |        |
| weight                 | 100     |        |
|                        |         |        |
| Server Address         | Status  |        |
| Server Address         | Status  |        |
| Server Address         | Status  |        |
| Server Address         | Status  |        |
| Server Address         | Status  |        |
| Server Address         | Status  |        |
| Server Address         | Status  |        |

- **g** Type the embedded port number (12111) in the *httpPort* field. (You calculated this value in the previous section, Section 10.2.3, "Determine the Embedded Port Number," on page 139.)
- **h** Click the *Add* button.

The new server address should appear with "online" status in the bottom list.

Figure 10.6 Specify Ports

|                       |           | Add    |
|-----------------------|-----------|--------|
| 🖉 Online              |           |        |
| lide advanced setting | <u>15</u> | Remove |
| Advanced Settin       | gs        |        |
| ▲ applicationReque    | stRouti   |        |
| httpPort              | 80        |        |
| httpsPort             | 443       |        |
| weight                | 100       |        |
| Server Address        | Status    |        |
|                       | Online    |        |
|                       |           |        |

- i Click OK.
- j Click Finish.

- **k** A pop-up window appears asking you to allow rules. Click *Allow*.
- I Repeat the above steps for each DLManager instance in your Telescope environment.
- **5** From the IIS management console, open the URL Rewrite options to configure the rules for parsing URL patterns.

Because you have configured one Server Farm for each instance, you should see pre-defined rules for each Server Farm you created.

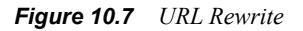

| Nanager (IIS) Manager                                                                                                    |                                                                                                    |                                                                                                    |                                                                                       |                                                               |                   |                                                                                                    |
|----------------------------------------------------------------------------------------------------|----------------------------------------------------------------------------------------------------|----------------------------------------------------------------------------------------------------|---------------------------------------------------------------------------------------|---------------------------------------------------------------|-------------------|----------------------------------------------------------------------------------------------------|
|                                                                                                    |                                                                                                    |                                                                                                    |                                                                                       |                                                               |                   | 🖬 🖂 🟠 I 🕐 🔹                                                                                                    |
| File View Help                                                                                                    |                                                                                                    |                                                                                                    |                                                                                       |                                                               |                   |                                                                                                    |
| Connections<br>Connections<br>Start Page<br>Start Page<br>Star | VIRL Rewrite Provides rewriting capabilities base Inbound rules that are applied to th Mane ARP_DUM1_loadbalance ARP_DUM2_loadbalance  Cutbound rules that are applied to Name | d on rules for the requested URL addr<br>te requested URL addr<br>L<br>L<br>the headers or the cor<br>Input | ested URL address and the conter<br>ess:<br>input<br>JRL Path<br>JRL Path<br>IRL Path | nt of an HTTP response. Match Matches Matches Action Type Act | Pattern<br>*<br>* | Actions Add Rule(s) Manage Server Variables View Server Variables Manage Providers View Rewrite Maps View Preconditions View Preconditions View Custom Tags View Custom Tags Help Online Help Online Help |
|                                                                                                    | Features View Content View                                                                                                    |                                                                                                    |                                                                                       |                                                               | Þ                 |                                                                                                    |
| Configuration: 'localhost' applicationHost.config                                                                                                    |                                                                                                    |                                                                                                    |                                                                                       |                                                               |                   | • <u>1</u> .:                                                                                                    |

- 6 Double-click on the first rule to edit the Rule Configuration.
- 7 Expand the *Conditions* section.
- 8 Select *Match Any* in the Logical grouping dropdown.
- 9 Click *Add* to add the new Condition. The Edit Condition window appears. Use the following values:

Condition Input:

{HTTP\_HOST} {REQUEST\_URI}

Check if input string:

Matches the Pattern

Pattern:

\*[WEB\_SERVER\_HOST]\*DLM\*

This IP address or fully qualified domain name should match the external IP address or external fully qualified domain name of the web server (use the host name associated with the SSL certificate).

For example:

\*172.16.3.242\*DLM1\*

**NOTE:** If you have multiple servers with names that can't be differentiated with the wildcard characters (for example, "DLM1" and "My\_DLM1" would both be identified with "\*DLM1") you will need to add the port numbers

to the pattern. See the troubleshooting section, Section, "Add Port Numbers Information to Patterns to Differentiate between Server Names," on page 148.

Figure 10.8 Edit condition

| Edit Condition           | ? ×         |
|--------------------------|-------------|
| Condition input:         |             |
| {HTTP_HOST}{REQUEST_URI} |             |
| Check if input string:   |             |
| Matches the Pattern      |             |
| Dellare                  |             |
| *172.16.3.242*DLM1*      | est pattern |
| I Ignore case            |             |
|                          |             |
| ОК                       | Cancel      |

**NOTE:** The "DLM1" in the example above is taken from and should match the HTTP\_HOST and HTTP\_VIDEO\_HOST settings in the DLManager info.plist file.

**10** You can test the pattern to see if the logic is performed.

Click Test Pattern, then type (for example) http://[WEB\_APPLICATION\_SERVER]/DLM1:12111 in the Input data to test field.

| Test Pattern               |                         | ? ×   |
|----------------------------|-------------------------|-------|
| Input data to test:        |                         |       |
| http://172.16.3.242/DLM1:1 | 2111                    |       |
| Example: www.contoso.com   |                         |       |
| Pattern (wildcard):        |                         |       |
| *172.16.3.242*DLM1*        |                         |       |
| Ignore case                |                         |       |
|                            |                         |       |
| lest                       |                         |       |
| Test Results               | es the pattern.         |       |
| Capture groups:            |                         |       |
| Back Reference             | Value                   |       |
| {C:0}                      | http://172.16.3.242/DLM |       |
| {C:1}                      | http://                 |       |
| {C:2}                      | 1                       | •     |
|                            |                         |       |
|                            |                         |       |
|                            |                         | Close |
|                            |                         |       |

Figure 10.9 Test Pattern

11 If you are observing the correct behavior, close the Test Pattern window and click *OK* to create a new rule.
Figure 10.10 Edit inbound rule

| Nanager                                                                                                    |                                                                                                    |               |
|----------------------------------------------------------------------------------------------------|----------------------------------------------------------------------------------------------------|---------------|
| G S S WIN-0F024G5JJRF ►                                                                                                    |                                                                                                    | 🔤 🖂 🟠 I 🔞 🗸   |
| File View Help                                                                                                    |                                                                                                    |               |
| Time View Teap<br>Connections<br>Start Page<br>Start Page | Rel ti Inbound Rule         Name:         Math-URL       Wild: ands         Requested URL:       Using::         Matches the Pattern       Wild: ands         Patern:       Test pattern         Impore case       Test pattern         Conditions       Impore case         Conditions       Impore case         Impore case       Impore case         Conditions       Impore case         Impore case       Impore case         Conditions       Impore case         Impore case       Impore case         Impore case       Impore case         < | Actions       |
| Configuration: 'localhost' applicationHost.config                                                                                                    |                                                                                                    | € <u>1</u> .: |

- **12** Click *Apply Action* to save the rule.
- **13** Repeat the same configuration for each rule of the Server Farm.
- **14** Restart IIS when done.

## 10.2.5 Configure DLManager for ARR

Changes are required in the DLManager info.plist file. When finished making your changes, restart the DLManager instance.

**NOTE:** You may make these changes earlier in the process, at the same time you were making other plist changes for SSL configuration. See Section 10.1.4, "Configure plist Files," on page 136.

| In this file<br>(in C:\Telescope\Applications by default) | The following keys should be:                                                             |
|-----------------------------------------------------------|-------------------------------------------------------------------------------------------|
| DLManager info.plist                                      | <key>protocol</key><br><string>http://</string>                                           |
| \dlmanager.woa\Contents\info.plist                        |                                                                                           |
|                                                           | <key>http_host</key><br><string>https://[WEB_APPLICATION_SERVER_HOST]/DLM1</string>       |
|                                                           | <key>http_video_host</key><br><string>https://[WEB_APPLICATION_SERVER_HOST]/DLM1</string> |
|                                                           | <key>url</key><br><string>https://[WEB_SERVER_HOST]/DLM1</string>                         |

Notes:

- DO NOT use "https" for the protocol key.
- You must add a unique DLManager identifier (the "/DLM1" in the examples above) for each instance. Use an identifier name that different from the application name to make it easier to distinguish for the rewrite rules. This identifier must match the one added to the Pattern above.
- Use the URL pattern you configured in the Inbound URL rewrite rule. For example, if the rule is \*172.16.3.242\*DLM1\* (where "172.16.3.242" represents the external IP address or external fully qualified domain name of the Web Server), then the http host key should be:

```
<key>http_host</key>
<string>http://172.16.3.242/DLM1</string>
```

#### To test success:

If everything is configured correctly you should be able to place the http\_host key URL plus the port number into the browser and see the same response as in Section 10.2.3, "Determine the Embedded Port Number," on page 139:

Figure 10.11 Test Pattern

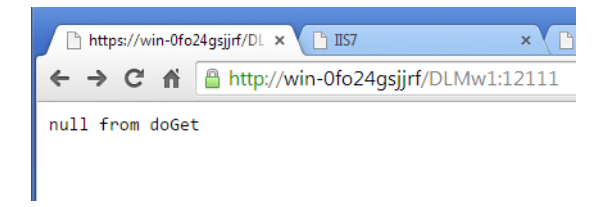

If you see the null message, the download will work through ports 80 or 443.

## 10.2.6 Troubleshooting Microsoft ARR

#### Use appcmd to see Full Configuration

If the server routing is not performing correctly, check the Server Farm configuration using the append command, located at %windir%\system32\inetsrv:

>cd %windir%\system32\inetsrv
>appcmd list config /section:webFarms

The append result outputs the full Server Farm configuration for all configured farms:

```
<webFarms>
    <applicationRequestRouting>
        <hostAffinityProviderList>
            <add name="Microsoft.Web.Arr.HostNameRoundRobin" />
            <add name="Microsoft.Web.Arr.HostNameMemory" />
        </hostAffinityProviderList>
    </applicationRequestRouting>
<webFarm name="DLM1" enabled="true">
    <applicationRequestRouting>
        <protocol>
            <cache />
        </protocol>
        <healthCheck />
        <affinity>
        </affinity>
        <loadBalancing />
    </applicationRequestRouting>
    <server address="zavtsdev" enabled="true">
        <applicationRequestRouting httpPort="12111" />
    </server>
</webFarm>
<webFarm name="DLM2" enabled="true">
    <applicationRequestRouting>
        <protocol>
            <cache />
        </protocol>
        <healthCheck />
        <affinity>
        </affinity>
        <loadBalancing />
    </applicationRequestRouting>
    <server address="zavtsdev" enabled="true">
        <applicationRequestRouting httpPort="12112" />
    </server>
</webFarm>
</webFarms>
```

Use this output to check that all addresses and required ports are configured correctly.

If any configuration is missing, you can add it using the same append command. Use the following command to see the list of options available:

>appcmd.exe set config -section:webFarms -?

For example, to set the port number for specific Server Farm, use:

>appcmd.exe set config /section:webFarms /"[name='DLM2'].[address='zavtsdev']".httpPort:12112

#### Add Port Numbers Information to Patterns to Differentiate between Server Names

This section provides steps on how to add port number information to condition patterns, in order to differentiate between server names. For more information on the steps to define patterns in the Edit Condition window, go to Section 10.2.4, "Configure IIS to Route All Requests Through ARR," on page 140

• Example for when port number information is not required because the patterns can be differentiated:

\*172.16.3.242\*DLM1\*

\*172.16.3.242\*DLM2\*

• Example for when port number information is required because the wildcards in the patterns mean the names cannot be differentiated and the two servers may be confused on startup:

\*172.16.3.242\*DLM1\* \*172.16.3.242\*My\_DLM1\* ("\*DLM1" could include "My\_DLM1")

Ideally, you should use server names that will be clearly differentiated despite wildcards. However, if the host names have already been defined, you can include the sum of the port threshold with the respective port numbers in the pattern entry, as described in the following steps. The example above, with server names "DLM1" and "My\_DLM1," is used to illustrate.

1 Find the port\_threshold value in the DLManager Info.plist file, located at

```
\dots \verb+ dlmanager.woa+Contents+info.plist. For example,
```

```
<key>port_threshold</key>
```

```
<string>10100</string>
```

- 2 In WebObjects Monitor, find the port number used by each of the DLManager hosts. These are shown in the Host-Port column. For example, DLM1:2003 and My\_DLM:2005
- 3 Include the sum of the port threshold value with the respective port number in the patterns. For example:

For DLM1, 10100+2003=12103 to make the pattern:

\*172.16.3.242\*DLM1\*12103\*

For My\_DLM1, 10100+2005=12105 to make the pattern:

\*172.16.3.242\*My DLM1\*12105\*

# Chapter 11: Configure Web Security Features

Cross Site Scripting (XSS) introduces some vulnerabilities that, if appropriate precautions are not taken, could potentially have a serious impact on business security if exploited by malicious parties.

Northplains installs security features to protect against various types of XSS security attacks. This section describes these attacks, and how users can configure the security features to suit their Telescope environment.

#### In this Chapter:

- Section 11.1, "What are XSS Security Attacks?," on page 150
- Section 11.2, "Change XSS Configuration," on page 152

# 11.1 What are XSS Security Attacks?

XSS security attacks occur when malicious scripts are injected into trusted web sites. The malicious party sends ("injects") XSS code to the web site, where it is stored and later sent on to an unsuspecting user. Because the malicious script is sent from and runs from a trusted source, the user's browser executes the script and grants it access to cookies, session tokens, and other sensitive information retained by the browser and used with that site.

## 11.1.1 Types of XSS Security Attacks

The following types of XSS security attacks have been addressed by Telescope:

### **Stored XSS Attacks**

In this type of attack, injected code is permanently stored on target servers, such as in a database, a message forum, visitor log, or comment field. The unsuspecting user retrieves malicious script from the server when making a request for the stored information.

### **Reflected XSS Attacks**

In this type of attack, injected code is reflected off the web server, through an error message, search result, or other response that includes malicious code sent to the server as part of the request. Reflected attacks are delivered to unsuspecting users via an out-of-bounds route, such as in an e-mail message or chat client. If the user is tricked into clicking on a malicious link or submitting a specially crafted form, the injected code travels to the vulnerable web server, which reflects the attack back to the user's browser.

#### **Phishing attacks**

An HTTP parameter submitted to the server may contain a URL value designed to cause the web application to redirect the request to a specified URL. By modifying the URL value to point to a malicious site, an attacker may successfully launch a phishing scam where the unsuspecting user is redirected to an untrusted page that contains malware.

### No bounds checking

If large character strings are allowed on input, they provide attackers with the space they require to inject long and complex scripts to deliver XSS attacks. Unlimited character buffers on the server also provide the potential for buffer overflow attempts against servers, applications and clients.

## 11.1.2 Telescope Security Features

Telescope uses following security features to counter XSS security attacks.

### **Regular Expression (RE) blacklisting**

For every input text field, validation scripts automatically check for characters and patterns that may indicate strings that could contain attacks. Such attacks could include SQL commands, file inclusions, HTTP code, URLs, commented code, and so on.

If such strings are found, they are "blacklisted"; the user request is ignored. See the next section for details on the blacklisted strings and how to configure them.

#### **Password requirements**

Telescope passwords now require at least 6 characters, including one digit, one character, and one special character. See the next section for details on how to change these defaults or remove this requirement.

#### **Bounds limits**

Bounds limits have been added according to the Telescope data model. These limits cannot be changed, except for the custom side bar width. (To change the custom side bar width, which is 32 characters by default, update the "CustomPanelLength" variable in the Home.strings file, located at .../tsweb.woa/Contents/Resources/.)

## 11.2 Change XSS Configuration

The default XSS security configuration is added automatically when you install Telescope. (If you configured XSS security settings in a previous release, your settings are preserved when you upgrade.)

We recommend that you do not change the default configuration provided by Telescope. However, if your organization uses special characters in filenames or XSS commands or has special password requirements, you may need to change the code as described in this section. To ensure accuracy, please contact North Plains Customer Support before proceeding with your changes.

## 11.2.1 Default XSS Code Example

XSS configuration is defined in the blackList and passwordPolicy sections in the following files, located on the web application server:

- site.plist, which sets TSWeb configurations and is located within the ...\Telescope\Applications folder. If you have multiple sites, this code should be included in each site definition.
- Config.plist (for TSAdmin), which sets TSAdmin configurations and is located within the ...\Tele-Scope\Applications\tsadmin.woa\Contents\Resources folder on the Web Application server.

The following site.plist code example shows the configuration code for these sections.

```
{
"sites" = (
     {
                "sitename" = "default";
                "sysadmin" = "true";
                "connections" = (
                "1",
                );
 "blackList" = (
       {
                 NAME = "XSS_SCRIPT";
                 REG_EXP = "((\backslash \SC) | <) ((\backslash \S2F) | /) * [a-z0-9 \land \S] + ((\backslash \S2E) | >) ";
                 REQUIRED = "Y";
       },
       {
                NAME = "XSS IMA";
                \texttt{REG}\_\texttt{EXP} = \texttt{"}((\backslash\backslash\$3C) | <)((\backslash\backslash\$69) | \texttt{i} | (\backslash\backslash\$49))((\backslash\backslash\$6D) | \texttt{m} | (\backslash\backslash\$4D))((\backslash\backslash\$67) | \texttt{g} | (\backslash\backslash\$47))[^\backslash\texttt{n}] + ((\backslash\backslash\$3E) | >)\texttt{"};
                REQUIRED = "Y";
       },
        {
                NAME = "SSI_CMD";
                REQUIRED = "Y";
                REG_EXP = "\\<\\!-\\#";</pre>
       },
                    {
                NAME = "XPATH_CHARACTER";
                REG_EXP = "^((((\\3C) |<)\\!(--))(S|s|[a-z0-9\\3])*";
```

```
REQUIRED = "Y";
      },
      {
            NAME = "SQL_CMD";
            \texttt{REG}\_\texttt{EXP} = "((\backslash \ \texttt{3D}) | (=)) | ((\backslash \ \texttt{27}) | (\backslash \ ) | (\backslash \ - \land ) | (\backslash \ \texttt{3B}) | (;)) ";
            REQUIRED = "Y";
      },
      {
            NAME="HTML_TAG";
            "REG_EXP"="((\\%3C)|<)(\\\"[^\\\"]*\\\"|\\'[^\\\"]*\\'|[^'\\\">])*((\\%3E)|>)";
            REQUIRED = "Y";
      },
      {
            NAME = "META_CHARACTER";
            REQUIRED = "Y";
      }
 );
"blackListForSearches" =(
      {
            NAME="SSI_CMD";
            REG_EXP="\\<\\!-\\#";
            REQUIRED = "Y";
      },
      {
            NAME="SQL_CMD";
            REG_EXP="((\\%3D)|(=))|((\\%27)|(\\-\\-)|(\\%3B)|(;))";
            REQUIRED = "Y";
      },
      {
            NAME="HTML_TAG";
            \texttt{REG}_\texttt{EXP}=\texttt{"((\backslash\backslash\$3C)} <) (\backslash\backslash\texttt{"*}\backslash\backslash\texttt{"}) * ((\backslash\backslash\$3E) >)\texttt{";}
            REQUIRED = "Y";
      },
      {
            NAME="META_CHARACTER";
            REG_EXP="[\\~\\$\\%\\^\\+\\[\\]\\{\\}\\?]"; REQUIRED= "Y";
       }
 );
"passwordPolicy" = {
      \texttt{REG}\_\texttt{EXP} = "((?=.*\backslash\d) (?=.*[!@\backslash\\#\$\%\&])(?=.*[a-zA-Z]).{6,})";
      NAME = "PASSWORD_POLICY";
      REQUIRED = "Y";
};
},
{
```

```
"customMenuA" = ();
     "customMenuB" = ();
     "sysadmin" = "true";
     "connections" = ();
     "sitename" = "FF";
}
);
     "hubHost" = "127.0.0.1";
     "hubPort" = "12345";
     "connections" = (
{
     "id" = "1";
     "cb name" = "sql 902 1";
     "description" = "";
     "web_name" = "sql_902_1";
}
);
}
```

# 11.2.2 Interpret and Change the Configuration File for Blacklisted Strings

We recommend that you do not change the default configuration provided by the Telescope. However, if your organization uses special characters in filenames or XSS commands, you may need to change the code as described in this section.

The following scripts, identified by "NAME" in the blackList section of the configuration code shown above, check for various special characters or phrases and blacklist (deny) the user request if any of these characters or phrases are found.

To turn any of these scripts off, change REQUIRED = "Y" to REQUIRED = "N". (Again, for your website security, this is not recommended.)

| blackList Name | Blacklisted String, with Explanation                                                                                                    |
|----------------|----------------------------------------------------------------------------------------------------|
| XSS_SCRIPT     | ((\\%3C)  <) ((\\%2F)  /) * [a-z0-9\\%] + ((\\%3E)  >)<br>Blacklists strings (between <string> and </string> tags) containing the following HTTP tags and their<br>hexadecimal equivalents:                                                                                                    |
|                | < /[text] > (where "[text]" is any alphanumeric string)                                                                                                    |
| XSS_IMA        | $((\\\\) = ((\\\) = ((\\) = ((\\) = ((\\) = ((\\) = ((\\) = ((\\) = ((\\) = ((\) = (($ |
|                | <img/>                                                                                                    |

| blackList Name  | Blacklisted String, with Explanation                                                                                                    |
|-----------------|----------------------------------------------------------------------------------------------------|
| SSI_CMD         | <pre>\\&lt;\\!-\\# Blacklists command strings with the following meta-characters: <!---#</pre--></pre>                                                                                                    |
|                 | These characters could indicate common Server-Side Include (SSI) commands intended to execute external CGI scripts or system commands, such as #exec cmd="/bin/ls/"-                                        |
| XPATH_CHARACTER | ((()) <  ) <    = -20-9<br>Blacklists HTML comments; that is, strings with the following HTTP tag and its hexadecimal equivalent:                                                                           |
|                 | < ![text]                                                                                                    |
|                 | (where "[text]" is any character, including whitespace and periods (.)                                                                                                    |
| SQL_CMD         | ((\\%3D)   (=))   ((\\%27)   (\\')   (\\-\\-)   (\\%3B)   (;))<br>Blacklists strings with any of the following characters and their hexadecimal equivalents that may<br>indicate SQL injections:            |
|                 | =';                                                                                                    |
| HTML_TAG        | ((\\%3C)  <) (\\\" [^\\\"]*\\\"  \\' [^\\']*\\'   [^'\\\">])*((\\%3E)  >)<br>Blacklists strings with any of the following special characters or their hexadecimal strings, which may<br>indicate HTML tags: |
|                 | <" ">                                                                                                    |
|                 | <' '>                                                                                                    |
|                 | (These tags could spill to multiple lines.)                                                                                                    |
| META_CHARACTER  | [\\~\\!\\\$\\%\\^\\&\\+\\[\\]\\{\\}\\?]                                                                                                    |
|                 | Blacklists the following special characters that may indicate meta-characters:                                                                                                    |
|                 | ~!\$%^&+[]{}?                                                                                                    |

# **11.2.3 Change the Configuration File to Allow Search for Special Characters**

By default, Telescope searches do not support the use of particular special characters. (See the lists below.)

We recommend that you do not change the default configuration provided by the Telescope. However, if your organization uses special characters in filenames or metadata, you may need to change the code as described in this section to enable searching for these characters.

The following scripts, identified by "NAME" in the blackListForSearches section of the configuration code shown above, check for various special characters or phrases and blacklist (deny) the user request if any of these characters or phrases are found.

To turn any of these scripts off, change REQUIRED = "Y" to REQUIRED = "N". (Again, for your website security, this is not recommended.)

| blackListForSearches<br>Name | Blacklisted String, with Explanation                                                                                                    |
|------------------------------|----------------------------------------------------------------------------------------------------|
| SSI_CMD                      | \\<\\!-\\#                                                                                                    |
|                              | Blacklists strings with the following meta-characters:                                                                                                    |
|                              | -#</td                                                                                                    |
|                              | These characters could indicate common Server-Side Include (SSI) commands intended to execute external CGI scripts or system commands, such as #exec cmd="/bin/ls/"- |
| SQL_CMD                      | $((\ \ 3D)   (=))   ((\ \ 27)   (\ \ - \ )   (\ \ 3B)   (;))$                                                                                                    |
|                              | Blacklists strings with any of the following characters and their hexadecimal equivalents that may indicate SQL injections:                                          |
|                              | =;                                                                                                    |
| HTML_TAG                     | ((\\%3C)  <) (\\\"*\\\" )*((\\%3E)  >)                                                                                                    |
|                              | Blacklists strings with any of the following special characters or their hexadecimal strings, which may indicate HTML tags:                                          |
|                              | <" ">                                                                                                    |
|                              | <' '>                                                                                                    |
|                              | (These tags could spill to multiple lines.)                                                                                                    |
| META_CHARACTER               | [\\~\\\$\\*\\^\\+\\[\\]\\{\\}\\?]                                                                                                    |
|                              | Blacklists the following special characters that may indicate meta-characters:                                                                                       |
|                              | ~ \$ % ^ + []{}?                                                                                                    |

### 11.2.4 Change the Secure Session ID

By default, the Session ID is hidden.

We recommend that you do not change the default configuration provided by the Telescope. However, if your organization requires the session ID to be exposed (due to onsite customization, multiple TSWeb application servers, or some other reason), you can change the SecureSessionID to "False" (by default, it is "True").

This setting is located in the following file:

 $\dots \verb|TeleScope|Applications|tsadmin.woa|Contents|Resources|Config.plist file.$ 

Update the line to the following:

```
"secureSessionID" = "false";
```

## 11.2.5 Change the Password Policy

We use stringent password requirements for your security.

However, if your organization requires the ability to create users without an associated password, you will need to remove the new password policy settings within the Site.plist and Config.plist configuration files.

```
To remove the settings, set the requirement for passwordPolicy to "N", as shown here: "passwordPolicy" = {
```

156 Configure Web Security Features

```
REG_EXP = "((?=.*\\d)(?=.*[!@\\#$%&])(?=.*[a-zA-Z]).{6,})";
NAME = "PASSWORD_POLICY";
REQUIRED = "N";
};
```

| PasswordPolicy Name | Blacklisted String, with Explanation                                                                             |  |
|---------------------|----------------------------------------------------------------------------------------------------|--|
| REG_EXP             | ((?=.*\\d)(?=.*[!@\\#\$%&])(?=.*[a-zA-z]).{6,})<br>Imposes the following requirements when validating passwords: |  |
|                     | (?=.*d) at least one digit                                                                                       |  |
|                     | !@#\$% at least one of these special characters                                                                  |  |
|                     | (? = . * [a-zA-z]) at least one character (either case)                                                          |  |
|                     | <pre>{c,} at least 6 characters</pre>                                                                            |  |

## 11.2.6 Regular Expression Syntax

The backslash character (\) in a regular expression indicates that the character that follows it either is a special character (as shown in the following table), or should be interpreted literally.

In Java and UNIX systems, special characters also need to escape with another "\".

| Regular Expression | Meaning                             |  |
|--------------------|-------------------------------------|--|
|                    | A single character (except newline) |  |
| ۸                  | Beginning of line                   |  |
| \$                 | End of line                         |  |
| []                 | Range of characters                 |  |
| *                  | Zero or more duplicates             |  |
| <                  | Beginning of word                   |  |
| >                  | End of word                         |  |
| _+                 | One or more duplicates              |  |
| ?                  | Zero or one duplicate               |  |
| ( )                | Shows alteration                    |  |
| \w                 | Matches a letter in a word          |  |
| \W                 | Opposite of \w                      |  |

## 11.2.7 Grouping Expressions

| <b>Regular Expression</b> | Meaning                                                                        |  |
|---------------------------|--------------------------------------------------------------------------------|--|
| (subexpression )          | Captures the matched subexpression and assigns it a zero-based ordinal number. |  |
| (?= subexpression )       | Zero-width positive assertion                                                  |  |
| (?! subexpression )       | Zero-width negative assertion                                                  |  |
| (?<= subexpression )      | Zero-width positive assertion.                                                 |  |

## 11.2.8 For More Information

For more information on the standards used to implement these solutions: https://www.owasp.org/index.php/XSS\_%28Cross\_Site\_Scripting%29\_Prevention\_Cheat\_Sheet For more information on regular and grouping expressions: http://msdn.microsoft.com/en-us/library/az24scfc.aspx http://www.regular-expressions.info/reference.html

# **Enterprise Considerations**

# **Chapter 12: Configure LDAP**

Lightweight Directory Access Protocol (LDAP) is an internet protocol used by email and other programs to store and access data from a central server. This chapter shows how to set up LDAP to work with Telescope.

#### In this Chapter:

- Section 12.1, "Set up LDAP to Work with Telescope," on page 161
- Section 12.2, "Set Up LDAPS (LDAP over SSL, Secure LDAP)," on page 165
- Section 12.3, "Identify Base Authentication Using the LDAP Browser Tool," on page 167
- Section 12.4, "LDAP Troubleshooting Tips," on page 172

# 12.1Set up LDAP to Work with Telescope

### 12.1.1 Before You Start ...

To set up LDAP to work with Telescope, you need:

• An LDAP Browser Tool.

Download the free browser tool at http://www.ldapadministrator.com/download.htm. (You will need this tool to identify base authentication. The steps shown in the following sections are based on version 4.5 of this tool.)

• Acquire your LDAP Service Account Credentials, including username/password/base DN.

(To find the base DN on your own, see Section 12.3, "Identify Base Authentication Using the LDAP Browser Tool," on page 167)

- LDAP server name and port
- A normal user account in the Active Directory forest that you can test with
- A Telescope LDAP Plugin License.

## 12.1.2 Configure the LDAP Plugin

- 1 Log in to TSAdmin as a system administrator. (Ensure Administer is set to System.)
- 2 Click the *Authentication Broker* link in the left navigation panel.
- 3 In the *Telescope Connections* section, click *Add*.
- 4 Referencing the screenshot below, set the following:
  - **a** Set *TeleScope Connection Name* to the connection name used by Telescope to connect to the database. Locate it by clicking the *connections* link in the left navigation panel of the TSadmin screen.
  - **b** If you need access to the Telescope database of users, set *Failover Selection* to "Direct Authentication Plug-In"; otherwise set it to disabled.
  - c LDAP Parameter Directory (at the bottom of the window) can be either C:\Temp or \\server\path.

| TeleScope Connection Name       | telescope                          |                                |                 |
|---------------------------------|------------------------------------|--------------------------------|-----------------|
| Failover Selection              |                                    |                                |                 |
| Direct Authentication Plug-In   |                                    |                                |                 |
| C Disable failover              |                                    |                                |                 |
| Authentication I-Pieces         |                                    |                                |                 |
| LDAP Plug-In                    | Primary LDAP Servers               | Server Name<br>SABCDE01<br>Add | Delete Selected |
|                                 | Secondary LDAP Servers             | Server Name<br>Add             | Delete Selected |
|                                 | Default User Group(Case Sensitive) | Default                        |                 |
|                                 |                                    |                                |                 |
|                                 | LDAP parameter directory           | c:\temp                        | •               |
| C Direct Authentication Plug-In |                                    |                                |                 |

#### Notes:

- The purpose of the LDAP parameter directory is for the Authentication Broker to be able to write the group membership file to the hard drive for processing, in the event the number of characters in your group membership string reaches over 4000 characters (this limit is used in Functional Rules, like login and create rules).
- If you use a UNC path, you will need to start the Authentication Broker with domain credentials.
- If you are using a functional rule to process the group information to make decisions on what Telescope group the user belongs to, you'll need to have a windows share for the parameter directory. Both the user running the Authentication Broker and the user running the SQL Server will need to be granted access at both the share level and the folder level.
- If security is an issue, remove the "everyone" permissions from the share, as well as the security permissions from the folder, and then assign Read/Write access to the Authentication Broker user, and Read Access to the SQL Server users.
- 5 In the same window shown above, click "Add" in the "Primary LDAP Server" section.

In the panel that appears, provide values as illustrated in the screenshot below:

| Server Name                               | SPPWDC02                                                           | *               |
|-------------------------------------------|--------------------------------------------------------------------|-----------------|
| Primary LDAP Address                      | Primary Server Address<br>LDAPS://SABCDE01.abcd.efg.net.636<br>Add | Delete Selected |
| Primary User Name                         | _DAM_LDAPS                                                         | *               |
| Primary User Password<br>Confirm Password | •••••                                                              | *               |
| Base authentication context               | AMAccountName=<<>>,OU=Accounts,DC=northp                           | *               |
| Authentication                            | SIMPLE                                                             |                 |
|                                           |                                                                    | Cancel Ok       |

a Fill in the Server Name field.

In Single Domain instances, set the server name to the actual LDAP server name.

In Multiple Domain instances, set each domain server name to the domain name itself. This setting can then be used as the identifier "hint" on login for when you want Telescope to find your user in a particular domain.

Set up each domain independently of the others (even if their servers are the same).

Once the domains are set up, your users will need to use the domain qualifier to log in (for example, NPS\username). The Authentication Broker will use "NPS" against the "server name" field (also called NPS in this scenario) and then look up the user on the domain forest defined by the configuration contained within it.

**b** To set the Primary LDAP Address, click *Add*. Use the following format:

```
ldap://servername:port
(for example, ldap://npsldap.northplains.com:389)
```

- **c** Primary User Name is the **read-only** service account, which can access and enumerate the entire domain structure. This name is created and used within your organization. The primary username may need to be your FQN or prequalified with a domain (for example, NPS\username or username@nps). You can validate your settings in an LDAP Browser tool, to help speed up the process.
- **d** Primary User Password is the password for the primary user account described in the previous step.
- e Base Authentication Context will sometimes be given to you as follows:

```
uid=<<>>,OU=Users,DC=Northplains,DC=Com
```

sAMAccountName=<<>>,OU=Users,DC=Northplains,DC=com

You will need to use the LDAP Browser tool to validate the Base DN to ensure you are using the correct user name lookup field. The field can be either UID or sAMAccountName, and you will need to check which on is used. While you are validating, ensure that you are using the correct DN to begin with.

See Section 12.3, "Identify Base Authentication Using the LDAP Browser Tool," on page 167 to determine this setting.

The <<>> section of the base context is considered a replacement parameter for the passed in user name of the person logging in.

- **f** Leave Authentication as "Simple". If you require a different setting, contact the North Plains Systems Professional Services Group.
- 6 Click *OK* to commit your changes.
- 7 If you get no error messages, proceed to click on all of the *OK* buttons.
- 8 Be sure to click the *Save* option in the main page of TSAdmin to commit your settings to the broker. If all settings are correct, you will see a "save successful" message.
- 9 Attempt to log into "Telescope.Web" with your domain user and password.

If you get a message indicating your username or password is incorrect, proceed to the troubleshooting tips section at the end of this section.

# 12.2Set Up LDAPS (LDAP over SSL, Secure LDAP)

### 12.2.1 Before You Start ...

Ensure you have gathered the following information from your organization:

- LDAP Over SSL servername and port.
- Root Certificate, Internal Certificate (if applicable), LDAP certificate in X.509 format (.cer should be sufficient).
- Username and password for the Primary Account.

### 12.2.2 Set up LDAP Plugin for LDAP over SSL

- 1 Follow the steps in Section 12.1, "Set up LDAP to Work with Telescope," on page 161 to first get LDAP authentication working, then proceed with the next steps to add in LDAPS after you know everything else functions.
- 1 Log in to TSAdmin as a system administrator. (Ensure Administer is set to System.)
- 2 Click the *Authentication Broker* link in the left navigation panel.
- 3 In the *Telescope Connections* section, click the connection you set up already (it opens in a new window).
- 4 Click the Primary LDAP Server link (it opens in a new window).
- **5** Click on the "Primary LDAP Address" link.
- 6 Use your LDAP Over SSL server name and port to modify the settings as follows:

ldaps://servername:port

For example: ldaps://NPSLDAP:636

(Note that both the "S" and the secure port are required

- 7 Click OK for all of the open windows. Click Save in the main window to commit to the broker.
- 8 Install the certificates into the Java (JRE & SDK) Certificate Store.

**NOTE:** Having the certificates in the Operating System Certificate Store is not enough. The certificates MUST reside in the Java certificate store for this to work. Read the section below on using the Java keytool to find out more on how to do this.

#### Using the Java keytool

Review the following notes before performing the certificate installation, so that you know the answers to questions you will face while installing the certificates.

- The "-Alias" name is arbitrary and must be unique for each of the certificates.
- Add the key to both the JRE and JDK sections.
- If there are spaces in your string, wrap them in double quotes.

- The Java keytool only works with .cer X.509 files. Other formats will not import as expected as of the publication date of this document. (Section 12.4, "LDAP Troubleshooting Tips," on page 172 reviews how to make .cer files from a p7k file provided by certificate vendors.)
- The default password for the java keystore is "changeit". You will be asked for this password during the key import. You will be asked to enter it twice, for each time a key is inserted into the keystore.

With the above points in mind, continue with the next steps to add in the certificates you gathered.

- **9** Open a command prompt as an administrator.
- 10 Enter the following commands (modify the paths to the certificate as appropriate).

For the Internal Certificate:

keytool -import -alias InternalCert -file "c:\Internal CA.cer" -keystore "C:\Program Files (x86)\Java\jdk1.6.0\_37\jre\lib\security\cacerts"

keytool -import -alias InternalCert -file "c:\Internal CA.cer" -keystore "C:\Program Files
(x86)\Java\jre6\lib\security\cacerts"

#### For the Root Certificate:

```
keytool -import -alias RootCert -file "c:\Root CA.cer" -keystore "C:\Program Files
(x86)\Java\jre6\lib\security\cacerts"
keytool -import -alias RootCert -file "c:\Root CA.cer" -keystore "C:\Program Files
(x86)\Java\jdk1.6.0_37\jre\lib\security\cacerts"
```

#### For the LDAP Server Handshake Certificate:

keytool -import -alias serverCert -file c:\SERVERNAME.cer -keystore "C:\Program Files
(x86)\Java\jdk1.6.0\_37\jre\lib\security\cacerts"

keytool -import -alias serverCert -file c:\SERVERNAME.cer -keystore "C:\Program Files
(x86)\Java\jre6\lib\security\cacerts"

- **11** Attempt to log in to Telescope.
  - If the login is successful, you are logging in with LDAPS. (The authentication may be noticeably slower due to the extra handshake measures performed by the certificate.)
  - If the login is not successful, go to Section 12.4, "LDAP Troubleshooting Tips," on page 172.

# 12.3Identify Base Authentication Using the LDAP Browser Tool

You will need to use the LDAP Browser tool to identify your base authentication, including your DN name.

- 1 Download and install the Free version of LDAP Browser 4.5 from the following website: http://www.ldapadministrator.com/download.htm
- **2** Launch the tool.
- 3 Click the *New* button to create a new connection.
- 4 Give it any name, and then click *Next*.

| Profile Creation Wizard - Step 1                                                             | ? <mark>×</mark> |
|----------------------------------------------------------------------------------------------|------------------|
| Server Profile Name<br>Please enter a name for the profile.                                  |                  |
| This name will help you make further use of this profile, distinguishing it from the others. |                  |
| Profile Name: LDAPConnection                                                                 |                  |
|                                                                                              |                  |
|                                                                                              |                  |
| $\overline{\mathbb{V}}$ Connect to the server right after the profile has been created       |                  |
| < Back Next > Finish Cancel                                                                  | Help             |

**5** Set the Host Name and Port.

(Leave the Base DN alone. The LDAP URL at the bottom of the panel will self-populate.) Click the *Next* Button.

| Profile Creation         | Wizard - Step 2                                                |
|--------------------------|----------------------------------------------------------------|
| Profile Gen<br>Please pr | eral Information<br>rovide general information.                |
| Please specif            | y server host information and adjust general security options. |
| Host Inform              | nation                                                         |
| Host:                    | apollo.northplains.com Port: 339 Lookup Servers                |
| Base DN:                 | RootDSE Fetch Base DNs                                         |
| Security Op              | otions<br>cure connection (SSL)                                |
| Specify an LD            | )AP URL for the other fields to be filled based on it.         |
|                          | dap://apollo.northplains.com;389/??one?(objectClass=*)         |
|                          |                                                                |
|                          | < Back Next > Finish Cancel Help                               |

6 Set the radio button to *Other Credentials* and the Mechanism to *Simple*.

Type in the user name and password of the service account.

Click *Finish* to make the connection.

| Profile Creation W           | lizard - Step 3                                                     | ? <mark>×</mark>     |
|------------------------------|---------------------------------------------------------------------|----------------------|
| User Authent<br>Bind using ( | ication Information<br>one of the following authentication options. |                      |
| C Anonymo                    | us user                                                             |                      |
| Currently                    | logged on user (Active Directory only)                              |                      |
| 🔘 External (                 | SSL Certificate)                                                    |                      |
| Other cre                    | dentials                                                            |                      |
| Mechanism:                   | Simple                                                              | Fetch Supported      |
| Principal:                   | cneilson                                                            |                      |
|                              | Example: cn=User,ou=People,o=Company                                |                      |
| Password:                    | •••••                                                               |                      |
|                              | Save password EN                                                    |                      |
|                              |                                                                     | E Select Credentials |
|                              |                                                                     | *                    |
|                              |                                                                     |                      |
| Try matching                 | the credentials required for referral rebind.                       |                      |
|                              | < Back Next > Finish                                                | Cancel Help          |

**NOTE:** If this authentication fails at this point, then so will the Authentication Broker, so make sure you can connect before continuing with these instructions. If you are having difficulties, see Section 12.4, "LDAP Troubleshooting Tips," on page 172.

7 Find your user account by typing it into the Find What box, then click *Find*. If the service account is set up correctly, your user account will appear. This step confirms that the Authentication Broker will find you when you attempt to log in.

| LDAP Directory Search - Softerra LDAP Br                                                                                                    | owser 4.5                                                      |                      |
|----------------------------------------------------------------------------------------------------|----------------------------------------------------------------|----------------------|
| : File Edit View Favorites Server E                                                                                                    | ntry Schema Reports Tools Window Help                          |                      |
| 🗄 🛅 New 🖌 🗔 🛷 🗙 🔤 🕂                                                                                                    | ·   & 🖬 🕾 🐨 😹 🖻   🞗 🗤 📮 🗑 🤐 💷 🔍 📮 🖓 🔽 🖓 🤜 👘                    |                      |
| I 🕢 🚽 🕋 📮                                                                                                    |                                                                |                      |
| Scope Pane 🛛 👻 🕂 🗙                                                                                                    | Find what: cneilson 💌 Search in: Names, Descrip                | tion: 🔻 🖧 Find 🛛 🗙   |
| Softerra LDAP Browser                                                                                                    | Name Value                                                     | Type Size            |
| Hornet Yubic Servers     Therefore Yubic Servers     Therefore Yubic Servers | Chris Nelson [CN=Chris Nelson,OU=PSG,OU=Services,DC=northplain | Search unknown       |
|                                                                                                    | A E List View X THTML View                                     | Þ                    |
|                                                                                                    | Output                                                         | - 1 ×                |
|                                                                                                    |                                                                | • + ×                |
|                                                                                                    | Schema for applie patholairs com/200 leaded successfully       |                      |
|                                                                                                    | Schema for apono.normplains.com.bos loaded successfully.       | <u>_</u>             |
|                                                                                                    | 🔲 Output 🛒 Basket                                              |                      |
| 0 subnodes                                                                                                    | 🖉 🧟 chris neilson                                              | Schema fetched 🛛 🔒 🔐 |

8 Double-click on your user name and scroll through the available options.

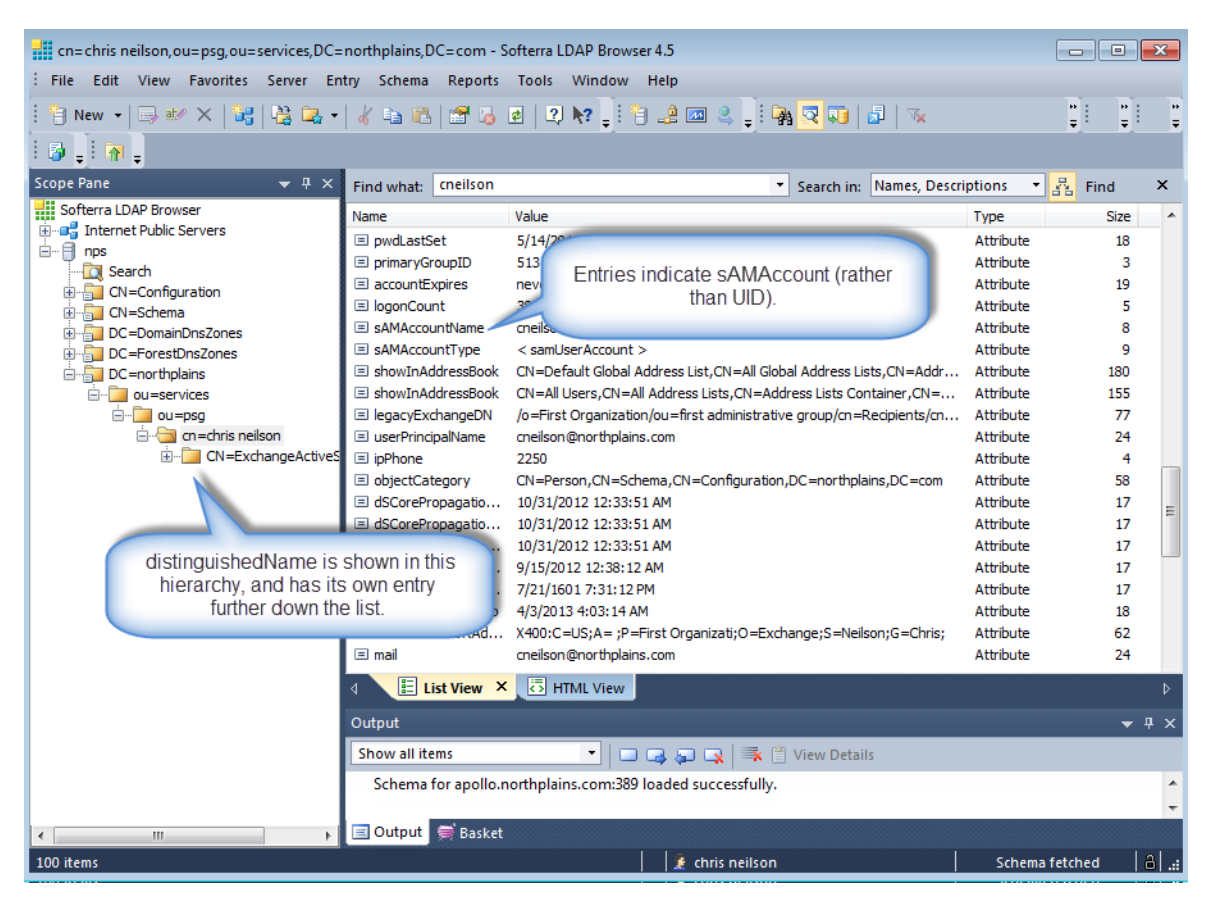

The *Name* column will help you set up the mappings later on. Use these entries to take note of mappings for department, phone number, email, first name, last name, and other values stored about users. The values in the name field are case sensitive, so take note of the case as well.

You will also need to determine if your environment is using sAMAccountName or UID to look up usernames. This method will determine how you set up your base authentication context within the TSAdmin LDAP Plugin. In this example, we are using sAMAccountName.

**9** Within your profile, scroll down to locate your distinguishedName entry. This will also be critical in assisting you with building out the Base Authentication Context

| Name              | Value                                                     | Туре       | Size |
|-------------------|-----------------------------------------------------------|------------|------|
| 🗉 givenName       | Chris                                                     | Attribute  | 5    |
| distinguishedName | CN=Chris Neilson,OU=PSG,OU=Services,DC=northplains,DC=com | Attribute  | 57   |
| instanceType      | [Writable]                                                | Attribute  | 1    |
| 🖃 when Created    | 11/17/2005 2:44:02 DM                                     | Attributes | 17   |

**10** With the information we have, we can construct the base authentication context for the LDAP Plugin as follows

sAMAccountName=<<>>,DC=northplains,DC=com

(Explanation: We have determined it is a sAMAccountName. <>>> is a replacement parameter to pass the name typed by the user in Telescope The DC entries were derived from the distinguishedName entry. OU entries may also be required; see below.)

#### Note: OU entries

In the example above, the plugin will look across the **entire** domain from the top down (the top to bottom is read from the end to the beginning of the distinguished name). In very large Environments this search will take a long time to return results, and will result in extended login times.

To reduce the extent of the search, Organizational Unit (OU) entries may be added to the base context in very large environments. The OU entries in users' distinguishedName entries serve to subdivide users into various groups. Adding the OU will eliminate areas of the directory tree that do contain users, so they won't need to be processed.

In the example above, an added OU would look like this:

sAMAccountName=<<>>,OU=Services,DC=northplains,DC=com

In this example, the LDAP Plugin will only look for users found in the "Services" branch of the Active Directory Tree (in other words, the com\northplains\services folder of the directory tree). Adding in OU=PSG would further limit the search to only the PSG group, eliminating any lookup of users from elsewhere in the directory.

11 You now have everything needed to validate and finalize the LDAP Plugin configuration.

You may wish to leave the LDAP browser application open and use it to validate your user mappings.

# **12.4LDAP Troubleshooting Tips**

If you are having difficulties setting up LDAP for use with Telescope, follow these steps to verify you have the correct setup.

1

2 Look in the Authentication Broker log file (ab.log) because most issues around setting up LDAP Plugins are recorded here. You will locate this file in the logs directory of the Telescope installation (typically, c:/telescope/logs/ab.log).

NOTE: The Telescope Web log file will also have errors propagated from the Authentication Broker log file.

- **a** The first entry in the log shows that the Primary Service Account User attempts to log in. This attempt is only logged after the user's first attempt to log in.
- **b** If the primary service account user can't log in, an error is listed immediately after the attempt. Go into the LDAP Browser tool and validate the credentials, adjusting as necessary. Sometimes this is a necessary step in verifying the credentials.
- **3** If your primary user authenticates successfully, you will see a lot of extra information in the log file. The extra details will relate to the AD profile of the user who attempted to log in through the TS.Web interface.
  - **a** If you do not see this profile information, look for a validation that the DN search can find the user account logging in. This will almost always happen when your base context is too deep. Try adjusting the context higher than your user profile and try logging in again.
  - **b** Another situation, which is common, is that the AD server information is incorrect, or you are trying to authenticate against an invalid domain.
- 4 Once your account has been found, you should then see your entire profile information in the log file and you should be able to log in successfully.
- 5 If you encounter problems, use an Internet search on the error being reported in the log. The error code, while possibly cryptic, should have an MSDN article about it and be easily resolvable.
- 6 Remember: to get logged in with a base setup, all you need to do is have the service account login working and your profile found in the directory tree.
- 7 For setting up LDAP over SSL, ensure that all of the certificates are installed.

Note that Java cannot handle P7b files, which have all of the certificates inside one store. For P7b files, you need to export the enclosed files to separate .cer X.509 certificate files. To do this,

- **a** Double-click the P7b file. It will open in a console window. Right-click on each certificate, choose "all tasks," then "Export", then follow the prompts for the remaining steps.
- **b** Use the Java keytool to put the certificates in both the JRE and the JDK keystores.
- c Ensure that the ports are correct for the SSL socket:

The default port for LDAPS is 636; the default port for LDAP is 389.

Also ensure you have LDAPS in the URL and not LDAP.

# Chapter 13: Install Telescope in a Clustered Environment

This section provides information about installing Telescope in a cluster environment.

- Section 13.1, "Overview," on page 174
- Section 13.2, "Create a Cluster," on page 175
- Section 13.3, "Create a Failover Cluster," on page 178
- Section 13.4, "Set Up the Cluster," on page 179

# 13.10verview

Telescope server components such as Remote File Store serve multiple Telescope clients at the same time. Not only must server components be stable at the application level, they must also be reliable at the system level.

If a server computer goes down, the Telescope server components can automatically switch to a redundant server in a failover procedure that is transparent to Telescope clients.

### A failover occurs in the following scenario:

Before a failover there are two Hub computers running, but only the primary computer is considered active. The secondary computer is in a passive state. The two computers have their own internal IP addresses, but they share the same virtual IP address. At any time, the client user can use the virtual IP address to connect to the active Hub computer.

When a failure occurs, the Hub applications are shut down on the primary computer (the server is changed to a passive state) and the cluster virtual IP is then switched to the secondary computer's IP address. The Hub applications are restarted on the secondary computer, and the secondary computer changes to active state.

#### To see which instance is being used:

To see which instance is being used (so you can identify where to retrieve the correct log files from for any issue that is being logged), click on the icon in the upper left corner of the TSWeb screen. In the About screen that appears, the Instance ID is shown with the version number. (If the instance ID is "1", it will not appear.)

To change the instance being used, go to the WebObjects Monitor, click on the *Detail View* button beside the TSWeb application. From the Details view, stop the application, click the *Config* button, change the ID number, click Update Instance Settings, then start the TSWeb application again.

# 13.2Create a Cluster

## 13.2.1 Install a Failover Cluster

- 1 Click Start> Administrator Tools> Server Manager.
- 2 Scroll down to Features Summary and click *Add Features*.
- 3 In the Add Features Wizard select *Failover Clustering* then click *Install*.

## 13.2.2 Validate the Cluster Configuration

It is recommended that the cluster is validated to confirm the servers, network, and storage meets the failover cluster requirements.

1 Click Start> Administrator Tools> Failover Cluster Manager.

#### Figure 13.1 Failover Cluster Manager

| 👹 Failover Cluster Manager                                                                                                    |                          |                                        |                                   |                                |
|----------------------------------------------------------------------------------------------------|--------------------------|----------------------------------------|-----------------------------------|--------------------------------|
| Eile Action Yiew Help                                                                                                    |                          |                                        |                                   |                                |
| heta 🔿 🔰 🔁 👘                                                                                                    |                          |                                        |                                   |                                |
| Failover Cluster Manager                                                                                                    | Services and application | s                                      | Recent Cluster Events: 👍 Error: S | Actions                        |
| Kervices and applications                                                                                                    | News                     | Tura                                   | Compart Down on a labor short     | Services and applications      |
| Dig Nodes                                                                                                    | Name 36                  | atus jiype                             | Current Owner Auto start          | ka Configure a Service or A    |
| NPSAPPP01<br>NPSAPPP02                                                                                                    |                          |                                        |                                   | Virtual Machines 🕨             |
| E Storage                                                                                                    |                          |                                        |                                   | More Actions                   |
| Image: Image: Imag |                          |                                        |                                   | View 🕨                         |
| Cluster Events                                                                                                    |                          |                                        |                                   | Q Refresh                      |
|                                                                                                    |                          | There are no services and applications | in the cluster.                   | <table-cell> Help</table-cell> |
|                                                                                                    |                          |                                        |                                   |                                |
|                                                                                                    |                          |                                        |                                   |                                |
|                                                                                                    |                          |                                        |                                   |                                |
|                                                                                                    |                          |                                        |                                   |                                |
|                                                                                                    |                          |                                        |                                   |                                |
|                                                                                                    | ,                        |                                        |                                   |                                |
|                                                                                                    |                          |                                        |                                   |                                |
|                                                                                                    |                          |                                        |                                   |                                |
|                                                                                                    |                          |                                        |                                   |                                |
|                                                                                                    | Status:                  | Auto Start:                            | Preferred Owners:                 |                                |
|                                                                                                    | Alasta                   | Charanau                               | Current Quiner                    |                                |
|                                                                                                    | Alents.                  | storage.                               | Current Owner.                    |                                |
|                                                                                                    | Client Access Name:      | Capacity:                              | Other Resources:                  |                                |
|                                                                                                    | ID A Harrison            |                                        |                                   |                                |
|                                                                                                    | IF Addresses:            |                                        |                                   |                                |
|                                                                                                    |                          |                                        |                                   |                                |
|                                                                                                    |                          |                                        |                                   |                                |
|                                                                                                    |                          |                                        |                                   |                                |

- 2 Under Management click *Validate a Configuration*.
- **3** In the Validate a Configuration Wizard click *Next*.
- 4 In the Select Servers dialog, enter the server name(s) then click *Next*.
- 5 In the Testing Options dialog, select *Run all tests (recommended)*.

Figure 13.2 Validate a Configuration: Testing Options

| 🖞 Yalidate a Configuration Wizard 🛛 🛛 🗙 |                                                                                                    |  |
|-----------------------------------------|----------------------------------------------------------------------------------------------------|--|
| Testing C                               | )ptions                                                                                                    |  |
| Before You Begin                        | Choose between running all tests or running selected tests.                                                                                                    |  |
| Select Servers or a<br>Cluster          | The tests include Inventory tasks, Network tests, Storage tests, and System Configuration tests.                                                                                                    |  |
| Testing Options                         | Microsoft supports a cluster solution only if the complete configuration (servers, network, and storage) can<br>pass all tests in this wizard. In addition, all bardware components in the cluster solution must be "Certified |  |
| Confirmation                            | for Windows Server 2008 R2".                                                                                                    |  |
| Validating                              |                                                                                                    |  |
| Summary                                 |                                                                                                    |  |
|                                         | Run all tests (recommended)                                                                                                    |  |
|                                         | C Run only tests I select                                                                                                    |  |
|                                         |                                                                                                    |  |
|                                         | More about cluster validation tests                                                                                                    |  |
|                                         | < Previous Next > Cancel                                                                                                    |  |

6 In the Confirmation dialog click *Next*. All tests run and are shown in a Confirmation panel (shown below).

Figure 13.3 Validate a Configuration: Confirmation

| 👹 ¥alidate a Configu                               | ration Wizard                                                                               | ×                        |
|----------------------------------------------------|---------------------------------------------------------------------------------------------|--------------------------|
| Confirma                                           | tion                                                                                        |                          |
| Before You Begin<br>Select Servers or a<br>Cluster | You are ready to start validation.<br>Please confirm that the following settings are correc | t                        |
| Testing Options                                    | Servers to Test                                                                             | ▲                        |
| Confirmation                                       | NPSAPPP03.NPS.ATC                                                                           |                          |
| Validating                                         | NPSAPPP04.NPS.ATC                                                                           |                          |
| Summary                                            |                                                                                             |                          |
|                                                    | Tests Selected by the User                                                                  | Category                 |
|                                                    | List Cluster Core Groups                                                                    | Cluster Configuration    |
|                                                    | List Cluster Network Information                                                            | Cluster Configuration    |
|                                                    | List Cluster Resources                                                                      | Cluster Configuration 📃  |
|                                                    | To continue, click Next.<br>More about cluster validation tests                             |                          |
|                                                    |                                                                                             | < Previous Next > Cancel |

7 In the Summary dialog click *View Report* to see results of the validation tests. (These will take time to generate.)

Figure 13.4 Failover Cluster Validation Report

| C:UsersImreid/AppData/Local/Temp/tmp204C.tmp.mht   C:UsersImreid/AppData/Local/Temp/tmp204C.tmp.mht     Congle     Congle     Congle     Favorites     Suggested Sites     Web Site Gallery *     Falover Cluster Validation Report     Microsoft     Microsoft     Failover Cluster Validation Report     Microsoft     Failover Cluster Validation Report     Microsoft     Failover Cluster Validation Report     Microsoft     Failover Cluster Validation Report     Microsoft     Results by Category     Node:   Never   Never     Node:   NPSAPPPO3.NPS.ATC   Node:   NPSAPPPO3.NPS.ATC   Node:   NPSAPPPO3.NPS.ATC   Started   7/20/2011 3:01:57 PM   Completed   7/20/2011 3:05:57 PM   Completed   7/20/2011 3:05:57 PM   Completed   7/20/2011 3:05:57 PM   Completed   7/20/2011 3:05:57 PM   Completed   7/20/2011 3:05:57 PM   Completed   7/20/2011 3:05:57 PM   Completed   Started   Started   Started   Started   Started   Started   Started   Started                                                                                                    | 🌈 Failover Cluster Val                         | idation Report - Windows Internet Explore                                              | 2r                                |                            | _ 🗆 ×           |
|----------------------------------------------------------------------------------------------------|------------------------------------------------|----------------------------------------------------------------------------------------|-----------------------------------|----------------------------|-----------------|
| Favorites Favorites Suggested Sites * Web Sites Gallery * Fallover Cluster Validation Report Microsoft Microsoft Failover Cluster Validation Report Microsoft Failover Cluster Validation Report Microsoft Failover Cluster Validation Report Microsoft Failover Cluster Validation Report Microsoft Started 7/20/2011 3:01:57 PM Completed 7/20/2011 3:01:57 PM Completed 7/20/2011 3:01:57 PM Completed 7/20/2011 3:01:57 PM Completed 7/20/2011 3:05:03 PM The Validate a Configuration Wizard must be run after any change is made to the configuration of the cluster or hardware. For more information, see <a href="http://go.microsoft.com/fwlink/7Linkid=139565">http://go.microsoft.com/fwlink/7Linkid=139565</a> . Results by Category Success Junce Result Summary Description Success Success Success                                                                                                    | 🕞 🕘 🗢 📊 C:\Us                                  | ers\mreid\AppData\Local\Temp\tmp204C.tmp.mh                                            | t 🔄 👉 🗙 🚼 Goog                    | le                         | <b>P</b> •      |
| Favorites Suggested Sites * Web Sites Gallery * Favorites Suggested Sites * Web Sites Gallery * Failover Cluster Validation Report Microsoft Failover Cluster Validation Report Failover Cluster Validation Report Failover Cluster Validation Report Failover Cluster Validation Report Node: Node: NPSAPPP03.NPS.ATC Node: NPSAPPP03.NPS.ATC Started 7/20/2011 3:01:57 PM Completed 7/20/2011 3:01:57 PM Completed 7/20/2011 3:01:57 PM Completed 7/20/2011 3:01:57 PM Completed 7/20/2011 3:01:57 PM Completed 7/20/2011 3:01:57 PM Completed 7/20/2011 3:01:57 PM Completed Started 7/20/2011 3:01:57 PM Completed Started Started 7/20/2011 3:01:57 PM Completed Started Started | × Google                                       |                                                                                        |                                   | 🕶 🚼 Search 🔹 More ≫        | 🥚 Sign In 🔌 🗸   |
| Failover Cluster Validation Report      Microsoft      Failover Cluster Validation Report      Failover Cluster Validation Report      Failover Cluster Validation Report      Node:         NPSAPPP03.NPS.ATC Node:         NPSAPPP04.NPS.ATC Started         7/20/2011 3:01:57 PM Completed         7/20/2011 3:01:57 PM Completed         7/20/2011 3:05:03 PM  The Validate a Configuration Wizard must be run after any change is made to the configuration of the cluster or hardware. For more information, see http://qo.microsoft.com/fwlink/?LinkId=139565.  Results by Category  Name     Result Summary     Pescription     Success     Success     Success     Success     Success                                                                                                    | 🚖 Favorites 🛛 👍 🔁                              | Suggested Sites 👻 🙋 Web Slice Gallery 💌                                                |                                   |                            |                 |
| Microsoft         Failover Cluster Validation Report         Node:       NPSAPPP03.NPS.ATC         Node:       NPSAPPP04.NPS.ATC         Started       7/20/2011 3:01:57 PM         Completed       7/20/2011 3:05:03 PM         The Validate a Configuration Wizard must be run after any change is made to the configuration of the cluster or hardware. For more information, see <a href="http://qo.microsoft.com/fwlink/?Link1d=139565">http://qo.microsoft.com/fwlink/?Link1d=139565</a> .         Results by Category       Success         Inventory       Success         Inventory       Success                                                                                                    | 🏉 Failover Cluster Valid                       | ation Report                                                                           | 👌 • 🔊 ·                           | 🕞 🖶 👻 Page 👻 Safet         | y 🕶 Tools 👻 🔞 🕶 |
| Failover Cluster Validation Report         Node:       NPSAPPP03.NPS.ATC         Node:       NPSAPPP04.NPS.ATC         Started       7/20/2011 3:01:57 PM         Completed       7/20/2011 3:05:03 PM         The Validate a Configuration Wizard must be run after any change is made to the configuration of the cluster or hardware. For more information, see <a href="http://doi.microsoft.com/fwlink/?LinkId=139565">http://doi.microsoft.com/fwlink/?LinkId=139565</a> Cases         Success         Success         Success         Success         Inventory         Competed Mode Offe                                                                                                    | Microsof                                       | t                                                                                      |                                   |                            | <u> </u>        |
| Node:       NPSAPPP03.NPS.ATC         Node:       MPSAPP04.NPS.ATC         Started       7/20/2011 3:01:57 PM         Completed       7/20/2011 3:05:03 PM         The Validate a Configuration Wizard must be run after any change is made to the configuration of the cluster or hardware. For more information, see <a href="http://qo.microsoft.com/fwlink/?LinkId=139565">http://qo.microsoft.com/fwlink/?LinkId=139565</a> .         Results by Category         Name       Result Summary       Description         Cluster Configuration       Success       Success         Inventory       Success       Success                                                                                                    |                                                | Failover Cluste                                                                        | r Validation R                    | eport                      |                 |
| The Validate a Configuration Wizard must be run after any change is made to the configuration of the cluster or hardware. For more information, see <a href="http://qo.microsoft.com/fwlink/?LinkId=139565">http://qo.microsoft.com/fwlink/?LinkId=139565</a> .  Results by Category          Name       Result Summary       Description         Cluster Configuration       Success         Inventory       Success                                                                                                    | Node:<br>Node:<br>Started<br>Completed         | NPSAPPP03.NPS.ATC<br>NPSAPPP04.NPS.ATC<br>7/20/2011 3:01:57 PM<br>7/20/2011 3:05:03 PM |                                   |                            |                 |
| Results by Category       Name     Result Summary     Description       Cluster Configuration     Success       Inventory     Success                                                                                                    | The Validate a Config<br>information, see http | guration Wizard must be run after any cha<br>://go.microsoft.com/fwlink/?LinkId=1395   | ange is made to the configuration | on of the cluster or hardw | are. For more   |
| Name     Result Summary     Description       Cluster Configuration     Success       Inventory     Success                                                                                                    | Results by C                                   | Category                                                                               | _                                 |                            |                 |
| Cluster Configuration Success                                                                                                    | Name                                           |                                                                                        | Result Summary                    | Description                |                 |
| Inventory Success                                                                                                    | Cluster Configuration                          | 2                                                                                      |                                   | Success                    |                 |
| Computer   Brobarted Media Off.                                                                                                    | Inventory                                      |                                                                                        |                                   | Success                    | <b>•</b>        |
|                                                                                                    |                                                |                                                                                        | Computer   Protected              | Mode: Off                  | ▶<br>▼ 🕄 100% → |

8 Click *Finish* to end the Validation wizard.

## 13.3Create a Failover Cluster

- 1 Click Start> Administrator Tools> Failover Cluster Manager.
- 2 Under Management click *Create a Cluster* and click *Next*.
- 3 In the Create a Cluster Wizard click *Next*.
- 4 In the Select Servers dialog, enter the server name(s) and click *Next*.

#### Figure 13.5 Select Servers

| 🍀 Create Cluster Wiz                  | ard                          |                                                                 | ×              |
|---------------------------------------|------------------------------|-----------------------------------------------------------------|----------------|
| Select Se                             | rvers                        |                                                                 |                |
| Before You Begin                      | Add the names of all the ser | rvers that you want to have in the cluster. You must add at lea | st one server. |
| Select Servers                        |                              |                                                                 |                |
| Validation Warning                    |                              |                                                                 |                |
| Access Point for<br>Administering the | Enter server name:           |                                                                 | Browse         |
| Cluster                               | Selected servers:            |                                                                 | Add            |
| Confirmation                          |                              |                                                                 | Bemove         |
| Creating New Cluster                  |                              |                                                                 |                |
| Summary                               |                              |                                                                 |                |
|                                       |                              |                                                                 |                |
|                                       |                              |                                                                 |                |
|                                       |                              |                                                                 |                |
|                                       |                              |                                                                 |                |
|                                       |                              |                                                                 |                |
|                                       |                              |                                                                 |                |
|                                       |                              | < Previous Next>                                                | Cancel         |
|                                       |                              |                                                                 |                |

- 5 In the Validation Warning dialog, click Next.
- 6 In the Access Point for Administering the Cluster dialog enter the required information then click Next.
- 7 In the Confirmation dialog click *Next*.
- 8 In the Creating New Cluster dialog click *Next*. The new cluster is created.
- 9 In the Summary dialog click *Review Report* to see the results of the cluster creation.
- **10** Click *Finish* to end the Create a Cluster wizard.

## 13.4Set Up the Cluster

Cluster Manager must be installed first; then launch the Cluster Manager Application.

## 13.4.1 Set up the Generic Server

Set up a Generic Server to represent a "grouping" of services. This allows all the Telescope services to be dependent on one another.

- 1 Click Start> Administrator Tools> Failover Cluster Manager.
- 2 Under Management click *Manage a Cluster* and click *Next*.

#### Figure 13.6 Manage a Cluster

| 職 Failover Cluster Manager           |                                                                                                    |    | _ 8 ×                                 |
|--------------------------------------|----------------------------------------------------------------------------------------------------|----|---------------------------------------|
| File Action View Help                |                                                                                                    |    |                                       |
| 🗢 🔿 🔰 🖬 🚺 🖬                          |                                                                                                    |    |                                       |
| Failover Cluster Manager             | Cluster NPSAPCLUST2.NPS.ATC                                                                                                    | -  | Actions                               |
| Processing Services and applications | The Dummary of Olivera NDC4DC1110T0                                                                                                    |    | NPSAPCLUST2.NP5.ATC                   |
| 🕀 🍯 Nodes                            | Summary of cluster NPSAPCL0512                                                                                                    |    | ka Configure a Service or Application |
| E Storage                            | NPSAPCLUS 12 has 0 applications/services and 2 nodes                                                                                                    |    | 🦉 Validate This Cluster               |
| Cluster Events                       | Name: NPSAPCLUST2.NPS.ATC Networks: Cluster Network 1                                                                                                    |    | 1 View Validation Report              |
|                                      | Current Host Server: NPSAPPP03 Subnets: 1 IPv4 and 0 IPv6                                                                                                    |    | 🔮 Enable Cluster Shared Volumes       |
|                                      | Quorum Configuration: Node and Disk Majority (Cluster Disk 2)                                                                                                    |    | P Add Node                            |
|                                      | Hecent Cluster Livents: None in the last 24 hours                                                                                                    |    | Close Connection                      |
|                                      | * Configure                                                                                                    |    | More Actions                          |
|                                      | Configure high availability for a specific service or application, add one or more servers (nodes), or migrate services and applications from a cluster running Windows |    | View 🕨                                |
|                                      | Server 2003, Windows Server 2008, or Windows Server 2008 R2.                                                                                                    |    | 🖪 Refresh                             |
|                                      | Configure a Service or Application                                                                                                    |    | Properties                            |
|                                      | Validate This Cluster     Inderstanding cluster validation tests                                                                                                    |    | 👔 Help                                |
|                                      | Enable Cluster Shared Volumes                                                                                                    |    | Name: NPSAPCLUST2                     |
|                                      | Add a server to your cluster                                                                                                    |    | Bring this resource online            |
|                                      | Migrate services and applications                                                                                                    |    | 强 Take this resource offline          |
|                                      | Navigate to Storage to add disks                                                                                                    |    | Show the critical events for this res |
|                                      | Navigate                                                                                                    |    | Show Dependency Report                |
|                                      | Services and applications                                                                                                    |    | More Actions                          |
|                                      |                                                                                                    |    | Properties                            |
|                                      |                                                                                                    |    | Help                                  |
|                                      | C Luster Events                                                                                                    |    |                                       |
|                                      | Cluster Core Resources                                                                                                    | -1 |                                       |
|                                      |                                                                                                    |    |                                       |
| 🍂 Start                              |                                                                                                    |    | EN 🖈 🕞 🎲 3:41 PM 7/20/2011 ⋿          |

- 3 Click *Configure a Service or Application* (the first entry with the green arrow).
- 4 In the resulting window, click *Other Server* and click *Next*.
- **5** Give the Server a Name and an IP Address and click *Next*.

**NOTE:** You will need this name for the setup of the Name Service below (ORBendPoint Parameter), and it will be the "hub name" when setting up the rest of the product.

- 6 Select *Storage* if necessary, and click *Next* to continue.
- 7 Confirm the Setup and click *Next*.
- 8 Allow the Server to configure itself and click *Finish* to continue.

## 13.4.2 Set up the NPS Name Service

Setup of the Name Service is slightly different from other Telescope Services:

1 Open the Registry and navigate to the following location:

HKEY\_LOCAL\_MACHINE\SYSTEM\CurrentControlSet\services\NPS Name Server\

2 Locate the "ImagePath" variable and set it to:

C:\Telescope\omniNames.exe -runsvc -start 12345 -logdir "C:\TeleScope" -errlog "C:\TeleScope\omniNames.errlog" -ORBendPoint giop:tcp:[Generic\_Servername]:12345 -ignoreport

- 3 Click *OK* and save the registry.
- 4 Locate and delete the 2 omninames files in C:\Telescope\ directory. They are called:

omninames-[Generic\_Servername].bak

omninames-[Generic\_Servername].log

5 The omninames files will be rebuilt automatically and correctly on the first start of the service

## 13.4.3 Set Up All the Services

Click inside the "Generic Server" you created earlier, then set up the remaining Telescope services as follows:

- 1 Click Add a Resource and select 4 Generic Service.
- 2 Select the Service from the List, which you are setting up.
- **3** Confirm the Settings and click *Finish*.
- 4 Perform the same steps until all of the Telescope services have been added to the Cluster Manager.

## 13.4.4 Set Up the Broker Service Dependencies

Once all of the services are added to the Generic Server, set the Dependencies tab of the respective tab as per the following. This order is selected to allow the brokers to start as quickly as possible during a restart of the server, and represents the recommended manual startup order.

| Service                   | Dependencies                 |
|---------------------------|------------------------------|
| NPS Name Server           | Name: [Generic_ServerName]   |
|                           | AND IP Address: [Cluster_IP] |
| NPS Session Broker        | NPS Name Server              |
| NPS State Broker          | NPS Session Broker           |
| NPS Connection Broker     | NPS Session Broker           |
| NPS Authentication Broker | NPS Connection Broker        |
| NPS NTFS File Broker      | NPS State Broker             |
| NPS Message Broker        | NPS Session Broker           |
| NPS Jetty-Service         | No dependency.               |
| Service                     | Dependencies                                                                       |
|-----------------------------|------------------------------------------------------------------------------------|
| NPS Indexing Broker         | NPS Jetty-Service                                                                  |
|                             | NPS Connection Broker                                                              |
| NPS Child Indexing Broker   | No dependency to start up, but requires the NPS Indexing Broker to be operational. |
| NPS Lookup Broker           | NPS Session Broker                                                                 |
| NPS Graphics Broker         | NPS NTFS File Broker                                                               |
| NPS Ingest Broker           | NPS Graphics Broker                                                                |
| NPS Distribution Broker     | NPS Connection Broker                                                              |
| NPS InDesign Broker         | NPS Ingest Broker                                                                  |
| NPS Zoom Builder            | NPS Connection Broker                                                              |
| NPS Zoom Broker             | NPS Connection Broker                                                              |
| NPS Interoperability Broker | NPS Connection Broker                                                              |

#### Broker Dependency Map

This dependency map shows the service dependencies for when the machine is restarted. These dependencies can be coded into the registry settings so they can be followed during a reboot of the machine.

Figure 13.7 Telescope Broker Dependency Map

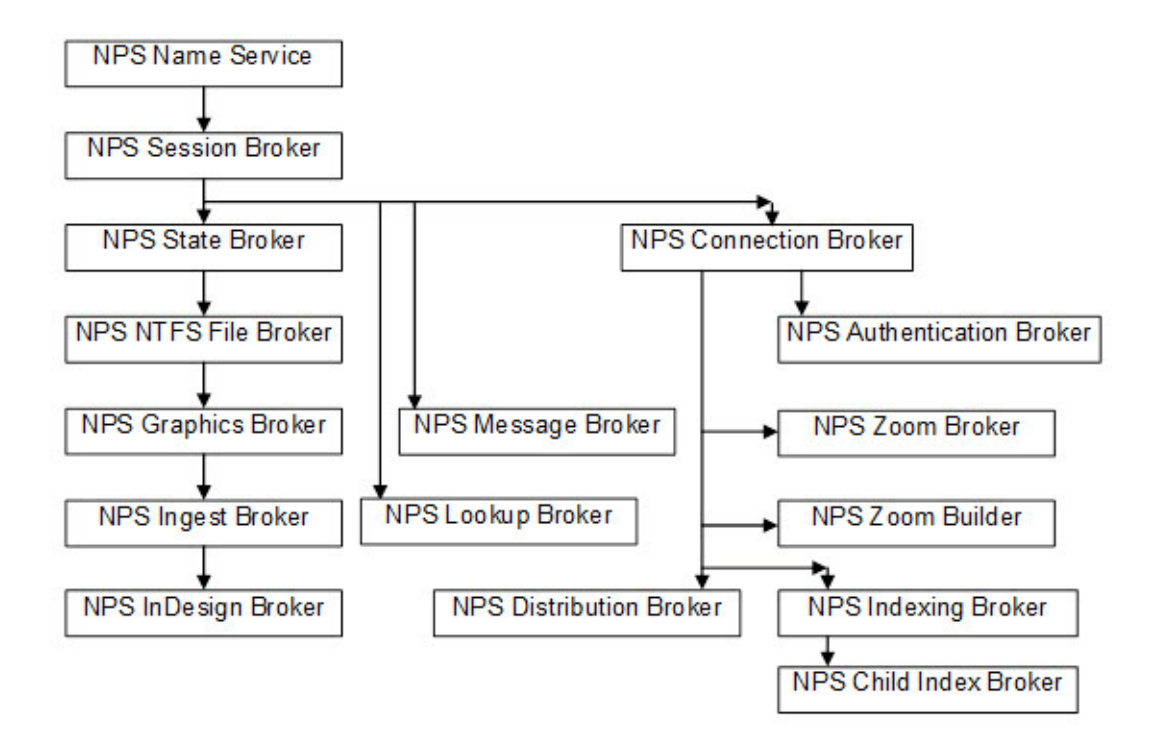

### 13.4.5 Notes on Clustering

- 1 After the clustering is set up, go into both sides of the cluster and launch the service control manager (services.msc). For all of the NPS services, set them to "Manual". The Cluster Manager will be launching these services from this point on, and they should not be launching on their own with the next system restart.
- 2 After the clustering is set up on the one side, RDC to the second side and perform the instructions in Section 13.4.2, "Set up the NPS Name Service," on page 180 to ensure omninames are generating correctly on failover. After you finish, perform a failover at your convenience.
- 3 Add your licenses to the first side of the cluster. Then fail over to the second side from within Cluster Manager. Logout/Login to TSAdmin again and add all the licenses to the second side of the cluster. Fail back to the first side if you desire.

# Appendixes

# Chapter 14: Telescope Configuration Parameters

The following sections provide information about the Telescope Configuration Parameters:

- Section 14.1, "Telescope Administrator Configuration Parameters," on page 185
- Section 14.2, "Download Manager Configuration Parameters," on page 188
- Section 14.3, "Site Manager Configuration Parameters," on page 191
- Section 14.4, "TSWeb Configuration Parameters," on page 193
- Section 14.5, "Other Settings," on page 198
- Section 14.6, "Java Applets," on page 200

# 14.1 Telescope Administrator Configuration Parameters

This section describes the parameters used to configure Telescope Administrator. These parameters affect Telescope Administrator's behavior in the same way on all platforms. The default settings are acceptable for most systems. User-specific settings, such as IP addresses and paths, require user configuration. The parameters are stored in two files, info.plist and config.plist. Edit these files where applicable.

## 14.1.1Info.plist (TSAdmin)

**NOTE:** By default, the TSAdmin Info.plist file is located on the Web Application Server at C:\Telescope\Applications\tsadmin.woa\Contents\info.plist

AllowCCUsers – This key should be set to "Y" or "True" if a Browse and Download User license has been purchased. If this flag is "Y" or "True", then TSWeb asks the Session Broker if a Browse and Download User access license is available.

CFBundleDevelopmentRegion - Automatically generated, do not modify.

CFBundleExecutable - Automatically generated, do not modify.

CFBundleGetInfoString - Automatically generated, do not modify.

CFBundleIconFile - Automatically generated, do not modify.

CFBundleIdentifier - Automatically generated, do not modify.

CFBundleInfoDictionaryVersion - Automatically generated, do not modify.

CFBundleName - Automatically generated, do not modify.

CFBundlePackageType - Automatically generated, do not modify.

CFBundleShortVersionString - Automatically generated, do not modify.

**CFBundleSignature** – Automatically generated, do not modify.

CFBundleVersion - Automatically generated, do not modify.

Java - Automatically generated, do not modify.

JVMVersion - Automatically generated, do not modify.

NSExecutable – Automatically generated, do not modify.

NSJavaClientRoot - Automatically generated, do not modify.

NSJavaNeeded - Automatically generated, do not modify.

NSJavaPath - Automatically generated, do not modify.

NSJavaPathClient - Automatically generated, do not modify.

NSJavaRoot - Automatically generated, do not modify.

**PrimaryHub, PrimaryName, PrimaryPort** – These 3 parameters define the [PRIMARY] Hub which is used to register the application and all sessions. If this parameter is missing from AdminConfig.plist, it is added automatically when the application starts up.

**doLogInfo** – Specifies whether or not debug information is to be stored in the Telescope log files. Possible values are 1 to turn on debugging, or 0 to turn off debugging.

exitURL - URL of a page to be redirected to when the user logs out. By default this parameter is not included or is empty and the logout redirects the user to the default Telescope Login page. To redirect the user to a different location when logged out or session timeout, this parameter needs to be edited or created.

**faultsBatchFetchLimit** – Used for prefetching records by using faults. This value should not be a big number because the maximum length of SQL queries varies between different databases.

maxDbChannels - The maximum database channels opened by Telescope. The default value is 5.

maximumPopupItems – The maximum number of items in the popup lists. By default, this is 300.

**minDbChannels** – The minimum database channels opened by Telescope. By default, these channels are opened when Telescope starts up.

protocol – http:// or https://

search mode – The Solr search method is the default. Do not modify.

tempDirectory – The full path to a temporary directory for Telescope Administrator.

url – The URL to the Web server where the Telescope Admin images are installed.

sessionTimeOut – The session timeout interval in seconds. (Deprecated)

### 14.1.2config.plist (TSAdmin)

**NOTE:** By default, the TSAdmin Config.plist file is located on the Web Application Server at C:\Telescope\Applications\tsadmin.woa\Contents\Resources\Config.plist

RestrictionFields – Defines the fields that determine whether an asset should be treated as restricted.

**RestrictionColor** – The background color to display behind a restricted asset's thumbnail, expressed as a hexadecimal value.

**MinimumBrowserVersions, ExcludedBrowserVersions** – These parameters list the included and excluded browsers in the following format: {M(ac)| W(in);NS(Netscape)|IE(InternetExplorer)|SA(Safari);MAJOR\_VER;MINOR\_VER}

AdminWatermarkBatchSize – The number of watermarks displayed at one time to the administrator in the Watermark Administration page.

SystemDisplayName – The Name used to display to the user the "System" connection for administering System source.

SystemDefaultLoginName - Default user name/password for System connection if not set in the State Broker.

SystemDefaultPassword – The Default connection user password for System connection if not already set in the State Broker.

**allowMultipleSubAdmins** – The following parameter defines whether multiple sub-admins with overlapping visible groups are allowed to log in at the same time. Values: "Y" or "N". Default is "N".

WelcomePagesHTMLDir – This location is relative to \$APPROOT\tsadmin.woa\Resources and indicates where the HTML files for the Welcome Pages are stored.

DefaultContentEncoding – Automatically generated, do not modify.

**BlackList** – Denies a user request if any of the listed characters or phrases exist. For details, see Section 11.2.2, "Interpret and Change the Configuration File for Blacklisted Strings," on page 154.

WhiteList – Permits a user request if any of the listed characters or phrases exist (not recommended).

**phoneNumberPolicy** – Sets the standard phone number format (by default, North American), and whether or not phone numbers are a required User Preference Field.

**passwordPolicy** – Allows the ability to create users without an associated password (not recommended). For details, see Section 11.2.5, "Change the Password Policy," on page 156.

**Secure session ID** – Exposes the session ID. For details, see Section 11.2.4, "Change the Secure Session ID," on page 156.

## 14.2Download Manager Configuration Parameters

This section describes the parameters used to configure Download Manager applications. These parameters affect the behavior of the Download Manager in the same way on all platforms. The default settings are acceptable for most systems. User-specific settings, such as IP addresses and paths, require user configuration. The parameters are stored in two files, info.plist and config.plist. Edit these files where applicable.

## 14.2.1Info.plist (Download Manager)

**NOTE:** By default, the DLManager Info.plist file is located on the Web Application Server at C:\Telescope\Applications\dlmanager.woa\Contents\info.plist

CFBundleDevelopmentRegion - Automatically generated, do not modify.

CFBundleExecutable - Automatically generated, do not modify.

CFBundleGetInfoString - Automatically generated, do not modify.

CFBundleIconFile - Automatically generated, do not modify.

CFBundleIdentifier - Automatically generated, do not modify.

CFBundleInfoDictionaryVersion - Automatically generated, do not modify.

CFBundleName - Automatically generated, do not modify.

CFBundlePackageType - Automatically generated, do not modify.

CFBundleShortVersionString - Automatically generated, do not modify.

CFBundleSignature - Automatically generated, do not modify.

CFBundleVersion - Automatically generated, do not modify.

Java – Automatically generated, do not modify.

JVMVersion - Automatically generated, do not modify.

NSExecutable - Automatically generated, do not modify.

NSJavaClientRoot - Automatically generated, do not modify.

NSJavaNeeded - Automatically generated, do not modify.

NSJavaPath - Automatically generated, do not modify.

NSJavaPathClient - Automatically generated, do not modify.

NSJavaRoot - Automatically generated, do not modify.

**agent\_url** – The following parameter indicates where the agent servlet is configured: "http://192.168.0.231:8080/ DLMExt/DLAgent". Note that DLAgent was deprecated in version 9.3.

buffer\_size – The size, in bytes, of buffer used to stream files to client.

**conversionTimeout** – The amount of time, in seconds, that the Download Manager waits for the Conversion Broker to complete a conversion. The default value is 60 seconds, but if you are working with very large files, or performing complex conversions, you should increase this value.

**doLogInfo** – When used together with the Debugging enabled and Output Path settings in Monitor, a full debug log is created as a separate file. Set to 1 to enable debug logging or 0 for standard logging.

**duplicateFileDirSeparator** – Index separator for duplicate files, for example, if there is a duplicate file the directory name is Duplicate file, example.jpg\_1.

duplicateFileDirectory – Specifies a directory name for duplicate files. {0} is replaced with the file name.

**duplicateFileMaxDirLength** – Specifies the maximum directory length for duplicate files. Duplicate files fail to download if this parameter is exceeded.

**duplicateFileNumberOfAttempts** – Specifies the maximum number of attempts for creating a directory for duplicate files. Duplicate files will fail to download if this parameter is exceeded.

**file\_server\_as\_servlet** – Switch between the lite-http download file-serving mechanism and the "woresponse" file-serving mechanism implemented in version 6.2.3.

#### http\_host -

Defines the host (name or IP address) that is used to construct the URL for the built-in http server for downloading. If provided, include the protocol identifier, i.e. "http://". If empty, then the IP address assigned to the host should be used.

If a host name is supplied, DNS entries must be configured so that internal and/or external clients can access the host by the given name. If the Application server is behind a firewall, an external (public) DNS entry should exist for external clients and an internal DNS entry should exist for internal clients inside the same firewall.

#### http\_video\_host -

Defines the host (name or IP address) that is used to construct the URL for the built-in http server for downloading video files.

If provided, include the protocol identifier, i.e. "http://". If empty, then the IP address assigned to the host should be used.

If a host name is supplied, DNS entries must be configured so that internal and/or external clients can access the host by the given name. If the Application server is behind a firewall, an external (public) DNS entry should exist for external clients and an internal DNS entry should exist for internal clients inside the same firewall.

maxDbChannels - The maximum database channels opened by Telescope. The default is 5.

**minDbChannels** – The minimum database channels opened by Telescope. By default, these channels are opened when Telescope starts up.

**param\_cookie\_name** – The following parameter is used to define the name of a cookie if cookies are enabled or else uses this as a GET parameter with this value defined.

#### port\_threshold -

The value of this parameter is used to calculate the port number on which the built-in http server for the DLManager listens.

The port on which each DLManager instance is running must be known. This can be found by looking in the Configuration page for each instance in Monitor. The sum of the DLManager instance port number and the port threshold defines the port on which the built-in http server is started for this instance.

For example, if there are 3 instances of the DLManager running on ports 2005, 2006 and 2007 and the value set as the port\_threshold is 5005, then the three built-in http servers are started at 7010, 7011 and 7012 respectively. If the port\_threshold is changed to 10000, then the three built-in servers now start at ports 12005, 12006 and 12007 respectively.

The value specified for the port-threshold is chosen to ensure that the ports used by the http servers do not conflict with any other services on the computer.

**Note:** Client browsers are connected to the application server on these ports and a firewall rule might need to be created to allow this communication.

protocol – "http://" or, for SSL security, "https://"

**shouldCompressFiles** – This flag specifies whether or not to compress the files when there is only one file downloaded. Allowed values "Y" or "y" for YES and "N" or "n" for NO.

siteFilePath - Provides the full path to site.plist. A typical value would be "c:\site.plist".

ssl\_keystores\_file - The path and file name of the private certificate keystore file used for SSL security.

ssl\_keystore\_password – The keystore password for the keystore file.

tempDirectory – The full path to a directory where DLManager delivers downloaded files.

url – The URL to the Web server, where the DLManager images are installed.

**use\_agent** – The following parameter is used to indicate that the download agent has to be used for downloading. "true" or "false" are possible values.

zipBufferSize - The size, in bytes, of the zip buffer used to stream files to client.

### 14.2.2config.plist (Download Manager)

**NOTE:** By default, the DLManager Config.plist file is located on the Web Application Server at C:\Telescope\Applications\dlmanager.woa\Contents\Resources\Config.plist

**HostURL** – Because a WebObjects adaptor can be located on a different computer than an actual application instance and the application instance cannot directly communicate with the adaptor, this value provides a real WebObjects adaptor URL. If this value is an empty string, an IP address of the application instance is used instead. For example: http://www.northplains.com. This value is required by different services within the application that need to provide a URL to connect to those services through the WebObjects adaptor. The protocol type (like http or https) for this value should be the same as defined in the Info.plist file for the key protocol.

**NoZipFileTypes** – When calling Download Now the files of the specified file type (file extensions) will not be zipped. DO NOT put blank spaces between file types.

DefaultContentEncoding - Leave as "UTF-8"

## **14.3Site Manager Configuration Parameters**

This section describes the parameters used to configure SiteManager applications. These parameters affect the behavior of SiteManager in the same way on all platforms. The default settings are acceptable for most systems. User-specific settings, such as IP addresses and paths, require user configuration.

## 14.3.1Info.plist (Site Manager)

**NOTE:** By default, the Site Manager Info.plist file is located on the Web Application Server at C:\Telescope\Applications\sitemanager.woa\Contents\info.plist

CFBundleDevelopmentRegion - Automatically generated, do not modify.

CFBundleExecutable - Automatically generated, do not modify.

CFBundleGetInfoString - Automatically generated, do not modify.

CFBundleIconFile - Automatically generated, do not modify.

CFBundleIdentifier - Automatically generated, do not modify.

CFBundleInfoDictionaryVersion – Automatically generated, do not modify.

CFBundleName - Automatically generated, do not modify.

CFBundlePackageType - Automatically generated, do not modify.

CFBundleShortVersionString – Automatically generated, do not modify.

CFBundleSignature - Automatically generated, do not modify.

CFBundleVersion - Automatically generated, do not modify.

Java – Automatically generated, do not modify.

JVMVersion - Automatically generated, do not modify.

NSExecutable - Automatically generated, do not modify.

NSJavaClientRoot - Automatically generated, do not modify.

NSJavaNeeded – Automatically generated, do not modify.

NSJavaPath - Automatically generated, do not modify.

NSJavaPathClient - Automatically generated, do not modify.

**doLogInfo** – When used together with the Debugging enabled and Output Path settings in Monitor a full debug log is created as a separate file. Set to 1 to enable debug logging or 0 for standard logging.

NSJavaRoot - Automatically generated, do not modify.

siteFilePath - Provides the full path to site.plist. A typical value is "c:\site.plist".

url – The URL to the Web Application server, where the Site Manager images are installed.

## 14.3.2Config.plist (Site Manager)

**NOTE:** By default, the Site Manager Config.plist file is located on the Web Application Server at C:\Telescope\Applications\sitemanager.woa\Contents\Resources\Config.plist

DefaultContentEncoding – Leave as "UTF-8"

## **14.4TSWeb Configuration Parameters**

This section describes the parameters used to configure Telescope Web (TSWeb) applications. These parameters affect the behavior of Telescope in the same way on all platforms. The default settings are acceptable for most systems. User-specific settings, such as IP addresses and paths, require user configuration. The parameters are stored in two files, info.plist and config.plist. Edit these files where applicable.

**NOTE:** Case must be considered when typing in TSWeb URLs. If the URLs are not exactly the same, the TSWeb interface may work but the Telescope Uploader will time out. For example, if URLs in the TSWeb info.plist and config.plist files use "/script/", then these URLs when specified in the browser must also use "/script/" (not "/Script/")

## 14.4.1Info.plist (TSWeb)

**NOTE:** By default, the TSWeb Info.plist file is located on the Web Application Server at C:\Telescope\Applications\tsweb.woa\Contents\info.plist

AllowCCUsers – This key should be set to "Y" or "true" if a Browse and Download User license has been purchased. If this flag is "Y" or "true", then Telescope asks the Session Broker if a Browse and Download User access license is available.

CFBundleDevelopmentRegion - Automatically generated, do not modify.

CFBundleExecutable - Automatically generated, do not modify.

CFBundleGetInfoString - Automatically generated, do not modify.

CFBundleIconFile - Automatically generated, do not modify.

CFBundleIdentifier - Automatically generated, do not modify.

CFBundleInfoDictionaryVersion - Automatically generated, do not modify.

CFBundleName - Automatically generated, do not modify.

CFBundlePackageType - Automatically generated, do not modify.

CFBundleShortVersionString - Automatically generated, do not modify.

CFBundleSignature - Automatically generated, do not modify.

CFBundleVersion – Automatically generated, do not modify.

Java – Automatically generated, do not modify.

JVMVersion – Automatically generated, do not modify.

NSExecutable - Automatically generated, do not modify.

NSJavaClientRoot - Automatically generated, do not modify.

NSJavaNeeded - Automatically generated, do not modify.

NSJavaPath - Automatically generated, do not modify.

NSJavaPathClient - Automatically generated, do not modify.

NSJavaRoot - Automatically generated, do not modify.

TSLimiterURL – URL for connection to TSLimiter (optional).

**allowDirectLogin** – Defines whether or not users are allowed to access the Login page and log in directly using the Telescope interface. With this feature turned on, your organization can use its own Login page and pass the required login parameters to Telescope using the faceless login interface. If the key is set to "N", the exitURL key is used to retrieve the location to which a user is directed if an attempt to access the Login page is made.

**dlManager** – The url to the Download Manager valid for your environment. This should be similar to: http:// 191.158.0.6/scripts/WebObjects.dll/DLManager.woa/wa/download.

**dlManagerVideo** – Contains the URL for the DLManager serving requests to download video files for progressive and full-screen viewing. Typical values are "http://192.168.0.6/scripts/WebObjects.dll/ DLManagerNow.woa/wa/ downloadNow".

**doLogInfo** – When used together with the Debugging enabled and Output Path settings in Monitor a full debug log is created as a separate file. Set to 1 to enable debug logging or 0 for standard logging.

exitURL – URL of a page to be re-directed to when the user logs out. By default this parameter is not included or is empty and the logout redirects the user to the default Telescope Login page. To redirect the user to a different location upon logout or session timeout, this parameter needs to be created or edited.

**faultsBatchFetchLimit** – Used for pre-fetching the array of faults. This number should be a big number as multiple databases support different lengths of SQL queries. Do not modify this value without a solid understanding of Apple frameworks.

maxDbChannels – The maximum database channels opened by Telescope. The default is 5.

maximumPopupItems – The maximum number of items in the popup lists. By default, this is 300.

**minDbChannels** – The minimum database channels opened by Telescope. By default, these channels are opened when Telescope starts up. This value cannot be less than 2.

**param\_cookie\_name** – The following parameter is used to define the name of a cookie if cookies are enabled or else it is used as a GET parameter with this value defined.

protocol - "http://" or, for SSL security, "https://"

search mode - Leave as "SOLR"

sessionTimeOut – The session timeout interval in seconds.

siteFilePath - Provides the full path to site.plist. A typical value would be "c:\site.plist".

tempDirectory – The full path to a temporary directory for Telescope.

userUploadLimit – The upload limit on the applet side (in bytes).

watermarkAlphaChannel - Multiplier for alpha channel image watermarking.

url – The URL to the Web server where the Telescope images are installed.

## 14.4.2config.plist (TSWeb)

**NOTE:** By default, the TSWeb Config.plist file is located on the Web Application Server at C:\Telescope\Applications\tsweb.woa\Contents\Resources\Config.plist

KeywordSearchFields – The default search fields for simple search in Telescope.

**DocTemplateSize** – Size in bytes of the Templates, in MIMIX format; default is 10K up to a max of 2199023255552 bytes (2GB).

**HomeCatalogTableView, HomeMessageTableView, TasksListPage** – These keys are used to define the number of records per batch that should be displayed by the batch navigator defined on the page of the same name as each key. To omit the batch navigator, specify a value of zero.

**HostURL** – Because a WebObjects adaptor can be located on a different computer than the actual application instance and the application instance cannot directly communicate with the adaptor, this value provides the real WebObjects adaptor URL. If this value is an empty string, the IP address of the application instance is used instead. For example: http://www.northplains.com. This value is required by different services within the application that need to provide a URL to connect to these services through the WebObjects adaptor. The protocol type (like http or https) for this value should be the same as defined in the TSAdmin Info.plist file for the key protocol.

**defaultLanguage** – Defines the default language used by the system (which can be changed as a preference by users, if a multilanguage system is implemented). This parameter has the value "en\_US" (U.S. English) by default. You can replace this language-country code with another value, but make sure to use a language that is included as a folder at the following path:

C:\TeleScope\Applications\tsweb.woa\Contents\Resources\Sites\default\Resources\Language

**previewMetaOnTop** – If this parameter is set to false, a legend of metadata is shown under images in the extended view (rather than at the top of the view). If it is missing from config.plist, it is assumed this value equals "true".

#### internalSpacerImage, externalSpacerImage -

Parameters used to detect internal users (behind the firewall) and external users (facing the firewall). The host name portion of the URL in both parameters should:

- contain a hostname which is resolvable internally only (for internalSpacerImage parameter).
- contain a hostname which is resolvable externally (for externalSpacerImage parameter).

Setting a hostname for internalSpacerImage, which is resolvable both internally and externally, declares all users internal. This parameter works together with the parameter http\_video\_host from DLManager, from file Info.plist.

**EDLClassName** – This parameter indicates the concrete class name to be used for generating an EDL If the parameter is missing, is empty or the class is not found, a default EDL generator is used instead.

**maxmultirecords** — The upper limit of the number of record\_ids that can be passed to the GetDataMultiple SOAP API call. Optional configuration, the default value is 1000.

**RegistrationSenderEmail** – The email address used as a sender email (email indicated as "from") for the self-registration page to notify a user for the successful registration by email. This value is mandatory if the self-registration page is in use.

**SelfRegistrationGroupName** – The group name for the self-registered users. If the group specified here exists in the database, self-registration is enabled for Telescope, if the group does not exist in the database, self-registration is disabled.

**DefaultContentEncoding** – This is the HTML encoding. If not set, WebObjects encoding ISO-8859-1 (ISO Latin 1). Examples: DefaultContentEncoding = "Cp1252" DefaultContentEncoding = "UTF-8"

**PredefinedPassword** – The predefined password that is stored in the Telescope database users table when the LDAP plugin is being used. If users have this password value and request password updates from Telescope, they are provided a pre-defined message to use LDAP to change their password. It is recommended that you leave this value as is. (Contact Professional Services if you want to change it.)

**secureSessionID** – By default, "true" (meaning the session ID is hidden). Set to "false" to expose the session ID (due to onsite customization, multiple TSWeb application servers, or some other reason).

**RelatedFileTypeList** — Optional attribute that associates related file type extensions in Telescope Uploader, for the check-in process. This allows TSWeb users to check in a docx file (for example), even if the checked out file had a "doc" extension. By default this parameter has the following values (add others using the same format shown in this default): RelatedFileTypeList = ( ("doc", "docx"), ("xls", "xlsx"), ("ppt", "pptx") );

**TelescopeUploaderVersion** – Specifies the version of the Telescope Uploader to be used by TSWeb clients. This value needs to be updated when a service pack is installed that includes updates to the Uploader. If the version on their machine is out of date, users will be prompted to install the latest version.

**TelescopeUploaderType** – Versioning information that identifies which version of the Telescope Uploader needs to be used.

**TelescopeUploaderName** – Versioning information that identifies which version of the Telescope Uploader needs to be used.

**TelescopeUploaderClassid** – Versioning information that identifies which version of the Telescope Uploader needs to be used.

**TelescopeUploaderSecure** – Encrypts user names, passwords and session IDs when they are sent across the network to/from the Telescope Uploader. By default this preference is on ("TRUE"), for your enhanced security.

**UploadMaxChunkSize** – For the Telescope Uploader, the maximum data chunk size that can be processed during the upload stream.

downloadNonZippedAssets - Enables Download Cart users to download files. Enabled by default.

**downloadZippingControl** – Enables Download Cart users to choose whether or not to zip multiple files. Enabled by default.

**NOTE:** Multiple files are typically zipped into a download.zip file. To prevent this behavior, change the following settings: unless the following settings are set in the TSWeb config.list file:

downloadNonZippedAssets="true"; downloadZippingControl="NEVER";

In addition, the DLManager info.plist file must have the following setting: <key>shouldCompressFiles</key>

 $<\!\!\! string\!\!>\!\! N\!<\!\!\!/string\!\!>$ 

useHTML5Player – Leave as is.

**anyUserCanAdminAdvanceSearch** – Enables TSWeb users to create and update their own private advanced searches (off—"false"—by default). For details, see the *Telescope Administator's Reference Manual*.

**MaxDownloadCartAssets** – Enforces a limit for the number of items in the Download Cart. For details, see the *Telescope Administator's Reference Manual*.

We have added functionality to hide the submit and skip buttons that appear on challenge forms (some organizations may have changed these buttons to read "Continue" or some other phrase). Often, these buttons are not required because there is already an OK button for users to exit the form.

**challengeFormSubmitButton** – Enables the removal of the Submit and/or Skip buttons from challenge forms. By default, the challengeFormSubmitButton option is "true" and forces both buttons to appear by default. You must explicitly add this option and set it to "false" before you can hide the buttons:

challengeFormSubmitButton = "false";

With this option set to false, you can then go to any Metadata Update Functional Rule and leave an empty string between quotation marks for either or both of these options; that is, submit=""" or skip="". For example,

<?xml version="1.0" encoding="UTF-8" standalone="yes"?> <challengeform> <displayattrs heading="Asset Security" submit="" skip="" abort="OK"/> <html><div style="text-align: center;">"You are not allowed to edit the asset metadata."<br/></div></html> </challengeform>

**maxAssetSelectionLimit** – Limits the number of assets that can be selected by TSWeb users from a set of search results. By default, it is 1900, but you can edit the value and change it to a higher value. For example, maxAssetSelectionLimit = "50000". 50,000 is the recommended maximum.

As of version 9.4.0.7, larger values will work fine with most actions performed on selected assets, such as change multiple, add to collection, import, attach renditions, download. It is not recommended to use a value greater than 2500 if there will be delete actions of this large number of assets (although this restriction may change in future releases.

## 14.5 Other Settings

## 14.5.1DBUtils

These options help prevent full Solr re-indexing.

#### com.northplains.dbutils.xml

NOTE: By default, this configuration file is at C:\TeleScope\com.northplains.dbutils.xml

#### queryTimeoutInterval

The maximum time to wait for an SQL query to complete (default 1000 milliseconds)

#### queryRetryAttempts

The number of attempts before giving up (default 1)

Note that the timeout value will increase by its own value every retry. That is, if the timeout is 3000 milliseconds and the number of attempts is set to 3, then the query timeouts would be as follows:

- 1st attempt = 3000 milliseconds (total aggregated wait time 3000 seconds)
- 2nd attempt = 2\*3000 = 6000 milliseconds (total aggregated wait time 9000 seconds)
- 3rd attempt = 3\*3000 = 9000 milliseconds (total aggregated wait time 18000 seconds)

## 14.5.2Annotation Stroke Width Configuration

The default setting for the annotation stroke width is 2 pixels. This can be changed to either 5 or 10 pixels.

To change the stroke width default setting

- 1 Using a text editor, open DocInfoViewContainer.strings file located in \Telescope\Applications\tsweb.woa\Contents\Resources
- 2 Locate AnnotationStrokeWidth and change it to the desired value.

# 14.5.3Update Maximum Number of Assets Viewable in Filmstrip and Side-by-Side Views

Users may find the Filmstrip View and Side-by-Side Views disabled, with the message "View inactive due to over limit assets." This situation occurs when users try to view more than the maximum number of assets for these views. By default, this maximum value is 500.

This maximum value is configurable on a site-by-site basis, and is set with the MaxAssetInPhotoPortal setting in each site's CatalogViewWrapper.strings file.

**NOTE:** Since there is no pagination for filmstrip view, as the number of items approaches and exceeds the default (even if configured for more than the default) performance reduces as all thumbnails must be populated in the filmstrip. It is not recommended to exceed the default.

#### **Example:**

For example, update the following value:

MaxAssetInPhotoPortal = "500";

In all CatalogViewWrapper.strings files that are being used. For example (default installation paths are shown):

• For the new "mktdemo" skin

D:\Apps\TeleScope\Applications\tsweb.woa\Contents\Resources\Sites\mktdemo\Resources\Languag e\default\CatalogViewWrapper.strings

• For the original "default" skin:

D:\Apps\TeleScope\Applications\tsweb.woa\Contents\Resources\Sites\default\Resources\Languag e\default\CatalogViewWrapper.strings

• For any language skin, such as:

D:\Apps\TeleScope\Applications\tsweb.woa\Contents\Resources\Sites\mktdemo\Resources\Languag e\fr\_CA\CatalogViewWrapper.strings

## 14.6Java Applets

There are five Java applets installed with Telescope:

**TSWFileDropCollect.jar** – This drag-and-drop applet is used when you drag a file to the import icon in-order to import a file.

TSWUploadCollect.jar – Shows when you click on the import icon in order to import a file.

TSWLocate.jar – Used when you do a Locate Document.

TSWUpload.jar – Used by the Check-in operation to upload a binary file.

**TSWUploadApplet.jar** – The first ingest-progress-bar page that shows when you import a file. This applet is the first in a series of 2 or 3 HTML pages. Also called the long response page.

**NOTE:** Both TSWFileDropCollect and TSWUploadCollect are used to collect the XML info about the files being imported. For example, the filenames, sizes, and location. These applets only collect the basic information and do not import the actual binaries.

# **Chapter 15: Telescope Registry Keys**

The registry keys settings for the various Telescope brokers are can be found from the Registry Editor, at *HKEY\_LOCAL\_MACHINE\SOFTWARE\Wow6432Node\North Plains Systems*.

# **15.1Authentication Broker**

| Кеу                    | Description                                                                                                    | Default Value                                                                                                    |
|------------------------|----------------------------------------------------------------------------------------------------|----------------------------------------------------------------------------------------------------|
| CLASSPATH              | The Java JVM class path setting.                                                                                                    |                                                                                                    |
| HUBIP                  | The IP, hostname, or fully qualified domain name of the Telescope Hub computer.                                                                                                    |                                                                                                    |
| HUBPORT                | The port number of the Telescope Hub computer.                                                                                                    |                                                                                                    |
| LOGFILE                | The path to Authentication Broker log file. If omitted, the default is <install directory="">\logs\authb.log.</install>                                                                                                    |                                                                                                    |
| LOGLEVEL               | The level of message logging in the log file.                                                                                                    | Valid values are:<br>LOG_EMERG,<br>LOG_ALERT,<br>LOG_CRIT, LOG_ERR,<br>LOG_WARNING,<br>LOG_NOTICE,<br>LOG_INFO,CPP_LOGLE<br>VEL, and LOG_DEBUG.<br>If omitted, the default is<br>LOG_NOTICE |
| IIOP_PORT              | Authentication Broker's listening port. If omitted, Authentication<br>Brokers use a system assigned port.                                                                                                    |                                                                                                    |
| IIOP_HOST              | The Internet Inter ORB Protocol host name used by the Authentication Broker. If the host name has not been set, then the local IP address is used.                                                                                                    |                                                                                                    |
|                        | If you want to use a fully-qualified name for the IIOP_HOST registry key (rather than an IP address), instructions are provided under the "Firewall Configuration" section in the <i>Telescope Installation and Configuration Guide for Windows Server Edition</i> . |                                                                                                    |
| MAX_CONNECTION_IN_POOL | Maximum DB connection pool size.                                                                                                    | Default is 2.                                                                                                    |
| MIN_CONNECTION_IN_POOL | Minimum DB connection pool size.                                                                                                    | 1                                                                                                    |
| PLUGIN_DIRECTORY       | The path to the Authentication Broker's plugins folder.                                                                                                    | Default value is: < <i>install directory</i> >\ABPlugins.                                                                                                    |
| PREFSML_FILE           | The file name and path to the Authentication Broker's PrefsML file.                                                                                                    | Default value is: <i><install< i=""><br/><i>directory</i>&gt;\com.northplain<br/>s.authenticationbroker.xm<br/>I.</install<></i>                                                            |
| CONN_NAME_IDLE_TIMEOUT | The idle timeout limit for a connection name, in seconds.                                                                                                    | Default is 3600.                                                                                                    |

| Кеу                     | Description                                                                                                    | Default Value                         |
|-------------------------|----------------------------------------------------------------------------------------------------|---------------------------------------|
| CONNECTION_IDLE_TIMEOUT | The idle timeout limit for a database connection, in seconds.                                                                                                    | Default is 3600.                      |
| JVM_HEAP_SIZE           | Each Java application has a default heap size. If a particular application uses a lot of memory, the heap size, specified in megabytes, can be changed via this variable. For example, if you want a heap size of 512 megabytes, then type "512M" (without the quotes). | Recommended maximum setting is 1024M. |

# **15.2Connection Broker**

| Кеу                 | Description                                                                                                    | Default Value                                                                                                    |
|---------------------|----------------------------------------------------------------------------------------------------|----------------------------------------------------------------------------------------------------|
| CLASSPATH           | The Java JVM class path setting.                                                                                                    |                                                                                                    |
| HUBIP               | The IP, hostname, or fully qualified domain name of the Telescope Hub computer.                                                                                                    |                                                                                                    |
| HUBPORT             | The port number of the Telescope Hub computer.                                                                                                    |                                                                                                    |
| LOGFILE             | The path to the Connection Broker log file.                                                                                                    | If omitted, this defaults to<br><install<br>directory&gt;\Logs\cb.log.</install<br>                                                                                            |
| LOGLEVEL            | The level of message logging in the log file.                                                                                                    | Valid values are:<br>LOG_EMERG,<br>LOG_ALERT,<br>LOG_CRIT, LOG_ERR,<br>LOG_WARNING,<br>LOG_NOTICE,<br>LOG_INFO, and<br>LOG_DEBUG. If omitted,<br>the default is<br>LOG_NOTICE. |
| IIOP_PORT           | Connection Broker's listening port. If omitted, Connection Brokers use a system assigned port.                                                                                                    |                                                                                                    |
| IIOP_HOST           | The Internet Inter ORB Protocol host name used by the Connection Broker. If the host name has not been set, then the local IP address is used.                                                                                                    |                                                                                                    |
|                     | If you want to use a fully-qualified name for the IIOP_HOST registry key (rather than an IP address), instructions are provided under the "Firewall Configuration" section in the <i>Telescope Installation and Configuration Guide for Windows Server Edition</i> . |                                                                                                    |
| NOTIFY_FAIL_TIMEOUT | The amount of time, in milliseconds, the Connection Broker waits before terminating the connection with a subscriber.                                                                                                    | If omitted, the default is 1000ms.                                                                                                    |
| NUMBER_OF_WORKERS   | The number of workers the notification message is dispatched to.                                                                                                    | If omitted, the default is 3.                                                                                                    |
| XML_DATA_FILE       | The path to the XML data file.                                                                                                    | If omitted, the default is<br><install<br>directory&gt;\cb_data.xml.</install<br>                                                                                              |

# **15.3Distribution Broker Configuration**

The Distribution Broker configuration parameters are set under the registry key:

 $HKEY\_LOCAL\_MACHINE\SOFTWARE\Wow6432Node\North\ Plains\ Systems\Distribution\ Broker\CurrentVersion$ 

During installation, the Distribution Broker creates a default set of configuration parameters in the above registry key.

The following is the list of configurable parameters for the Distribution Broker.

| Кеу                          | Description                                                                                                    | Default Value                            |
|------------------------------|----------------------------------------------------------------------------------------------------|------------------------------------------|
| CLASSPATH                    | The Java JVM class path setting.                                                                                                    |                                          |
| CONV_WORKER_IDLE_TIM<br>EOUT | Specifies the timeout, in seconds, of the conversion worker thread.                                                                                                    | If omitted, the default is 3600.         |
| DISTB_PREFSML                | Points to the Distribution Broker's XML Configuration File. The XML file name is: com.northplains.distributionbroker.xml This step is performed by the installer.                                                                                                    |                                          |
| DPIECE_DIRECTORY             | The full path to the Distribution Broker's Destination I-Pieces directory. This step is performed by the installer.                                                                                                    | \$InstallationDirectory\DPi<br>eces      |
| HUBIP                        | The IP, hostname, or fully qualified domain name of the Telescope Hub server.                                                                                                    |                                          |
| HUBPORT                      | The port number of the Telescope Hub server. Typically 12345.                                                                                                    |                                          |
| liop_port                    | The Internet Inter ORB Protocol port number used by the Distribution Broker. If the port number has not been set, then a random open port is used.                                                                                                    |                                          |
| IIOP_HOST                    | The Internet Inter ORB Protocol host name used by the Distribution Broker. If the host name has not been set, then the local IP address is used.                                                                                                    |                                          |
|                              | If you want to use a fully-qualified name for the IIOP_HOST registry key (rather than an IP address), instructions are provided under the "Firewall Configuration" section in the <i>Telescope Installation and Configuration Guide for Windows Server Edition</i> .    |                                          |
| JVM_HEAP_SIZE                | Each Java application has a default heap size. If a particular application uses a lot of memory, the heap size, specified in megabytes, can be changed via this variable. For example, if you want a heap size of 512 megabytes, then type "512M" (without the quotes). | Recommended maximum setting is 1024M.    |
| LOGFILE                      | If an error is encountered by Telescope, then a log file is generated for the Telescope developers to examine. This is the Log file name. This step is performed by the installer.                                                                                      | InstallationDirectory\Logs<br>\distb.log |

| Кеу                  | Description                                                                                                    | Default Value   |
|----------------------|----------------------------------------------------------------------------------------------------|-----------------|
| LOGLEVEL             | This setting determines the type of information and the level of detail that is included in the log file. The various log levels are in the following hierarchy, and each level contains all of the information included in the previous levels. the default value is "LOG_NOTICE". This step is performed by the installer. |                 |
|                      | LOG_CRIT: Only the critical errors are included in the log file.                                                                                                    |                 |
|                      | LOG_ERR: Critical errors plus errors.                                                                                                    |                 |
|                      | LOG_WARNING: Critical errors, errors and warnings.                                                                                                    |                 |
|                      | <b>LOG_NOTICE</b> : Critical errors, errors, warnings and notices.                                                                                                    |                 |
|                      | <b>LOG_INFO</b> : Critical errors, errors, warnings, notices and general information.                                                                                                    |                 |
|                      | <b>LOG_DEBUG</b> : Critical errors, errors, warnings, notices, general information and debugging information.                                                                                                    |                 |
|                      | <b>Note</b> : If the LOGLEVEL is set to LOG_DEBUG then the XML configuration file is copied into the log file each time that a contract is executed, saved or modified. This can result in a very large log file.                                                                                                    |                 |
| LOG_SQL              | Set to "y", every time the Distribution Broker prepares a SQL statement. The statement is then logged into the standard Distribution Broker log file.                                                                                                    |                 |
| NUMBER_OF_WORKERS    | The number of sub-processes issued by the Distribution Broker.                                                                                                    |                 |
|                      | The number of workers configured defines the maximum<br>number of contracts that can run simultaneously, in parallel.<br>Increasing it will allow more, different contracts to run at the<br>same time, but also will consume more system resources.                                                                         |                 |
|                      | The default value is the DISTB_NUM_WORKERS value, from<br>the Distribution Broker's XML Configuration File set during<br>installation.                                                                                                    |                 |
| MAX_CONV_WORKERS     | Specifies the maximum number of Conversion Request<br>Handling workers. You can use the maximum number to limit<br>the number of worker threads for the distribution broker.                                                                                                    |                 |
| REQUEST_IDLE_TIMEOUT | The timeout limit for determining whether a communication<br>with a client is lost. The timeout request skips any interaction<br>part with the client and continues processing, assuming<br>communication with the client has been lost.                                                                                     | Default is 300. |

| Кеу                         | Description                                                                                                    | Default Value                                                                         |
|-----------------------------|----------------------------------------------------------------------------------------------------|---------------------------------------------------------------------------------------|
| USE_TIMESTAMP_SUBFOL<br>Der | Whether to use time stamped distribution sub-folders or not.<br>When this value is set to 0, the Distribution Broker does not<br>create time stamped sub-folders.                                                                                                    | When set to 1, the default, the Distribution Broker creates time stamped sub-folders. |
| WORKER_START_PORT           | The Distribution Broker uses separate processes for its<br>workers to perform work. The Distribution Broker<br>communicates with these workers via a socket. When the<br>Distribution Broker starts up, it creates a number of workers,<br>each with a specific port number. The first worker gets the port<br>number specified by this setting. Each subsequent worker is<br>assigned a port that is an increment relative to the first worker. |                                                                                       |
|                             | Distribution Broker creates 3 workers, the subsequent ports used are 30001, 30002, and 30003, respectively.                                                                                                    |                                                                                       |
| XML_DATA_FILE               | The path of the PrefsML (XML) file for the Distribution Broker                                                                                                    | If omitted, the default is                                                            |
|                             |                                                                                                    | < <i>installdirectory</i> >\db_d<br>ata.xml.                                          |

# 15.4File Broker

| Кеу                    | Description                                                                                                  | Default Value                       |
|------------------------|----------------------------------------------------------------------------------------------------|-------------------------------------|
| BINDING_NAME           | The File Broker binding name on the NameServer, if not set, will use the localhost name for the File Broker. |                                     |
| CONVERSION_TIMEOUT     | The timeout, in seconds, that the File Broker waits for a conversion to complete.                            | Default value for this key is 3600. |
| CONVERTER_IDLE_TIMEOUT | The timeout setting for the FBConverter subpress to stop when idle for the specified the timeout period.     |                                     |
| CONVERTER_RSS_MAX      | The Maximum RSS setting for the FBConverter process.                                                         |                                     |
| CONVERTER_VMEM_MAX     | The Maximum VMEN setting for the FBConverter process.                                                        |                                     |

| Кеу                  | Description                                                                                                    | Default Value                                                                                           |
|----------------------|----------------------------------------------------------------------------------------------------|----------------------------------------------------------------------------------------------------|
|                      | (NTFS File Broker <b>only</b> ) The size of the "chunks" in kilobytes the File Broker will break a file into when copying files to and from the File Broker computer.                                                   | By default the chunk size<br>is 768KB. Increasing this<br>value may speed up file                       |
|                      | The maximum value, under standard installations, must be less than 2048. A value of 1792 would be considered allowable.                                                                                                 | transfer if network<br>overhead is causing a<br>delay.                                                  |
|                      | The limitation comes from the omniORB library that the File Broker uses. It has a default maximum message size of 2048 KB. The copy chunk size must fit within that message size, taking into account message overhead. | The maximum value,<br>under standard<br>installations, must be less<br>than 2048. (See<br>Description.) |
|                      | To increase the omniORB message size:                                                                                                    |                                                                                                    |
|                      | The omniORB message size can be increased to allow values of FBCOPY_CHUNKSIZE greater than 2048, but the customer does so at their own risk as this is not fully tested configuration by Northplains.                   |                                                                                                    |
| FBCOPY_CHUNKSIZE     | To increase the omniORB message size to allow<br>FBCOPY_CHUNKSIZE to be greater than the default<br>maximum, add an entry in the registry here:                                                                         |                                                                                                    |
|                      | HKEY_LOCAL_MACHINE\SOFTWARE\Wow6432Node\<br>omniORB                                                                                                    |                                                                                                    |
|                      | Add a new string entry as follows:                                                                                                    |                                                                                                    |
|                      | giopMaxMsgSize = <size bytes="" in=""></size>                                                                                                    |                                                                                                    |
|                      | For example, for FBCOPY_CHUNKSIZE of 3072, the<br>omniorb maximum message size would need to be<br>larger, say 4MB.                                                                                                    |                                                                                                    |
|                      | giopMaxMsgSize = 4194304                                                                                                    |                                                                                                    |
|                      | Further information on this and other omniORB<br>configuration options can be found in the ominORB 4.1<br>documentation guide at this URL: http://<br>omniorb.sourceforge.net/omni41/omniORB/<br>omniORB004.html        |                                                                                                    |
|                      | Full directory path location of the fbconverter executable file.                                                                                                    | By default, the same directory location as the                                                          |
| FB_CONVERTER_PATH    | This path is set by the installer, and generally should not need to be adjusted manually.                                                                                                    | file broker executable file.                                                                            |
| FILEINFO_FILE_SUFFIX | Set the Fileinfo file extension for non-NTFS file systems.                                                                                                    |                                                                                                    |
| HUBIP                | The IP, hostname, or fully qualified domain name of the Telescope Hub computer.                                                                                                    |                                                                                                    |

| Кеу                      | Description                                                                                                    | Default Value                                                                                                    |
|--------------------------|----------------------------------------------------------------------------------------------------|----------------------------------------------------------------------------------------------------|
| HUBPORT                  | The port number of the Telescope Hub computer.                                                                                                    |                                                                                                    |
| IIOP_PORT                | The File Broker's listening port. If omitted the File Broker uses a system assigned port.                                                                                                    |                                                                                                    |
| IIOP_HOST                | The Internet Inter ORB Protocol host name used by the<br>File Broker. If the host name has not been set, then the<br>local IP address is used.<br>If you want to use a fully-qualified name for the<br>IIOP_HOST registry key (rather than an IP address),<br>instructions are provided under the "Firewall<br>Configuration" section in the <i>Telescope Installation</i><br><i>and Configuration Guide for Windows Server</i><br><i>Edition</i> . |                                                                                                    |
| INIT_CHILD_READY_TIMEOUT | The waiting timeout, in seconds, of the first subprocesses to be ready on the Broker parent process.                                                                                                    | Default is 30.                                                                                                    |
| IOR_LOGGING              | A log will start for the IOR string for debugging purposes if set to "y".                                                                                                    |                                                                                                    |
| LEAVE_FILE_OPEN          | Set to "Y" to keep the physical file open when the File<br>Broker is in a read/write operation.                                                                                                    |                                                                                                    |
| LOGFILE                  | The path to File Broker log file.                                                                                                    | Default is < <i>install</i><br>directory>\logs\fb.log.                                                                                                    |
| LOGLEVEL                 | The level of message logging in the log file.                                                                                                    | Valid values are:<br>LOG_EMERG,<br>LOG_ALERT,<br>LOG_CRIT, LOG_ERR,<br>LOG_WARNING,<br>LOG_NOTICE,<br>LOG_INFO, and<br>LOG_DEBUG. If omitted,<br>the default is<br>LOG_NOTICE. |
| MAX_ERR_LIST_LENGTH      | The maximum length of the error list.                                                                                                    |                                                                                                    |
| MAX_NUMBER_OF_CONVERTER  | The maximum number of FBConverter subpress can be created.                                                                                                    |                                                                                                    |
| NON_NTFS                 | Set to "Y" if the file system is not NTFS.                                                                                                    |                                                                                                    |
| REFRESH_CYCLE            | The interval in seconds that the File Broker communicates with secondary hubs in a multi-hub scenario to refresh the conversion options cache.                                                                                                    | Default value is "600".                                                                                                    |

| Кеу                      | Description                                                                                                    | Default Value                                                                                                    |
|--------------------------|----------------------------------------------------------------------------------------------------|----------------------------------------------------------------------------------------------------|
| RESOURCE_FILE_SUFFIX     | The resource file extension for non-NTFS file systems.<br><b>Note:</b> Resource files must be opened in text editors that                                                                        |                                                                                                    |
| SIZE_SELECT_QUEUE        | Used on Solaris systems only. Sets the file path pointing to a converter Queue configuration file.                                                                                               |                                                                                                    |
| STARTUP_TIMEOUT          | Timeout for the process to start.                                                                                                    |                                                                                                    |
| TEMP_DIR                 | The temporary directory used by the file broker for file conversion.                                                                                                    | Default is C:\Temp.                                                                                                    |
| TEMP_FILE_DELETE_TIMEOUT | The time between deletes of temporary files created by<br>other components (C-Pieces), in the event they crash or<br>time out. If a temporary file is older than this setting, it is<br>deleted. | Default is 14,400<br>(4*60*60) seconds (that<br>is, 4 hours). Minimum is<br>3600 (1*60*60) seconds<br>(that is, 1 hour). |

# 15.5Graphics Broker

| Кеу                      | Description                                                                                                    | Default Value                                                            |
|--------------------------|----------------------------------------------------------------------------------------------------|--------------------------------------------------------------------------|
| BINDING_NAME             | The Graphics Broker binding name on the NameServer.                                                                                                    | If not set, will use the local hostname for the Graphics Broker.         |
| BYPASS_FB_4_LOCAL_FILE   | A flag to make the Graphics Broker access files directly<br>when it can translate a file location to a local path. Valid<br>values are "y" or "n", case insensitive. | If omitted, the default is<br>"y"                                        |
|                          | If set to "n", the Graphics Broker will always access and download files from the File Broker.                                                                       |                                                                          |
| DB_ACCESS_IDLE_LIMIT     | The timeout limit for an idle connection, in seconds.                                                                                                    | Default is 3600.<br>Recommended not to<br>change the default<br>setting. |
| DB_IPIECE_CHECK_INTERVAL | The interval that the Graphics Broker sub-process scan from newer I-Pieces, in seconds                                                                               | Default is 1800.<br>Recommended not to<br>change the default<br>setting. |
| DB_SCAN_INTERVAL         | The interval that connections are scanned for idling, in seconds.                                                                                                    | Default is 300.<br>Recommended not to<br>change the default<br>setting.  |
| DEFAULT_GB               | This flag registers Graphics Broker as a default Graphics<br>Broker. Valid values are "y" or "n", case insensitive.                                                  | Default is "n".                                                          |
| DUMP_THUMBNAIL           | When a thumbnail is created "_thumbnail" is appended to the suffix of a jpg format file.                                                                             |                                                                          |
| ENCRYPT_PREVIEW          | Controls whether thumbnails and viewex previews are<br>encrypted in the database. Valid values are "y" or "n",<br>case insensitive.                                  | Default is N if not set.                                                 |
| FB_CONFIG                | (Internal Use Only.)                                                                                                    |                                                                          |

| Кеу                       | Description                                                                                                    | Default Value                                                                          |
|---------------------------|----------------------------------------------------------------------------------------------------|----------------------------------------------------------------------------------------|
| FILE_ACCESS_RETRY_TIMEOUT | The specified time, in full seconds, that will pass before<br>another attempt is made to access files ingested into<br>Telescope that need preview processing.                                                                                                    | Default is 2.                                                                          |
|                           | Increasing this setting is sometimes necessary when a file broker share is a remotely mounted network volume. Values of 10-30 seconds may be necessary. Local disk broker shares generally don't need this value to be changed.                                                         |                                                                                        |
|                           | An indication that this setting may need to be increased is<br>if there is a Graphics Broker log entry like the following,<br>even when you know the file was just placed there in an<br>ingest process:                                                                                |                                                                                        |
|                           | [WARNING] FBClient::GetFileLocal(): The Locally<br>resolved file<br>[\\NETWORK_SERVER\Volume\Share1\file.mov] does<br>not exist                                                                                                    |                                                                                        |
| GENERATE_WATERMARK        | This flag generates a watermark on extended views.                                                                                                    | Valid values are "y" or "n",<br>case insensitive. If<br>omitted, the default is "n".   |
| GRAPHICS_TIMEOUT          | The timeout (in seconds) for the Graphics Broker to give up on a preview request for a file.                                                                                                    | Default (and minimum<br>enforced value) is 600<br>seconds, no maximum is<br>specified. |
| HUBIP                     | The IP, hostname, or fully qualified domain name of the Telescope Hub computer.                                                                                                    |                                                                                        |
| HUBPORT                   | The port number of the Telescope Hub computer.                                                                                                    |                                                                                        |
| liop_port                 | Graphics Broker's listening port.                                                                                                    | If omitted, Graphics<br>Brokers use the system<br>assigned port.                       |
| IIOP_HOST                 | The Internet Inter ORB Protocol host name used by the Graphics Broker.                                                                                                    | Default is the local IP address is used.                                               |
|                           | If you want to use a fully-qualified name for the<br>IIOP_HOST registry key (rather than an IP address),<br>instructions are provided under the "Firewall<br>Configuration" section in the <i>Telescope Installation and</i><br><i>Configuration Guide for Windows Server Edition</i> . |                                                                                        |
| INIT_CHILD_READY_TIMEOUT  | The waiting timeout, in seconds, of the first sub-<br>processes to be ready on the Graphics Broker parent<br>process.                                                                                                    | Default is 30.                                                                         |

| Кеу                        | Description                                                                                                    | Default Value                                                                                                    |
|----------------------------|----------------------------------------------------------------------------------------------------|----------------------------------------------------------------------------------------------------|
| INIT_CHILD_STARTUP_TIMEOUT | Timeout for the 1 <sup>st</sup> child process to start.                                                                                                    | Minimum value is 10<br>seconds. Recommended<br>not to change the default<br>setting.                                                                                           |
| IPIECE_DIR                 | Location of the directory for the I-Piece.                                                                                                    |                                                                                                    |
| IPIECE_SCAN_INTERVAL       | The interval that the Graphics Broker sub-process scan from newer I-Pieces, in seconds.                                                                                                    | Default is 1800.                                                                                                    |
| LOG_CALLBACK               | Log information about callback functions.                                                                                                    | Valid values are "y" or "n",<br>case insensitive. If<br>omitted, the default is "n".                                                                                           |
| LOG_IOR                    | Log information about CORBA.                                                                                                    | Valid values are "y" or "n",<br>case insensitive. If<br>omitted, the default is "n".                                                                                           |
| LOG_SQL                    | Log information about SQL query or database connection.                                                                                                    | Valid values are "y" or "n",<br>case insensitive. If<br>omitted, the default is "n".                                                                                           |
| LOGFILE                    | The path to Graphics Broker log file.<br>It is recommended to specify this path as <i><install directory=""></install></i> \GB\logs\gb.lo.                                                                                                | If omitted, the default is C:\gb.log.                                                                                                    |
| LOGLEVEL                   | The level of message logging in the log file.                                                                                                    | Valid values are:<br>LOG_EMERG,<br>LOG_ALERT,<br>LOG_CRIT, LOG_ERR,<br>LOG_WARNING,<br>LOG_NOTICE,<br>LOG_INFO, and<br>LOG_DEBUG. If omitted,<br>the default is<br>LOG_NOTICE. |
| MAX_NUMBER_OF_WORKER       | The maximum number of sub-processes in Graphics<br>Broker. Valid values are integers that are greater than or<br>equal to one, or a negative number. A negative value<br>means maximum value of six. If omitted, the default is<br>three. | Default is 3. Maximum is 6.                                                                                                    |
| PROPERTY_TIMEOUT           | The timeout (in seconds) for the Graphics Broker to give<br>up on a property request for a file.                                                                                                    | Default (and minimum<br>enforced value) is 600<br>seconds, no maximum is<br>specified.                                                                                         |
| SERVING_HOSTS              | The Graphics Broker's serving host. Valid values are comma separated of File Broker host names, in upper case.                                                                                                    | Default is the local host name.                                                                                                    |

| Кеу                      | Description                                                                                                    | Default Value                                                                                                    |
|--------------------------|----------------------------------------------------------------------------------------------------|----------------------------------------------------------------------------------------------------|
| TEMP_DIR                 | The temporary folder path the Graphics Broker uses to<br>store temporary files while a file is being downloaded from<br>the File Broker. The provided path will be to the TMP<br>directory environment variable in Windows, or the<br>TMPDIR environment variable in Unix.<br>The path must be a valid path on the machine. |                                                                                                    |
| TEMP_FILE_DELETE_TIMEOUT | The time between deletes of temporary files created by<br>other components (I-Pieces), in the event they crash or<br>time out. If a temporary file is older than this setting, it is<br>deleted.                                                                                                    | Default is 14,400<br>(4*60*60) seconds (that<br>is, 4 hours). Minimum is<br>3600 (1*60*60) seconds<br>(that is, 1 hour). |
| WATERMARK_FONT           | The font name that is used to display the text in the watermark.                                                                                                    | Default is an empty string.                                                                                              |
| WATERMARK_ON_THUMBNAIL   | This flag generates a watermark on thumbnails.                                                                                                    | Valid values are "y" or "n",<br>case insensitive. If<br>omitted, the default is "n".                                     |
| WATERMARK_POSITION       | The position of the watermark against its background.                                                                                                    | Valid values are "TOP",<br>"MIDDLE" and<br>"BOTTOM". If omitted,<br>the default is "MIDDLE"                              |
| WATERMARK_TEXT           | The text that appears in the watermark.                                                                                                    | Default is an empty string.                                                                                              |
| WORKER_IDLE_TIMEOUT      | The timeout limit for an idle Graphics Broker sub-process,<br>in seconds. Sub-processes cease when this value is met,<br>unless it is the last process.                                                                                                    | Default is 21600 (6<br>hours). Recommended<br>not to change the default<br>setting.                                      |

# 15.6InDesign Server

For the InDesign Server registry settings, see the Telescope – InDesign I-Piece and Conversion I-Piece Manual.
## **15.7Indexing Broker and Child Indexing Brokers**

For details on configuring the Indexing Broker and its Child Indexing Brokers for Solr Search functionality, see the *Telescope Administrator's Reference Manual*.

| Кеу          | Description                                                                                                    |
|--------------|----------------------------------------------------------------------------------------------------|
| CLASSPATH    | The Java JVM class path setting.                                                                                                    |
| HUBIP        | The IP, hostname, or fully qualified domain name of the Telescope Hub computer.                                                                                                    |
| HUBPORT      | The port number of the Telescope Hub computer.                                                                                                    |
| IIOP_HOST    | The Internet Inter ORB Protocol host name used by this Broker. If the host name has not been set, then the local IP address is used.                                                                                                    |
|              | If you want to use a fully-qualified name for the IIOP_HOST registry key (rather than an IP address), instructions are provided under the "Firewall Configuration" section in the <i>Telescope Installation and Configuration Guide for Windows Server Edition</i> . |
| IIOP_PORT    | This Broker's listening port. If omitted, uses a system assigned port.                                                                                                    |
| LOGFILE      | The path to this Broker's log file.                                                                                                    |
|              | If omitted, the default is <i><install directory<="" i="">&gt;\logs\idx.log.</install></i>                                                                                                    |
| LOGLEVEL     | The level of message logging in the log file.                                                                                                    |
|              | Valid values are: LOG_EMERG, LOG_ALERT, LOG_CRIT, LOG_ERR, LOG_WARNING, LOG_NOTICE, LOG_INFO,CPP_LOGLEVEL, and LOG_DEBUG.                                                                                                    |
|              | If omitted, the default value is LOG_NOTICE                                                                                                    |
| PREFSML_FILE | The file name and path to this Broker's PrefsML file.                                                                                                    |
|              | Default value is: < <i>install directory</i> >\com.northplains.authenticationbroker.xml.                                                                                                    |

## 15.8Ingest Broker

| Кеу                          | Description                                                                                                    | Default Value                                                                            |
|------------------------------|----------------------------------------------------------------------------------------------------|------------------------------------------------------------------------------------------|
| AUTO_INGEST_CONFIG_FILE      | Auto-ingest configuration file path.                                                                                                    |                                                                                          |
|                              | Configures where to store auto-ingest, run-time state<br>information.<br>This state information is used to track files queued for<br>processing in an auto-ingest folder. It is also used to keep track<br>of the queue state in order to resume pending operations if the<br>broker is shut down while there are still files to process.                                                                                                    | The following path:<br>[Telescope<br>IngestBroker<br>directory]\var\<br>AutoIngestQueues |
| AUTO_QUEUE_PATH              | UPGRADE NOTE: Ensure there are no pending auto-ingest<br>operations when updating from 9.1.4-P3 to 9.2.1 or later. An<br>early version of the queue state management was introduced<br>in 9.1.4-P3. In that release, the queue management was stored<br>within the hot folders inside each top-level hot folder in Ingest<br>Folder\ProcessQueue. That old location is no longer used and<br>will be ignored after installing the newer version (so any<br>pending auto-ingest operations will be lost). The location can<br>be safely removed after updating the environment. |                                                                                          |
| BROADCAST_INCOMPLETE_C<br>AT | Set this value to 1 to configure the Ingest Broker to send a Telescope message when an incomplete catalog is created. Otherwise, set to 0 or omit this entry.                                                                                                    |                                                                                          |
| CLASSPATH                    | The Java JVM class path setting.                                                                                                    |                                                                                          |
| CONN_NAME_IDLE_TIMEOUT       | The idle timeout limit for a connection name, in seconds.                                                                                                    | Default is 3600.                                                                         |
| CONNECTION_IDLE_TIMEOUT      | The idle timeout limit for a database connection, in seconds. If omitted, the                                                                                                    | Default is 3600.                                                                         |
| GB_OBJ_REFRESH_TIMEOUT       | Time interval to refresh Graphics Broker object reference from<br>the Name Service. The Graphics Broker objects whose age<br>exceeds this timeout are purged and a new reference is<br>fetched from the Name Service.                                                                                                    | Default is 1800.                                                                         |
| GB_TIMEOUT                   | The timeout limit for waiting on Ingest related Graphics Broker<br>operations to complete.<br>If the Graphics Broker processes large files it might not get<br>back to the Ingest Broker in time to complete creating a<br>catalog. If this happens, increase the timeout setting.                                                                                                    | Default 1800.                                                                            |
| GRAPHICS_RETRY_PAUSE         | The length of time between tries for Graphics Broker calls, in milliseconds. The number of calls is determined by MAX_GRAPHICS_TRIES.                                                                                                    | 1000 (one second).                                                                       |

| Кеу                  | Description                                                                                                    | Default Value                                              |
|----------------------|----------------------------------------------------------------------------------------------------|------------------------------------------------------------|
| HUBIP                | The IP, hostname, or fully qualified domain name of the Telescope Hub computer.                                                                                                    |                                                            |
| HUBPORT              | The port number of the Telescope Hub computer.                                                                                                    |                                                            |
| IIOP_PORT            | The Internet Inter ORB Protocol host name used by the Ingest<br>Broker. If the host name has not been set, then the local IP<br>address is used.                                                                                                    |                                                            |
|                      | The Internet Inter ORB Protocol host name used by the Ingest Broker.                                                                                                    | Default is the local IP address is used.                   |
| IIOP_HOST            | If you want to use a fully-qualified name for the IIOP_HOST registry key (rather than an IP address), instructions are provided under the "Firewall Configuration" section in the <i>Telescope Installation and Configuration Guide for Windows Server Edition</i> .    |                                                            |
| INDEXING_WAIT        | A configurable delay in the processing of asset deletions by the<br>Ingest Broker, to better avoid race conditions and ensure the<br>assets are removed from the Telescope database.                                                                                    | 2 seconds.                                                 |
|                      | This delay happens only while deleting data from Telescope after a functional rule failure.                                                                                                    |                                                            |
| JDBC_CLASS_ORACLE    | Oracle JDBC Class name.                                                                                                    | Default value is<br>"oracle.jdbc.driver.Orac<br>leDriver". |
| JDBC_CLASS_SQLSERVER | MS SQL Server JDBC Class name. Set it to<br>"net.sourceforge.jtds.jdbc.Driver" for jtds-1.1.jar or jtds-1.2.jar.                                                                                                    |                                                            |
| JDBC_CLASS_SYBASE    | Alternative Java Class name for Sybase JDBC driver.                                                                                                    | Default:<br>com.sybase.jdbc22.jdb<br>c2.SybDriver          |
| JVM_HEAP_SIZE        | Each Java application has a default heap size. If a particular application uses a lot of memory, the heap size, specified in megabytes, can be changed via this variable. For example, if you want a heap size of 512 megabytes, then type "512M" (without the quotes). | Recommended<br>maximum setting is<br>1024M.                |
| LOGFILE              | The path to Ingest Broker log file.                                                                                                    | Default is < <i>install</i><br>directory>\logs\ib.log.     |

| Кеу                    | Description                                                                                                    | Default Value                                                                                                    |
|------------------------|----------------------------------------------------------------------------------------------------|----------------------------------------------------------------------------------------------------|
| LOGLEVEL               | The level of message logging in the log file.                                                                                                    | Valid values are:<br>LOG_EMERG,<br>LOG_ALERT,<br>LOG_CRIT,<br>LOG_ERR,<br>LOG_WARNING,<br>LOG_NOTICE,<br>LOG_INFO, and<br>LOG_DEBUG.<br>If omitted, the default is<br>LOG_NOTICE.                   |
| LOG_REQUEST            | Writes new Ingest Broker requests to the Ingest Broker request file (IBRequest.'ID".data located in the Log file directory.                                                                                                    |                                                                                                    |
| LOG_SQL                | Logs SQL database query statements at the LOG_INFO level.                                                                                                    | Valid values are "y" or<br>"n", case insensitive. If<br>omitted, the default is<br>"n".                                                                                                    |
| MAX_GRAPHICS_TRIES     | The maximum number of times a Graphics Broker method is called again (retried). By default, there is a one second (1000 millisecs) pause between calls. (The time of the pause between retries can be adjusted with the key GRAPHICS_RETRY_PAUSE.)                                                                                                    | Valid values are 1 or<br>more. The default is 2<br>(meaning a total of 3<br>tries).                                                                                                    |
| MIN_CONNECTION_IN_POOL | The minimum number of database connections in a connection name.<br>Valid values are integers that are greater than or equal to 0.                                                                                                    | If omitted, the default is 0.                                                                                                    |
| MIN_NUMBER_OF_WORKERS  | The minimum number of worker threads.<br>Valid values are integers that are greater than or equal to 1.                                                                                                    | If omitted, the default is one.                                                                                                    |
| MAX_CONNECTION_IN_POOL | The maximum number of database connections in a connection name. Valid values are integers that are greater than MIN_CONNECTION_IN_POOL value or a negative number. Negative values mean unlimited.                                                                                                    | Default is unlimited.                                                                                                    |
| MAX_NUMBER_OF_WORKERS  | The maximum number of worker threads.<br>By default there is an unlimited number of Ingest Broker worker<br>threads possible. The limit should be determined by the<br>number of cores in the server for this configuration attribute. Be<br>aware the number of workers for all Brokers when setting<br>these parameters. A client's usage pattern will determine the<br>best settings for the environment. If there is a small number of<br>people responsible for imports along with a few hot folders,<br>then a smaller number of Ingest Broker workers is required. | Valid values are<br>integers that are<br>greater than<br>MIN_NUMBER_OF_W<br>ORKERS value or a<br>negative number.<br>Negative values mean<br>unlimited.<br>If omitted, the default is<br>unlimited. |

| Кеу                               | Description                                                                                                    | Default Value                                                                           |
|-----------------------------------|----------------------------------------------------------------------------------------------------|-----------------------------------------------------------------------------------------|
|                                   | Instructs the Ingest Broker to stop caching the user's data from the Telescope database.                                                                                                    | Default is unlimited.                                                                   |
| MAX_USER_CACHE                    | This setting may be required to disable caching if user privileges are being updated through LDAP (to ensure new settings take effect and are not ignored due to caching). To disable caching, use "MAX_USER_CACHE=0."                   |                                                                                         |
|                                   | A positive integer will limit the number of pieces of user data cached to that number. A negative integer will use unlimited caching. By default, this key is not specified (meaning that unlimited caching is used).                    |                                                                                         |
| METADATA_VALIDATION               | If set to "N", it disables all metadata validation on Ingest regardless of any individual field settings.                                                                                                    | Valid values are "Y" or<br>"N", case insensitive. If<br>omitted, the default is<br>"Y". |
| NEW_DOC_THUMBNAIL_FILE            | The path to the new-document thumbnail JPEG file.                                                                                                    |                                                                                         |
| PROGRESS_THUMBNAIL_FILE           | The path to the in-progress thumbnail JPEG file.                                                                                                    |                                                                                         |
| REQUEST_IDLE_TIMEOUT              | The timeout limit for determining whether a communication<br>with a client is lost. The timeout request skips any interaction<br>part with the client and continues processing, assuming<br>communication with the client has been lost. | Default is 300.                                                                         |
| SUPPRESS_USER_VALIDATIO<br>N_ERRS | If set to "Y" it does not report server-side Ingest Metadata field validation errors to the user client.                                                                                                    | Valid values are "Y" or<br>"N", case insensitive. If<br>omitted, the default is<br>"N". |
| WORKER_IDLE_TIMEOUT               | The idle timeout limit for a worker thread, in seconds. Timeout workers are removed from the pool and deleted.                                                                                                    | Default is 3600.                                                                        |

\* If the Graphics Broker processes large files it might not get back to the Ingest Broker in time to complete creating a catalog. If this happens, increase the timeout setting.

**\*\*** By default there is a unlimited number of Ingest Broker worker threads possible. The limit should be determined by the number of cores in the server for this configuration attribute. Be aware the number of workers for all Brokers when setting these parameters. A client's usage pattern will determine the best settings for the environment. If there is a small number of people responsible for imports along with a few hot folders then a smaller number of Ingest Broker workers is required.

### **15.9Lookup Broker Configuration**

The Lookup Broker is installed as part of the Telescope installation process. A new key for the Lookup Broker created in the Windows registry:

[HKEY\_LOCAL\_MACHINE\SOFTWARE\Wow6432Node\North Plains Systems\Lookup Broker\CurrentVersion]

The registry key defines several values that affect the execution of the Lookup Broker.

The following table lists the possible configuration entries and their default values.

| Кеу                                             | Description                                                                                                    | Default Value                                                                     |
|-------------------------------------------------|----------------------------------------------------------------------------------------------------|-----------------------------------------------------------------------------------|
| CLASSPATH                                       | The Java JVM class path setting.                                                                                                    |                                                                                   |
| HUBIP                                           | IP of the machine hosting the Telescope Hub.                                                                                                    | The IP you entered in the<br>installation wizard.                                 |
| HUBPORT                                         | Port number of the machine hosting the Telescope Hub.                                                                                                    | 12345                                                                             |
| JDBC_CLASS_SQLSERVER<br>or<br>JDBC_CLASS_ORACLE | The jdbc driver you are using to connect to the database.                                                                                                    | net.sourceforge.jtds.jdbc.<br>Driver<br>or<br>oracle.jdbc.driver.Oracle<br>Driver |
| LOGFILE                                         | Path to the log file.                                                                                                    | C:\Telescope\Logs\lb.log                                                          |
| LOGLEVEL                                        | Logging level, which can be:<br>LOG_ERR<br>LOG_WARNING<br>LOG_INFO<br>LOG_DEBUG                                                                                                    | LOG_INFO                                                                          |
| QUERY_TIMEOUT                                   | Number of seconds before the Lookup Broker aborts the current SQL query attempt. The minimum setting is 5 seconds.                                                                                                    | Default is 600 seconds.                                                           |
| XMLFILE                                         | Path to the XML configuration file.                                                                                                    | C:\Telescope\lookup.xml                                                           |
| IIOP_PORT                                       | Lookup Broker's listening port. If omitted, the system assigned port is used.t.                                                                                                    |                                                                                   |
| IIOP_HOST                                       | Internet Inter ORB Protocol host name used by the Lookup<br>Broker. If the host name has not been set, then the local IP<br>address is used.<br>If you want to use a fully-qualified name for the IIOP_HOST<br>registry key (rather than an IP address), instructions are<br>provided under the "Firewall Configuration" section in the<br><i>Telescope Installation and Configuration Guide for</i> |                                                                                   |

| Кеу                                | Description                                                                                                    | Default Value |
|------------------------------------|----------------------------------------------------------------------------------------------------|---------------|
| DISABLE_SQUAREBRACKE<br>T_WILDCARD | When set to "Y" the left bracket character '[' is escaped in<br>lookup quires. This allows the '[' to be used as a literal search<br>character in lookup queries instead of being treated as the<br>opening bracket in a wildcard search as supported by SQL<br>Server. This has no impact for Oracle databases. | Default "N".  |

## 15.10Message Broker

| Кеу                         | Description                                                                                                    | Default Value                                          |
|-----------------------------|----------------------------------------------------------------------------------------------------|--------------------------------------------------------|
| CLASSPATH                   | The Java JVM class path setting.                                                                                                    |                                                        |
| CONN_NAME_IDLE_TIMEO<br>UT  | The idle timeout limit for a connection name, in seconds.                                                                                                    | Default is 3600.                                       |
| CONNECTION_IDLE_TIMEO<br>UT | The idle timeout limit for a database connection, in seconds. If omitted, the                                                                                                    | Default is 3600.                                       |
| HUBIP                       | The IP, hostname, or fully qualified domain name of the Telescope Hub computer.                                                                                                    |                                                        |
| HUBPORT                     | The port number of the Telescope Hub computer.                                                                                                    |                                                        |
| liop_port                   | Message Broker's listening port. If omitted, Graphics Brokers use the system assigned port.                                                                                                    |                                                        |
| IIOP_HOST                   | Message Broker's Host Name (or IP). If not set, it uses the local IP.                                                                                                    |                                                        |
|                             | If you want to use a fully-qualified name for the IIOP_HOST registry key (rather than an IP address), instructions are provided under the "Firewall Configuration" section in the <i>Telescope Installation and Configuration Guide for Windows Server Edition</i> .    |                                                        |
| JDBC_CLASS_ORACLE           | Oracle JDBC Class name. If not set, the default value is<br>"oracle.jdbc.driver.OracleDriver".                                                                                                    |                                                        |
| JDBC_CLASS_SYBASE           | Alternative Java Class name for Sybase JDBC driver.                                                                                                    | Default:<br>com.sybase.jdbc22.jdbc2<br>.SybDriver      |
| JDBC_CLASS_SQLSERVER        | MS SQL Server JDBC Class name. Set it to<br>"net.sourceforge.jtds.jdbc.Driver" for jtds-1.1.jar or jtds-1.2.jar.                                                                                                    |                                                        |
| JVM_HEAP_SIZE               | Each Java application has a default heap size. If a particular application uses a lot of memory, the heap size, specified in megabytes, can be changed via this variable. For example, if you want a heap size of 512 megabytes, then type "512M" (without the quotes). | Recommended maximum setting is 1024M.                  |
| LOGFILE                     | The path to Message Broker log file.                                                                                                    | Default is < <i>install</i><br>directory>\logs\mb.log. |

| Кеу                        | Description                                                                                                    | Default Value                                                                                                    |
|----------------------------|----------------------------------------------------------------------------------------------------|----------------------------------------------------------------------------------------------------|
| LOGLEVEL                   | The level of message logging in the log file.                                                                                                    | Valid values are:<br>"LOG_DEBUG",<br>"LOG_INFO",<br>"LOG_NOTICE",<br>"LOG_WARNING",<br>"LOG_ERR", and<br>"LOG_CRIT".<br>If omitted, the default is<br>LOG_NOTICE. |
| LOG_SQL                    | If set to "y", it logs SQL Database query statements at the LOG_INFO level.                                                                                                    |                                                                                                    |
| MIN_CONNECTION_IN_POO<br>L | The minimum number of database connections in a connection name.<br>Valid values are integers that are greater than or equal to 0.                                                                     | If omitted, the default is 0.                                                                                                    |
| MAX_CONNECTION_IN_PO<br>OL | The maximum number of database connections in a connection name.<br>Valid values are integers that are greater than MIN_CONNECTION_IN_POOL value or a negative number. Negative values mean unlimited. | Default is unlimited.                                                                                                    |
| SMTP_SERVER                | SMTP server address of the Mail Server to be used for external messaging. To be specified in the format "mail.mycompany.com" (without quotes).                                                         |                                                                                                    |
| TSWEB_LOGIN_PAGE           | URL of Telescope login page in the format<br>"Telescope.mycompany.com/scripts/WebObjects.dll/tsweb82".                                                                                                 |                                                                                                    |

### 15.11Multi-Hub Settings

To allow the File Broker to register to multiple Hubs:

1 On the computer running the File Broker, start RegEdit and locate the following key:

 $HKEY\_LOCAL\_MACHINE\SOFTWARE\Wow6432 node\North\ Plains\ Systems\MultiHubs$ 

2 Add a DWORD value for each Hub you want the File Broker to register. Set the value name to the Hub's IP address and the value data to the Hub's port number.

## **15.12Queue Broker Registry Keys**

When the Queue Broker is installed, a new key is created for it in the Windows registry:

[HKEY\_LOCAL\_MACHINE\SOFTWARE\Wow6432Node\North Plains Systems\QueueBroker\CurrentVersion] The registry key defines values that affect the execution of the Queue Broker, as summarized in the following table.

| Кеу           | Description                                                                                                    | Default Value                                          |
|---------------|----------------------------------------------------------------------------------------------------|--------------------------------------------------------|
| CLASSPATH     | The Java JVM class path setting.                                                                                                    |                                                        |
| HUBIP         | The IP, hostname, or fully qualified domain name of the Telescope Hub server.                                                                                                    |                                                        |
| HUBPORT       | The port number of the Telescope Hub server. Typically 12345.                                                                                                    |                                                        |
| JVM_HEAP_SIZE | Each Java application has a default heap size. If a particular application uses a lot of memory, the heap size, specified in megabytes, can be changed via this variable. For example, if you want a heap size of 512 megabytes, then type "512M" (without the quotes).                                                                     | Recommended maximum setting is 1024M.                  |
| LOGFILE       | The path to Queue Broker log file.                                                                                                    | Default is < <i>install</i><br>directory>\logs\qb.log. |
| LOGLEVEL      | The level of message logging in the log file.<br>Valid values are: "LOG_DEBUG" (very verbose, use only for<br>short time spans), "LOG_INFO", "LOG_NOTICE",<br>"LOG_WARNING", "LOG_ERR", and "LOG_CRIT" (critical<br>errors only).                                                                                                    | If omitted, the default is LOG_NOTICE.                 |
| IIOP_HOST     | Queue Broker's Host Name (or IP). If not set, it uses the local IP.<br>If you want to use a fully-qualified name for the IIOP_HOST registry key (rather than an IP address), instructions are provided under the "Firewall Configuration" section in the <i>Telescope Installation and Configuration Guide for Windows Server Edition</i> . |                                                        |
| IIOP_PORT     | Message Broker's listening port. If omitted, Graphics Brokers use the system assigned port.                                                                                                    |                                                        |
| CONNECTION    | The name (as defined in cb_data) for the default database for the Queue Broker to connect to.                                                                                                    |                                                        |
| LICENSE       | The type of licensing used<br>- "USER" to use a content creator license<br>- "BROKER" to use the Queue Broker license                                                                                                    |                                                        |

| Кеу          | Description                                                                                          | Default Value                                                                                   |
|--------------|----------------------------------------------------------------------------------------------------|-------------------------------------------------------------------------------------------------|
| BROKER_ID    | The identifier for the Queue broker if multiple brokers are needed to run against the same database. |                                                                                                 |
| THREADS      | The maximum number of threads that will run at the same time.                                        |                                                                                                 |
| PREFSML_FILE | The file name and path to the Queue Broker's PrefsML file.                                           | Default value is: <install<br>directory&gt;\com.northplain<br/>s.broker.queue.xml.</install<br> |

## **15.13Session Broker**

| Кеу                          | Description                                                                                                    | Default Value                                                                                                    |
|------------------------------|----------------------------------------------------------------------------------------------------|----------------------------------------------------------------------------------------------------|
| HUBIP                        | The IP, hostname, or fully qualified domain name of the Telescope Hub computer.                                                                                                    |                                                                                                    |
| HUBPORT                      | The port number of the Telescope Hub computer.                                                                                                    |                                                                                                    |
| LOGFILE                      | The path to Session Broker log file.                                                                                                    | Default is < <i>install</i><br>directory>\logs\sesb.log.                                                                                                    |
| LOGLEVEL                     | The level of message logging in the log file.<br><b>Note:</b> When the Telescope system starts up, it checks for a<br>CONSUMERACCESS license in the Session Broker.<br>Telescope no longer requires this license, and users can ignore<br>the error message that is shown in the Session Broker log file<br>warning that this license is missing.                                                                                            | Valid values are:<br>LOG_EMERG,<br>LOG_ALERT,<br>LOG_CRIT, LOG_ERR,<br>LOG_WARNING,<br>LOG_NOTICE,<br>LOG_INFO, and<br>LOG_DEBUG.<br>If omitted, default to be |
| SESSION_BROKER_ID            | The Session Broker ID. Valid values are integers between 1 and 127.                                                                                                    |                                                                                                    |
| liop_port                    | Session Broker's listening port. If omitted, the system assigned port is used.                                                                                                    |                                                                                                    |
| IIOP_HOST                    | The Internet Inter ORB Protocol host name used by the<br>Session Broker. If the host name has not been set, then the<br>local IP address is used.<br>If you want to use a fully-qualified name for the IIOP_HOST<br>registry key (rather than an IP address), instructions are<br>provided under the "Firewall Configuration" section in the<br><i>Telescope Installation and Configuration Guide for</i><br><i>Windows Server Edition</i> . |                                                                                                    |
| HEARTBEAT_INTERVAL           | Component heartbeat call interval, in seconds. Valid values are integers that are greater than or equal to 15.                                                                                                    | Default to 30.                                                                                                    |
| IDLE_TIMEOUT                 | Component idle timeout, in seconds. Valid values are integers<br>that are greater than or equal to two times the<br>HEARTBEAT_INTERVAL value. If omitted, default to be 1800<br>or twice the HEARTBEAT_INTERVAL value, which ever is<br>greater.                                                                                                    |                                                                                                    |
| SESSION_LOGGING_INTER<br>VAL | The interval for session information to be mirrored to disk, in seconds. If omitted, default to 15.                                                                                                    |                                                                                                    |

| Кеу             | Description                                                                                                    | Default Value                              |
|-----------------|----------------------------------------------------------------------------------------------------|--------------------------------------------|
| LOG_HEARTBEAT   | Used to get more information about the IDL session.                                                                                                    | Valid values are "Y", "y",<br>"N", or "n". |
| SESB_CLOCK_YEAR | Session Broker clock year. Valid value is 2003 to the current year.                                                                                                    | Default value is 2003.                     |
| LOG_LICENSE     | Used for log information about the license.                                                                                                    | Valid values are "Y", "y",<br>"N", or "n". |
| ENABLE_MONITOR  | Enables the monitor process in the Session Broker.                                                                                                    | Valid values are "Y", "y",<br>"N", or "n". |
| TOLERANCE       | Used to allow for time difference (in minutes) between system clocks in a distributed environment.                                                                                                    | 1 minute.                                  |
|                 | There are several types of events that the TOLERANCE setting accounts for:                                                                                                    |                                            |
|                 | <ul> <li>latency events between Telescope servers (network<br/>latency)</li> </ul>                                                                                                    |                                            |
|                 | - system time events, for example network time updates, typically in milliseconds, that may occur monthly as directed by the universal GMT time clock.                                                                                                    |                                            |
|                 | A TOLERANCE setting of 1 (1 minute) is recommended. This setting cannot exceed the amount of time of the HEARTBEAT_INTERVAL. With a default value of 30 seconds, the HEARTBEAT_INTERVAL would need to be changed to "60" to accommodate a 1-minute tolerance. |                                            |

### 15.14State Broker

| Кеу                         | Description                                                                                                    | Default Value                                                                                                    |
|-----------------------------|----------------------------------------------------------------------------------------------------|----------------------------------------------------------------------------------------------------|
| HUBIP                       | The IP, hostname, or fully qualified domain name of the Telescope Hub computer.                                                                                                    |                                                                                                    |
| HUBPORT                     | The port number of the Telescope Hub computer.                                                                                                    |                                                                                                    |
| LOGFILE                     | The path to State Broker log file.                                                                                                    | If omitted, the default is<br><install<br>directory&gt;\logs\sb.log.</install<br>                                                                                              |
| LOGLEVEL                    | The level of message logging in the log file.                                                                                                    | Valid values are:<br>LOG_EMERG,<br>LOG_ALERT,<br>LOG_CRIT, LOG_ERR,<br>LOG_WARNING,<br>LOG_NOTICE,<br>LOG_INFO, and<br>LOG_DEBUG.<br>If omitted, the default is<br>LOG_NOTICE. |
| FCB_DIR                     | The File Conversion Broker directory.                                                                                                    |                                                                                                    |
| liop_port                   | State Broker's listening port. If omitted, the system assigned port is used.                                                                                                    |                                                                                                    |
| IIOP_HOST                   | The Internet Inter ORB Protocol host name used by the State<br>Broker. If the host name has not been set, then the local IP<br>address is used.                                                                                                    |                                                                                                    |
|                             | If you want to use a fully-qualified name for the IIOP_HOST registry key (rather than an IP address), instructions are provided under the "Firewall Configuration" section in the <i>Telescope Installation and Configuration Guide for Windows Server Edition</i> . |                                                                                                    |
| STATE_LOGGING               | Enable/disable logging for file state changes.                                                                                                    | Valid values are "Y" or<br>"N".                                                                                                    |
|                             |                                                                                                    | If omitted, the default is "N".                                                                                                    |
| GLOBAL_VAR_LOG_DIR          | The path to the folder in which the global variable data file is created and maintained.                                                                                                    | Default is "."                                                                                                    |
| GLOBAL_VAR_LOG_INTER<br>VAL | The interval (in seconds) to flush global variable data to the data file. If omitted, the default is 15 seconds.                                                                                                    |                                                                                                    |

| Кеу                  | Description                                                                                                    | Default Value                                                      |
|----------------------|----------------------------------------------------------------------------------------------------|--------------------------------------------------------------------|
| RECORD_SCAN_INTERVAL | The interval (in seconds) to remove stale file state records. If omitted, the default is 3600 seconds.                                                                       |                                                                    |
| OPEN_RECORD_TIMEOUT  | The timeout (in seconds) for an open file state record to be considered stale and be removed in the next record scan. If omitted, the default is 86400 seconds (one day).    |                                                                    |
| IDLE_RECORD_TIMEOUT  | The timeout (in seconds) for a closed file state record to be considered stale and be removed in the next record scan. If omitted, the default is 604800 seconds (one week). |                                                                    |
| CONV_REC_LOGGING     | Enable/disable logging for conversion record changes.                                                                                                    | Valid values are "Y" or<br>"N", If omitted, the default<br>is "N". |

### **15.15Zoom Broker Configuration**

The Zoom Broker must be installed before you can perform the following configuration procedure.

Set the following values in the Windows registry key:

## $HKEY\_LOCAL\_MACHINE \ SOFTWARE \ Wow 6432 Node \ North \ Plains \ Systems \ Zoom \ Broker \ Current \ Version$

The following is a list of configurable parameters for the Zoom Broker.

| Кеу       | Description                                                                                                    | Default Value                                                 |
|-----------|----------------------------------------------------------------------------------------------------|---------------------------------------------------------------|
| HUBIP     | The IP address, machine name, or DNS of the Hub to register the Zoom Broker with.                                                                                                    | localhost                                                     |
| HUBPORT   | The Hub IP Port number.                                                                                                    | 12345                                                         |
| LOGFILE   | The log file name.                                                                                                    | InstallationDirectory\Logs<br>\zoomb.log                      |
| LOGLEVEL  | The log file name.                                                                                                    | InstallationDirectory\Logs<br>\zoomb.log                      |
|           | The log level options are:                                                                                                    |                                                               |
|           | <b>LOG_CRIT</b> : Only the critical errors are included in the log file.                                                                                                    |                                                               |
|           | LOG_ERR: Critical errors plus errors.                                                                                                    |                                                               |
|           | LOG_WARNING: Critical errors, errors and warnings.                                                                                                    |                                                               |
|           | <b>LOG_NOTICE</b> : Critical errors, errors, warnings and notices.                                                                                                    |                                                               |
|           | <b>LOG_INFO</b> : Critical errors, errors, warnings, notices and general information.                                                                                                    |                                                               |
|           | <b>LOG_DEBUG</b> : Critical errors, errors, warnings, notices, general information and debugging information.                                                                                                    |                                                               |
| liop_port | Zoom Broker's listening port. If omitted, the system assigned port is used.                                                                                                    |                                                               |
| IIOP_HOST | The Zoom Broker's IIOP Host Name (or IP).                                                                                                    | If there is no host name,<br>the local IP address is<br>used. |
|           | If you want to use a fully-qualified name for the IIOP_HOST registry key (rather than an IP address), instructions are provided under the "Firewall Configuration" section in the <i>Telescope Installation and Configuration Guide for Windows Server Edition</i> . |                                                               |

### **15.16Zoom Builder Configuration**

The Zoom Builder must be installed first before performing the following configuration procedure. See Zoom Builder Installation for installation instructions.

Set the following values in the Windows registry key:

 $HKEY\_LOCAL\_MACHINE\SOFTWARE\Wow6432Node\North\ Plains\ Systems\Zoom\ Builder\Current\Version$ 

| Кеу        | Description                                                                                                    | Default Value                                                 |  |
|------------|----------------------------------------------------------------------------------------------------|---------------------------------------------------------------|--|
| HUBIP      | The IP address, machine name, or DNS of the Hub to register the Zoom Builder with.                                                                                                    | localhost                                                     |  |
| HUBPORT    | The Hub IP Port number.                                                                                                    | 12345                                                         |  |
| LOGFILE    | The log file name.                                                                                                    | InstallationDirectory\Logs<br>\zb.log                         |  |
| LOGLEVEL   | The log level. The log level options are:                                                                                                    | LOG_NOTICE                                                    |  |
|            | LOG_CRIT: Only the critical errors are included in the log file.                                                                                                    |                                                               |  |
|            | LOG_ERR: Critical errors plus errors.                                                                                                    |                                                               |  |
|            | LOG_WARNING: Critical errors, errors and warnings.                                                                                                    |                                                               |  |
|            | LOG_NOTICE: Critical errors, errors, warnings and notices.                                                                                                    |                                                               |  |
|            | LOG_INFO: Critical errors, errors, warnings, notices and general information.                                                                                                    |                                                               |  |
|            | LOG_DEBUG: Critical errors, errors, warnings, notices, general information and debugging information.                                                                                                    |                                                               |  |
| IIOP_PORT  | Zoom Builder's listening port. If omitted, the system assigned port is used.                                                                                                    |                                                               |  |
| IIOP_HOST  | The Zoom Builder IIOP Host Name (or IP).                                                                                                    | If there is no host name,<br>the local IP address is<br>used. |  |
|            | If you want to use a fully-qualified name for the IIOP_HOST registry key (rather than an IP address), instructions are provided under the "Firewall Configuration" section in the <i>Telescope Installation and Configuration Guide for Windows Server Edition</i> . |                                                               |  |
| ZB_PREFSML | The path to the PrefsML file.                                                                                                    | C:\Telescope\com.northpl<br>ains.zoombuilder.xml              |  |

| Кеу                      | Description                                                                                                    | Default Value                       |
|--------------------------|----------------------------------------------------------------------------------------------------|-------------------------------------|
| IMAGEMAGICK_DIR          | Path to ImageMagick.                                                                                                    |                                     |
|                          | This value allows a user to specify a full path to an<br>ImageMagick directory. For example,<br>C:\Program Files (x86)\ImageMagick-6.9.0-Q16                                                                                                    |                                     |
|                          | If the value is not set, Telescope attempts to read the value<br>from the registry settings for ImageMagick (installed with<br>Telescope), at<br>HKEY_LOCAL_MACHINE\SOFTWARE\Wow6432Node\Imag<br>eMagick\Current                                      |                                     |
|                          | The C: drive is assumed for this default, so if your<br>ImageMagick directory resides in a different drive or different<br>location, you need to update this registry key.                                                                            |                                     |
| DEFAULT_ZB               | The default Zoom Builder.                                                                                                    |                                     |
| SERVING_HOSTS            | This is the Zoom Builder's serving host. Valid values are a comma-separated list of Telescope Hub host names, in upper case. This value is required if the Zoom Builder is installed on a machine other than the machine acting as the Telescope Hub. | The default is the local host name. |
| MAX_NUMBER_OF_WORKE<br>R | The number of the worker processes, for example, 3.                                                                                                    | Default value is 3.                 |
| WORKER_IDLE_TIMEOUT      | The timeout limit for an idle Graphics Broker sub-process, in seconds. Sub-processes cease when this value is met, unless it is the last process.                                                                                                    | Default is 21600 (6<br>hours).      |
| DB_ACCESS_IDLE_LIMIT     | The timeout limit for an idle connection, in seconds.                                                                                                    | Default is 3600.                    |
| DB_SCAN_INTERVAL         | The interval that connections are scanned for idling, in seconds.                                                                                                    | Default is 300.                     |
| FB_CONFIG                | (Internal Use Only.)                                                                                                    |                                     |
| BYPASS_FB_4_LOCAL_FILE   | A flag to make the Zoom Builder access files directly when it can translate a file location to a local path. Valid values are "y" or "n", case insensitive.                                                                                           | If omitted, the default is<br>"y"   |
|                          | If set to "n", the Graphics Broker will always access and download files from the File Broker.                                                                                                    |                                     |
| TEMP_DIR                 | The temporary folder path the Graphics Broker use to store the temporary files when a file is downloaded from File Broker.                                                                                                    |                                     |
| BUILD_TIMEOUT            | The timeout setting for the build zoom image process.                                                                                                    | Default is 1800 seconds.            |

### 15.16.1 Add a New Field to the EDITORIAL Table

You must add a new field to the EDITORIAL table in the Telescope database to store a value to indicate the status of the Zoom Builder processing: For example, add a field called "zoomable" with a data type of integer. The values might be 1 to indicate that a zoom build is in progress. Zero (0) indicates that the zoom information has been created and is ready to display. The default NULL value means that no zoom information has been created for the imgae.

**NOTE:** Since the "zoomable" field is a system field updated by Telescope, you should not have edit permission for this field. To prevent confusion, you can remove the "See" permission for this field.

### 15.16.2Create a Folder to Store Zoom Images

The hard drive to contain the folder must have sufficient spare to store a reasonable number of very large TIFF files. The default number of cached zoom images is 10,000. The folder must also be a network share with the following permissions:

- Read/Write for the account the Zoom Broker and Zoom Builder are starting up as on the Hub server.
- Read for the web server account.

**NOTE:** Make a note of the zoom image folder path and the name and data type of the field you added to the EDITORIAL table. This information is needed when you configure the Zoom Broker settings for a connection in Telescope Administrator.

# Chapter 16: Third-Party License Acknowledgements

Use of your software is subject to the terms and conditions of the North Plains Systems Software License Agreement. Third-party software license acknowledgements also apply, as listed in this chapter.

- Section 16.1, "MediaInfo(Lib) License Acknowledgement," on page 238
- Section 16.2, "ZenLib License Acknowledgement," on page 239
- Section 16.3, "zlib Data Compression Library," on page 240
- Section 16.4, "MD5 (from RSA Data Security, Inc.)," on page 242

### 16.1MediaInfo(Lib) License Acknowledgement

Copyright (c) 2002-2013 MediaArea.net SARL. All rights reserved.

Redistribution and use in source and binary forms, with or without modification, are permitted provided that the following conditions are met:

Redistributions of source code must retain the above copyright notice, this list of conditions and the following disclaimer.

Redistributions in binary form must reproduce the above copyright notice, this list of conditions and the following disclaimer in the documentation and/or other materials provided with the distribution.

THIS SOFTWARE IS PROVIDED BY THE COPYRIGHT HOLDERS AND CONTRIBUTORS "AS IS" AND ANY EXPRESS OR IMPLIED WARRANTIES, INCLUDING, BUT NOT LIMITED TO, THE IMPLIED WARRANTIES OF MERCHANTABILITY AND FITNESS FOR A PARTICULAR PURPOSE ARE DISCLAIMED. IN NO EVENT SHALL THE COPYRIGHT HOLDER OR CONTRIBUTORS BE LIABLE FOR ANY DIRECT, INDIRECT, INCIDENTAL, SPECIAL, EXEMPLARY, OR CONSEQUENTIAL DAMAGES (INCLUDING, BUT NOT LIMITED TO, PROCUREMENT OF SUBSTITUTE GOODS OR SERVICES; LOSS OF USE, DATA, OR PROFITS; OR BUSINESS INTERRUPTION) HOWEVER CAUSED AND ON ANY THEORY OF LIABILITY, WHETHER IN CONTRACT, STRICT LIABILITY, OR TORT (INCLUDING NEGLIGENCE OR OTHERWISE) ARISING IN ANY WAY OUT OF THE USE OF THIS SOFTWARE, EVEN IF ADVISED OF THE POSSIBILITY OF SUCH DAMAGE.

### Third party libraries

The software relies on third party libraries. Such libraries have their own license. Telescope uses the following libraries (see their license acknowledgements elsewhere in this chapter):

Base classes library: ZenLib, zlib license.

### Contributors

Jérôme Martinez (main developper)

### 16.2ZenLib License Acknowledgement

Copyright (c) 2002-2013 MediaArea.net SARL. All rights reserved.

This software is provided 'as-is', without any express or implied warranty. In no event will the authors be held liable for any damages arising from the use of this software.

Permission is granted to anyone to use this software for any purpose, including commercial applications, and to alter it and redistribute it freely, subject to the following restrictions:

1. The origin of this software must not be misrepresented; you must not claim that you wrote the original software. If you use this software in a product, an acknowledgment in the product documentation would be appreciated but is not required.

2. Altered source versions must be plainly marked as such, and must not be misrepresented as being the original software.

3. This notice may not be removed or altered from any source distribution.

### 16.3zlib Data Compression Library

zlib 1.2.5 is a general purpose data compression library. All the code is thread safe. The data format used by the zlib library is described by RFCs (Request for Comments) 1950 to 1952 in the files http://www.ietf.org/rfc/rfc1950.txt (zlib format), rfc1951.txt (deflate format) and rfc1952.txt (gzip format).

All functions of the compression library are documented in the file zlib.h (volunteer to write man pages welcome, contact zlib@gzip.org). A usage example of the library is given in the file example.c which also tests that the library is working correctly. Another example is given in the file minigzip.c. The compression library itself is composed of all source files except example.c and minigzip.c.

To compile all files and run the test program, follow the instructions given at the top of Makefile.in. In short "./ configure; make test", and if that goes well, "make install" should work for most flavors of Unix. For Windows, use one of the special makefiles in win32/ or contrib/vstudio/. For VMS, use make\_vms.com.

Questions about zlib should be sent to <zlib@gzip.org>, or to Gilles Vollant <info@winimage.com> for the Windows DLL version. The zlib home page is http://zlib.net/ . Before reporting a problem, please check this site to verify that you have the latest version of zlib; otherwise get the latest version and check whether the problem still exists or not.

PLEASE read the zlib FAQ http://zlib.net/zlib\_faq.html before asking for help.

Mark Nelson <markn@ieee.org> wrote an article about zlib for the Jan. 1997 issue of Dr. Dobb's Journal; a copy of the article is available at http://marknelson.us/1997/01/01/zlib-engine/.

The changes made in version 1.2.5 are documented in the file ChangeLog.

Unsupported third party contributions are provided in directory contrib/.

zlib is available in Java using the java.util.zip package, documented at http://java.sun.com/developer/ technicalArticles/Programming/compression/ .

A Perl interface to zlib written by Paul Marquess <pmqs@cpan.org> is available at CPAN (Comprehensive Perl Archive Network) sites, including http://search.cpan.org/~pmqs/IO-Compress-Zlib/.

A Python interface to zlib written by A.M. Kuchling <amk@amk.ca> is available in Python 1.5 and later versions, see http://www.python.org/doc/lib/module-zlib.html .

zlib is built into tcl: http://wiki.tcl.tk/4610.

An experimental package to read and write files in .zip format, written on top of zlib by Gilles Vollant <info@winimage.com>, is available in the contrib/minizip directory of zlib.

### Notes for some targets:

- For Windows DLL versions, please see win32/DLL\_FAQ.txt
- For 64-bit Irix, deflate.c must be compiled without any optimization. With -O, one libpng test fails. The test works in 32 bit mode (with the -n32 compiler flag). The compiler bug has been reported to SGI.
- zlib doesn't work with gcc 2.6.3 on a DEC 3000/300LX under OSF/1 2.1 it works when compiled with cc.
- On Digital Unix 4.0D (formely OSF/1) on AlphaServer, the cc option -std1 is necessary to get gzprintf working correctly. This is done by configure.
- zlib doesn't work on HP-UX 9.05 with some versions of /bin/cc. It works with other compilers. Use "make test" to check your compiler.
- gzdopen is not supported on RISCOS or BEOS.

• For PalmOs, see http://palmzlib.sourceforge.net/

#### Acknowledgments:

The deflate format used by zlib was defined by Phil Katz. The deflate and zlib specifications were written by L. Peter Deutsch. Thanks to all the people who reported problems and suggested various improvements in zlib; they are too numerous to cite here.

### **Copyright notice:**

(C) 1995-2010 Jean-loup Gailly and Mark Adler

This software is provided 'as-is', without any express or implied warranty. In no event will the authors be held liable for any damages arising from the use of this software.

Permission is granted to anyone to use this software for any purpose, including commercial applications, and to alter it and redistribute it freely, subject to the following restrictions:

- 1 The origin of this software must not be misrepresented; you must not claim that you wrote the original software. If you use this software in a product, an acknowledgment in the product documentation would be appreciated but is not required.
- 2 Altered source versions must be plainly marked as such, and must not be misrepresented as being the original software.
- 3 This notice may not be removed or altered from any source distribution.

| Jean-loup Gailly | Mark Adler                |
|------------------|---------------------------|
| jloup@gzip.org   | madler@alumni.caltech.edu |

If you use the zlib library in a product, we would appreciate \*not\* receiving lengthy legal documents to sign. The sources are provided for free but without warranty of any kind. The library has been entirely written by Jean-loup Gailly and Mark Adler; it does not include third-party code.

If you redistribute modified sources, we would appreciate that you include in the file ChangeLog history information documenting your changes. Please read the FAQ for more information on the distribution of modified source versions.

## 16.4MD5 (from RSA Data Security, Inc.)

Copyright (C) 1991-2, RSA Data Security, Inc. Created 1991. All rights reserved.

License to copy and use this software is granted provided that it is identified as the "RSA Data Security, Inc. MD5 Message-Digest Algorithm" in all material mentioning or referencing this software or this function.

License is also granted to make and use derivative works provided that such works are identified as "derived from the RSA Data Security, Inc. MD5 Message-Digest Algorithm" in all material mentioning or referencing the derived work.

RSA Data Security, Inc. makes no representations concerning either the merchantability of this software or the suitability of this software for any particular purpose. It is provided "as is" without express or implied warranty of any kind.

These notices must be retained in any copies of any part of this documentation and/or software.